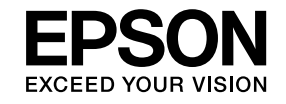

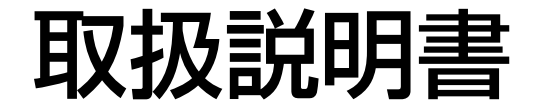

ビジネスプロジェクター

# EB-1430WT EB-1420WT

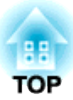

# マニュアル中の表示の意味

#### • 安全に関する表示

取扱説明書および製品には、製品を安全にお使いいただき、お客様や他の人々への危害や財産への損害を未然に防止するために、絵表示が使われています。

その表示と意味は次のとおりです。内容をよくご理解いただいた上で本文をお読みください。

| ▲ 警告 | この表示を無視して誤った取り扱いをすると、人が死亡または重傷を負う可能性が想定される内容を示しています。                |
|------|---------------------------------------------------------------------|
| ▲ 注意 | この表示を無視して誤った取り扱いをすると、人が傷害を負う可能性が想定される内容および物的損害のみの発生が想定される内容を示しています。 |

• 一般情報に関する表示

| 注意              | 本機の故障や損傷の原因になるおそれがある内容を記載しています。                                       |
|-----------------|-----------------------------------------------------------------------|
|                 | 関連する情報や知っておくと便利な情報を記載しています。                                           |
|                 | 関連事項や、より詳しい説明を記載しているページを示しています。                                       |
| <b>&gt;&gt;</b> | マークの前のアンダーラインの引かれた用語は、用語解説で説明しています。「付録 用語解説」をご覧ください。<br>☞「用語解説」 p.254 |
| 【表記名】           | リモコンまたは操作パネルのボタン名称を示しています。<br>例:【戻る】ボタン                               |
| [メニュー名]         | 環境設定メニューの項目を示しています。<br>例:<br>[画質調整]から[明るさ]を選びます。<br>[画質調整]-[明るさ]      |

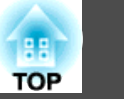

| マニュアル中の表示の意味. |  | 2 |
|---------------|--|---|
|---------------|--|---|

### はじめに

| 本機の特長                                               | 9  |
|-----------------------------------------------------|----|
| インタラクティブ機能(Easy Interactive Function)               | 9  |
| コントロールパッドでかんたん操作                                    | 9  |
| 2種類の映像を同時に投写(2画面)                                   | 9  |
| ネットワークに接続してコンピューターの画面を投写                            | 10 |
| 各部の名称と働き1                                           | 1  |
| 前面/側面                                               | 11 |
| 上面/側面                                               | 12 |
| インターフェイス                                            | 13 |
| 底面                                                  | 15 |
| フットの取り付け(フット同梱機種のみ)                                 | 16 |
| 操作パネル                                               | 16 |
| リモコン                                                | 17 |
| リモコンの電池交換・・・・・・・・・・・・・・・・・・・・・・・・・・・・・・・・・・・・       | 20 |
| リモコンの操作可能範囲                                         | 21 |
| Easy Interactive Pen                                | 22 |
| Easy Interactive Penの電池交換 Easy Interactive Penの電池交換 | 23 |
| Easy Interactive Penのペン先交換                          | 24 |
|                                                     | 24 |
|                                                     | 25 |
|                                                     | 26 |
| タッナユニット(EB-1430WTのみ)                                | 28 |
| 則囬                                                  | 28 |
| 育山                                                  | 28 |

### 準備

| 設置する                          | 31   |
|-------------------------------|------|
| いろいろな設置方法                     | . 31 |
| インタラクティブ機能を使用するとき............ | . 32 |

| タッチユニットの設置(EB-1430WTのみ) |                |
|-------------------------|----------------|
| 接続する                    |                |
| プロジェクターに接続する            |                |
| コンピューターの接続              |                |
| スマートフォン/タブレット端末の接続      |                |
| 映像機器の接続                 |                |
| USB機器の接続                |                |
| 外部機器の接続                 |                |
| LANケーブルの接続              |                |
| 無線LANユニットの取り付け          |                |
| 複数台のプロジェクターを接続する        |                |
| コントロールパッドに接続する          |                |
| USBディスプレイで投写するとき/インタラ   | クティブ機能でマウス操作を行 |
| うときの接続                  |                |
| PC Free時の接続             |                |
| プリンターの接続                |                |

### 基本的な投写方法

| 投写する                                                                                                    |
|----------------------------------------------------------------------------------------------------|
| 設置から投写までの流れ 55                                                                                                    |
| 入力信号を自動検出して切り替える(入力検出)                                                                                                    |
| USBディスプレイで投写する 57                                                                                                    |
| 必要な設定                                                                                                    |
| 動作環境                                                                                                    |
| 初めて接続したとき58                                                                                                    |
| アンインストール                                                                                                    |
|                                                                                                    |
| 投写映像を調整する 62                                                                                                    |
| <b>投写映像を調整する 62</b><br>台形ゆがみを補正する                                                                                                    |
| <b>投写映像を調整する</b>                                                                                                    |
| <b>投写映像を調整する</b>                                                                                                    |
| 投写映像を調整する       62         台形ゆがみを補正する       62         タテヨコ補正       62         Quick Corner       63         映像のサイズを調整する       64                                                                                  |
| 投写映像を調整する       62         台形ゆがみを補正する       62         タテヨコ補正       62         Quick Corner       63         映像のサイズを調整する       64         映像の位置を調整する(デジタルピクチャーシフト)       65                                        |
| 投写映像を調整する       62         台形ゆがみを補正する       62         タテヨコ補正       62         Quick Corner       63         映像のサイズを調整する       64         映像の位置を調整する(デジタルピクチャーシフト)       65         映像の高さを調整する(フット同梱機種のみ)       66 |

| 映像の高さを下げる 66           |
|------------------------|
| 水平傾斜を調整する(フット同梱機種のみ)66 |
| ピントのズレを補正する 67         |
| 音量を調整する                |
| 画質を調整する                |
| 色相・彩度・明度の調整 69         |
| ガンマの調整                 |
| 映り具合を選ぶ(カラーモードの選択) 70  |
| オートアイリス(自動絞り)を設定する 71  |
| 投写映像のアスペクト比を切り替える 71   |
| 切り替え方法                 |
| アスペクトモードを切り替える         |

### インタラクティブ機能

| インタラクティブ機能の概要                                                                                                    | 75                                        |
|----------------------------------------------------------------------------------------------------|-------------------------------------------|
| インタラクティブ機能でできること                                                                                                    | 75                                        |
| インタラクティブ機能をご使用になる前に                                                                                                    | 77                                        |
| インタラクティブ機能を安全にお使いいただくために                                                                                                    | 77<br>77                                  |
| ペン位置合わせ<br>指を使って操作する(EB-1430WTのみ)<br>指タッチ位置合わせ                                                                                                    |                                           |
| 指での操作を安全に行っていただくために                                                                                                    | 87                                        |
| ホワイトホートとして使用する(ホワイトホートモート)                                                                                                    | 89                                        |
| <b>ホワイ トホー トとし C 使用 9 る (ホワイ トホー トモート)</b><br>ホワイトボードモードの始め方                                                                                                    | •••• <b>89</b>                            |
| <b>ホワイトホートとして使用する(ホワイトホートモート)</b><br>ホワイトボードモードの始め方                                                                                                    | •••• <b>89</b> •••• 89 •••• 91 •••• 93    |
| ホワイトボードモードの始め方                                                                                                    | ••••••••••••••••••••••••••••••••••••••    |
| ホワイトボードモードの始め方<br>ホワイトボードモードの労め方<br>ホワイトボードモードのツールバー<br>ホワイトボードモードの下段ツールバー<br>スキャナーから紙資料を読み込む<br>ファイルを開いてホワイトボードモードに読み込む<br>ホワイトボードモードの描画内容を利用する                                                                                                    | ••••89 ••••91 ••••93 ••••95 ••••96 ••••96 |
| ホワイトボードモードの始め方         ホワイトボードモードのツールバー         ホワイトボードモードの下段ツールバー         ホワイトボードモードの下段ツールバー         スキャナーから紙資料を読み込む         ファイルを開いてホワイトボードモードに読み込む         ホワイトボードモードの描画内容を利用する         保存する(ホワイトボードモード)         印刷する(ホワイトボードモード)                                     |                                           |
| ホワイトホードとして使用9る(ホワイトホートセート)         ホワイトボードモードの始め方         ホワイトボードモードのツールバー         ホワイトボードモードの下段ツールバー         スキャナーから紙資料を読み込む         ファイルを開いてホワイトボードモードに読み込む         ホワイトボードモードの描画内容を利用する         保存する(ホワイトボードモード)         印刷する(ホワイトボードモード)         メール送信する(ホワイトボードモード) |                                           |

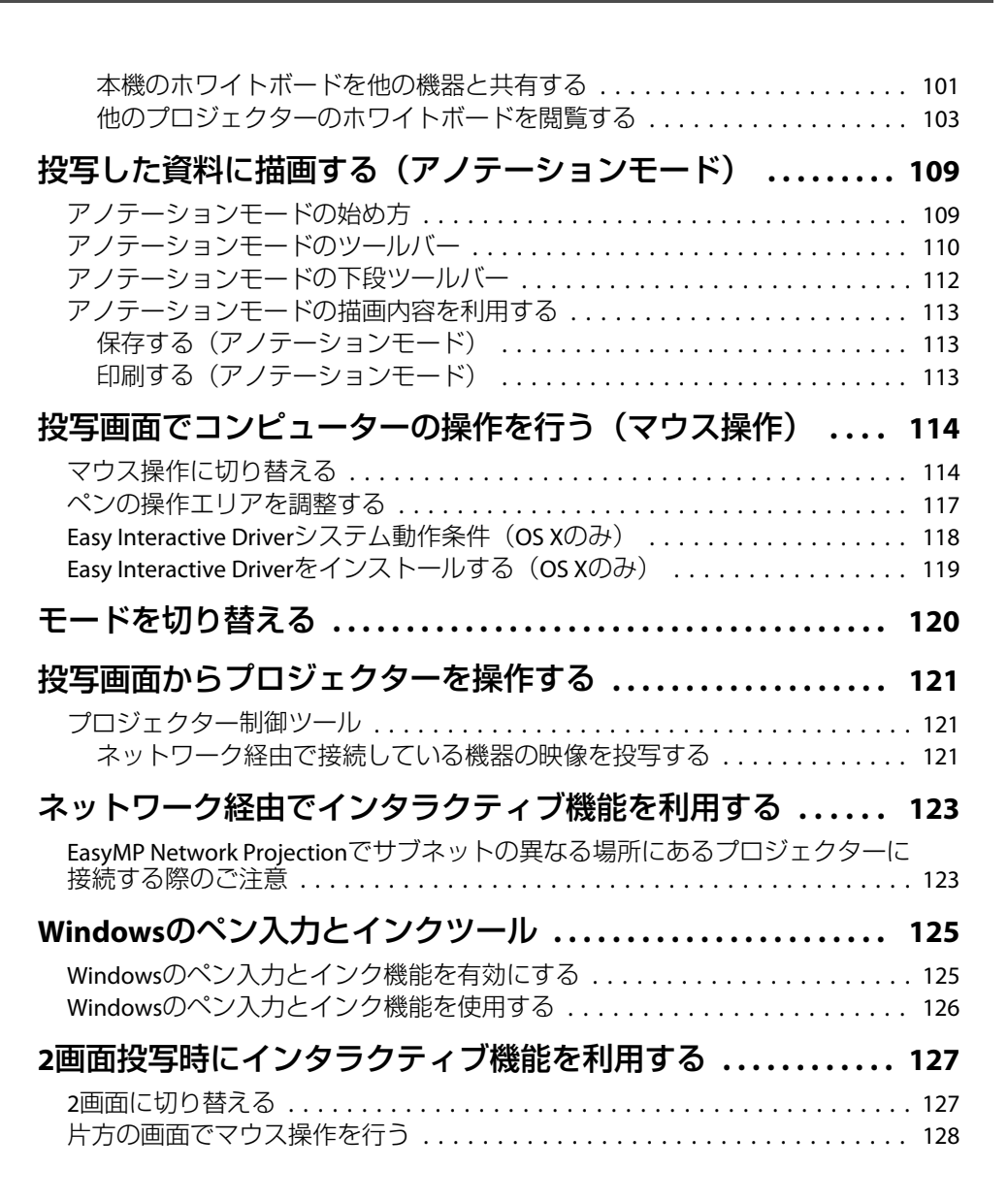

TOP

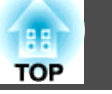

### 便利な機能

| 投写機能                                                                 | 130   |
|----------------------------------------------------------------------|-------|
| 2種類の映像を同時に投写する(2画面)                                                  | 130   |
| 2画面で投写できる入力ソース                                                       | 131   |
| 操作方法                                                                 | 132   |
| 2画面で投写中の制限事項                                                         | 134   |
| USBストレージの画像を投写する(PC Free)                                            | 134   |
| PC Freeで投写できるファイルの仕様                                                 | 135   |
| PC Freeの利用例                                                          | 136   |
| PC Freeの操作力法                                                         | 136   |
| 選択した凹像・動凹を投与9 る                                                      | 138   |
| PDFノアイルを投与するアユーガーの一般である。                                             | 139   |
| クタルター内の画像ファイルを連続攻チタる(ヘノイトンヨー)<br>画像ファイルの表示設定とフライドショーの動作設定            | 1/1   |
| 画家クリールの扱い設定こくクートクローの動作設定 $\dots$<br>神像と音声を一時的に消す ( $\Delta N/$ ミュート) | 147   |
| 映像を停止させる(静止)                                                         | 143   |
| 説明箇所を指し示す(ポインター)                                                     | 143   |
| 映像を部分的に拡大する(Eズーム)                                                    | 144   |
| リモコンでマウスポインターを操作する(ワイヤレスマウス)                                         | 145   |
| ユーザーロゴの登録                                                            | 147   |
| ユーザーパターンの登録                                                          | 148   |
| ヤキュリティー機能                                                            | . 150 |
| 利田老を答理する(パフロードプロテクト)                                                 | 150   |
| パスワードプロテクトの種類                                                        | 150   |
| パスワードプロテクトの設定方法                                                      | 150   |
| パスワードの認証                                                             | 151   |
| 操作を制限する(操作ボタンロック)                                                    | 152   |
| 盗難防止用ロック                                                             | 153   |
| ワイヤーロックの取り付け方                                                        | 153   |
| 監視と制御                                                                | 155   |
| FasyMP Monitor                                                       | 155   |
| Message Broadcastingについて                                             | 155   |
| Webブラウザーを使って設定を変更する(Web制御)                                           | 155   |
| 本機の設定                                                                | 155   |

| Web制御画面を表示する 15           |
|---------------------------|
| Web Remote画面を表示する         |
| 証明書の設定をする15               |
| アドレス帳を作成する15              |
| セキュアHTTPについての注意15         |
| サポートする証明書の一覧 15           |
| メール通知機能で異常を通知する16         |
| 異常通知メールの見方                |
| SNMPを使って管理する 16           |
| ESC/VP21コマンド              |
| コマンドリスト                   |
| ケーブル配線                    |
| PJLinkについて                |
| Crestron RoomView®について 16 |
| コンピューターの画面上でプロジェクターを操作する  |
| スケジュール設定                  |
| 時刻を設定する                   |
| スケジュールを登録する               |
| スケジュールを確認する               |
| スケジュールを編集する               |

### 環境設定メニュー

| 環境設定メニューの操作 17                   | 4          |
|----------------------------------|------------|
| 機能一覧                             | 5          |
| 環境設定メニュー一覧 17                    | <b>′</b> 5 |
| ネットワークメニュー 17                    | 6'         |
| 画質調整メニュー                         | 77         |
| 映像メニュー                           | '8         |
| 設定メニュー                           | 30         |
| 拡張設定メニュー                         | 31         |
| Easy Interactive Functionの設定項目18 | 33         |
| ホワイトボード設定画面 18                   | 35         |
| ネットワークメニュー                       | 39         |
| ネットワークメニュー操作上のご注意                | 90         |
| ソフトキーボードの操作 19                   | <b>)</b> 1 |

| 基本設定メニュー 19        | 1 |
|--------------------|---|
| 無線LANメニュー          | 2 |
| セキュリティーメニュー 19     | 4 |
| 有線LANメニュー 19       | 7 |
| 管理者設定メニュー          | 8 |
| 初期化メニュー            | 2 |
| 節電メニュー             | 2 |
| 情報メニュー(表示のみ) 20    | 3 |
| 初期化メニュー            | 4 |
|                    | _ |
| 复数台のノロンェクターを一括設定する | 5 |

### 困ったときに

| ヘルプの見方 207                             |
|----------------------------------------|
| 故障かなと思ったら 208                          |
| インジケーターの見方 208                         |
| インジケーターを見てもわからないとき 212                 |
| 映像に関するトラブル 213                         |
| 映像が表示されない 213                          |
| 動画が表示されない(動画の部分だけが黒くなる)                |
| 自動的に投写が消える 214                         |
| この信号は本プロジェクターでは受けられません。と表示される 214      |
| 映像信号が入力されていません。と表示される                  |
| ぼやける、ピントが合わない、ゆがむ                      |
| ノイズが入る、乱れる 216                         |
| マウスカーソルがちらつく(USBディスプレイ投写時のみ) 217       |
| 映像が切れる(大きい)、小さい、アスペクトが合っていない、反転してい     |
| 6 217                                  |
| 色合いか違っ 218                             |
|                                        |
| 投与開始時のトラフル 219                         |
|                                        |
| インタラクティブ機能に関するトラブル                     |
| ブロジェクターの投写画面に描画できない                    |
| コンピューターと接続して投写画面上でコンピューターを操作できない . 220 |

| Easy Interactive Functionにエラーが発生しました。と表示される | 221 |
|---------------------------------------------|-----|
| コンピューターのマウスが正しく動作しない                        | 221 |
| Easy Interactive Penが動作しない                  | 221 |
| Easy Interactive Penの反応が遅い(USBディスプレイ投写時のみ)  | 222 |
| 指での操作(タッチ操作)がうまくできない(EB-1430WTのみ)           | 222 |
| 手動ペン位置合わせ時に、ドットが次の位置に移動しない/自動的に移動し          |     |
| てしまう                                        | 223 |
| 共有が許可されたプロジェクターのホワイトボードに接続できない              | 223 |
| 共有しているホワイトボードの描画内容が他の機器のホワイトボードに反           |     |
| 映されない                                       | 223 |
| 共有しているホワイトボードの画面をWebブラウザーで保存できない            | 224 |
| キャプチャー、印刷、または保存の操作中に操作できなくなった               | 224 |
| キャプチャーした投写画面を正常に貼り付けられない                    | 224 |
| 正常に印刷できない                                   | 225 |
| 正常にスキャンできない                                 | 225 |
| 時計がずれている、内部ストレージの設定が正しく反映されない               | 225 |
| 入力ソースの変更ができない                               | 225 |
| その他のトラブル                                    | 226 |
| 音が出ない・小さすぎる                                 | 226 |
| 音声にノイズが混ざる(USBディスプレイ投写時のみ)                  | 226 |
| リモコンで操作できない                                 | 227 |
| メッセージやメニューの言語を変更したい                         | 227 |
| 無線LANの認証設定ができない                             | 227 |
| プロジェクターに異常が起きてもメール通知されない                    | 228 |
| 時刻を保持する電池残量が低下しています。と表示される                  | 228 |
| Webブラウザーを使って設定を変更できない                       | 228 |
|                                             |     |
| Event IDについて                                | 229 |

### メンテナンス

| 各部の掃除          | 32  |
|----------------|-----|
| 本機の掃除          | 232 |
| 投写窓の掃除         | 232 |
| 障害物検知センサーの掃除 2 | 232 |
| エアフィルターの掃除     | 233 |
| 消耗品の交換方法 2     | 36  |

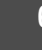

88

TOP

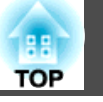

| ランプの交換           |
|------------------|
| ランプの交換時期         |
| ランプの交換方法 237     |
| ランプ点灯時間の初期化 239  |
| エアフィルターの交換 240   |
| エアフィルターの交換時期 240 |
| エアフィルターの交換方法     |

### 付録

| オプション・消耗品一覧                                                                                 | 244                                                         |
|---------------------------------------------------------------------------------------------|-------------------------------------------------------------|
| オプション                                                                                       | . 244<br>. 244                                              |
| スクリーンサイズと投写距離                                                                               | 245                                                         |
| 対応解像度一覧                                                                                     | 247                                                         |
| 対応解像度<br>コンピューター映像(アナログRGB)<br>コンポーネントビデオ<br>コンポジットビデオ<br>HDMI入力端子からの入力信号<br>MHL入力端子からの入力信号 | . 247<br>. 247<br>. 247<br>. 247<br>. 247<br>. 247<br>. 248 |
| <b>仕様一覧</b>                                                                                 | <b>249</b><br>. 249                                         |
| 外形寸法図                                                                                       | 252                                                         |
| 用語解説                                                                                        | 254                                                         |
| 一般のご注意                                                                                      | 256                                                         |
| 電波法による規制                                                                                    | . 256<br>. 256<br>. 257                                     |

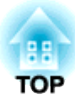

# はじめに

ここでは、本機の特長と各部の名称について説明しています。

本機の特長

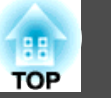

### インタラクティブ機能(Easy Interactive Function)

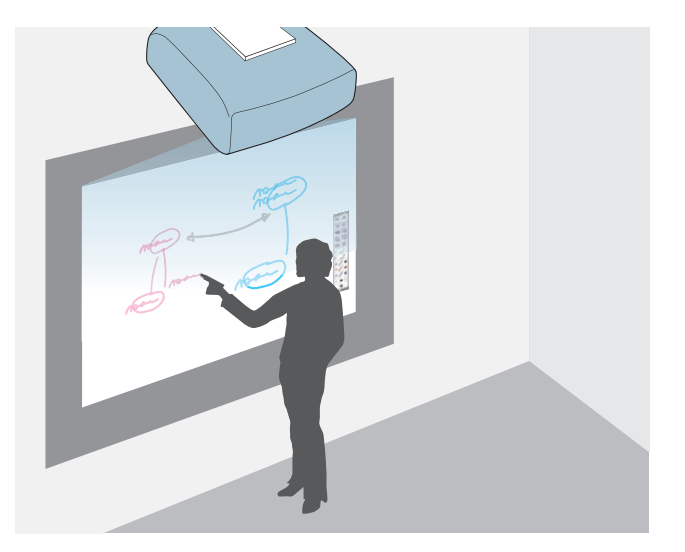

電子ペン(Easy Interactive Pen)を使って、以下のことができます。

タッチユニットを取り付けると、指を使ってEasy Interactive Penと同じ 操作ができます(EB-1430WTのみ)。

• ホワイトボードモード

- ホワイトボードのような無地の画面に描画する
- ホワイトボード画面を他の機器と共有する
- •他のプロジェクターのホワイトボード画面を閲覧する
- スキャナーから紙資料を読み込む
- 投写画面を保存する
- 投写画面を印刷する
- 投写画面をメールに添付して送信する

- アノテーションモード
  - 投写した資料に描画する
  - 投写画面を保存する
  - 投写画面を印刷する
- 投写画面からコンピューターのマウス操作をする
- 投写画面からプロジェクターのリモコン操作をする
- 同梱のEasyMP Multi PC Projectionを使ってネットワーク接続している 機器を、投写画面から選択して投写する
- 同梱のEasyMP Network ProjectionまたはQuick Wirelessを使って、ネットワーク経由でコンピューターを操作する
- ●「インタラクティブ機能」p.74

### コントロールパッドでかんたん操作

同梱のコントロールパッドを設置すると、電源のオン・オフや入力ソー ス切り替えなど、よく使う機能を手元で簡単に操作できます。また、 USBストレージやプリンターのUSBケーブルなどを接続できます。

- ☞「コントロールパッド」p.25
- ●「コントロールパッドに接続する」p.50

### 2種類の映像を同時に投写(2画面)

投写画面を2つに分割し、2種類の映像を並 べて投写します。2つの入力ソースの画像 を1つのスクリーンに同時に投写して、テ レビ会議やプレゼンテーションの伝達力・ 提案力を高めます。

●「2種類の映像を同時に投写する(2画面)」
 p.130

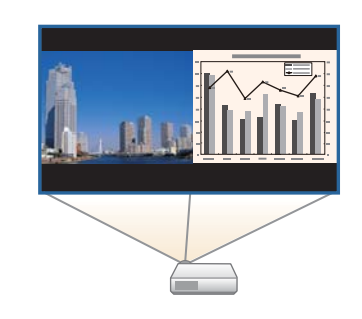

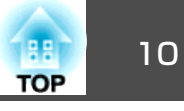

### ネットワークに接続してコンピューターの画面を投 写

同梱のEPSON Projector Software CD-ROMに収録されている、EasyMP Network ProjectionやEasyMP Multi PC Projectionを使うと、以下のことができます。

• ネットワーク経由でプロジェクターを共用

EasyMP Network Projectionを使うと、プロジェクターをネットワークに接続して 複数のコンピューターで共用できます。 ケーブルをつなぎかえることなく、各コンピューターから映像や資料を投写でき ます。また、1台のコンピューターから 複数台のプロジェクターへの投写もでき ます。

●『EasyMP Network Projection操作ガイド』

• 複数のコンピューターの画面を同時に投写

EasyMP Multi PC Projectionを使うと、ネットワークに接続されたコンピューターや、 Epson iProjectionがインストールされたスマートフォンやタブレット端末の画面を 同時に4台まで投写できます。

●『EasyMP Multi PC Projection操作ガイ
 ド
 』

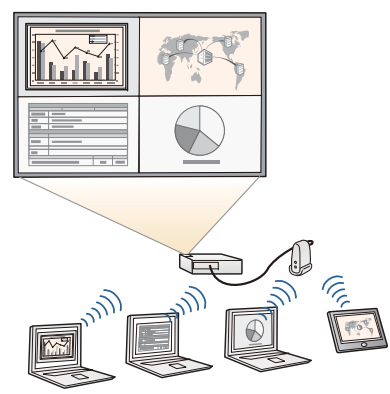

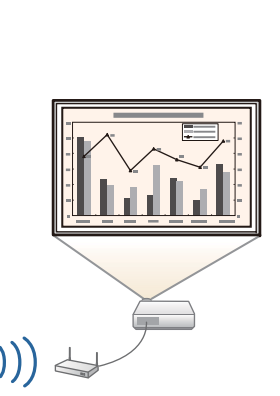

コンピューターの画面をワイヤレスで投写

同梱の無線LANユニットを本機に装着すると、無線LANネットワーク経由でコン ピューターの画面を投写できます。

☞「無線LANユニットの取り付け」 p.47

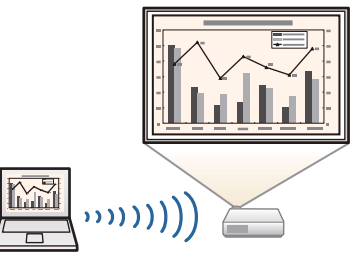

オプション品やアプリを活用すると、以下のことができます。

• コンピューターと簡単に接続できるクイックワイヤレス

オプションのクイックワイヤレス用USB キーをコンピューターに接続するだけ で、無線LAN接続のネットワーク設定を 自動化して、簡単にコンピューターの画 面を投写できます(Windowsのみ)。

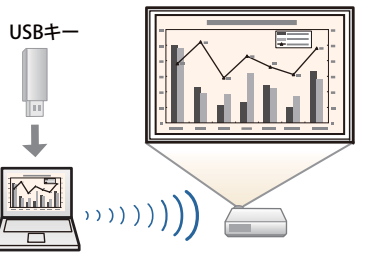

•携帯端末の映像をネットワーク経由で投写

Epson iProjectionをスマートフォンやタブ レット端末にインストールすると、端末 内のデータをワイヤレスに投写できま す。Epson iProjectionは、App Storeまたは Google playから無料でダウンロードでき ます。App Store、Google playへ接続する 際の通信料はお客様の負担となります。

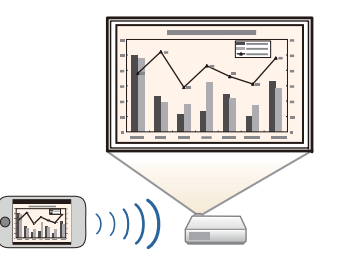

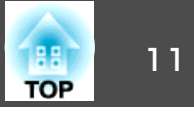

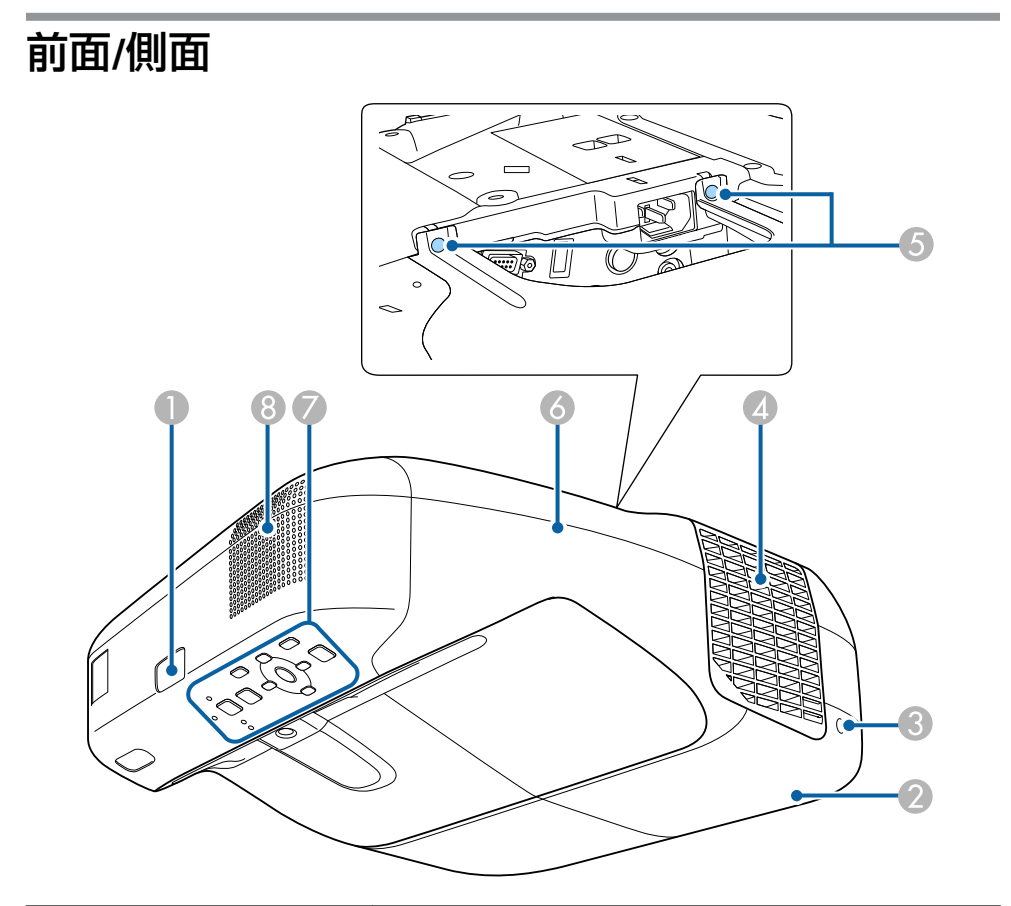

|   | 名称              | <b>働き</b>                                                                                                    |  |  |
|---|-----------------|----------------------------------------------------------------------------------------------------|--|--|
| 4 | 排気口             | 本機内部を冷却した空気の吐き出し口です。                                                                                             |  |  |
|   |                 | 注意     投写中は手や顔を排気口に近づけたり、変形     など、熱による悪影響を受けるものを排気口     の近くに置かないでください。排気口から温     風が出るため、やけどや変形、事故の原因と     なります。 |  |  |
| 5 | ケーブルカバー固定ネ<br>ジ | ケーブルカバーを固定するネジです。                                                                                                |  |  |
| 6 | ケーブルカバー         | 接続機器をケーブルで接続するときや無線LANユ<br>ニットを装着するときに、ネジを2本ゆるめてカバー<br>を開けます。                                                    |  |  |
| 7 | 操作パネル           | 本機の操作をします。<br>☞ 「操作パネル」 p.16                                                                                     |  |  |
| 8 | スピーカー           | 音声を出力します。                                                                                                    |  |  |

|   | 名称         | 働き                                                   |
|---|------------|------------------------------------------------------|
|   | リモコン受光部    | リモコン信号を受信します。                                        |
| 2 | ランプカバー     | ランプ交換時に、このカバーを開けて中のランプを<br>交換します。<br>☞「ランプの交換」 p.236 |
| 3 | ランプカバー固定ネジ | ランプカバーを固定するネジです。<br>●「ランプの交換」 p.236                  |

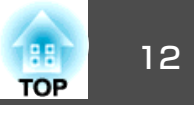

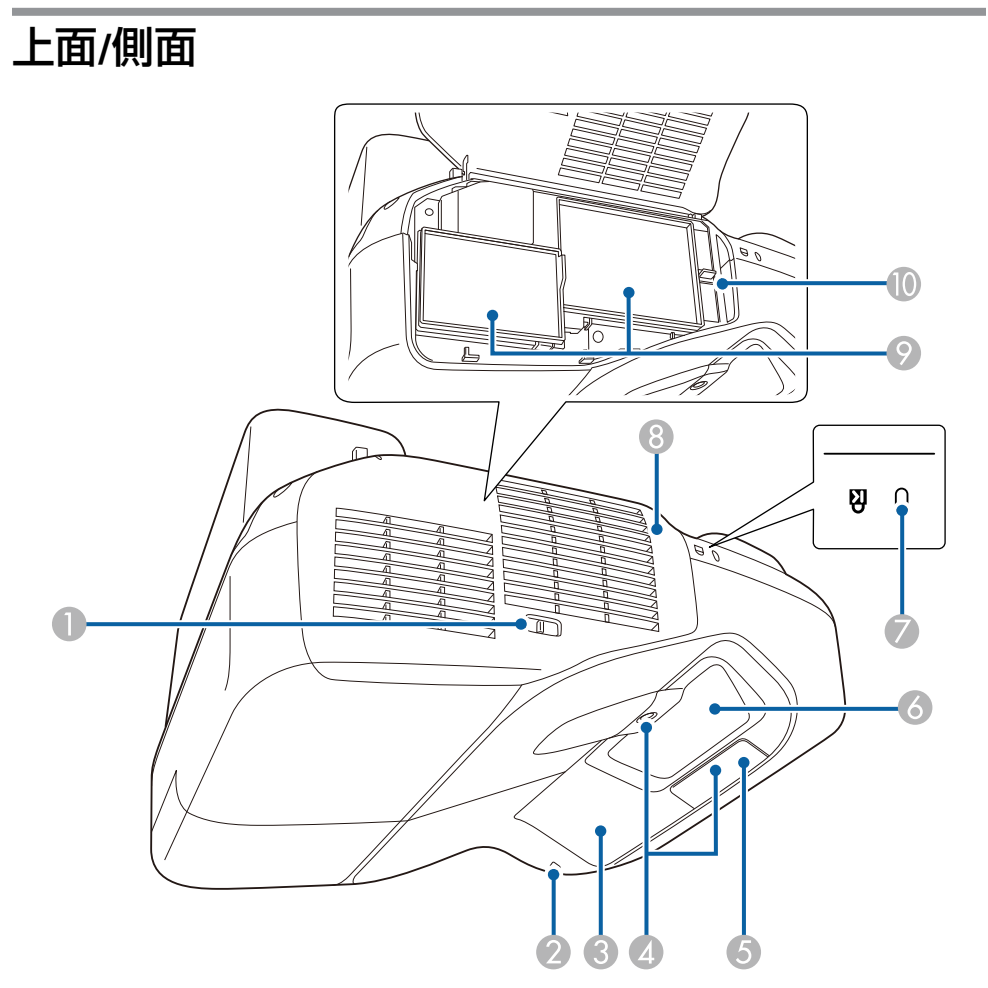

|   | 名称                              | 働き                                                   |
|---|---------------------------------|------------------------------------------------------|
| 0 | エアフィルターカバー<br>開閉レバー             | エアフィルターカバーの開閉時に操作します。                                |
| 2 | 無線LANインジケー<br>ター                | 同梱の無線LANユニットのアクセス状況をお知らせ<br>します。                     |
| 3 | Easy Interactive<br>Function受光部 | Easy Interactive Penの信号を受信します。<br>☞「インタラクティブ機能」 p.74 |

|   | 名称               | 働き                                                                                                    |  |  |
|---|------------------|----------------------------------------------------------------------------------------------------|--|--|
| 4 | 障害物検知センサー        | 投写窓付近の障害物を検知します。                                                                                                    |  |  |
|   |                  | ☞「障害物検知センサーの掃除」 p.232                                                                                                    |  |  |
| 6 | リモコン受光部          | リモコン信号を受信します。                                                                                                    |  |  |
| 6 | 投写窓              | 映像を投写します。                                                                                                    |  |  |
|   |                  | <ul> <li>         ・投写中は投写窓をのぞかないでください。     </li> <li>投写窓にものを置いたり、手を近付けたりしないでください。投写光が集束するため高温になり、やけどや変形、火災の原因になります。     </li> </ul> |  |  |
| 0 | セキュリティースロッ<br>ト  | Kensington社製のマイクロセーバーセキュリティー<br>システムに対応したセキュリティースロットです。<br>●「盗難防止用ロック」p.153                                                         |  |  |
| 8 | エアフィルターカバー       | エアフィルターの交換時や、フォーカスレバーを操作するときはこのカバーを開けます。                                                                                            |  |  |
| 9 | 吸気口<br>(エアフィルター) | 本機内部を冷却するための空気を取り込みます。<br>☞「エアフィルターの掃除」 p.233<br>☞「エアフィルターの交換」 p.240                                                                |  |  |
| 0 | フォーカスレバー         | 映像のピントを合わせます。<br>エアフィルターカバーを開けて、操作します。                                                                                              |  |  |

### 各部の名称と働き

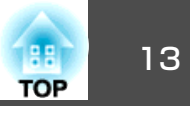

| インターフェイス                                    |                                                                                         |   | 名称            | <b>働</b> き                                                                                                    |
|---------------------------------------------|-----------------------------------------------------------------------------------------|---|---------------|----------------------------------------------------------------------------------------------------|
| <b>ケーブルカバーを</b> 外す                          | と、以下の端子が装備されています。                                                                       | 5 | USB-B端子       | <ul> <li>● 同梱のUSBケーブルでコンピューターと接続して、<br/>コンピューターの映像を投写します。</li> <li>● 「USBディスプレイで投写する」p 57</li> </ul>                                                                                                    |
|                                             |                                                                                         |   |               | <ul> <li>ワイヤレスマウス機能を使うときに、同梱のUSB<br/>ケーブルでコンピューターと接続します。</li> <li>●「リモコンでマウスポインターを操作する(ワ<br/>イヤレスマウス)」 p.145</li> <li>Easy Interactive Penでマウスの操作をするときに、<br/>同梱のUSBケーブルでコンピューターと接続しま<br/>す。</li> <li>●「投写画面でコンピューターの操作を行う(マ<br/>ウス操作)」 p.114</li> <li>コントロールパッドにコンピューターを接続する<br/>ときは、同梱のUSBケーブルでコントロールパッ<br/>ドと接続します。</li> <li>●「コントロールパッドに接続する」 p.50</li> </ul> |
| 名称                                          |                                                                                         | 6 | モニター出力端子      | コンピューター入力端子から入力しているアナログ<br>RGB信号を外部モニターに出力します。他の端子か<br>ら入力している信号やコンポーネントビデオ信号は<br>出力できません。                                                                                                    |
| ① 無線LANユニット装着<br>部                          | ■ 100<br>同梱の無線LANユニットをここに装着します。<br>●「無線LANユニットの取り付け p.47                                | 0 | LAN端子         | LANケーブルを接続して、ネットワークに接続しま<br>す。                                                                                                    |
| 2 音声入力1端子                                   | <ul> <li>コンピューター入力端子に接続した機器の音声を<br/>入力します。</li> <li>USB-A入力端子に接続した機器からの映像を投写</li> </ul> | 8 | HDMI2入力端子     | HDMIに対応したビデオ機器やコンピューターの信<br>号を入力します。本機は <u>HDCP</u> →に対応しています。<br>←「接続する」p.34                                                                                                    |
| <ul> <li>3 コンピューター入力端</li> <li>子</li> </ul> | しているときに、他の機器の音声を入力します。<br>コンピューター映像信号やビデオ機器のコンポーネ<br>ントビデオ信号を入力します。                     | 9 | HDMI1/MHL入力端子 | <ul> <li>● HDMIに対応したビデオ機器やコンピューターの信号を入力します。本機は<u>HDCP</u>●に対応しています。</li> </ul>                                                                                                    |
| ④ 音声出力端子                                    | 現在投写している映像の音声を外部スピーカーに出力します。                                                            |   |               | <ul> <li>● <u>MHL</u><sup>▶</sup> (Mobile High-definition Link)に対応したス<br/>マートフォンやタブレット端末の信号を入力しま<br/>す。</li> </ul>                                                                                                    |
|                                             |                                                                                         | 1 | 1             |                                                                                                    |

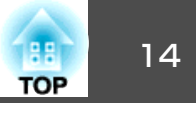

| 名称  |                         | 働き                                                                                                    |
|-----|-------------------------|----------------------------------------------------------------------------------------------------|
|     | 音声入力3端子                 | [拡張設定] - [A/V出力設定]で、[音声出力]、<br>[HDMI1音声入力]、[HDMI2音声入力]のいずれかを<br>[音声入力3]に設定したときに、この端子から音声<br>が入力されます。<br>● [拡張設定] - [A/V出力設定] p.181                                                                                                    |
| 0   | RS-232C端子               | コンピューターから本機を制御するときにRS-232C<br>ケーブルでコンピューターと接続します。制御用の<br>端子で通常は使用しません。<br>☞「ESC/VP21コマンド」p.161                                                                                                    |
| (2) | SYNC IN/OUT端子           | 同じ部屋で本機を2台以上設置してインタラクティ<br>ブ機能を使用するときに、オプションのワイヤード<br>リモコンケーブル(ELPKC28)でプロジェクター同士<br>を接続します。接続するとEasy Interactive Penの動<br>作が安定します。<br>●「複数台のプロジェクターを接続する」p.48                                                                                                    |
| 3   | 電源端子                    | 電源コードを接続します。<br>●「設置から投写までの流れ」 p.55                                                                                                    |
| (2) | TCH端子 (EB-1430WT<br>のみ) | 同梱のタッチユニット接続ケーブルでタッチユニッ<br>トと接続します。<br>☞『設置工事説明書』                                                                                                    |
|     | USB-A端子                 | <ul> <li>USBメモリーやデジタルカメラを接続し、PDFファ<br/>イルや動画、画像をPC Freeで投写します。</li> <li>●「USBストレージの画像を投写する(PC Free)」<br/>p.134</li> <li>USBメモリーを接続し、インタラクティブ機能の<br/>描画内容を保存したり読み込んだりします。</li> <li>●「保存する(ホワイトボードモード)」p.96</li> <li>●「保存する(アノテーションモード)」p.113</li> <li>USBプリンターを接続できます。</li> <li>コントロールパッドにUSBメモリーやプリンター<br/>を接続するときは、同梱のUSBケーブルでコント<br/>ロールパッドと接続します。</li> <li>●「コントロールパッドに接続する」p.50</li> </ul> |

|    | 名称                    | <b>働き</b>                                                    |
|----|-----------------------|--------------------------------------------------------------|
| 16 | USB-A端子<br><b>_</b> ] | オプションの書画カメラからの映像を投写します。<br>他の機器からの投写はできません。                  |
| 0  | ビデオ入力端子               | ビデオ機器のコンポジットビデオ信号を入力しま<br>す。                                 |
| 18 | 音声入力2端子               | ビデオ入力端子に接続した機器の音声を入力しま<br>す。                                 |
| 0  | リモート端子                | オプションのワイヤードリモコンケーブルでコント<br>ロールパッドと接続します。<br>☞「コントロールパッド」p.25 |

## 各部の名称と働き

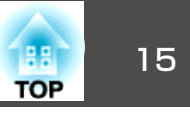

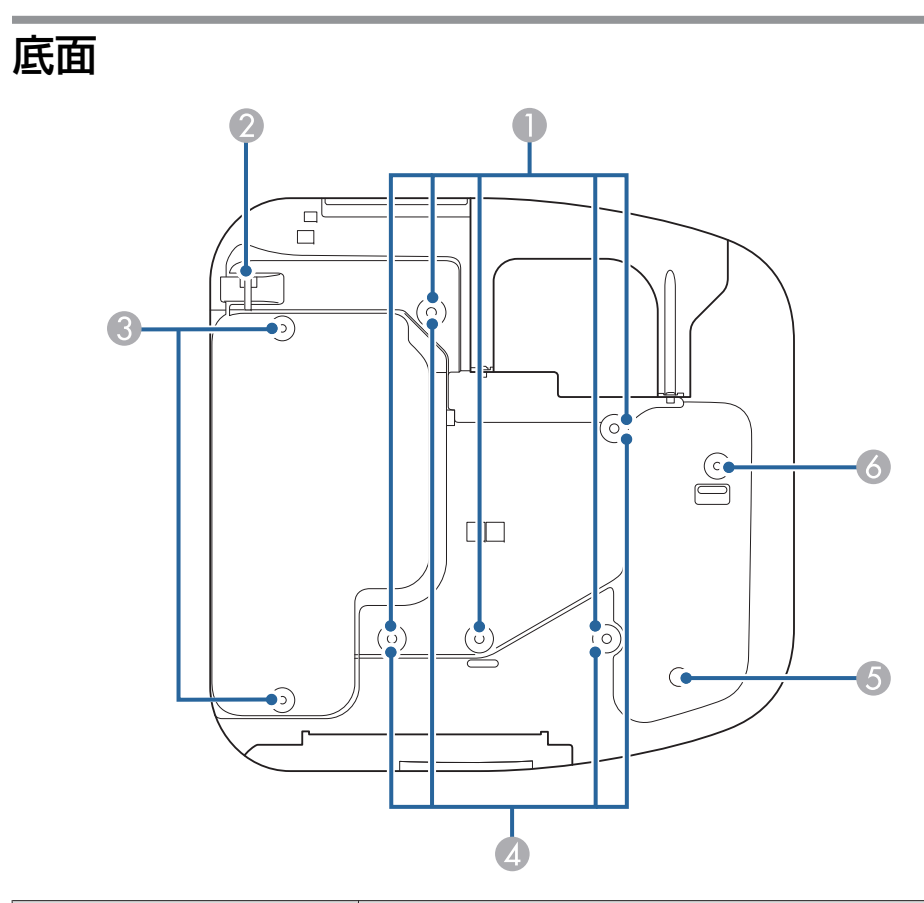

| 名称 |                     | 働き                                                                                                    |  |
|----|---------------------|----------------------------------------------------------------------------------------------------|--|
| 0  | 天吊り金具固定部(5箇<br>所)   | 天井から吊り下げて使うときに、オプションの天吊<br>り金具を取り付けます。<br>●「設置する」p.31<br>●「オプション」p.244                                         |  |
| 2  | セキュリティーケーブ<br>ル取付け部 | 市販の盗難防止用ワイヤーロックをこの部分に通し<br>て施錠します。<br>壁掛けまたは天吊り設置するときに、落下防止用ワ<br>イヤー等はこの部分に通さないでください。<br>●「ワイヤーロックの取り付け方」p.153 |  |

|   | 名称                 | 働き                                                                                       |
|---|--------------------|------------------------------------------------------------------------------------------|
| 3 | リアフット取付け部(2<br>箇所) | 机などに置いて使用するとき、フットを取り付けま<br>す。(フット同梱機種のみ)<br>●「フットの取り付け(フット同梱機種のみ)」<br>p.16               |
| 4 | 壁掛け金具固定部(4箇<br>所)  | 壁に設置するとき、同梱またはオプションのセッ<br>ティングプレートを取り付けます。<br>● 『設置工事説明書』<br>● 「オプション」 p.244             |
| 5 | 照度センサー             | 周囲の明るさを感知して、画面の明るさを自動で切り替えます。環境設定メニューで[明るさ切替]を<br>[オート]に設定してください。<br>☞[節電]-[明るさ切替] p.202 |
| 6 | フロントフット取付け<br>部    | 机などに置いて使用するとき、スペーサー付きの<br>フットを取り付けます。(フット同梱機種のみ)<br>●「フットの取り付け(フット同梱機種のみ)」<br>p.16       |

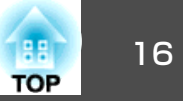

### フットの取り付け(フット同梱機種のみ)

フット取付け部に、フットを差し込みます。

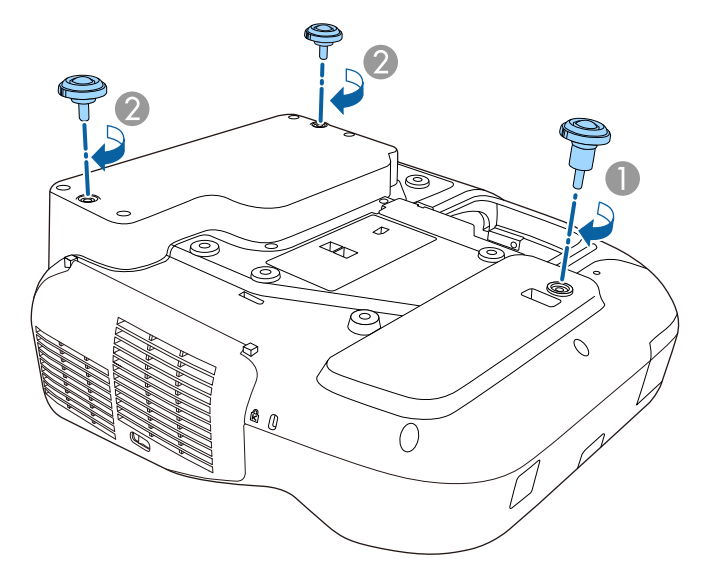

- フロントフット取付け部にスペーサー付きのフットを差し込みます。
- 2 リアフット取付け部(2箇所)にフットを差し込みます。

#### 操作パネル タテヨコ (x=\_-) 戻る □ 電 源 ヘルプ 決定 ? (ワイド)◀ ステータス 💷 🗆 入力検出 ▶ (テレ) ▼ ☆ □ ランプ $\overline{\boldsymbol{\nabla}}$ ▌ □ 温度

|   | 名称                     | 働き                                                                                                    |
|---|------------------------|----------------------------------------------------------------------------------------------------|
| 0 | インジケーター                | 本機の状態を色や点灯・点滅で確認します。<br>●「インジケーターの見方」 p.208                                                                                                    |
| 2 | 【入力検出】ボタン              | 映像信号が入力されている入力端子からの映像に切り替えます。<br>●「入力信号を自動検出して切り替える(入力検出)」p.56                                                                                                |
| 3 | 【決定】ボタン<br>【 <b>↓】</b> | <ul> <li>環境設定メニューやヘルプを表示中に押すと、項目を決定したり、1つ下の階層に進んだりします。</li> <li>コンピューター入力端子から入力しているアナログRGB信号を投写中に押すと、トラッキング・同期・表示位置を最適な状態に自動調整します。</li> </ul>                 |
| 4 | 【☆】【 <b>¤】</b> ボタン     | <ul> <li>ゆがみ補正を実行します。</li> <li>●「タテヨコ補正」p.62</li> <li>●環境設定メニューやヘルプを表示中に押すと、メニュー項目や設定値を選択します。</li> <li>●「環境設定メニューの操作」p.174</li> <li>●「ヘルプの見方」p.207</li> </ul> |

### 各部の名称と働き

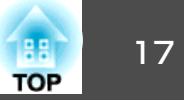

|   | 名称               | 働き                                                                                                    |
|---|------------------|----------------------------------------------------------------------------------------------------|
| 5 | 【ヘルプ】ボタン         | トラブルの対処方法を示すヘルプを表示/終了しま<br>す。<br>☞ 「ヘルプの見方」 p.207                                                                                                    |
| 6 | 【戻る】ボタン          | <ul> <li>実行中の機能を終了します。</li> <li>環境設定メニュー表示中に押すと、1つ上の階層<br/>に戻ります。</li> <li>●「環境設定メニューの操作」p.174</li> </ul>                                                                                                    |
|   | 【テレ】【ワイド】ボタ<br>ン | <ul> <li>・投写画面のサイズを調整するときに押します。<br/>【テレ】ボタンを押すと投写画面のサイズが小さくなり、【ワイド】ボタンを押すと大きくなります。</li> <li>・台形補正画面の表示中は、ヨコ方向の台形補正をします。</li> <li>●「タテヨコ補正」p.62</li> <li>・環境設定メニューやヘルプを表示中に押すと、メニュー項目や設定値を選択します。</li> <li>●「環境設定メニューの操作」p.174</li> <li>●「ヘルプの見方」p.207</li> </ul> |
| 8 | 【メニュー】ボタン        | 環境設定メニューを表示/終了します。<br>●「環境設定メニューの操作」p.174                                                                                                    |
| 9 | 【電源】ボタン<br>【�】   | 電源をオン/オフします。<br>●「設置から投写までの流れ」p.55                                                                                                    |

リモコン

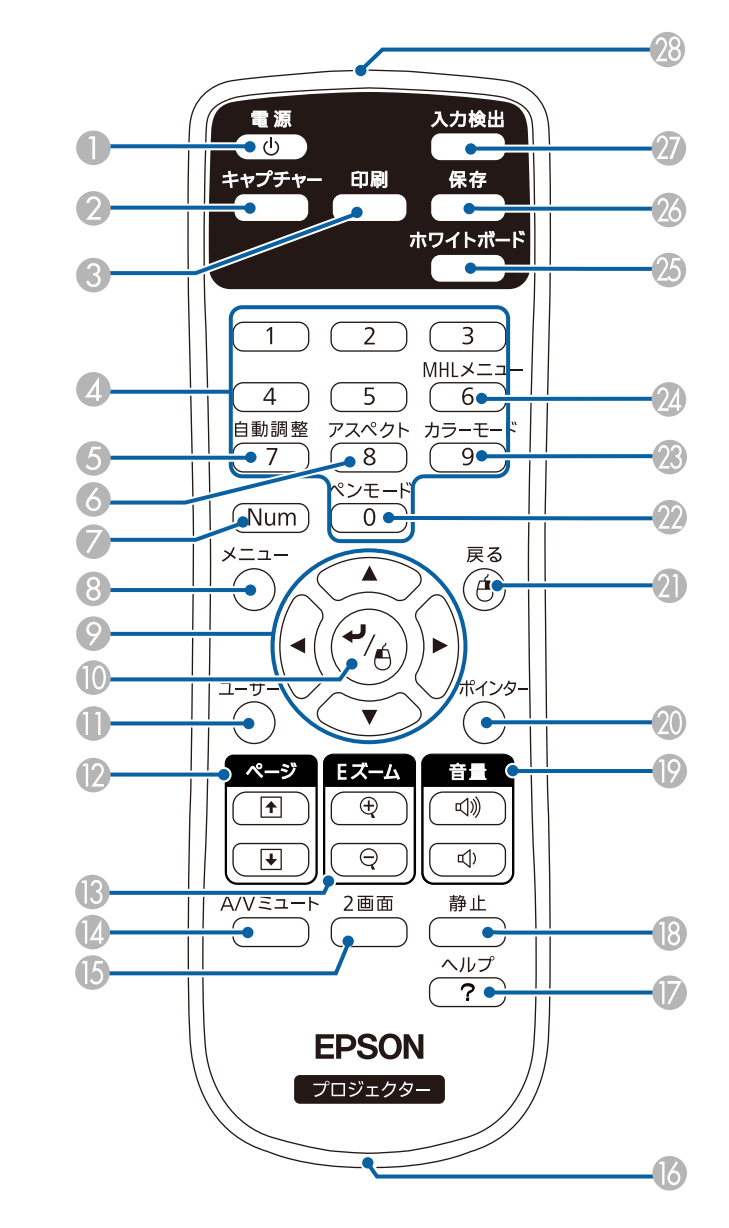

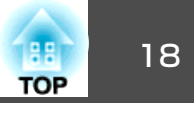

|   | 名称                     | 働き                                                                                                    |   | 名称                                   | 働き                                                                                                    |
|---|------------------------|----------------------------------------------------------------------------------------------------|---|--------------------------------------|----------------------------------------------------------------------------------------------------|
| 0 | 【 <b>電源】ボタン</b><br>【心】 | 本機の電源をオン/オフします。<br>☞「設置から投写までの流れ」p.55                                                                                                    | 0 | 【 ( ) [ ( ) ] [ ( ) ] [ ( ) ]<br>ボタン | <ul> <li>・環境設定メニューやヘルプを表示中に押すと、メニュー項目や設定値の選択を行います。</li> </ul>                                                                                                    |
| 2 | 【キャプチャー】ボタン            | 投写画面のスナップショットを取得します。取得<br>後、ホワイトボードモードの新規ページにスナップ<br>ショットが貼り付けられます。(ホワイトボードモー<br>ドではこのボタンを使用できません。)<br>●「ホワイトボードモードのツールバー」p.91<br>●「アノテーションモードの下段ツールバー」<br>p.112 |   |                                      | <ul> <li>「環境設定メニューの操作」p.174</li> <li>PC Freeで投写しているときは、画像ファイルの送り/戻し、回転などをします。</li> <li>「USBストレージの画像を投写する(PC Free)」<br/>p.134</li> <li>ワイヤレスマウス機能時は、ボタンを押すと、押した方向にマウスポインターが移動します。</li> <li>「リモコンでマウスポインターを操作する(ワ</li> </ul> |
| 3 | 【印刷】ボタン                | 投写画面を印刷します。                                                                                                    |   |                                      | イヤレスマウス)」 p.145                                                                                                    |
|   |                        | <ul> <li>●「印刷する(ホワイトホートモート)」p.98</li> <li>●「印刷する(アノテーションモード)」p.113</li> </ul>                                                                                    | 0 | 【決定】ボタン<br>【 <b>4</b> 】              | <ul> <li>環境設定メニューやヘルプを表示中に押すと、項目を決定したり、1つ下の階層に進みます。</li> </ul>                                                                                                    |
| 4 | テンキーボタン                | <ul> <li>パスワードを入力します。</li> <li>●「パスワードプロテクトの設定方法」p.150</li> <li>●環境設定メニューの[ネットワーク]で数字を入力します。</li> </ul>                                                          |   |                                      | <ul> <li>● 「境境設定メニューの操作」p.174</li> <li>● ワイヤレスマウス機能時は、マウスの左ボタンとして機能します。</li> <li>● 「リモコンでマウスポインターを操作する(ワイヤレスマウス)」p.145</li> </ul>                                                                                          |
| 6 | 【自動調整】ボタン<br>          | コンピューター入力端子から入力しているアナログ<br>RGB信号を投写中に押すと、トラッキング・同期・<br>表示位置を最適な状態に自動調整します。                                                                                       | 0 | 【ユーザー】ボタン                            | 環境設定メニューの項目のうちよく使われる7項目<br>から任意に項目を選択して、このボタンに割り当て                                                                                                    |
| 6 | 【アスペクト】ボタン             | 押すたびに、アスペクトモードが切り替わります。<br>☞ 「投写映像のアスペクト比を切り替える」 p.71                                                                                                    |   |                                      | ニュー項目の選択/調整画面が直接表示されるので<br>ワンタッチで設定/調整の変更が行えます。                                                                                                    |
| 7 | 【Num】ボタン               | パスワードや数字を入力するときに、このボタンを<br>押しながらテンキーボタンを押します。<br>☞「パスワードプロテクトの設定方法」p.150                                                                                         |   |                                      | ☞「設定メニュー」p.180<br>初期設定では、[自動位置合わせ]が割り当てられて<br>います。                                                                                                    |
| 8 | 【メニュー】ボタン              | 環境設定メニューを表示/終了します。<br>☞「環境設定メニューの操作」p.174                                                                                                    |   |                                      |                                                                                                    |

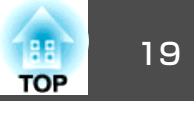

| 名称 |                    | 働き                                                                                                    |    |
|----|--------------------|----------------------------------------------------------------------------------------------------|----|
| 12 | 【ページ】ボタン<br>【1】【1】 | 以下のときに、PowerPointファイルなどのページを<br>送り/戻しします。                                                                              | 13 |
|    |                    | (ホワイトボードモードではこのボタンを使用でき<br>ません。)                                                                                       | 19 |
|    |                    | <ul> <li>ワイヤレスマウス機能時</li> <li>「リモコンでマウスポインターを操作する(ワ</li> </ul>                                                         |    |
|    |                    |                                                                                                    | 20 |
|    |                    | ● USBティスプレイ 時<br>●「USBディスプレイで投写する」p.57                                                                                 | 2  |
|    |                    | ● ネットワーク接続時                                                                                                    |    |
|    |                    | PC Freeで投写しているときは、画像ファイルを送り/戻しします。                                                                                     |    |
| 13 | 【Eズーム】ボタン          | 投写サイズを変えずに映像を拡大/縮小します。                                                                                                 |    |
|    | [⊕][⊝]             | (ホワイトボードモードではこのボタンを使用でき                                                                                                |    |
|    |                    | ません。)<br>●「映像を部分的に拡大する(Eズーム)   p.144                                                                                   |    |
| 14 | 【A/Vミュート】ボタン       | <ul> <li>・映像と音声を一時的に遮断/解除します。</li> <li>●「映像と音声を一時的に消す(A/Vミュート)」</li> <li>p.142</li> </ul>                              | 22 |
|    |                    | <ul> <li>● 約5秒間押し続けると、設置セートを次のように<br/>切り替えることができます。</li> <li>[フロント] ↔ [フロント・上下反転]</li> <li>[リア] ↔ [リア・上下反転]</li> </ul> | 23 |
| (5 | 【2画面】ボタン           | 2つの入力ソースの映像を、1つのスクリーンの左右<br>に同時に投写するか、通常の1画面の投写にするか                                                                    | 2  |
|    |                    | を切り替えます。<br>●「2種類の映像を同時に投写する(2画面)」p.130                                                                                | 25 |
| 16 | ストラップホール           | 市販のストラップを取り付けるときは、この穴に通<br>します。                                                                                        |    |
| 0  | 【ヘルプ】ボタン           | トラブルの対処方法を示すヘルプを表示/終了しま<br>す。                                                                                          |    |
|    |                    | ☞「ヘルプの見方」 p.207                                                                                                    |    |

|    | 名称                 | 働き                                                                                                    |  |
|----|--------------------|----------------------------------------------------------------------------------------------------|--|
| 13 | 【静止】ボタン            | 映像を一時停止/解除します。<br>☞「映像を停止させる(静止)」p.143                                                                                                    |  |
| 0  | 【音量】ボタン<br>【�】【⊲》】 | 【�】音量を下げます。<br>【☞】音量を上げます。<br>☞「音量を調整する」 p.69                                                                                                    |  |
| 20 | 【ポインター】ボタン         | 投写中の映像にポインターが表示されます。<br>●「説明箇所を指し示す(ポインター)」 p.143                                                                                                    |  |
| 2  | 【戻る】ボタン            | <ul> <li>実行中の機能を終了します。</li> <li>環境設定メニューを表示中に押すと、1つ上の階層に戻ります。</li> <li>「環境設定メニューの操作」p.174</li> <li>ワイヤレスマウス機能時は、マウスの右ボタンとして機能します。</li> <li>「リモコンでマウスポインターを操作する(ワイヤレスマウス)」p.145</li> </ul>             |  |
| 22 | 【ペンモード】ボタン         | Easy Interactive Penでマウス操作するか描画するか<br>を切り替えます。(ホワイトボードモードではこの<br>ボタンを使用できません。)<br>●「インタラクティブ機能の概要」p.75                                                                                                |  |
| 23 | 【カラーモード】ボタン        | 押すたびにカラーモードが切り替わります。<br>●「映り具合を選ぶ(カラーモードの選択)」<br>p.70                                                                                                    |  |
| 24 | 【MHLメニュー】ボタン       | 本機のMHL端子と接続している機器の設定メニュー<br>を表示します。                                                                                                    |  |
| 25 | 【ホワイトボード】ボタ<br>ン   | <ul> <li>プロジェクターの電源がオフのときに押すと、電源がオンになり、インタラクティブ機能のホワイトボードモードが起動します。</li> <li>プロジェクターの電源がオンのときに押すと、ホワイトボードモードに切り替わります。ホワイトボードモードの実行中に押した場合、1つ前の映像ソースに切り替わります。</li> <li>「ホワイトボードモードの始め方」p.89</li> </ul> |  |

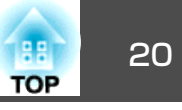

| 名称 |           | 働き                                                                                           |
|----|-----------|----------------------------------------------------------------------------------------------|
| 26 | 【保存】ボタン   | USBストレージやネットワークフォルダーに、投写<br>画面を保存します。<br>●「保存する(ホワイトボードモード)」p.96<br>●「保存する(アノテーションモード)」p.113 |
| 2  | 【入力検出】ボタン | 映像信号が入力されている入力端子からの映像に切り替えます。<br>●「入力信号を自動検出して切り替える(入力検出)」p.56                               |
| 28 | リモコン発光部   | リモコン信号を出力します。                                                                                |

#### リモコンの電池交換

使い続けているうちに、リモコンの反応が遅くなったり、操作できなく なったときは電池の寿命が考えられます。新しい電池と交換してくださ い。交換用の電池は単3形マンガンあるいはアルカリ乾電池2本を用意し てください。単3形マンガンあるいはアルカリ乾電池以外の電池は使用 しないでください。

#### 注意

電池を取り扱う前に、以下のマニュアルを必ずお読みください。

●『安全にお使いいただくために』

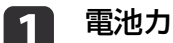

#### 電池カバーを外します。

電池カバーのツメを押さえながら、上へ持ち上げます。

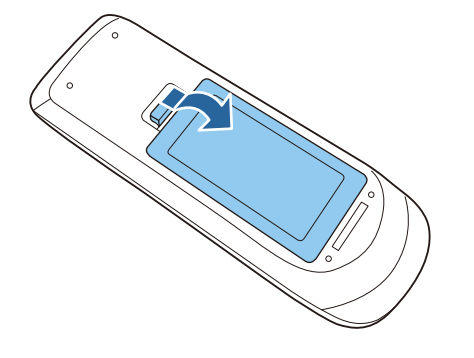

新しい電池と交換します。 2

電池のマイナス側から、スライドするように入れます。

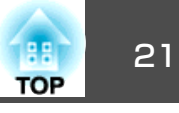

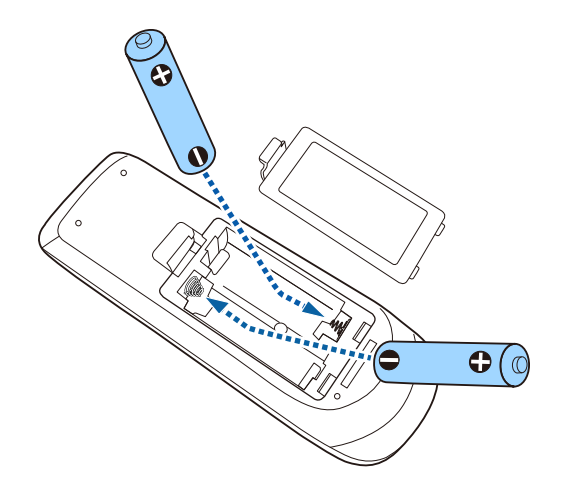

#### リモコンの操作可能範囲

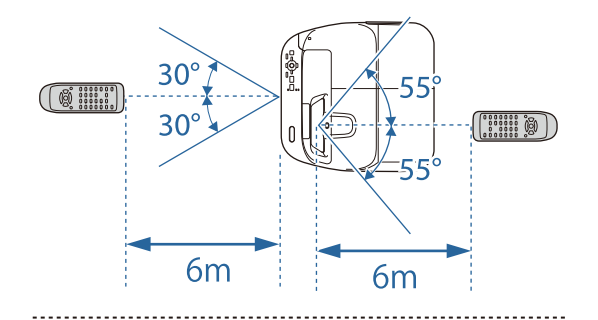

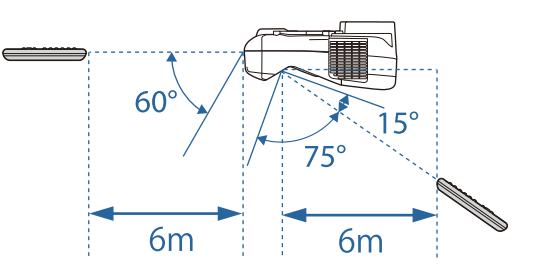

## <u> 注</u>意

電池ホルダー内の表示を確認し、(+)(-)を正しく入れてください。 電池の使い方を誤ると、電池の破裂・液もれにより、火災・けが・製 品腐食の原因となることがあります。

### 3

電池カバーを取り付けます。

カチッと音がするまでカバーを押し込みます。

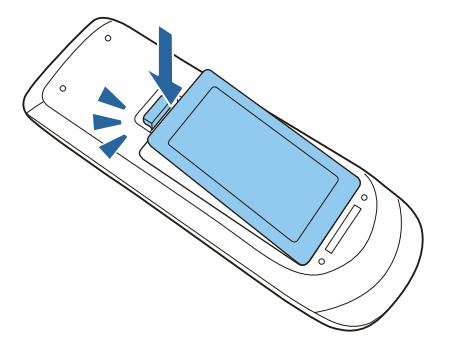

### 各部の名称と働き

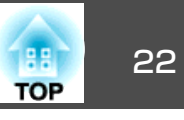

### **Easy Interactive Pen**

Easy Interactive Penは2種類あり、ペン後方部の色が異なります。ペン後方部が同じ色のEasy Interactive Penは同時に使えません。

● 「Easy Interactive Penを使って操作する」p.77

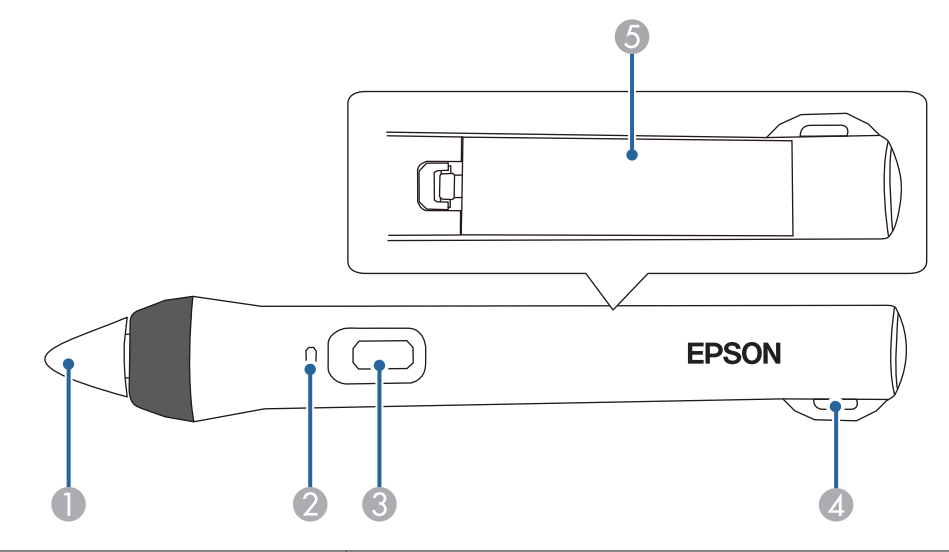

|   | 名称     | 働き                                                                                                    |
|---|--------|----------------------------------------------------------------------------------------------------|
| 0 | ペン先ボタン | <ul> <li>ペン先ボタンを押すと、Easy Interactive Penの電源<br/>がオンになります。オンになった後、Easy<br/>Interactive Penを使用できるまで約1秒かかります。</li> <li>投写画面に近づけたり押し当てたりして使います。</li> <li>「インタラクティブ機能」p.74</li> <li>「オプション」p.244</li> </ul> |

|   | 名称               | 働き                                                                                                    |
|---|------------------|----------------------------------------------------------------------------------------------------|
| 2 | バッテリーインジケー<br>ター | ペン側面にあるボタンを押したときに、電池残量を<br>お知らせします。<br>●電池残量がある場合は、ボタンを離すまで緑色に<br>点灯します。<br>●電池残量が少ない場合は、ボタンを離すまで緑色<br>に点滅します。<br>●電池残量がない場合は、点灯しません。電池を交<br>換してください。<br>●「Easy Interactive Penの電池交換」p.23                                                                                                    |
| 3 | ボタン              | <ul> <li>ペン側面にあるボタンを押すと、Easy Interactive<br/>Penの電源がオンになります。オンになった後、<br/>Easy Interactive Penを使用できるまで約1秒かかります。</li> <li>描画時に押すたびに、ペン先ボタンの機能をペンから消しゴムへ交互に切り替えます。ボタンの動作は、環境設定メニューの[ペンボタン動作]で切り替えられます。</li> <li>「拡張設定] - [Easy Interactive Function] -<br/>[詳細設定] - [ペンボタン動作] p.181</li> <li>マウス操作時に押すと、マウス操作の右クリックができます。</li> </ul> |
| 4 | ストラップホール         | 市販のストラップなどを取り付けることができま<br>す。                                                                                                    |
| 6 | 電池カバー            | 電池交換時にこのカバーを開けます。<br>● 「Easy Interactive Penの電池交換」 p.23                                                                                                    |

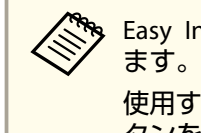

Easy Interactive Penを20分間使わないと、電源が自動でオフになります。

使用するときは、ペン先ボタンを押し当てるか、ペン側面にあるボ タンを押して、再度電源をオンにしてください。

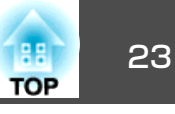

#### **Easy Interactive Penの電池交換**

Easy Interactive Penのバッテリーインジケーターは、ボタンを押したと きに点灯・点滅します。電池残量がない場合は、点灯・点滅しません。 ボタンを押しても点灯・点滅しなくなったときは、新しい電池(1本)と 交換してください。交換用の電池は以下のいずれかを使用します。他の 充電式乾電池は使用できません。

- 単3形マンガン乾電池
- •単3形アルカリマンガン乾電池
- eneloop<sup>®</sup><sup>※</sup>(HR-3UTG/HR-3UTGA/HR-3UTGB/BK-3MCC) ※eneloop®はパナソニックグループの登録商標です。

#### 注意

電池を取り扱う前に、以下のマニュアルを必ずお読みください。

● 『安全にお使いいただくために』

### 1

#### 電池カバーを外します。

電池カバーのツメを押さえながら、上へ持ち上げます。

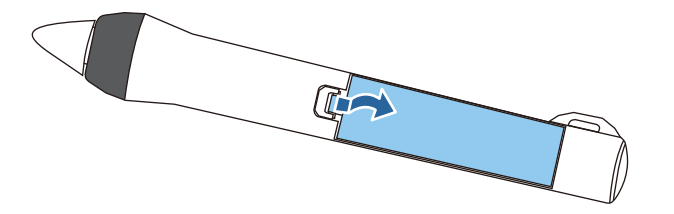

### 2

新しい電池と交換します。 電池のマイナス側から、スライドするように入れます。

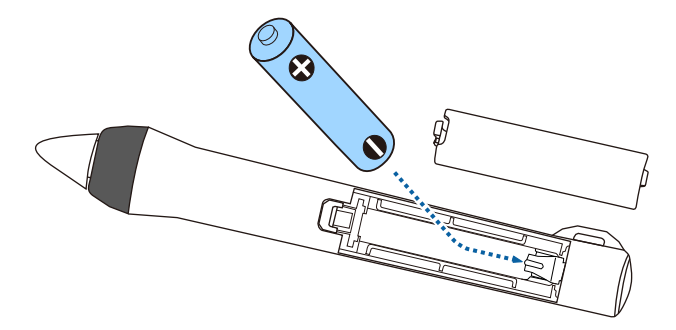

## ▲ 注意

電池ホルダー内の表示を確認し、(+)(-)を正しく入れてください。 電池の使い方を誤ると、電池の破裂・液もれにより、火災・けが・製 品腐食の原因となることがあります。

### 3

#### 電池カバーを取り付けます。

カチッと音がするまでカバーを押し込みます。

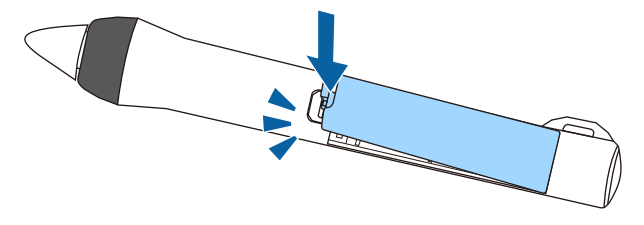

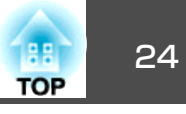

#### Easy Interactive Penのペン先交換

Easy Interactive Penのペン先がすり減ったときは、以下の手順で交換します。

☞「オプション」p.244

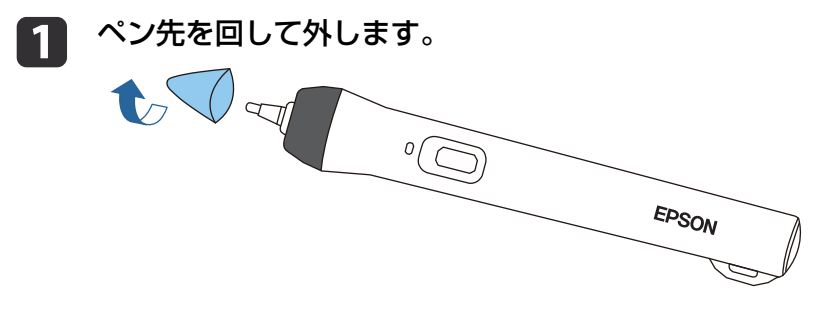

2 新しいペン先を回して取り付けます。

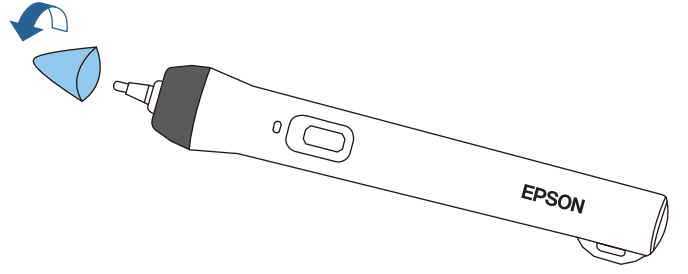

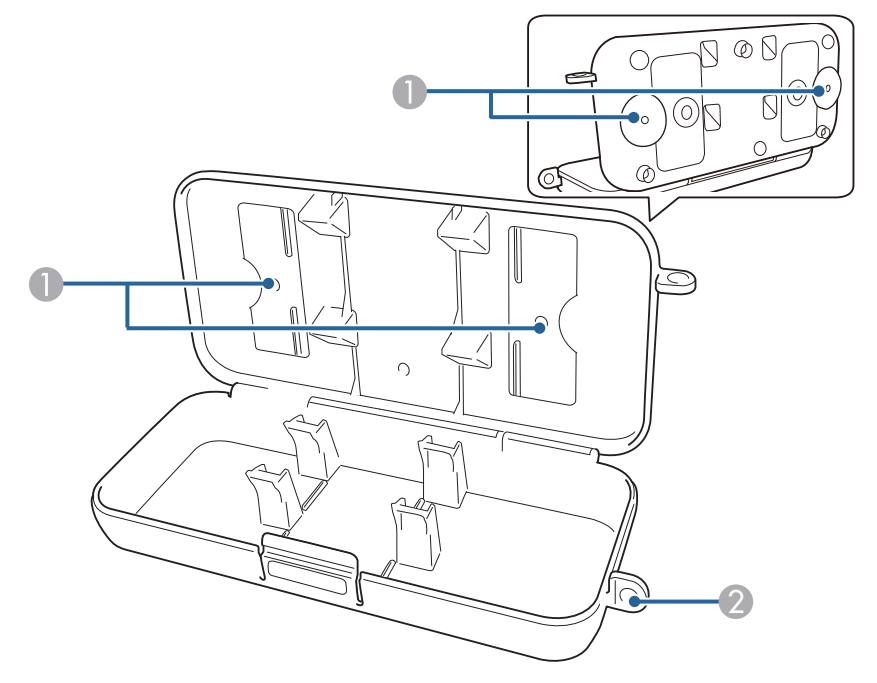

ペントレイ

| 名称 |                     | 働き                                |
|----|---------------------|-----------------------------------|
| 0  | 固定部                 | ホワイトボードや壁にペントレイを取り付けるため<br>に使います。 |
| 2  | セキュリティーロック<br>取り付け穴 | 市販のロックなどを取り付けることができます。            |

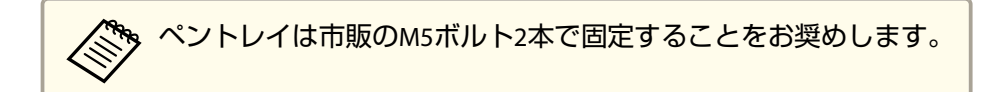

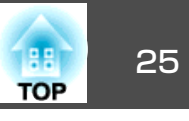

#### コントロールパッド B 16 EPSON ηγF 12 -0 US 3-A US 3-B Pri ter -Rem te 0 **T** ホワイトボード 入力検出 2 • \_\_\_\_ A \_\_\_\_ U | \_\_\_\_ ÷ Ğ キャプチャー 4 保存 FD BI 9 \_\_\_ © \_\_\_ B 6 $\mathbb{A}$ 6 旦 17 FF HT 1.

| る称 |                     | 働き                                                                                                    |
|----|---------------------|----------------------------------------------------------------------------------------------------|
| 0  | 【 <b>電源】ボタン【</b> 也】 | 本機の電源をオン/オフします。<br>☞「設置から投写までの流れ」p.55                                                                                                    |
| 2  | 【ホワイトボード】ボタ<br>ン    | <ul> <li>プロジェクターの電源がオフのときに押すと、電源がオンになり、インタラクティブ機能のホワイトボードモードが起動します。</li> <li>プロジェクターの電源がオンのときに押すと、ホワイトボードモードに切り替わります。ホワイトボードモードの実行中に押した場合、1つ前の映像ソースに切り替わります。</li> <li>「ホワイトボードモードの始め方」 p.89</li> </ul> |
| 8  | 【入力検出】ボタン           | 映像信号が入力されている入力端子からの映像に切り替えます。<br>●「入力信号を自動検出して切り替える(入力検出)」p.56                                                                                                    |

| 名称 |                             | 働き                                                                                                    |
|----|-----------------------------|----------------------------------------------------------------------------------------------------|
| 4  | 【キャプチャー】ボタン                 | 投写画面のスナップショットを取得します。取得<br>後、ホワイトボードモードの新規ページにスナップ<br>ショットが貼り付けられます。(ホワイトボードモー<br>ドではこのボタンを使用できません。)<br>☞「インタラクティブ機能」p.74 |
| 6  | 【印刷】ボタン                     | 投写画面を印刷します。<br>☞「印刷する(ホワイトボードモード)」p.98<br>☞「印刷する(アノテーションモード)」p.113                                                       |
| 6  | 【保存】ボタン                     | USBストレージやネットワークフォルダーに、投写<br>画面を保存します。<br>●「保存する(ホワイトボードモード)」p.96<br>●「保存する(アノテーションモード)」p.113                             |
| 7  | USB-B端子(コンピュー<br>ター接続用)     | インタラクティブ機能やUSBディスプレイ時に、USB<br>ケーブルでコンピューターと接続します。<br>●「コントロールパッドに接続する」 p.50                                              |
| 8  | USB-A端子 (USBスト<br>レージ用)     | USBストレージを挿します。<br>☞「コントロールパッドに接続する」 p.50                                                                                 |
| 9  | USB-A 端 子 ( プ リ ン<br>ター接続用) | USBケーブルでプリンターと接続します。<br>☞「コントロールパッドに接続する」 p.50                                                                           |
| 0  | USB-B端子(プロジェク<br>ター接続用)     | コントロールパッドにUSBストレージやプリンター<br>を接続したとき、USBケーブルでプロジェクターと<br>接続します。<br>☞「コントロールパッドに接続する」p.50                                  |
| 0  | USB-A端子(プロジェ<br>クター接続用)     | インタラクティブ機能やUSBディスプレイ時に、USB<br>ケーブルでプロジェクターと接続します。<br>●「コントロールパッドに接続する」p.50                                               |

### 各部の名称と働き

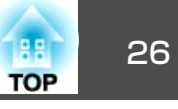

| 名称 |         | <b>働</b> き                                                                                     |
|----|---------|------------------------------------------------------------------------------------------------|
| 2  | リモート端子  | オプションのワイヤードリモコンケーブルでプロ<br>ジェクターと接続すると、プロジェクターからコン<br>トロールパッドに電源が供給され、プロジェクター<br>を操作できるようになります。 |
|    |         | ワイヤードリモコンケーブルで接続しないときは、電池で電源を供給します。プロジェクターの操作は赤外線を使って行います。                                     |
| ß  | リモコン発光部 | リモコン信号を出力します。                                                                                  |
| 14 | 下部カバー   | USBストレージを挿すときに開けます。                                                                            |
| (5 | 上部カバー   | 各ケーブルの接続時や電池交換時にこのカバーを開<br>けます。                                                                |
| 16 | ケーブルカバー | 各ケーブルを壁伝いに配線するときにこのカバーを<br>開けます。                                                               |

#### コントロールパッドの電池交換

使い続けているうちに、コントロールパッドの反応が遅くなったり、操 作できなくなったときは電池の寿命が考えられます。新しい電池と交換 してください。交換用の電池は単3形マンガンあるいはアルカリ乾電池 2本を用意してください。コントロールパッドの電池にはアルカリ乾電 池をお奨めします。単3形マンガンあるいはアルカリ乾電池以外の電池 は使用しないでください。

#### 注意

電池を取り扱う前に、以下のマニュアルを必ずお読みください。

●『安全にお使いいただくために』

クーを培結していていたい。 デーマントロールパッドとプロジェク ターを接続しているときは、プロジェクターからコントロールパッ ドに電源が供給されるので、電池は不要です。

上部カバーを外します。

上部カバーのへこみに指をかけて、外側に開きながら上へ持ち上 げます。

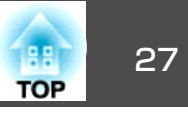

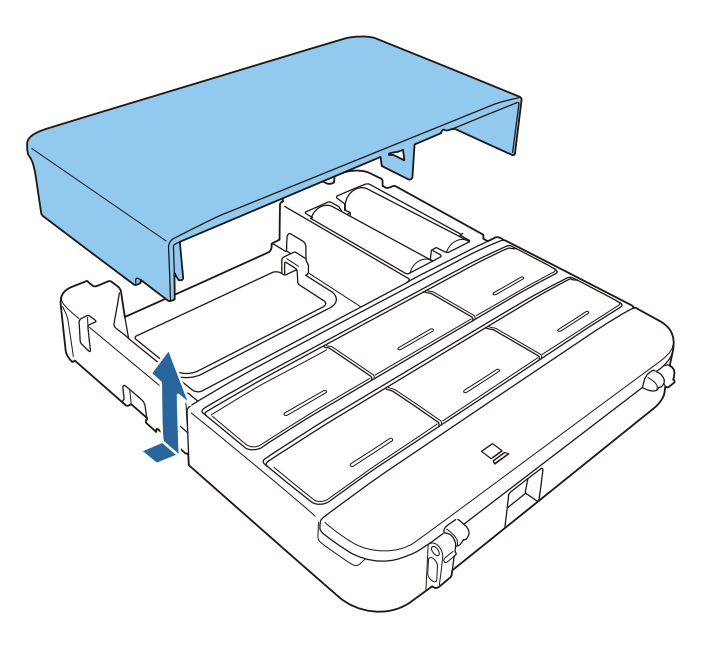

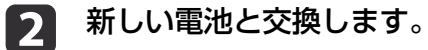

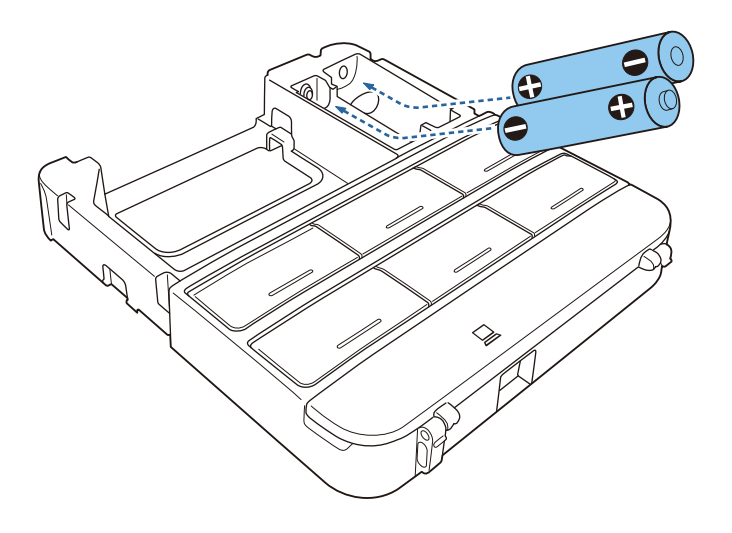

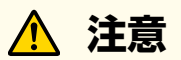

電池ホルダー内の表示を確認し、(+)(-)を正しく入れてください。

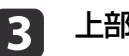

## 3 上部カバーを取り付けます。

カチッと音がするまでカバーを押し込みます。

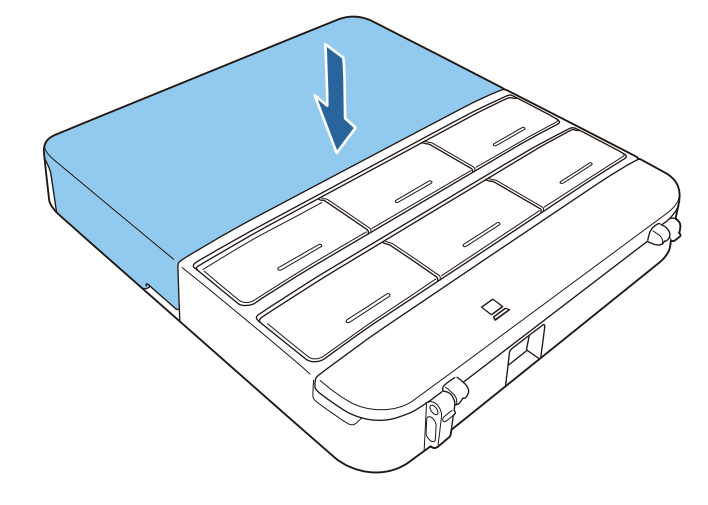

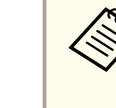

コントロールパッドの操作可能範囲については、以下を参照してく ださい。

● 『設置工事説明書』

### 各部の名称と働き

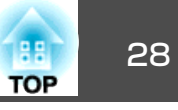

タッチユニット(EB-1430WTのみ)

#### 前面

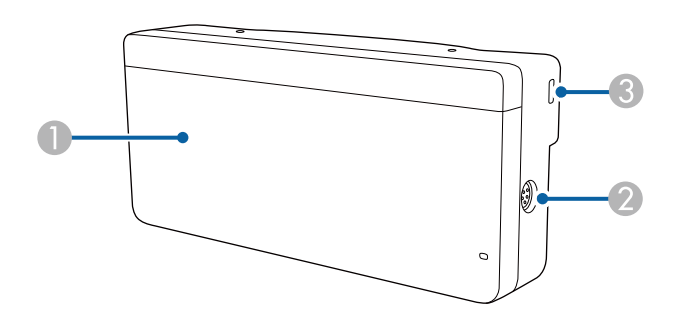

#### ダイヤルカバー非装着時

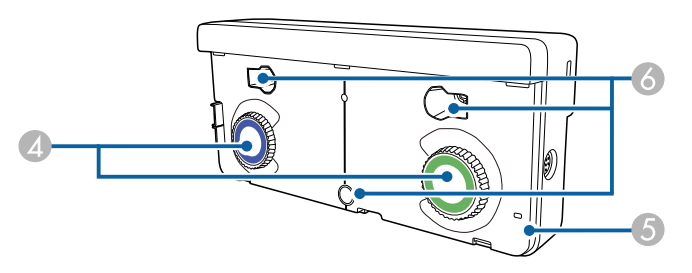

| 名称 |                 | 働き                                                             |
|----|-----------------|----------------------------------------------------------------|
| 0  | ダイヤルカバー         | 調整ダイヤルを使うときに取り外します。                                            |
| 2  | TCH端子           | タッチユニットとプロジェクターをタッチユニット<br>接続ケーブルで接続します。                       |
| 3  | セキュリティースロッ<br>ト | Kensington社製のマイクロセーバーセキュリティー<br>システムに対応したセキュリティースロットです。        |
| 4  | 調整ダイヤル          | 角度調整を行います。                                                     |
| 6  | インジケーター         | タッチユニットの電源がオンになると点灯します。                                        |
| 6  | ネジ穴(設置用)        | タッチユニットを市販のM4ネジで固定するための<br>ネジ穴です(マグネットを使えない設置面に取り付<br>けるときのみ)。 |

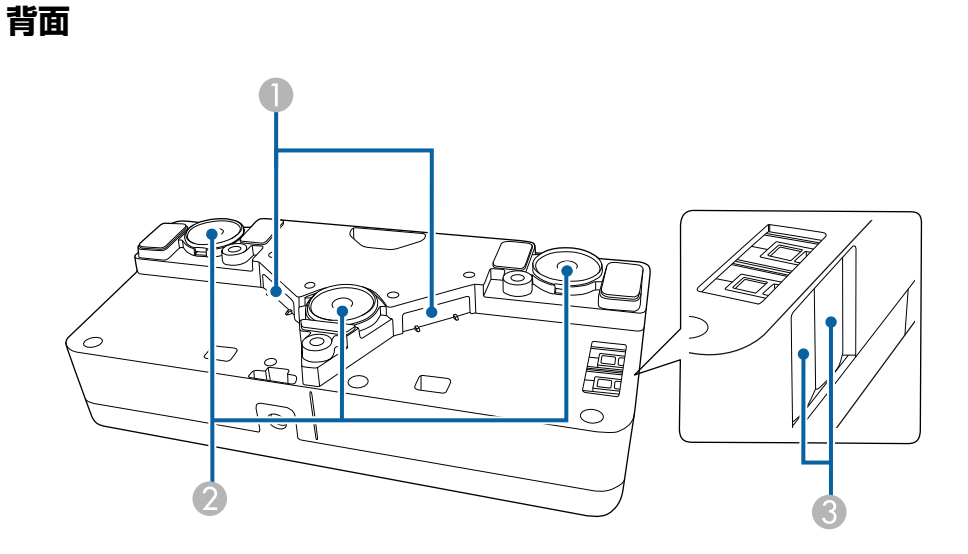

|   | 名称       | 働き                           |
|---|----------|------------------------------|
| 0 | レーザー照射口  | 指の位置を検出するためのレーザーが照射されま<br>す。 |
| 2 | 設置用マグネット | 設置に使うマグネットです。                |
| 3 | マーカー     | 角度調整を行うときに、スクリーンに配置します。      |

### ▲ 警告

- タッチユニットの設置は設置工事説明書に記載された方法で行ってください。誤った設置を行うと、強い光で目を痛めるなどの原因となります。
- 心臓ペースメーカー等の医療機器を装着している方は、タッチユニットに 近づかないでください。また、タッチユニットを取り扱うときは、近くに 心臓ペースメーカー等の医療機器を装着している方がいないことを確認し てください。電磁妨害が生じ、医療機器が誤動作する可能性があります。

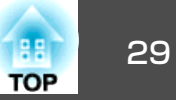

### <u> 注</u>意

- 磁気カードなどの磁気記憶媒体や、コンピューター、電子腕時計、携帯電 話などの精密電子機器をタッチユニットに近づけないでください。データの破損や故障の原因となる可能性があります。
- マグネットが使える設置面にタッチユニットを設置するときは、マグネットと設置面の間に指や体の一部をはさまないようご注意ください。

#### 注意

- EB-1430WT以外の機器にタッチユニットを接続しないでください。機器の 故障や制限以上のレーザー光が放出される可能性があります。
- 必ず同梱のタッチユニット接続ケーブルをお使いください。市販のケーブルでは正しく動作しません。
- タッチユニットを廃棄するときは分解しないでください。国や地域の廃棄 ルールに従って廃棄してください。

タッチユニットの設置方法、角度調整方法は『設置工事説明書』をご 覧ください。

● 『設置工事説明書』

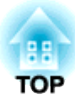

準備

ここでは、本機の設置方法と投写機器の接続方法について説明します。

設置する

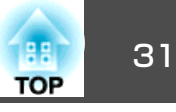

### いろいろな設置方法

本機の設置方法は、次の6種類があります。設置場所の条件に合わせて 設置してください。

本機を設置するときや設置方法を変えるときは、本機の電源をオフにし ます。設置完了後に、再度電源を入れてください。

## <u> 警</u>告

- 壁や天井への取り付け工事は、特別な技術が必要となります。正しく工事 が行われないと、落下によりけがや事故の原因となります。
- プロジェクターの壁掛け金具用プレート固定部・天吊り固定部に、ネジゆるみ止め用接着剤・潤滑剤・油などが付着するとケースが割れ、プロジェクターが落下し事故やけがの原因となります。
   設置や金具の調整に際しては、ネジゆるみ止め用接着剤・潤滑剤・油など

を使用しないでください。

- 本機の吸気口・排気口をふさがないでください。吸気口・排気口をふさぐと、内部に熱がこもり、火災の原因となることがあります。
- 可燃性ガスおよび爆発性ガスなどが大気中に存在するおそれのある場所で 使用しないでください。本機内部ではランプが高温になっているため、引 火による火災の原因となります。

- ・凹凸のない平滑なボードタイプのスクリーンの使用をお奨めします。投写面に凹凸があると、投写画面にゆがみが生じることがあります。
  - 使用するスクリーンの材質や固定方法により、投写映像にゆがみ が生じることがあります。
  - 壁掛け・天吊りまたは縦にして設置するときは、必ず設置方法に 合わせた専用の器具を使用してください。
  - ☞「オプション」p.244
  - 設置モードの初期設定は[フロント・上下反転]です。他の設置 モードに切り替えるには、環境設定メニューで設定します。
  - ☞ [拡張設定]-[設置モード] p.181
  - リモコンの【A/Vミュート】ボタンを約5秒間押し続けると、設置 モードを次のように切り替えることができます。
     [フロント]↔[フロント・上下反転]
     [リア]↔[リア・上下反転]
- ・壁掛け・天吊りして正面から投 写する(フロント・上下反転投 写)
- ・壁掛け・天吊りしてリアスク リーンへ裏側から投写する(リ ア・上下反転投写)

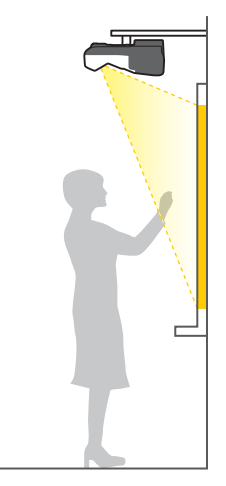

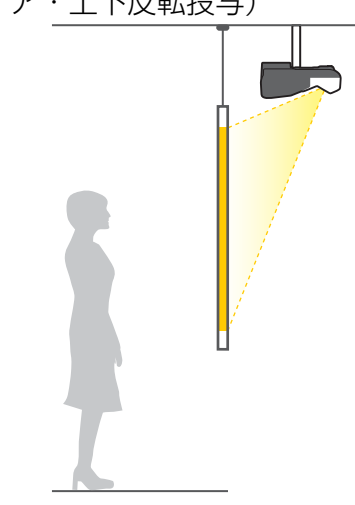

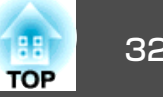

•正面から投写する(フロント投 写)

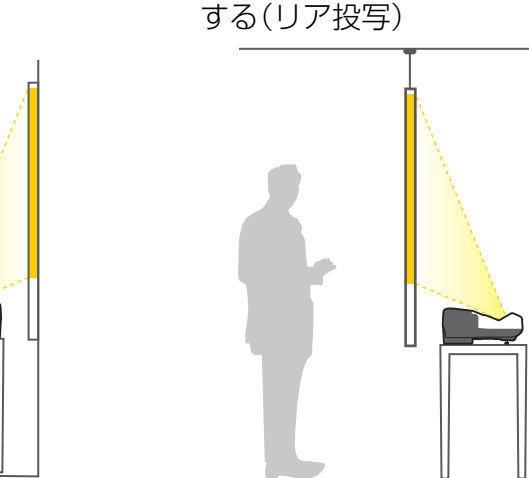

本機を机などに置いて使うときは、フットを取り付けてください。 

 縦にして正面から投写する(フ) ロント・上下反転投写)

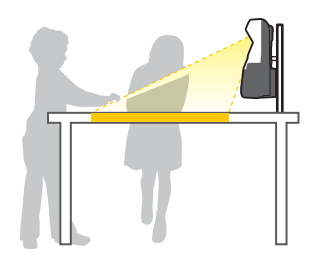

 縦にしてリアスクリーンへ裏側 から投写する(リア・上下反転 投写)

リアスクリーンへ裏側から投写

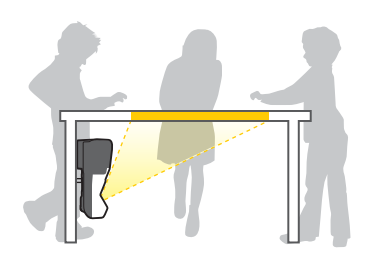

#### インタラクティブ機能を使用するとき

インタラクティブ機能を使用するときは、スクリーンの正面から投写し ます。設置モードを[フロント・上下反転]または[フロント]に設定し てください。

#### 注意

インタラクティブ機能は赤外線通信により動作します。設置の際は以下の 点にご注意ください。

- Easy Interactive Function受光部、投写画面、本体側面、背面などに、強い 光や太陽光が直接当たらないようにしてください。
- 太陽光が直接入るような窓の近くに本機を設置しないでください。インタ ラクティブ機能の誤動作の原因となります。
- Easy Interactive Function受光部と蛍光灯の距離を離して本機を設置してく ださい。周囲が明るすぎると、インタラクティブ機能が正しく動作しない ことがあります。
- Easy Interactive Function受光部にホコリが付着すると、赤外線受信の妨げ となり正常に使用できないことがあります。本機が汚れたら掃除をしてく ださい。
- 「各部の掃除」 p.232
- Easy Interactive Function受光部のカバーには、塗装やシールの貼付けをし ないでください。
- インタラクティブ機能を使用するときは、赤外線リモコンや赤外線マイク を同じ室内で使用しないでください。Easy Interactive Penが誤動作するこ とがあります。
- 回転機や変圧器など、強いノイズを発生する機器を本機に近づけないでく。 ださい。インタラクティブ機能を使用できなくなることがあります。

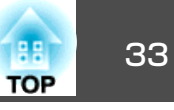

インタラクティブ機能を使用するときは、投写画面がゆがみのない長方形になるように設置してください。

• 同じ部屋にプロジェクターを2台以上設置してインタラクティブ 機能を使用するときは、Easy Interactive Penの動作が不安定にな ることがあります。そのときは、プロジェクター同士をオプショ ンのワイヤードリモコンケーブル(ELPKC28)で接続して、環境設 定メニューの[複数台同期]を[有線接続]に変更してください。

● [拡張設定]-[Easy Interactive Function]- [詳細設定]- [複数 台同期]p.181

#### タッチユニットの設置(EB-1430WTのみ)

タッチユニットを使用するときは、次のいずれかの方法でプロジェク ターを設置してください。他の方法で設置したときは、タッチユニット は使用できません。

- 壁掛けまたは天吊りして、スクリーンの正面から投写する
- 机上に縦置き設置して、机の正面から投写する(オプションのテーブ ル投写金具(ELPMB29)が必要です)
- ☞「オプション」p.244

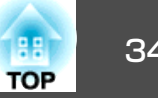

ここでは、本機と周辺機器の接続方法について説明します。

本機は、プロジェクターに機器を直接接続する方法と、コントロールパッドを介して接続する方法があります。 USBケーブルやUSBストレージを接続するときは、コントロールパッドに接続できます。

☞「コントロールパッドに接続する」p.50

USBケーブルやUSBストレージ以外の機器を接続するときは、プロジェクターに直接接続してください。

☞「プロジェクターに接続する」p.36

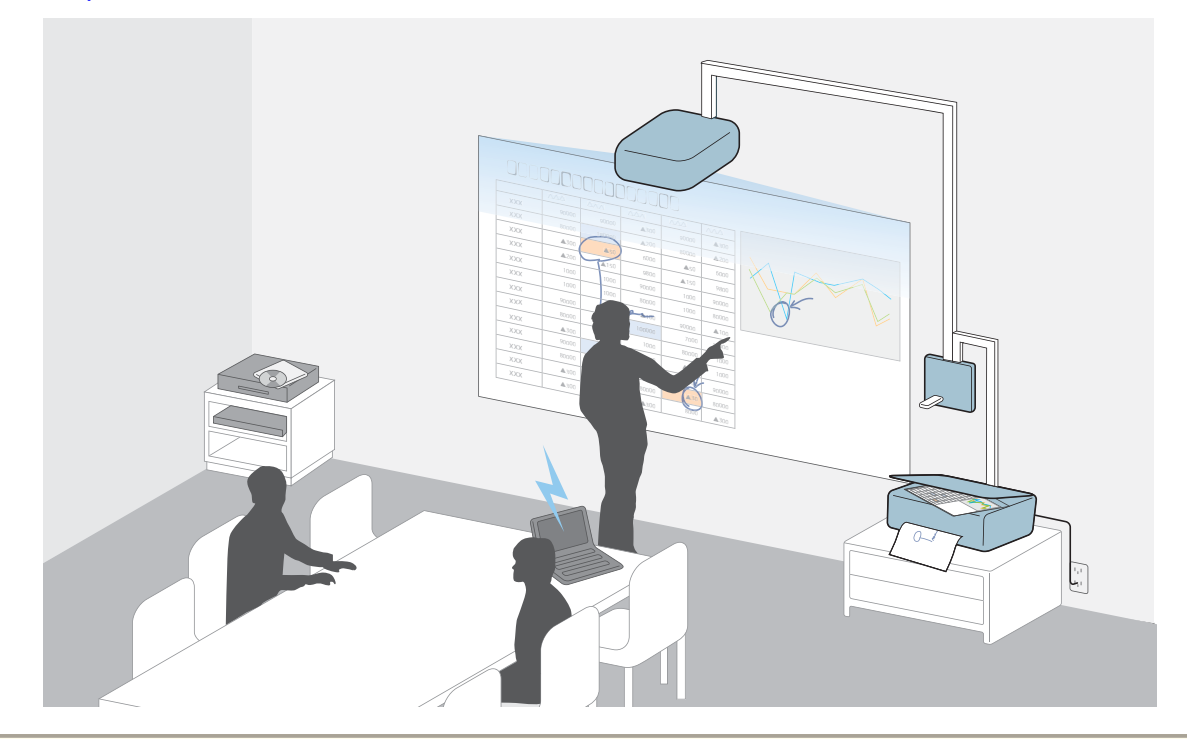

#### 注意

USBハブを使用すると、正しく動作しません。直接本機またはコントロールパッドに接続してください。

34

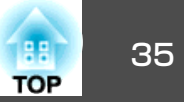

・ネットワークへの接続は、有線または無線で可能です。
 有線でネットワークに接続するときは、プロジェクターにLANケーブルを接続します。
 「LANケーブルの接続」p.46
 無線でネットワークに接続するときは、プロジェクターに無線LANユニットを取り付けます。
 「無線LANユニットの取り付け」p.47
 接続する機器により、端子名称、位置や向きが異なります。

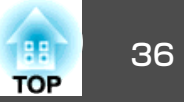

### プロジェクターに接続する

プロジェクターと周辺機器を直接接続する方法を説明します。
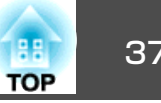

#### コンピューターの接続

コンピューターの映像を投写するには、以下の方法で接続します。

オプションのコンピューターケーブルを使用するとき

コンピューターのディスプレイ出力端子と本機のコンピューター入力端子を接続します。 音声を本機のスピーカーから出力するときは、市販のオーディオケーブルで、コンピューターの音声出力端子と本機の音声入力1端子を接続します。

コンピューターのUSB端子と本機のUSB-B端子を接続します。 映像の投写と同時に、コンピューターの音声も本機から出力されます。

⑥ 市販のHDMIケーブルを使用するとき

コンピューターのHDMI端子と本機のHDMI1/MHLまたはHDMI2入力端子を接続します。 映像の投写と同時に、コンピューターの音声も本機から出力されます。

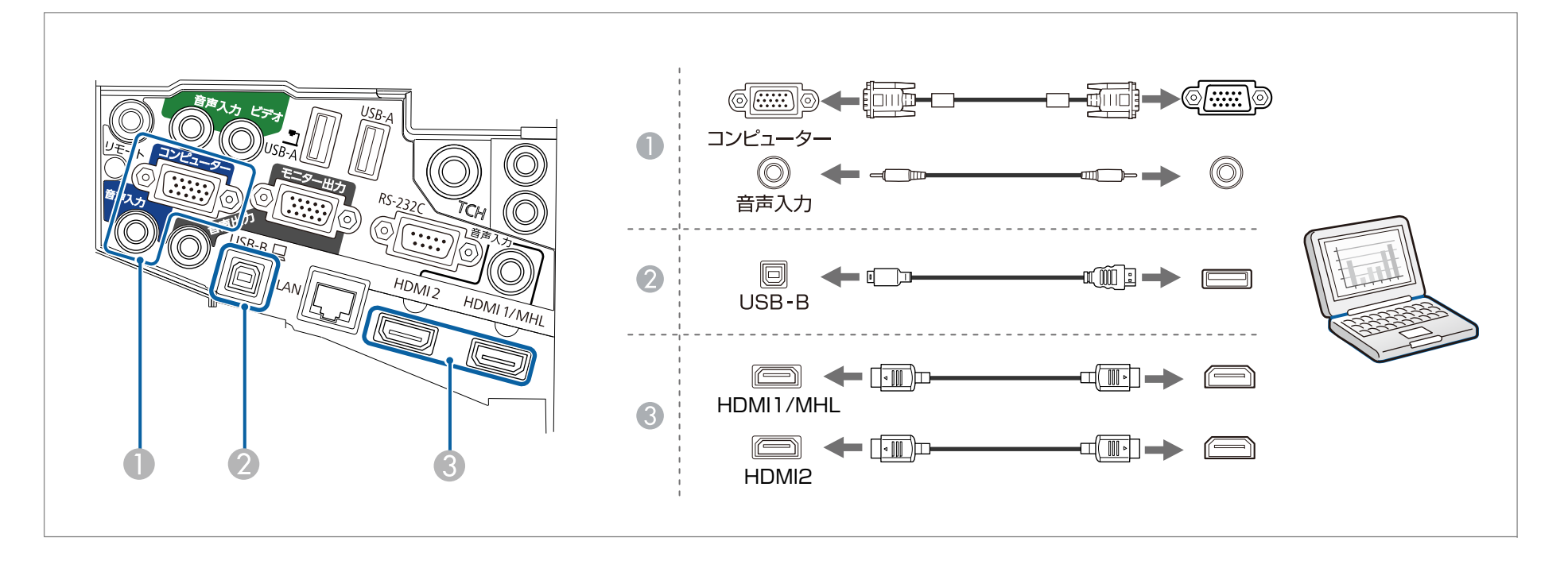

37

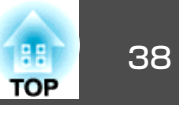

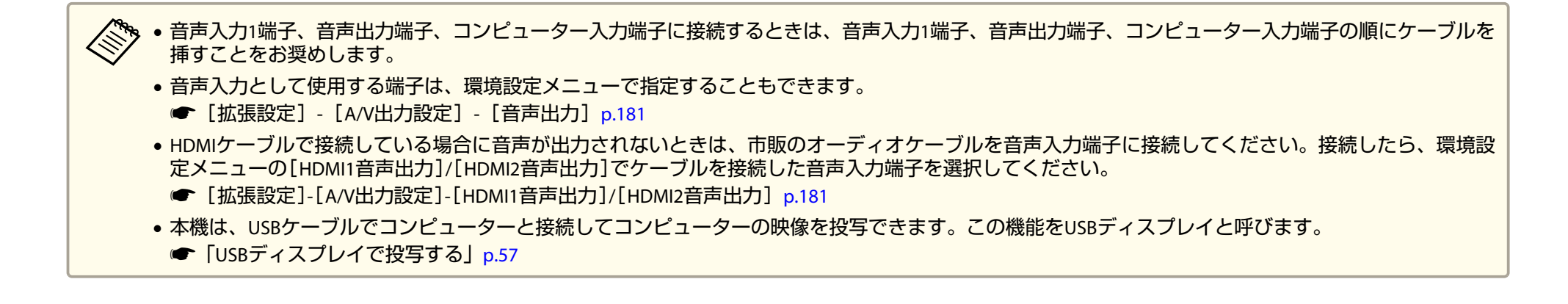

接続する

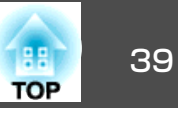

### スマートフォン/タブレット端末の接続

スマートフォンやタブレット端末を接続できます。市販のMHLケーブルで、端末のMHL端子と本機のHDMI1/MHL入力端子を接続します。映像の投写と 同時に音声も転送できます。

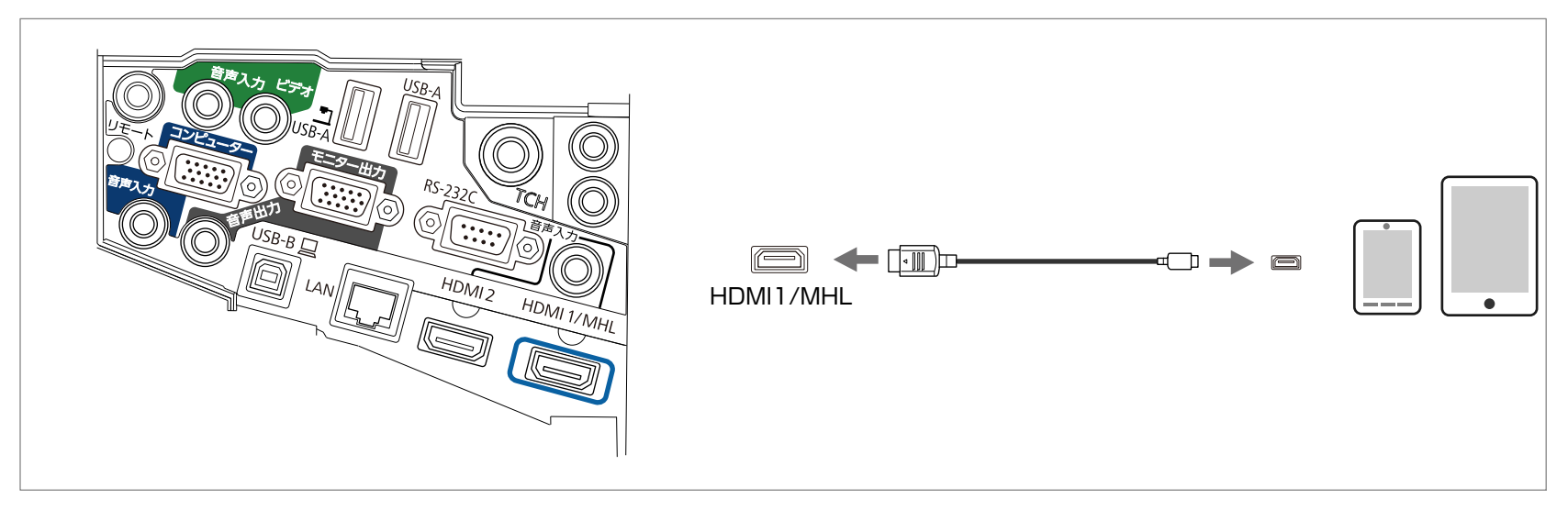

スマートフォンやタブレット端末を本機に接続すると、映像の投写と同時に端末の充電も開始します。

注意

- 一部の端末ではMHLケーブルを使った接続ができない場合があります。
- 必ずMHLの規格に対応したケーブルで接続してください。MHLの規格に対応していないケーブルで接続すると、スマートフォンやタブレット端末の発熱や液もれ、破裂などの原因になることがあります。
- 市販のMHL-HDMI変換アダプターを使用して接続すると、スマートフォンやタブレット端末の充電や本機のリモコンからの操作ができない場合があります。

・映像がうまく投写できないときは、MHLケーブルを抜き差ししてください。
 ・スマートフォンやタブレット端末の機種や設定によっては正しく投写できないことがあります。

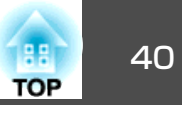

#### 映像機器の接続

DVDプレーヤーやVHSビデオなどの映像を投写するには、以下の方法で接続します。

市販のビデオケーブルを使用するとき
 映像機器のビデオ出力端子と本機のビデオ入力端子を接続します。
 音声を本機のスピーカーから出力するときは、市販のオーディオケーブルで、映像機器の音声出力端子と本機の音声入力2端子を接続します。

- オプションのコンポーネントビデオケーブルを使用するとき
  - ●「オプション・消耗品一覧」 p.244

映像機器のコンポーネント出力端子と本機のコンピューター入力端子を接続します。 音声を本機のスピーカーから出力するときは、市販のオーディオケーブルで、映像機器の音声出力端子と本機の音声入力1端子を接続します。

⑥ 市販のHDMIケーブルを使用するとき

映像機器のHDMI端子と本機のHDMI1/MHLまたはHDMI2入力端子を接続します。 映像の投写と同時に、映像機器の音声も本機から出力されます。

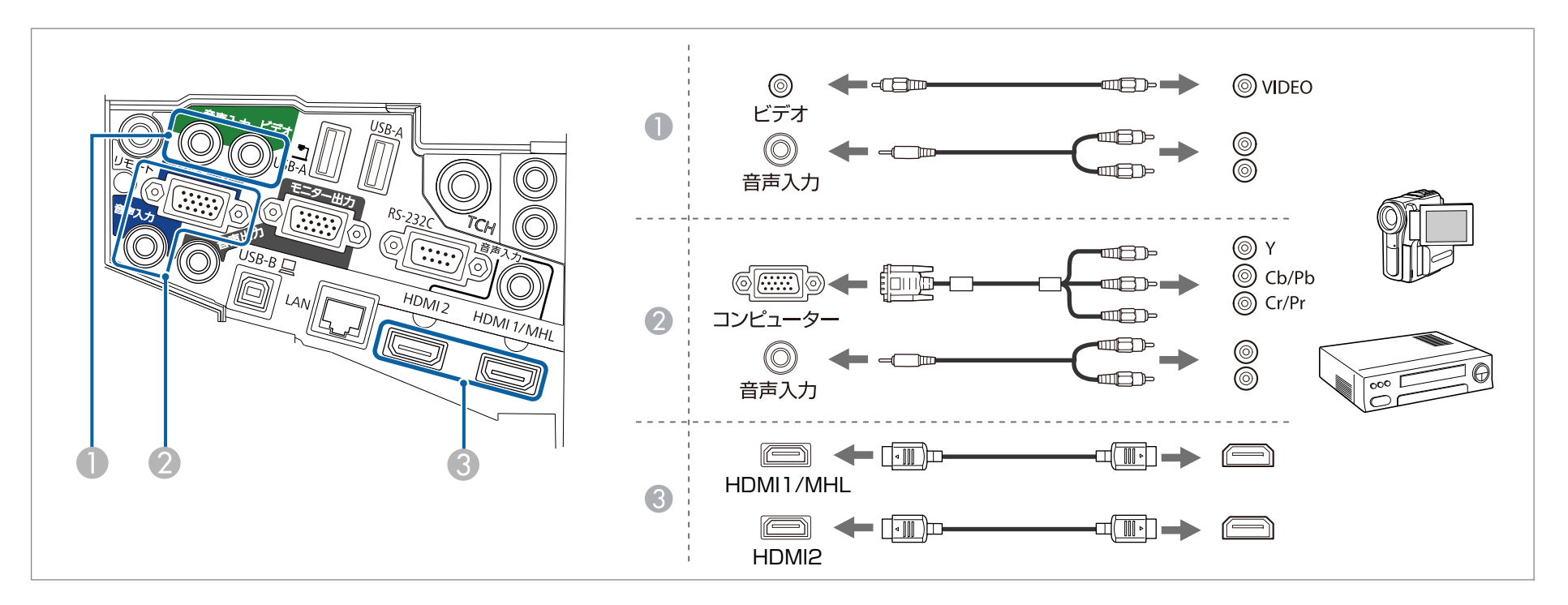

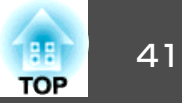

#### 注意

• 接続する前に接続機器の電源を切ってください。接続機器の電源が入った状態で接続すると、故障の原因となります。

- プラグの向きや形状が異なった状態で無理に押し込まないでください。機器の破損や故障の原因になります。
- 音声入力として使用する端子は、環境設定メニューで指定することもできます。
  - [拡張設定] [A/V出力設定] [音声出力] p.181
  - HDMIケーブルで接続している場合に音声が出力されないときは、市販のオーディオケーブルを音声入力端子に接続してください。接続したら、環境設定メニューの[HDMI1音声出力]/[HDMI2音声出力]でケーブルを接続した音声入力端子を選択してください。
    - [拡張設定]-[A/V出力設定]-[HDMI1音声出力]/[HDMI2音声出力] p.181
  - 接続する機器が特有の端子形状をしているときは、その機器に同梱またはオプションのケーブルで接続してください。
  - 市販の2RCA(L・R)/ステレオミニピンオーディオケーブルを使うときは、「抵抗なし」と表記されているものをお使いください。

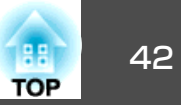

#### USB機器の接続

USBメモリー、オプションの書画カメラ、USB対応のハードディスクやデジタルカメラなど、USB機器を接続できます。

● オプションの書画カメラを使用するとき

書画カメラに同梱のUSBケーブルで、書画カメラと本機の 🔄 端子を接続します。

- USBメモリーやデジタルカメラなどのUSB機器を使用するとき USB機器と本機のUSB-A端子を接続します。
- 🕄 インタラクティブ機能のマウス操作を使用するとき
  - ☞「インタラクティブ機能」p.74

コンピューターケーブルで、コンピューターのディスプレイ出力端子と本機のコンピューター入力端子を接続します。 USBケーブルで、コンピューターのUSB端子と本機のUSB-B端子を接続します。

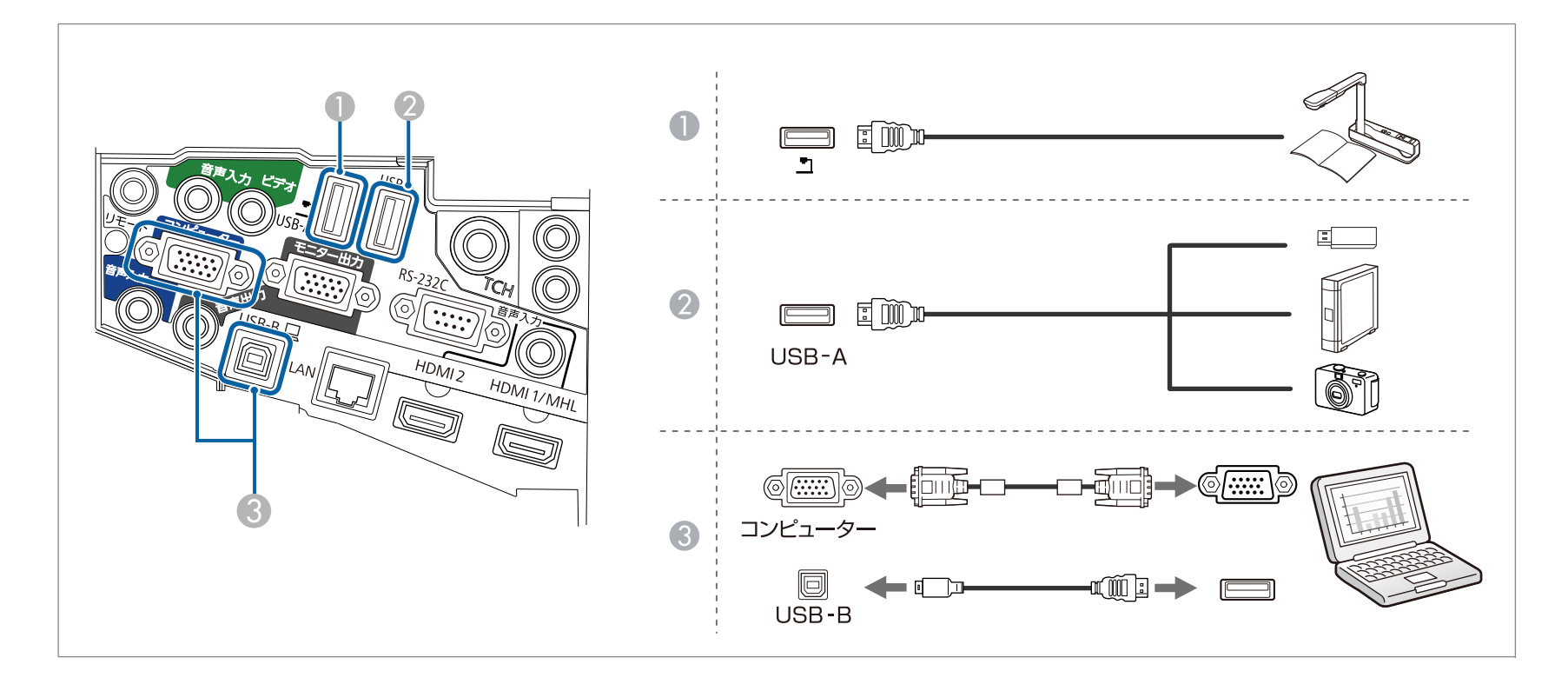

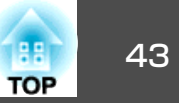

USB機器を接続したときは、USBメモリーやデジタルカメラ内の画像ファイルをPC Freeで再生します。

☞「USBストレージの画像を投写する(PC Free)」p.134

他の入力端子からの映像を投写中に書画カメラを接続したときは、リモコン、操作パネル、またはコントロールパッドの【入力検出】ボタンを押して、 投写映像を書画カメラの画像に切り替えます。

☞「入力信号を自動検出して切り替える(入力検出)」p.56

🦄 書画カメラからの映像を投写中に音声出力機器を接続するときは音声入力1端子に接続してください。

#### 注意

- USBハブを使用すると、正しく動作しません。デジタルカメラやUSB機器を直接本機に接続してください。
- USB対応のハードディスクを接続して使用する際は、必ずハードディスクに付属のACアダプターを接続してください。
- デジタルカメラやハードディスクの接続には、各機器に同梱または指定のUSBケーブルをお使いください。
- USBケーブルの長さは、3m以下のものをお使いください。ケーブル長が3mを超えると、PC Freeが正しく動作しないことがあります。

#### USB機器の取り外し方

投写終了後は、本機からUSB機器を取り外します。デジタルカメラやハードディスクなどは、各機器の電源をオフにしてから取り外してください。

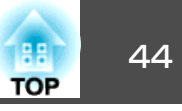

#### 外部機器の接続

外部モニターやスピーカーを接続すると、映像や音声を外部に出力できます。

映像を外部モニターに出力するとき
 外部モニターに付属のケーブルで、外部モニターと本機のモニター出力端子を接続します。

② 音声を外部スピーカーに出力するとき

市販のオーディオケーブルで外部スピーカーと本機の音声出力端子を接続します。

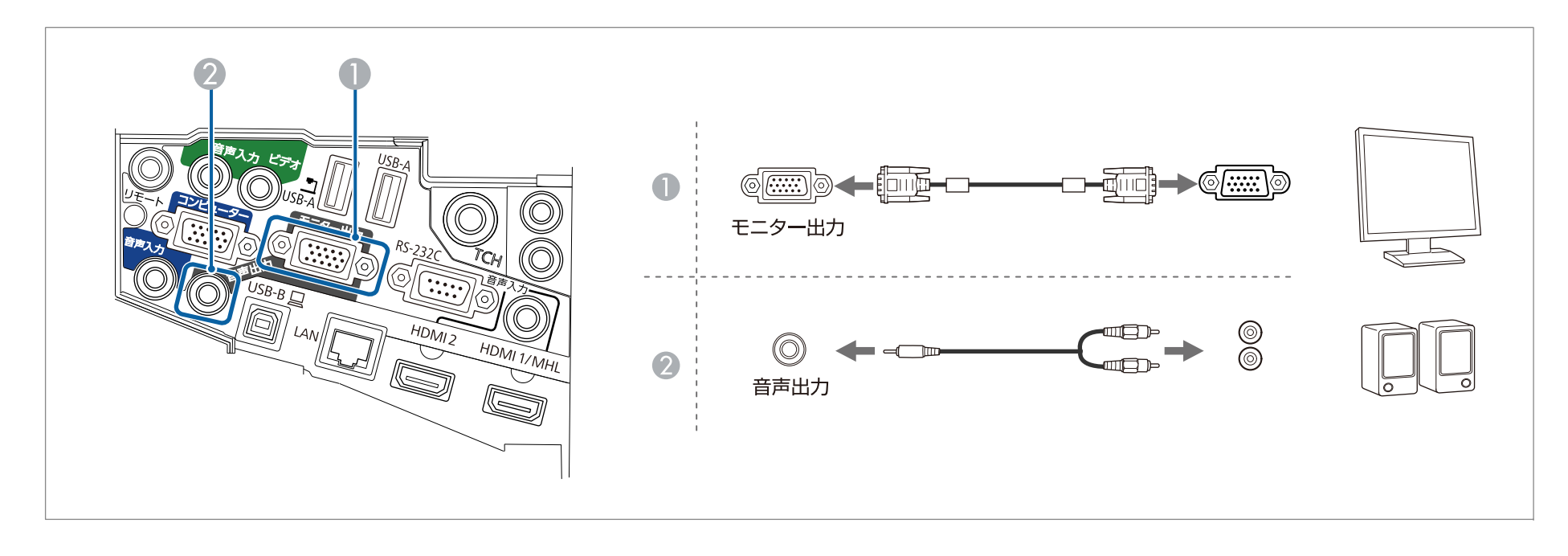

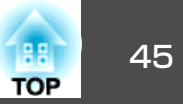

・(待機モード)を[通信オン]に設定すると、本機の電源がオフのときでも以下の操作ができます([A/V出力]を[常時]にしたときのみ)。
 ・映像を外部モニターに出力する
 ・外部に接続したスピーカーから音声を出力する(USB-B、LAN端子から入力される音声は出力できません)
 ● [節電] - [待機モード] p.202
 ● [拡張設定] - [A/V出力設定] - [A/V出力] p.181
 ・外部モニターに出力できるのは、コンピューター入力端子から入力しているアナログRGB信号のみです。他の端子から入力している信号やコンポーネントビデオ信号は出力できません。
 ・インタラクティブ機能で描画した内容は外部モニターに表示されません。同梱のEasy Interactive Toolsを使用して描画した内容は外部モニターに表示できます。
 ・台形補正などの設定ゲージや環境設定メニュー、ヘルプは外部モニターに出力されません。
 ・音声出力端子にオーディオケーブルのプラグを差し込むと、音声の出力先が外部に切り替わり、本機の内蔵スピーカーからは音声が出なくなります。

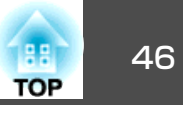

#### LANケーブルの接続

市販の100BASE-TXまたは10BASE-TタイプのLANケーブルで、ネットワークハブなどのLAN端子と本機のLAN端子を接続します。 コンピューターとプロジェクターをネットワーク経由で接続して、映像を投写したりプロジェクターの状態を確認したりできます。

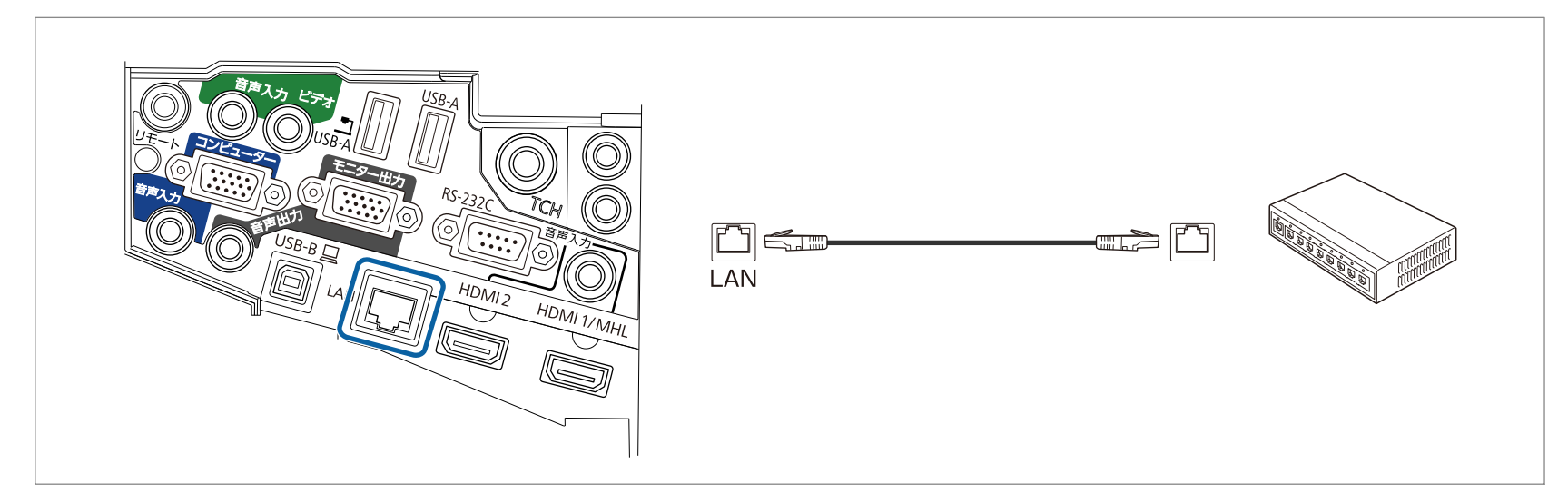

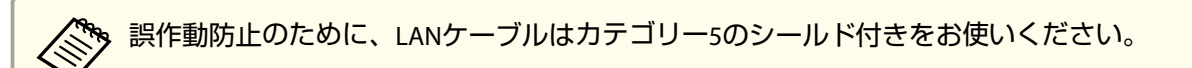

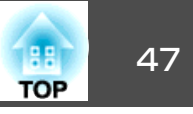

#### 無線LANユニットの取り付け

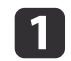

ケーブルカバー固定ネジ2本を外し、ケーブルカバーを開けます。

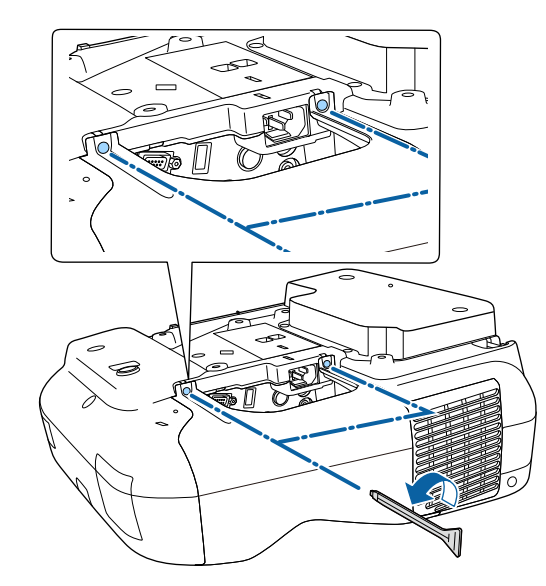

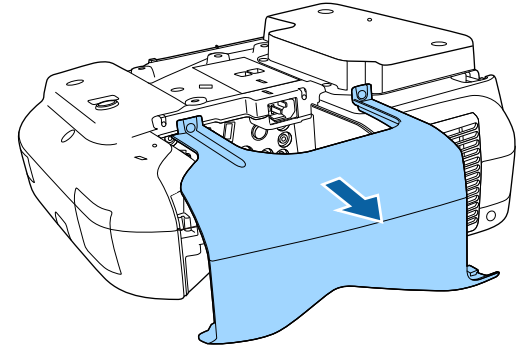

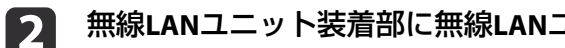

無線LANユニット装着部に無線LANユニットを取り付けます。

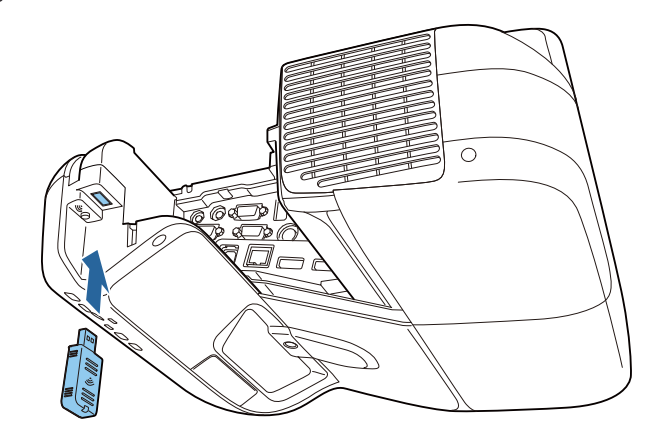

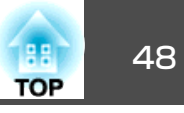

#### 複数台のプロジェクターを接続する

同じ部屋に本機を2台以上設置してインタラクティブ機能を使用するときに、オプションのワイヤードリモコンケーブル(ELPKC28)で各プロジェクターのSYNC端子を直列に接続します。プロジェクター同士をケーブルで接続すると、Easy Interactive Penの動作が安定します。

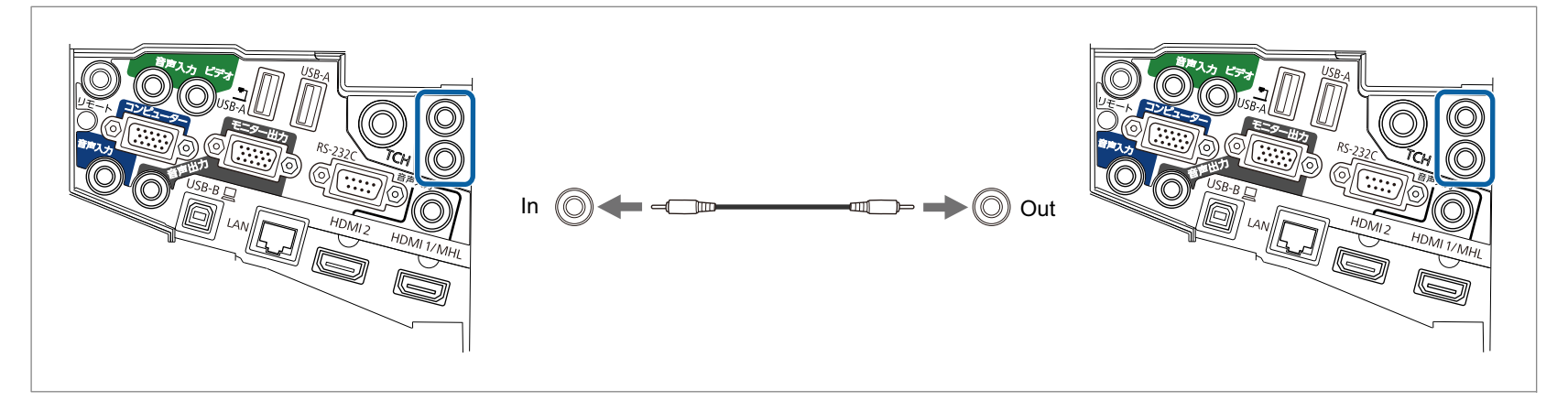

SYNC端子にはINとOUTの2種類があります。ワイヤードリモコンケーブルの一方の端子をINに接続したときは、もう一方の端子をOUTに接続してください。

接続後、環境設定メニューで[複数台同期]を[有線接続]に設定してください。

☞ [拡張設定]-[Easy Interactive Function]-[詳細設定]-[複数台同期] p.181

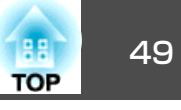

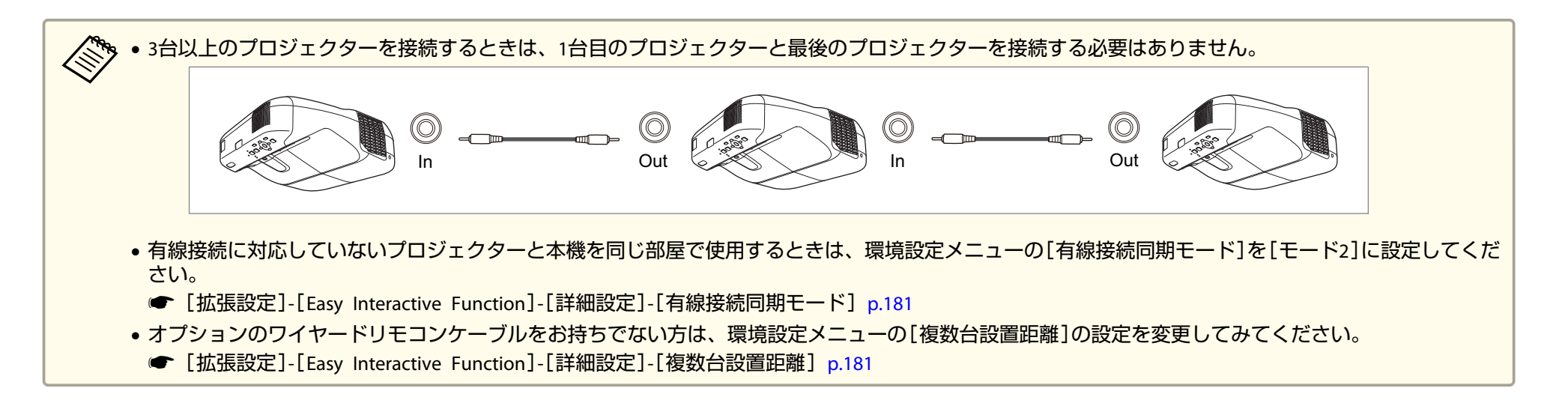

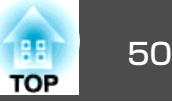

### コントロールパッドに接続する

コントロールパッドを介して、プロジェクターと周辺機器を接続する方法を説明します。

#### USBディスプレイで投写するとき/インタラクティブ機能でマウス操作を行うときの接続

お使いになる機能によって、環境設定メニューの[USB Type B]の設定が異なります。それぞれの設定については、以下をご覧ください。

- ◆「USBディスプレイで投写する」p.57
- ☞「投写画面でコンピューターの操作を行う(マウス操作)」p.114
- USBケーブルで、プロジェクターのUSB-B端子とコントロールパッドのUSB-A端子を接続します。
- ② USBケーブルで、コントロールパッドのUSB-B端子とコンピューターのUSB-A端子を接続します。

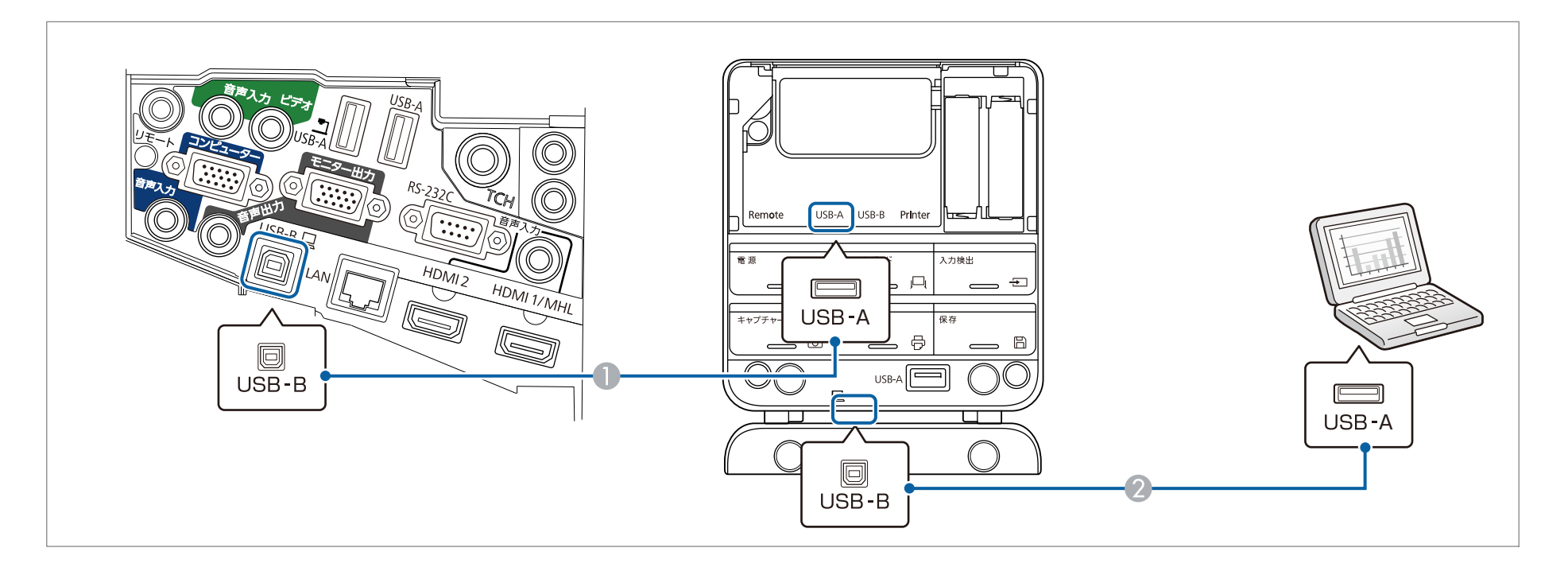

50

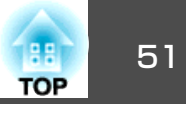

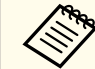

インタラクティブ機能でマウス操作を行う場合に、コンピューターケーブルを使って投写するときは、オプションのコンピューターケーブルで本機とコン ピューターを接続します。 ピューターを接続します。

☞「コンピューターの接続」p.37

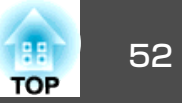

#### PC Free時の接続

- ☞「USBストレージの画像を投写する(PC Free)」p.134
- USBケーブルで、プロジェクターのUSB-A端子とコントロールパッドのUSB-B端子を接続します。
- ② コントロールパッドのUSB-A端子(USBストレージ用)にUSBストレージを挿します。

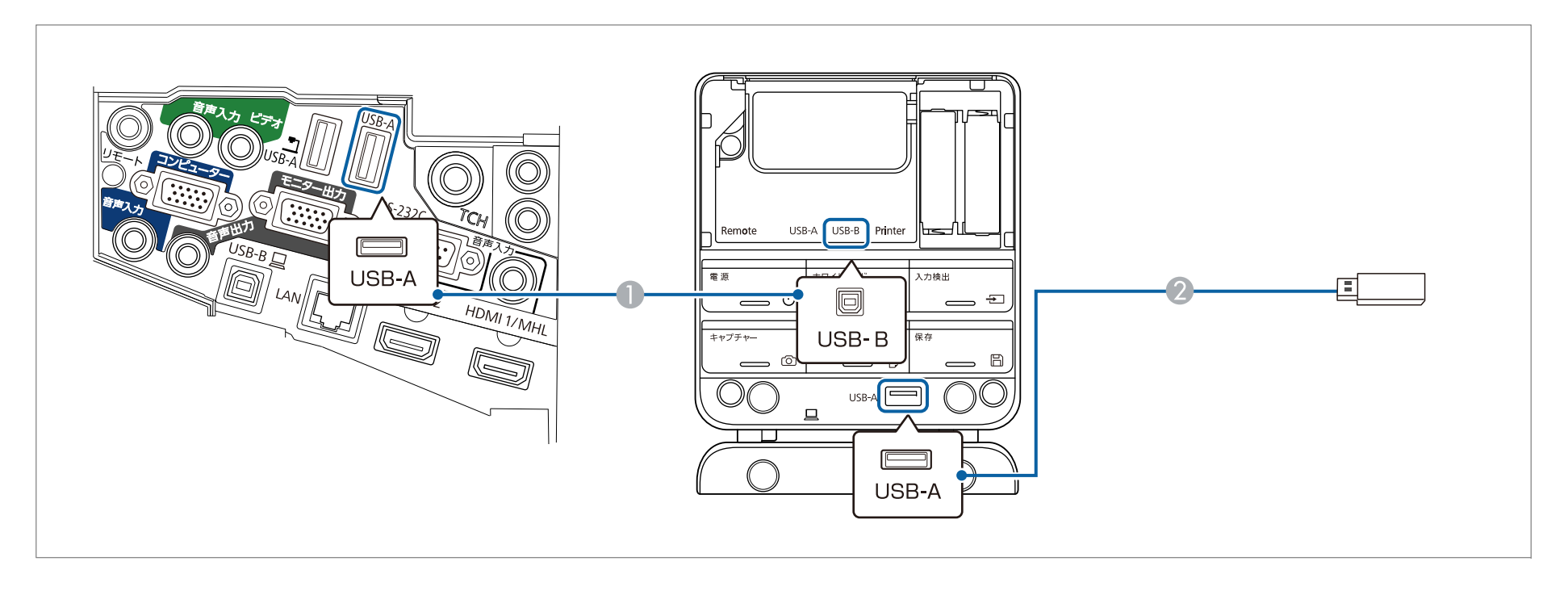

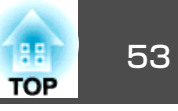

#### プリンターの接続

- ●「印刷する(ホワイトボードモード)」p.98
- ●「印刷する(アノテーションモード)」p.113
- USBケーブルで、プロジェクターのUSB-A端子とコントロールパッドのUSB-B端子を接続します。
- ② USBケーブルで、コントロールパッドのUSB-A端子(プリンター用)とプリンターを接続します。

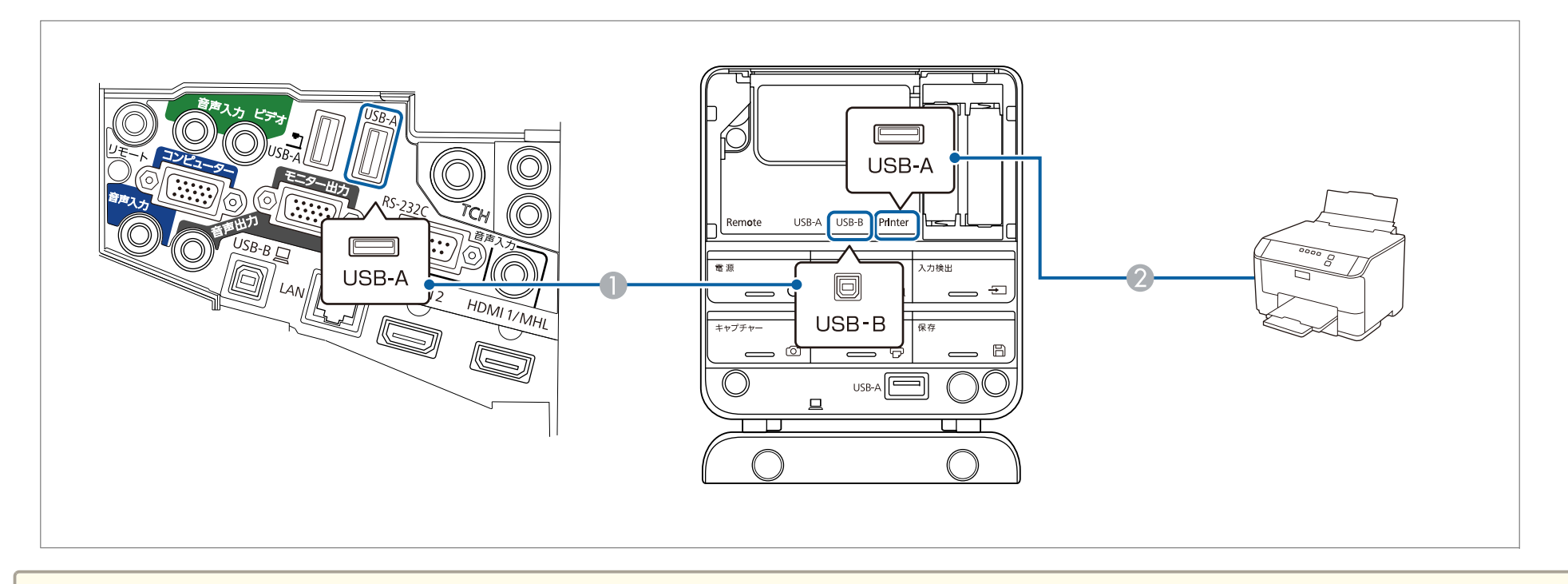

・コントロールパッドと書画カメラは接続できません。
 ・コントロールパッドの使用しない端子には同梱の端子保護シールを貼ってください。

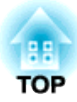

# 基本的な投写方法

ここでは、映像の投写方法と映像補正方法について説明しています。

投写する

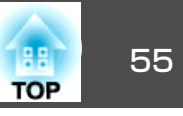

### 設置から投写までの流れ

コンピューターをコンピューターケーブルで接続して、映像を投写する 手順を説明します。

<u> 注</u>意

接続機器のケーブルを本機に接続してから、本機の電源コードを接続して ください。

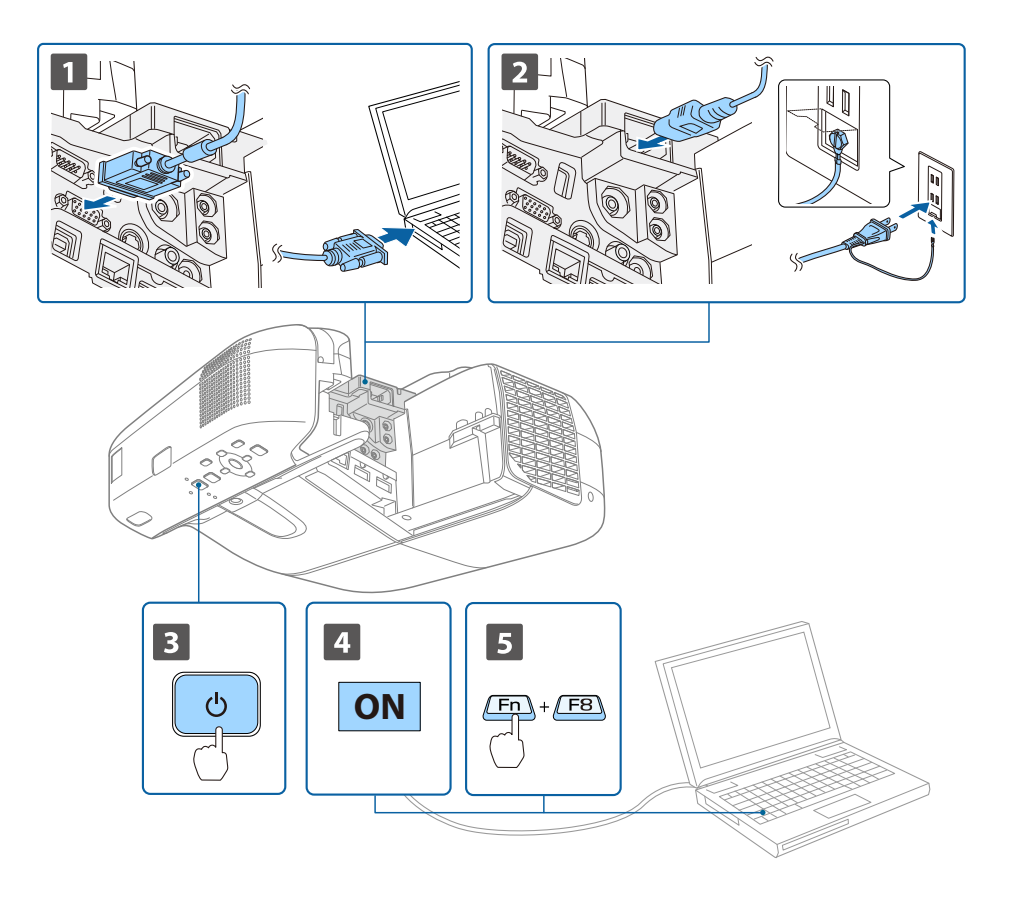

▶ 本機とコンピューターをコンピューターケーブルで接続します。

本機とコンセントを電源コードで接続します。

# ▲ 警告

必ず接地接続を行ってください。

接地接続は必ず、電源プラグを電源につなぐ前に行ってください。また、接地接続を外す場合は、必ず電源プラグを電源から切り離してから行ってください。

#### **3** 本機の電源を入れます。

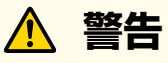

電源を入れるときは、絶対に投写レンズをのぞかないでください。強い光で目を痛めるなどの原因となります。本機から離れた場所でリモコンを使って電源を入れるときは、レンズをのぞいている人がいないことを確認してください。

小さなお子様のいる場所では特に注意してください。

- コンピューターの電源を入れます。
- **5** コンピューターの画面出力先を切り替えます。

ノート型コンピューターを使用するときは、コンピューター側の 画面出力切り替えが必要です。

Fnキー(ファンクションキー)を押したまま昌/ロキーを押します。

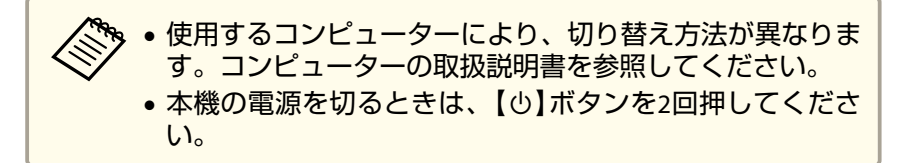

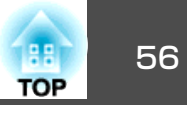

映像が投写されないときは、リモコン、操作パネル、またはコントロー ルパッドの【入力検出】ボタンを押します。映像信号が入力されていな い場合、ホワイトボードモードに切り替わります。

☞「入力信号を自動検出して切り替える(入力検出)」p.56

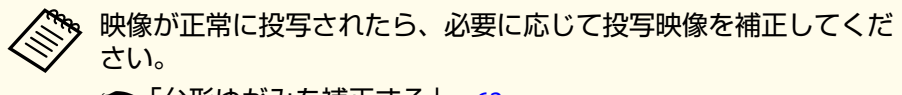

- ☞「台形ゆがみを補正する」p.62
- ☞「ピントのズレを補正する」p.67

# 入力信号を自動検出して切り替える(入力検出)

【入力検出】ボタンを押して、映像信号が入力されている入力端子の映 像を投写します。

リモコンの場合

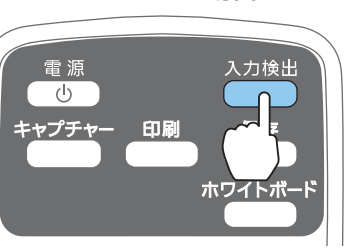

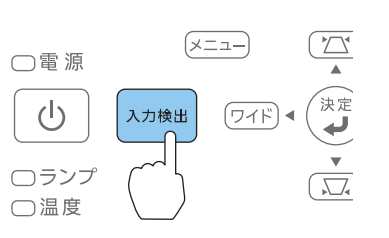

操作パネルの場合

コントロールパッドの場合

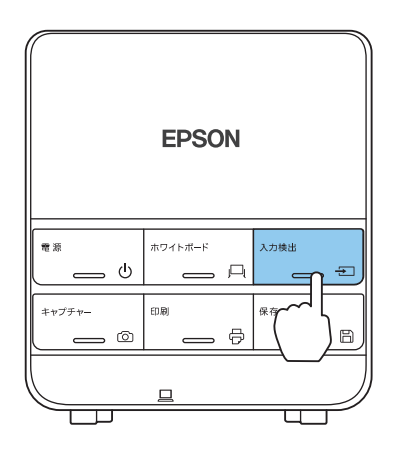

以下の順で入力ソースが切り替わります。

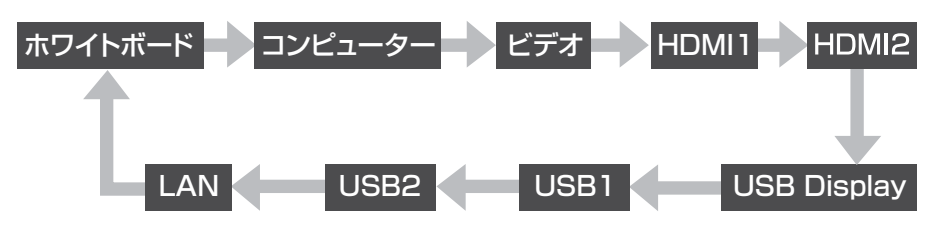

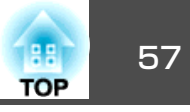

複数の機器を接続しているときは、目的の映像が投写されるまで【入力 検出】ボタンを繰り返し押します。

ビデオ機器を接続しているときは、再生状態にしてから操作を開始して ください。

|           | • | 本機を起動したときに、 | 前回と同じ入力端子からの映像を投写す |
|-----------|---|-------------|--------------------|
| $\otimes$ |   | るよう設定できます。  |                    |

- ☞ [拡張設定] [動作設定] [起動時入力検出] p.181
- 映像信号がなにも入力されていないときは、以下の画面が表示されます。

映像信号が入力されていないときに限り、ホワイトボードに切り 替えられます。

|                   | なし |   |
|-------------------|----|---|
|                   | なし | 5 |
| III) → HDMI1      | なし |   |
| IC⊃⊫ HDMI2        | なし |   |
| 🛯 🖅 🛏 USB Display | なし |   |
| III III USB1      | なし |   |
| 🖅 == USB2 💶       | なし |   |
| <u>(())</u> LAN   | なし |   |

### USBディスプレイで投写する

本機は、同梱のUSBケーブルでコンピューターと接続してコンピュー ターの映像を投写できます。

映像の投写と同時に、コンピューターの音声も転送できます。

#### 必要な設定

USBディスプレイを実行するには、[USB Type B]を[USB Display/Easy Interactive Function]または[ワイヤレスマウス/USB Display]に設定します。

#### 動作環境

#### Windowsの場合

| OS | Windows 2000 <sup>%1</sup> |                         |
|----|----------------------------|-------------------------|
|    | Windows XP                 | Professional 32ビット      |
|    |                            | Home Edition 32ビット      |
|    |                            | Tablet PC Edition 32ビット |
|    | Windows Vista              | Ultimate 32ビット          |
|    |                            | Enterprise 32ビット        |
|    |                            | Business 32ビット          |
|    |                            | Home Premium 32ビット      |
|    |                            | Home Basic 32ビット        |

| TOP | 58 |
|-----|----|
|     |    |

|                 | Windows 7                                | Ultimate 32/64ビット<br>Enterprise 32/64ビット<br>Professional 32/64ビット<br>Home Premium 32/64ビット<br>Home Basic 32ビット<br>Starter 32ビット |
|-----------------|------------------------------------------|----------------------------------------------------------------------------------------------------|
|                 | Windows 8                                | Windows 8 32/64 ビット<br>Windows 8 Pro 32/64 ビット<br>Windows 8 Enterprise 32/64<br>ビット                                             |
|                 | Windows 8.1                              | Windows 8.1 32/64 ビット<br>Windows 8.1 Pro 32/64 ビット<br>Windows 8.1 Enterprise 32/64<br>ビット                                       |
| CPU             | Mobile Pentium III 1<br>推奨:Pentium M 1.6 | 2GHz以上<br>GHz以上                                                                                                    |
| メモリー容量          | 256MB以上<br>推奨:512MB以上                    |                                                                                                    |
| ハードディスク空<br>き容量 | 20MB以上                                   |                                                                                                    |
| ディスプレイ          | 640x480 以上、1600x<br>16ビットカラー以上の          | 1200 以下の解像度<br>D表示色                                                                                                    |

※1 Service Pack 4のみ

#### OS Xの場合

| OS | Mac OS X 10.5.x 32ビット    |
|----|--------------------------|
|    | Mac OS X 10.6.x 32/64ビット |
|    | OS X 10.7.x 32/64ビット     |
|    | OS X 10.8.x              |
|    | OS X 10.9.x              |

| СРИ             | Power PC G4 1GHz以上<br>推奨:Core Duo 1.83GHz以上 |
|-----------------|---------------------------------------------|
| メモリー容量          | 512MB以上                                     |
| ハードディスク空<br>き容量 | 20MB以上                                      |
| ディスプレイ          | 640x480以上、1680x1200以下の解像度<br>16ビットカラー以上の表示色 |

#### 初めて接続したとき

初めて接続したときは、ドライバーのインストールが必要です。インストールはWindowsとOS Xで手順が異なります。

・次回接続時はドライバーのインストールは不要です。
 ・他の入力端子からの映像を投写しているときは、入力ソースをUSB Displayに切り替えます。
 ・USBハブを使用すると、正しく動作しません。直接本機またはコントロールパッドに接続してください。
 ・USBディスプレイを起動しているときは、オプション設定を変更できません。

#### Windowsの場合

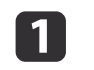

同梱のUSBケーブルで、コンピューターのUSB端子と本機または コントロールパッドのUSB-B端子を接続します。

Windows 2000またはWindows XPの場合、再起動の確認メッ セージが表示されることがあります。[いいえ]を選択しま す。

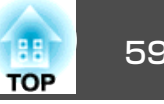

#### Windows 2000の場合

[コンピュータ] - [EPSON PJ UD] - [EMP UDSE.EXE]の順に ダブルクリックします。

#### Windows XPの場合

自動的にドライバーのインストールが開始します。

#### Windows Vista/Windows 7/Windows 8/Windows 8.1の場合

ダイアログが表示されたら、[EMP UDSE.exeの実行]をクリック します。

使用許諾画面が表示されたら、[同意する]を選択します。

## 3

2

#### コンピューターの映像が投写されます。

コンピューターの映像が投写されるまでに、しばらく時間がかか ることがあります。コンピューターの映像が投写されるまでは USBケーブルを抜いたり、本機の電源を切ったりせずにそのまま の状態でお待ちください。

### 4 終了するときはUSBケーブルを取り外します。

USBケーブルを取り外すときは、「ハードウェアの安全な取り外 し]は必要ありません。

 自動的にインストールされないときにはコンピューターで [マイコンピュータ] - [EPSON PJ UD] - [EMP UDSE.EXE] の順にダブルクリックします。

- 万一、投写されないときにはコンピューターで[すべての プログラム] - [EPSON Projector] - [Epson USB Display] -[Epson USB Display Vx.xx] の順にクリックします。
- Windows 2000搭載のコンピューターをユーザー権限でお使 いのときは、Windowsのエラーメッセージが表示され使用 できないことがあります。この場合は、Windowsをアップ デートして最新の状態にしてから再度、接続し直してくだ さい。

詳細は、お買い上げの販売店または以下に記載の連絡先に ご相談ください。

 ・
 ・
 ・
 ・
 ・
 ・
 ・
 ・
 ・
 ・
 ・
 ・
 ・
 ・
 ・
 ・
 ・
 ・
 ・
 ・
 ・
 ・
 ・
 ・
 ・
 ・
 ・
 ・
 ・
 ・
 ・
 ・
 ・
 ・
 ・
 ・
 ・
 ・
 ・
 ・
 ・
 ・
 ・
 ・
 ・
 ・
 ・
 ・
 ・
 ・
 ・
 ・
 ・
 ・
 ・
 ・
 ・
 ・
 ・
 ・
 ・
 ・
 ・
 ・
 ・
 ・
 ・
 ・
 ・
 ・
 ・
 ・
 ・
 ・
 ・
 ・
 ・
 ・
 ・
 ・
 ・
 ・
 ・
 ・
 ・
 ・
 ・
 ・
 ・
 ・
 ・
 ・
 ・
 ・
 ・
 ・
 ・
 ・
 ・
 ・
 ・
 ・
 ・
 ・
 ・
 ・

#### os xの場合

同梱のUSBケーブルで、コンピューターのUSB端子と本機または 1 コントロールパッドのUSB-B端子を接続します。

FinderにUSBディスプレイのセットアップフォルダーが表示され ます。

- [USB Display Installer]アイコンをダブルクリックします。 2
- 画面の指示に従って、インストールを進めます。 3

使用許諾画面が表示されたら、[同意する]を選択します。 4

管理者権限のパスワードを入力して、インストールを開始しま す。

インストールが完了すると、DockとメニューバーにUSBディスプ レイのアイコンが表示されます。

#### コンピューターの映像が投写されます。 5

コンピューターの映像が投写されるまでに、しばらく時間がかか ることがあります。コンピューターの映像が投写されるまでは

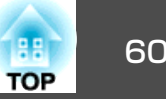

USBケーブルを抜いたり、本機の電源を切ったりせずにそのまま の状態でお待ちください。

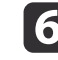

6 終了するときは、メニューバーまたはDockの[USB Display]アイ コンから[切断]を選択します。その後にUSBケーブルを取り外し ます。

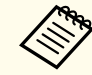

• FinderにUSBディスプレイのセットアップフォルダーが自動 的に表示されないときは、コンピューターで[EPSON PJ UD] - [USB Display Installer]の順にダブルクリックし てください。

- 万一、投写されないときにはDockの[USB Display]アイコン をクリックします。
- Dockに[USB Display] アイコンがないときは、アプリケー ションフォルダーの[USB Display]をダブルクリックしま す。
- Dockの[USB Display]アイコンから[終了]を選択すると、 次回USBケーブル接続時にUSBディスプレイが自動起動しな くなります。

### アンインストール

4

Windows 2000の場合

- [スタート] [設定] [コントロールパネル]の順にクリックし 1 ます。
- [アプリケーションの追加と削除]をダブルクリックします。 2
- [プログラムの変更と削除]をクリックします。 3
  - [Epson USB Display]を選択して、[変更/削除]をクリックしま す。

#### Windows XPの場合

- [スタート] [コントロールパネル]の順にクリックします。
- [プログラムの追加と削除]をダブルクリックします。 2
- [Epson USB Display]を選択して、[削除]をクリックします。 3

#### Windows Vista/Windows 7の場合

- [スタート] [コントロールパネル]の順にクリックします。
- [プログラム]の[プログラムのアンインストール]をクリックし 2 ます。
- [Epson USB Display]を選択して、[アンインストール]をクリッ 3 クします。

Windows 8/Windows 8.1の場合

チャームを表示して、[検索]を選択します。[Epson USB Display Ver.x.xx]を右クリック(長押し)します。

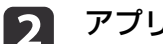

アプリバーから[アンインストール]を選択します。

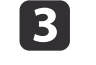

[Epson USB Display]を選択して、[アンインストール]をクリッ クします。

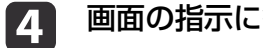

画面の指示に従って、アンインストールを進めます。

#### os xの場合

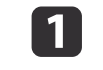

[アプリケーション] - [USB Display] - [Tool]の順にダブルク リックします。

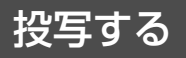

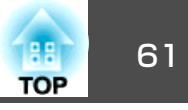

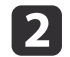

[USB Display Uninstaller]を実行します。

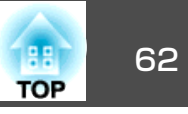

## 台形ゆがみを補正する

投写映像の台形ゆがみを補正するには、以下の方法があります。

タテヨコ補正

タテ方向とヨコ方向のゆがみを個別に補正します。

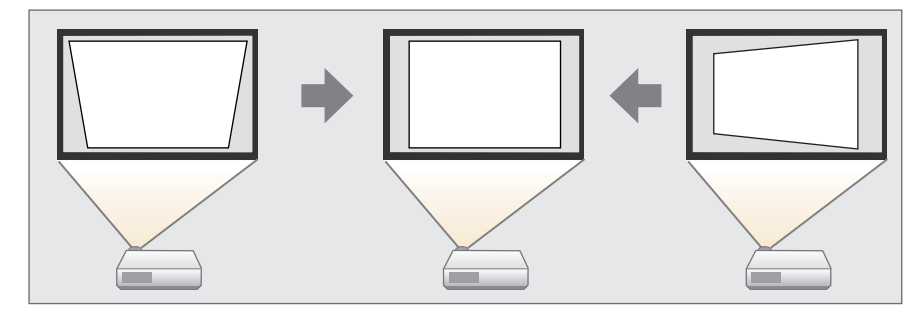

Quick Corner

4つのコーナーを個別に補正します。

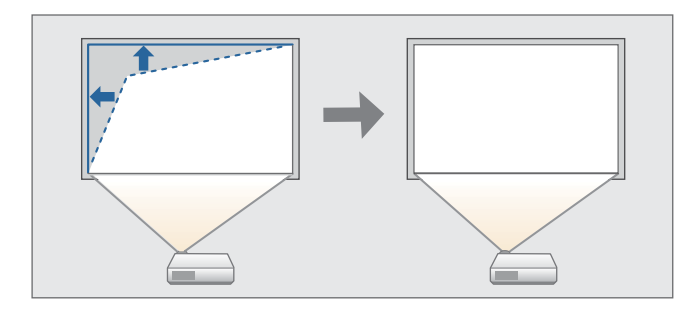

谷形ゆがみを補正すると、投写映像のサイズが小さくなります。

### タテヨコ補正

タテ方向とヨコ方向の台形ゆがみを個別に補正します。タテヨコ補正は 台形ゆがみの微調整に向いています。

タテヨコ補正で投写映像を正しく補正できる条件は、以下のとおりで す。

補正角度:左右約3°/上下約3°

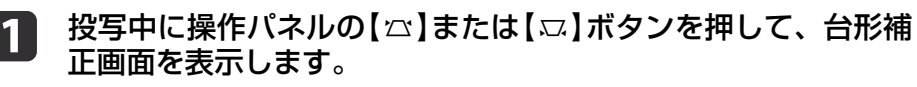

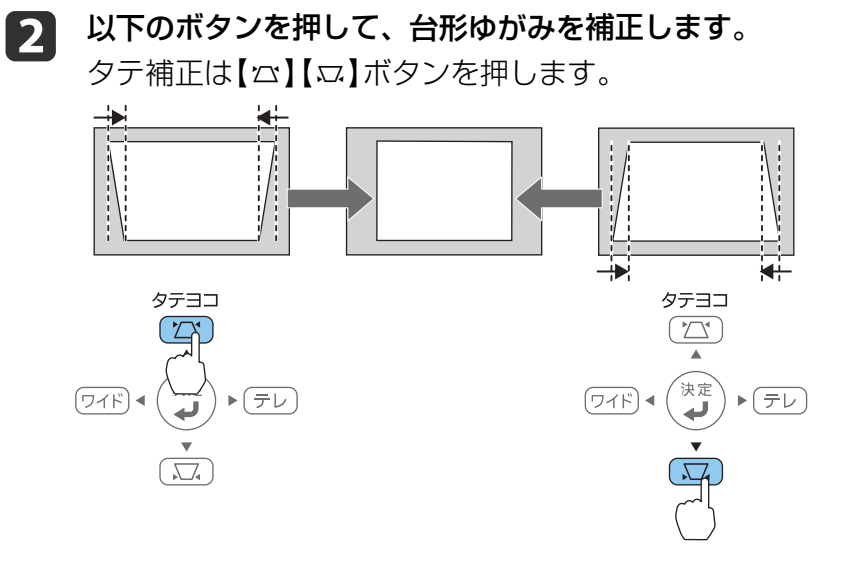

ヨコ補正は【テレ】【ワイド】ボタンを押します。

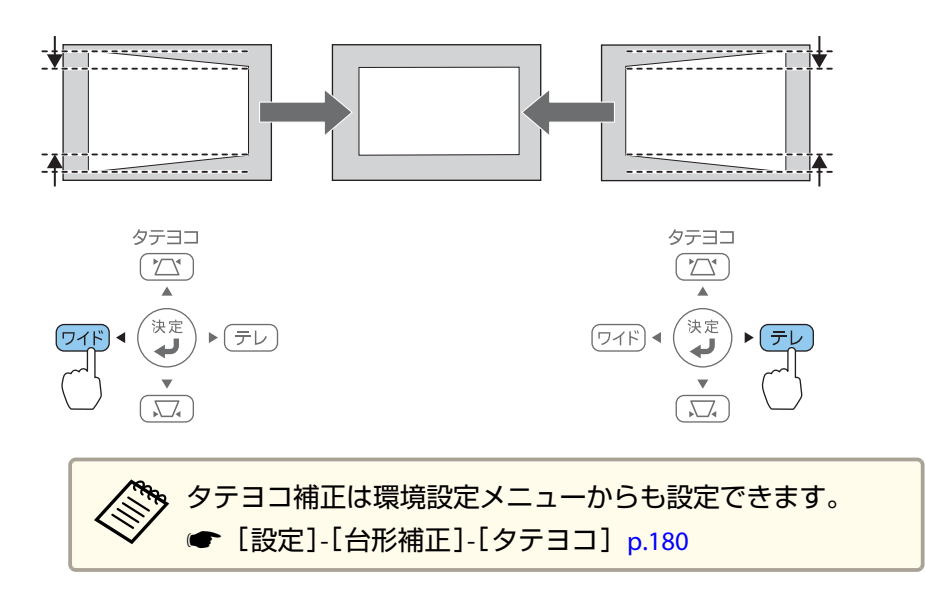

| 画質調整   |                                                                        | 展る                      |
|--------|------------------------------------------------------------------------|-------------------------|
| 映像     |                                                                        | 97737 ,                 |
| 設定     | <ul> <li>● スーム</li> <li>● デジタル ピクチャーシフト</li> <li>● 操作ボタンロック</li> </ul> |                         |
| 拡張設定   | ポインター形状                                                                | - エロック<br>ポインター1<br>0   |
| ネットワーク | 日里<br>リモコン受光部<br>コーザーボタン                                               | し<br>フロント・リア<br>明ス キャル林 |
| 節電     | パターン 初期化                                                               | <i>Час</i> ИВ           |
| 情報     |                                                                        |                         |
| 初期化    |                                                                        |                         |

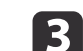

[Quick Corner]を選択し【→】ボタンを押します。

| 【台形補正】 |                        | 戻る | ) |
|--------|------------------------|----|---|
|        | ◎タテヨコ<br>◎Quick Corner | 0  | • |
|        |                        |    | - |

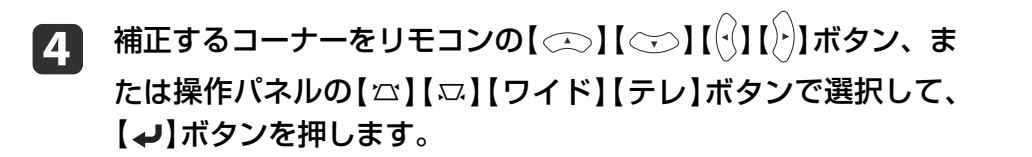

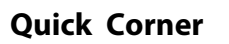

2

スクリーンに合わせて投写映像の4つのコーナーを個別に補正します。

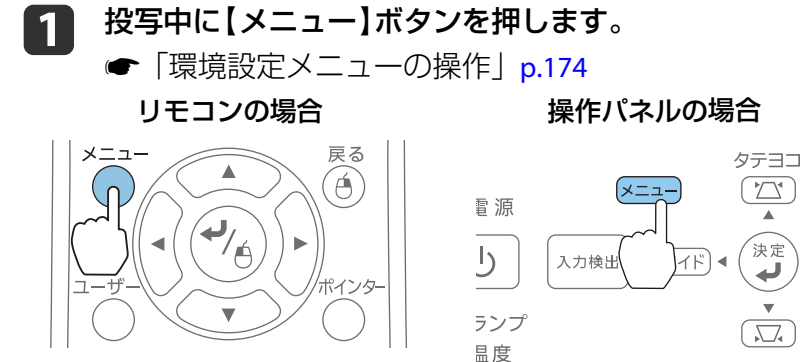

TOP

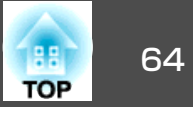

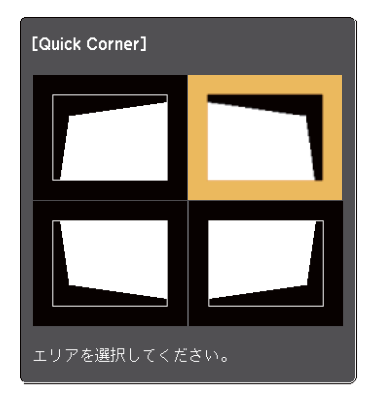

5 リモコンの(☆)【☆】【☆】【☆】【☆】【☆】【ホン】【ホン】【マン】【マン】【マン】【マン】【マン】【マン】【マン】【マン】【マン】ズタンを押すと、手順4の画面が表示されます。
補正中に「これ以上調整できません。」と表示されたときは、グレーの三角で示す部分が補正量の限界に達したことを示しています。

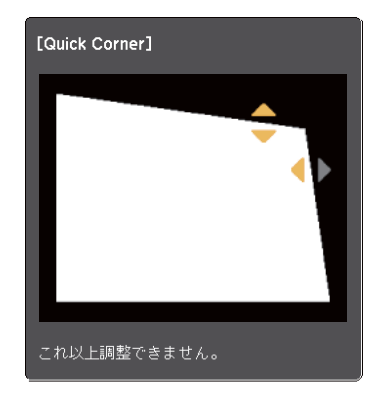

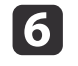

手順4と5を繰り返して補正が必要なコーナーすべてを補正しま す。 7 (

### 【メニュー】ボタンを押して、補正を終了します。

[台形補正]を[Quick Corner]に変更したので、以降は操作パネルの【☆】【ふ】ボタンを押すと手順4のコーナーを選択する画面が表示されます。操作パネルの【☆】【ふ】ボタンを押したときにタテヨコ補正したいときは、[台形補正]を[タテヨコ]に変更してください。

☞ [設定]-[台形補正]-[タテヨコ] p.180

 手順4のコーナーを選択する画面で【戻る】ボタンを約2秒間押し続けると、以下の画面が表示されます。
 【台形補正】 戻る つ
 Quick Corner初期化 タテヨコへ切替】: Quick Cornerで補正した結果を初期 化します。 [タテヨコへ切替]:補正方法を[タテヨコ]に切り替えます。
 「設定メニュー」 p.180

### 映像のサイズを調整する

操作パネルの【ワイド】【テレ】ボタンを押して、投写映像のサイズを調 整します。

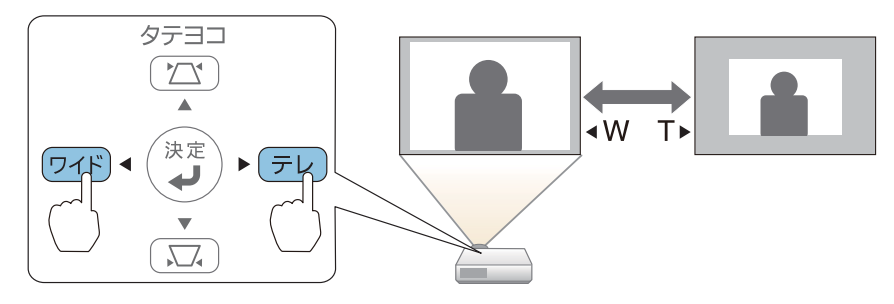

### 投写映像を調整する

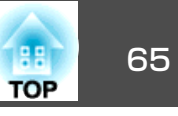

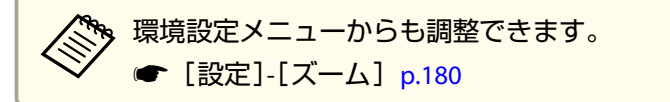

### 映像の位置を調整する(デジタル ピクチャーシフ ト)

本機を動かさずに映像の投写位置を微調整できます。

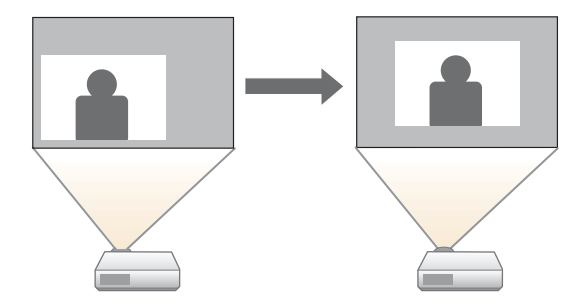

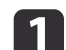

### **イン**ズーム調整または台形補正を行います。

☞「映像のサイズを調整する」 p.64

☞「台形ゆがみを補正する」 p.62 調整終了後にデジタル ピクチャーシフト調整画面が表示されま す。

投写位置を調整します。 2

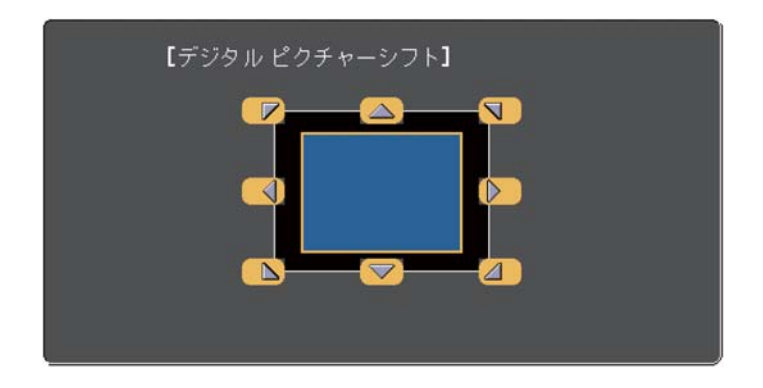

リモコンの場合 操作パネルの場合 戻る Á X=-В 71E 音量

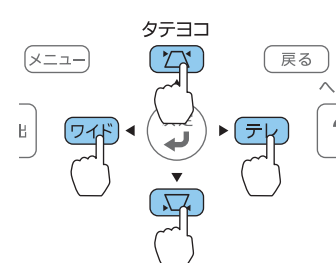

隣り合うリモコンの【◯◯】【◯◯】【◯】ボタン、または操作パ ネルの【四】【□】【ワイド】【テレ】ボタンを組み合わせて押すと斜 め方向にも移動することができます。

#### 【戻る】ボタンを押して調整画面を終了します。 3

なにも操作しないと、約10秒後に自動的に調整画面が消えます。

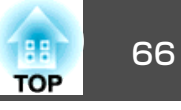

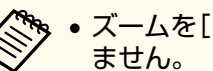

• ズームを「ワイド]側に最大にしているときは投写位置を調整でき

• デジタル ピクチャーシフトの設定は電源を切っても記憶されて います。本機の設置位置や角度を変えたときは、再度調整してく ださい。

傾斜角度が大きくなると、ピントが合いにくくなります。傾斜角度

- ●環境設定メニューからも映像の位置を調整できます。
- ☞ [設定] [デジタル ピクチャーシフト] p.180

映像の高さを調整する(フット同梱機種のみ)

が小さくなるように設置してください。

#### 映像の高さを下げる

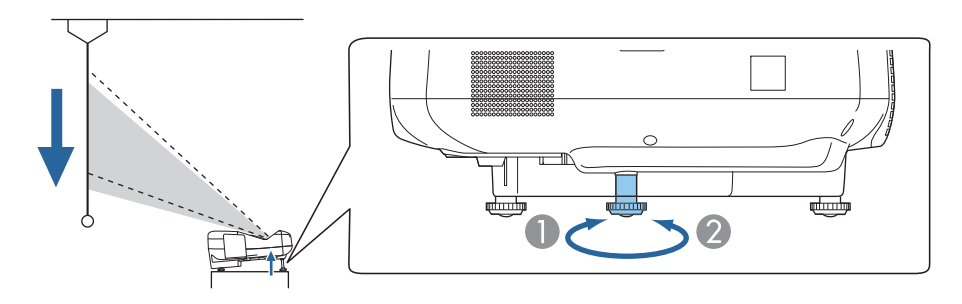

⑦ フロントフットを伸ばすと、映像の高さが下がります。 2 フロントフットを縮めると、映像の高さが元に戻ります。

# フットを伸縮します。最大1.5°まで傾けて、映像の高さを調整できます。

## 水平傾斜を調整する(フット同梱機種のみ)

リアフットを伸縮して本機の水平方向の傾きを調整します。

#### 映像の高さを上げる

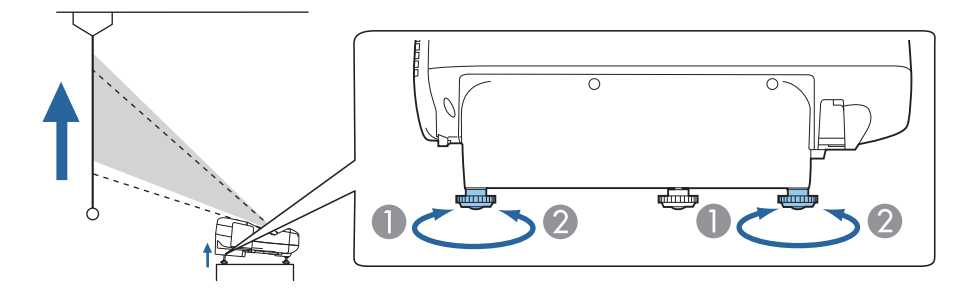

● リアフットを伸ばすと、映像の高さが上がります。

② リアフットを縮めると、映像の高さが元に戻ります。

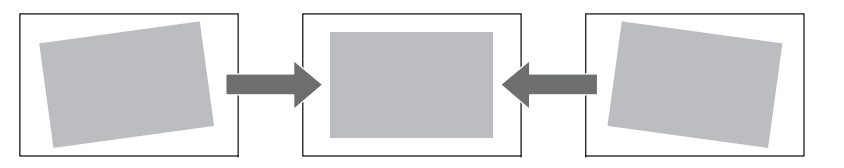

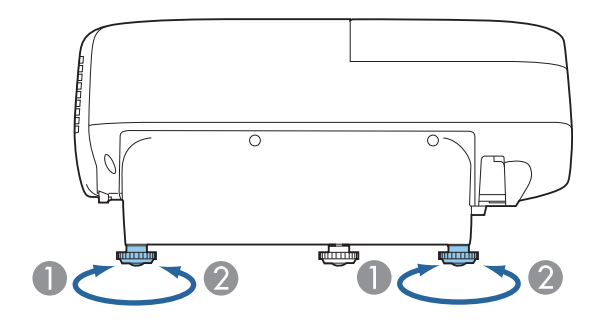

 リアフットを伸ばします。 ② リアフットを縮めます。

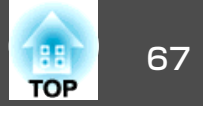

#### 

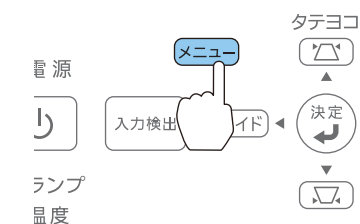

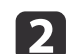

#### [設定]から[パターン]を選択します。

ポインター

| 画質調整   |                                    | 戻る                     |
|--------|------------------------------------|------------------------|
| 映像     | 台形補止<br>2画面                        | 9733                   |
| 設定 🔮   | 、 スーム<br>デジタル ピクチャーシフト<br>場佐ギカシロック |                        |
| 拡張設定   | ポインター形状<br>辛号                      | ェロック<br>ポインター1         |
| ネットワーク | 日里<br>リモコン受光部                      | 。<br>フロント・リア<br>明ス さい林 |
| 節電     | パターン                               | <u>9</u>               |
| 情報     | TURNTO                             |                        |
| 初期化.   |                                    |                        |

[テストパターン]を選択し、【決定】ボタンを押します。

3

4

4:3のスクリーンに投写しているときは、[パターン種類]を[パ ターン5]に設定してから、[パターン表示]を選択して【決定】ボ タンを押してください。

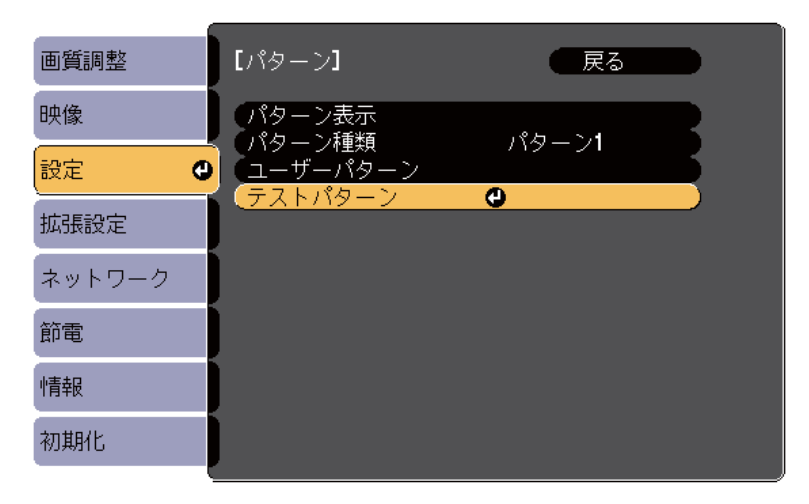

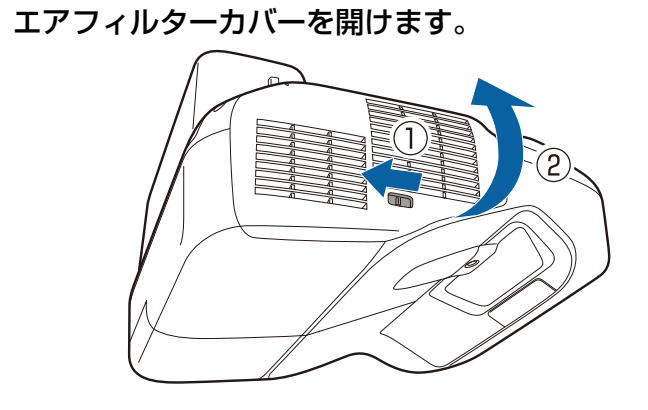

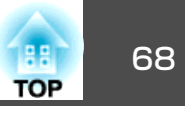

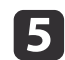

5 投写画面下側の中央()のピントを合わせます。

フォーカスレバーでピントを合わせます。

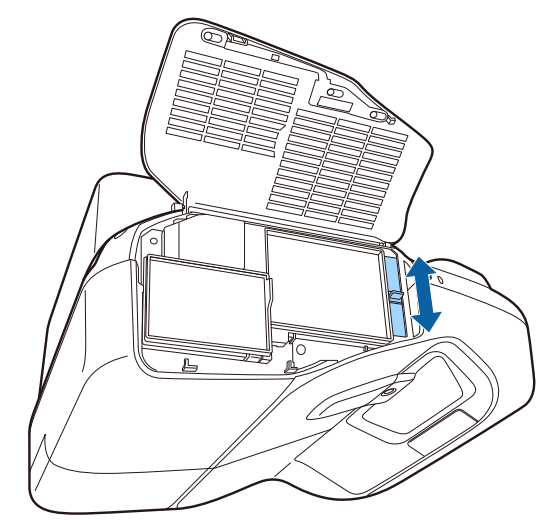

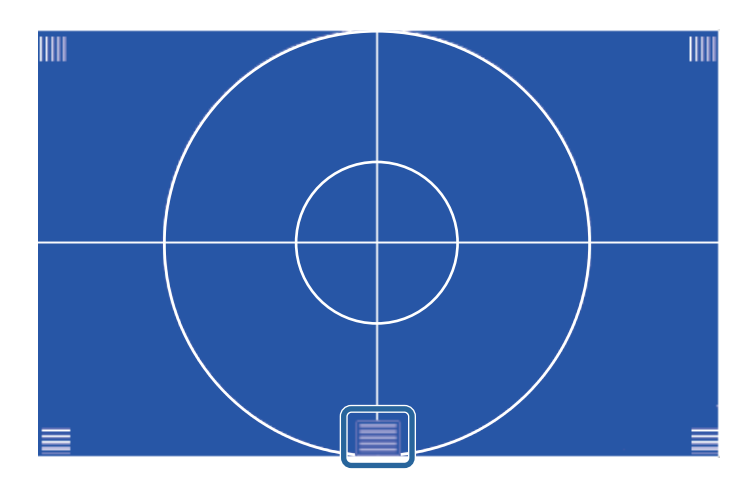

投写画面の四隅( 🎹 )のピントが合っていることを確認します。 6

ピントが合っていない箇所があるときは、四隅のピントが均一に なるようにフォーカスレバーで調整します。

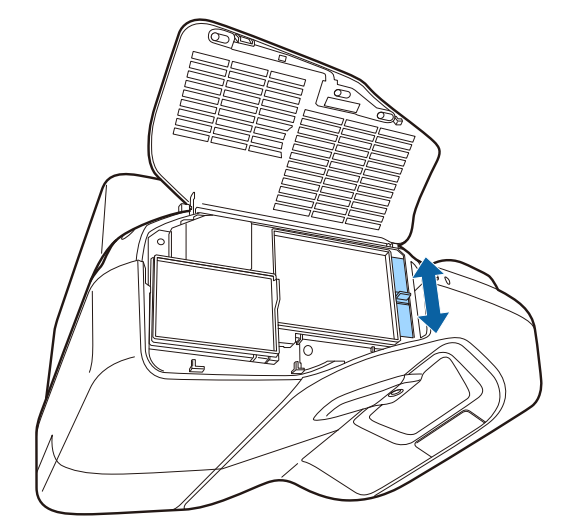

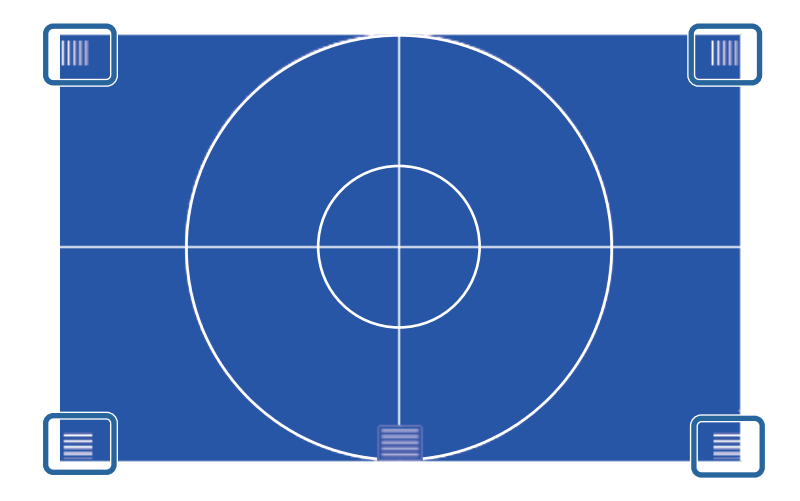

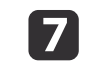

リモコンまたは操作パネルの【戻る】ボタンを押して、テストパ ターンの表示を消します。

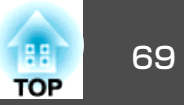

### 音量を調整する

音量を調整するには、以下の方法があります。

リモコンの【音量】ボタンを押して調整する。
 【Φ】音量を下げます。

【๗】音量を上げます。

リモコン

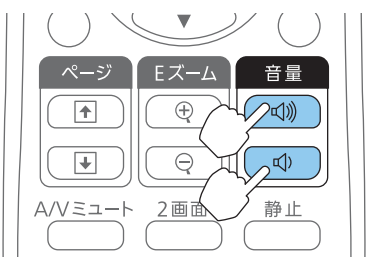

- 環境設定メニューから調整する。
- ☞ [設定] [音量] p.180

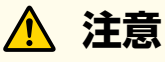

初めから音量を上げすぎないでください。 突然大きな音が出て、聴力障害の原因になることがあります。電源を切る 前に音量(ボリューム)を下げておき、電源を入れた後で徐々に上げてくだ さい。

### 画質を調整する

#### 色相・彩度・明度の調整

R(赤)G(緑)B(青)C(シアン)M(マゼンタ)Y(イエロー)の各色について、 色相、彩度、明度を調整します。 [カラーモード]が[カスタム]に設定されているときのみ調整できます。

☞「映り具合を選ぶ(カラーモードの選択)」p.70

設定は環境設定メニューから行います。

☞ [画質調整] - [アドバンスト] - [RGBCMY] p.177

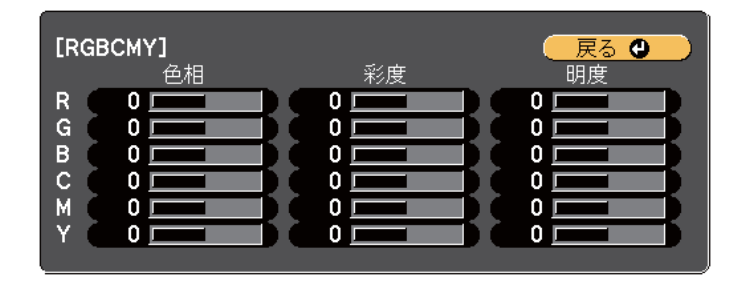

| 色相 | 映像全体の色味を、青系~緑系~赤系へと調整します。 |
|----|---------------------------|
| 彩度 | 映像全体の鮮やかさを調整します。          |
| 明度 | 映像全体の色の明るさを調整します。         |

#### ガンマの調整

接続する機器の違いにより生じる、投写映像の発色の違いを調整しま す。

[カラーモード]が[DICOM SIM]または[カスタム]に設定されていると きのみ調整できます。

☞「映り具合を選ぶ(カラーモードの選択)」p.70

設定は環境設定メニューから行います。

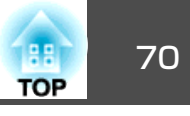

☞ [画質調整] - [アドバンスト] - [ガンマ] p.177

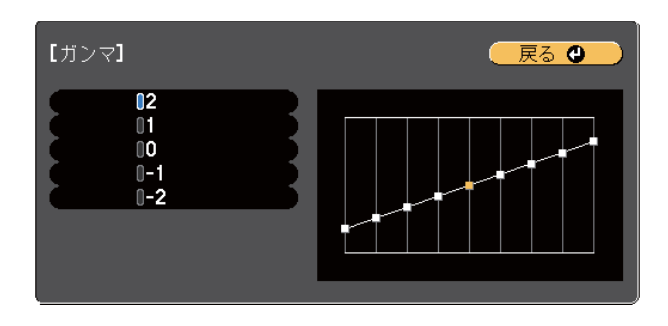

数値が大きいほど、映像の暗い部分が明るくなり、明るい部分は色の濃 淡が小さくなります。数値が小さいと、映像全体の明るさを抑えてメリ ハリのある映像になります。

投写サイズに応じた補正値を選択してください。

- 投写サイズが80インチ以下:より小さい数値を選択します。
- 投写サイズが80インチ以上:より大きい数値を選択します。

お使いの設置環境やスクリーンの仕様によっては、医用画像を正し く再現できない場合があります。

### 映り具合を選ぶ(カラーモードの選択)

投写時の環境に応じて次の設定から選択するだけで、簡単に最適な画質 で投写できます。モードによって投写の明るさが変わります。

| モード名      | 使い方                                      |
|-----------|------------------------------------------|
| ダイナミック    | 明るい部屋での使用に最適です。一番明るいモー<br>ドです。           |
| プレゼンテーション | 明るい部屋で、カラーの資料を使ってプレゼンテー<br>ションを行うのに最適です。 |

| モード名                    | 使い方                                                                                             |
|-------------------------|-------------------------------------------------------------------------------------------------|
| シアター                    | 暗い部屋で、映画を楽しむのに最適です。自然な<br>色合いの映像になります。                                                          |
| フォト※1                   | 明るい部屋で、写真などの静止画像を投写するの<br>に最適です。鮮やかで、コントラストのある映像<br>になります。                                      |
| スポーツ※2                  | 明るい部屋で、テレビ番組などを楽しむのに最適<br>です。鮮やかで、臨場感のある映像になります。                                                |
| sRGB                    | <u>sRGB</u> ♥に準拠した映像になります。                                                                      |
| ホワイトボード                 | ホワイトボードを使ってプレゼンテーションを行<br>うのに最適です。                                                              |
| DICOM SIM <sup>*1</sup> | エックス線写真などの医用画像を投写するのに最<br>適です。陰影のくっきりした映像になります。な<br>お、本機は医療機器ではありませんので、医療診<br>断の用途ではご利用いただけません。 |
| カスタム                    | RGBCMYを調整できます。<br>☞「画質を調整する」p.69                                                                |

- ※1 RGB信号入力時と入力ソースがUSB Display/USB1/USB2/LANのときのみ選択 できます。
- ※2 コンポーネントビデオ信号入力時と、入力ソースがビデオのときのみ選択 できます。

【カラーモード】ボタンを押すたびに画面上にカラーモード名が表示され、カラーモードが切り替わります。

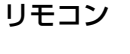

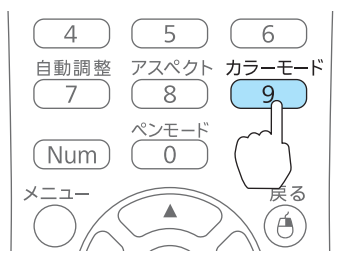

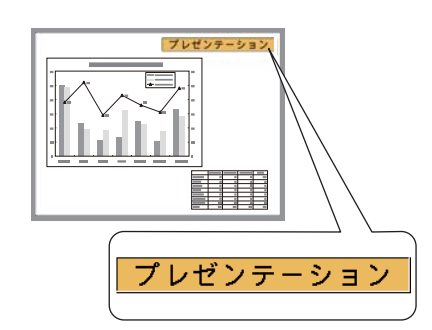

投写映像を調整する

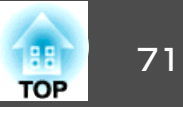

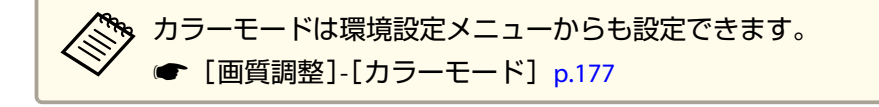

### オートアイリス(自動絞り)を設定する

表示される映像の明るさに合わせて、光量を自動的に設定することで、 奥行きと深みのある画像が楽しめます。

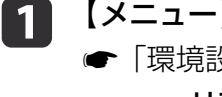

2

### 【メニュー】ボタンを押します。

☞「環境設定メニューの操作」p.174 リモコンの場合

リモコンの場

操作パネルの場合

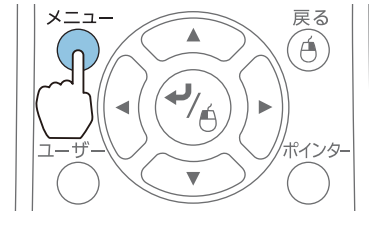

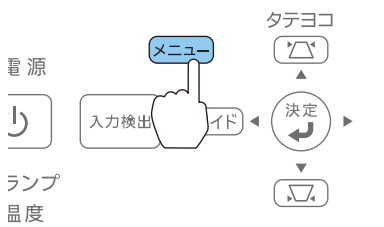

[画質調整] から [オートアイリス]を選びます。

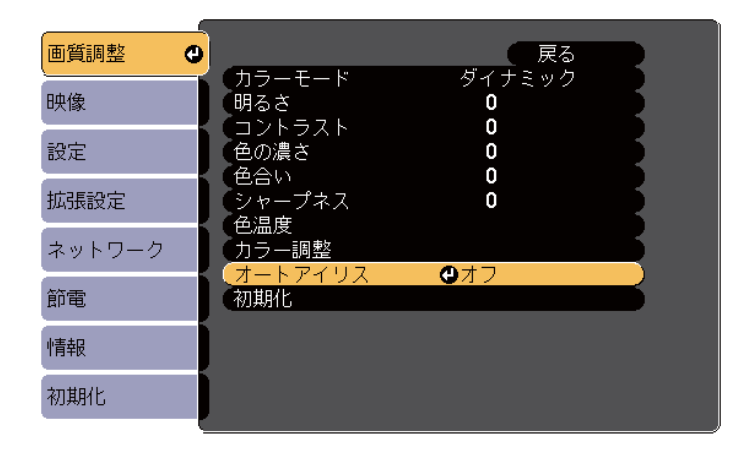

#### [高速]を選択します。

3

動作音が気になるときは、[標準]を選択してください。 設定値はカラーモードごとに保存されます。

#### 【メニュー】ボタンを押して設定を終了します。

[カラーモード]が[ダイナミック]、[シアター]、または[カ スタム]に設定されているときに限り、オートアイリスの設 定ができます。

### 投写映像のアスペクト比を切り替える

入力信号の種類、縦横比、解像度に合わせて、投写映像のアスペクト 止♥を切り替えます。

投写している映像の種類により、選択できるアスペクトモードは異なり ます。

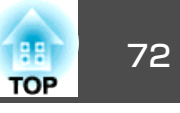

#### 切り替え方法

リモコンの【アスペクト】ボタンを押すたびに画面上にアスペクトモー ド名が表示され、アスペクト比が切り替わります。

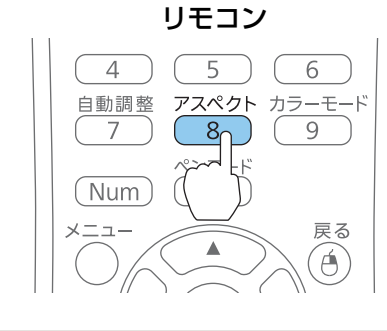

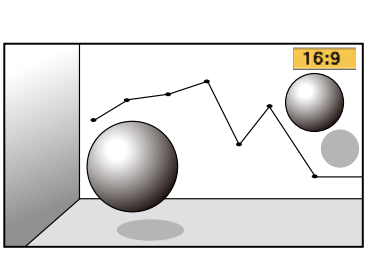

アスペクト比は環境設定メニューからも設定できます。
 ← [映像]-[アスペクト] p.178

#### アスペクトモードを切り替える

#### ビデオ機器の映像またはHDMI/MHL入力端子からの映像を投写しているとき

【アスペクト】ボタンを押すたびに、アスペクトモードが[ノーマル]または[オート]、[16:9]、[フル]、[ズーム]、[リアル]の順で切り替わります。

例:1080p信号入力時(解像度1920x1080、アスペクト比16:9)

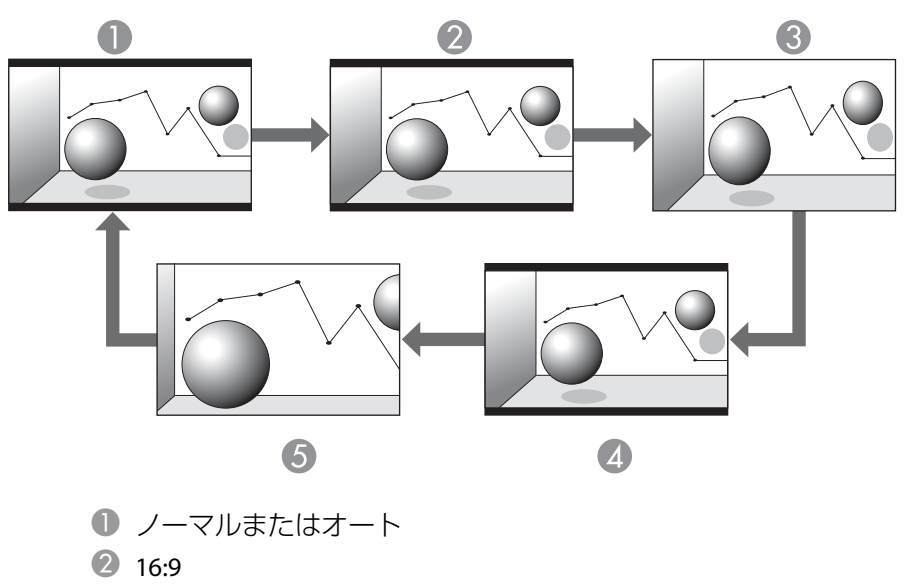

- 3 フル
- 4 ズーム
- 5 リアル

#### コンピューターの映像を投写しているとき

各アスペクトモードに切り替えたときの投写例は以下のとおりです。

| アスペクト  | 入力信号              |                      |  |
|--------|-------------------|----------------------|--|
| モード    | XGA 1024X768(4:3) | WXGA 1280X800(16:10) |  |
| [ノーマル] |                   |                      |  |
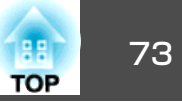

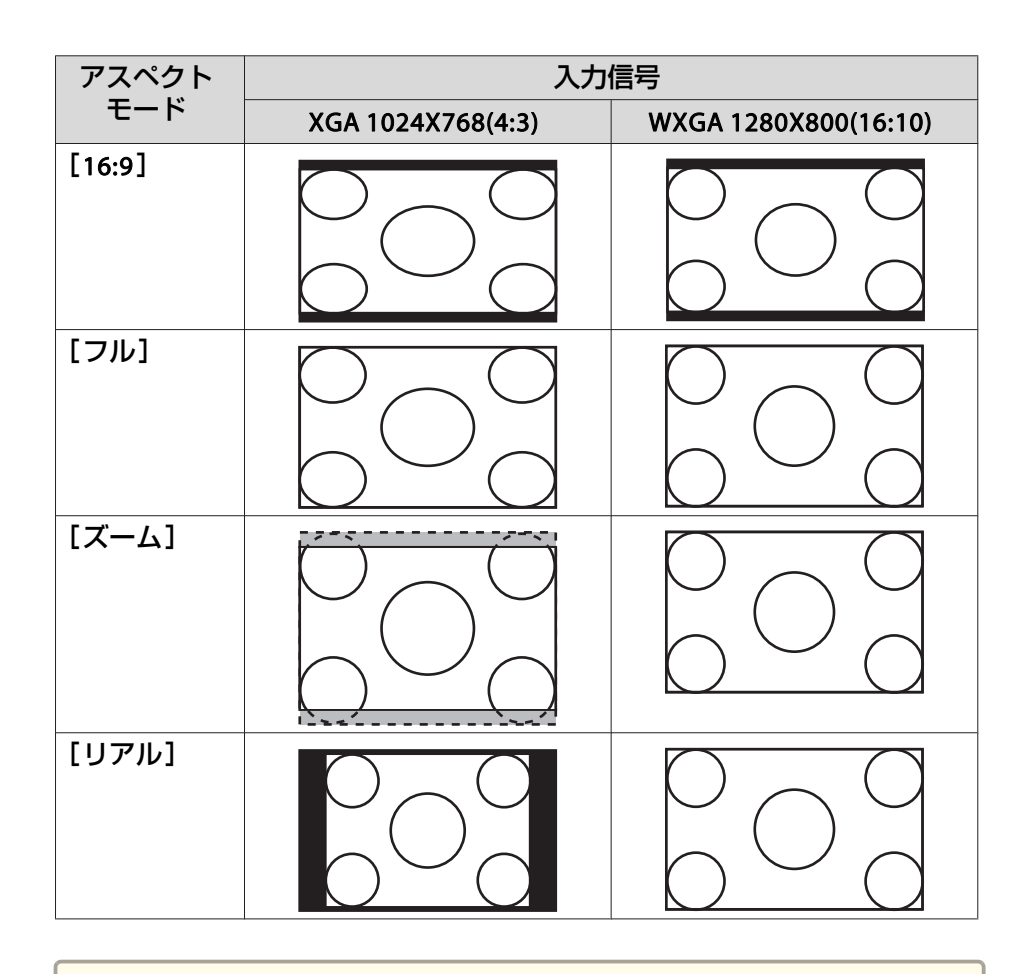

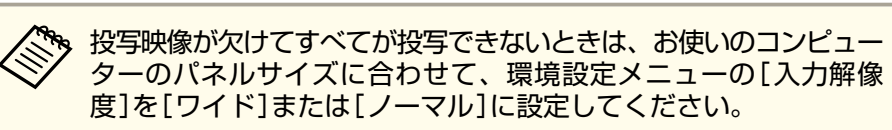

☞ [映像]-[入力解像度] p.178

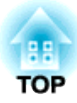

インタラクティブ機能

ここでは、インタラクティブ機能の使い方について説明します。

# インタラクティブ機能の概要

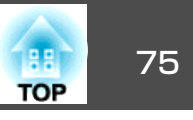

# インタラクティブ機能でできること

インタラクティブ機能を使って以下のことができます。

- ◆ペンまたは指(EB-1430WT)を使って、ホワイトボードのような無地の 投写画面に描画できます(ホワイトボードモード)。
- ●「ホワイトボードとして使用する(ホワイトボードモード)」
   p.89

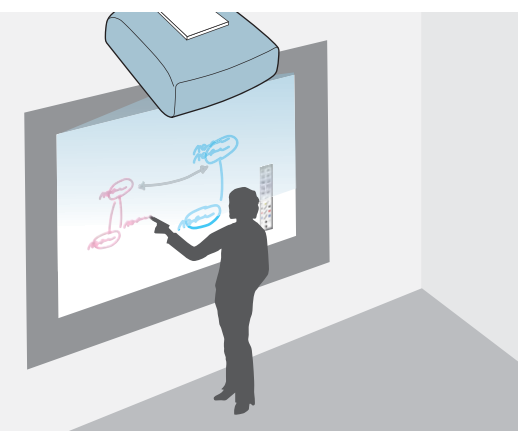

特定のアプリケーションソフトをインストールしたり、コンピュー ターを接続したりしなくても、プロジェクター内蔵のホワイトボード 機能を使って自由に文字や図形を描画できます。会議でホワイトボー ドの代わりに使用すると便利です。描画した内容は、他のプロジェク ターやタブレット端末と共有したり、PDFやPNGファイルとして保存/ メール送信したり、印刷したりできます。

- ●「描画内容を他の機器と共有する」p.100
- ☞「保存する(ホワイトボードモード)」 p.96
- ☞「メール送信する(ホワイトボードモード)」 p.99
- ●「印刷する(ホワイトボードモード)」p.98

- ペンまたは指(EB-1430WT)を使って、コンピューター、タブレット端 末、書画カメラなどから投写した資料に注釈を書き込めます(アノテー ションモード)。
  - ☞「投写した資料に描画する(アノテーションモード)」p.109

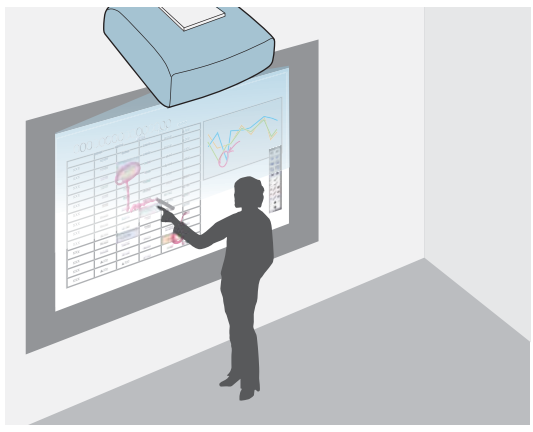

重要なポイントを強調したり補足を書き込んだりして、効果的な授業 やプレゼンテーションを実現できます。描画した内容は、保存したり 印刷したりできます。

- ☞「保存する(アノテーションモード)」p.113
- ●「印刷する(アノテーションモード)」p.113

# インタラクティブ機能の概要

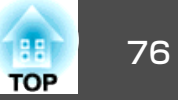

ペンまたは指(EB-1430WT)を使って、投写画面でコンピューターの操作ができます(マウス操作)。コンピューターからの投写映像上で、マウスと同じように、クリックやドラッグ&ドロップなどができます。

 ・「投写画面でコンピューターの操作を行う(マウス操作)」p.114

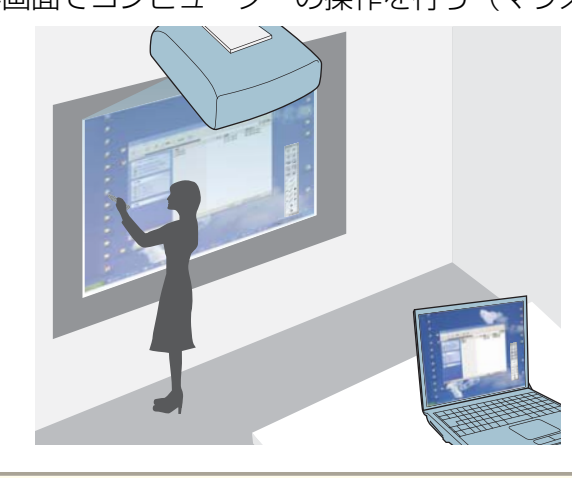

同梱の描画アプリケーションソフトEasy Interactive Toolsを使うと、 描画した内容を保存したり印刷したりできます。機能の詳細につい ては、ソフトに同梱の『Easy Interactive Tools操作ガイド』をご覧く ださい。

### インタラクティブ機能を安全にお使いいただくため に

インタラクティブ機能は赤外線通信により動作します。以下の注意事項 を必ず守ってご使用ください。

- Easy Interactive Function受光部や投写画面に、強い光や太陽光が直接 当たらないようにしてください。
- Easy Interactive Funciton受光部にホコリが付着すると、赤外線受信の 妨げとなり正常に使用できないことがあります。本機が汚れたら掃除 をしてください。
- ☞「各部の掃除」p.232
- Easy Interactive Function受光部のカバーには、塗装やシールの貼付け をしないでください。
- Easy Interactive Function受光部と蛍光灯の距離を離して本機を設置してください。周囲が明るすぎると、インタラクティブ機能が正しく動作しないことがあります。
- 赤外線リモコンや赤外線マイクロホンを同じ空間で使用すると、ペン が誤動作することがあります。
- 強いノイズを発生する機器(回転機、変圧器など)は本機に近づけない でください。インタラクティブ機能を使用できなくなることがありま す。

### Easy Interactive Penを使って操作する

プロジェクターには2種類のペンが同梱されており、ペン後方部の色が 異なります(オレンジと青)。色の異なるペンは2本同時に使用できます。 ペンの電源をオンにする前に、電池が入っていることを確認します。

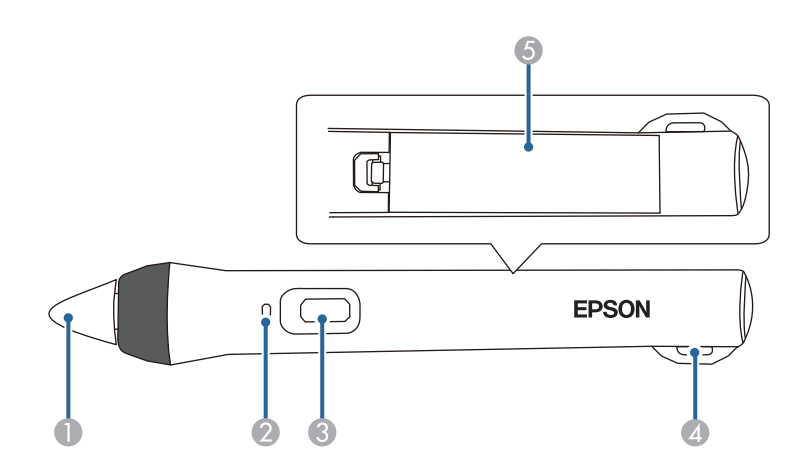

- 1 ペン先ボタン
- ② バッテリーインジケーター
- ③ ボタン
- ④ ストラップホール
- ⑤ 電池カバー

ペン先ボタンを押し当てるか、ペン側面にあるボタンを押して、電源を オンにします。

ペンを使い終わったら、投写画面から離れた場所に置いてください。

☞ [Easy Interactive Pen] p.22

#### 注意

- 濡れた手でペンを使用したり、直接水のかかる場所で使用したりしないでください。ペンは防滴仕様ではありません。万一濡れた手でペンを使用すると、感電する可能性があります。
- 太陽光が直接当たる場所には、プロジェクターやスクリーンを設置しない でください。太陽光がプロジェクターやスクリーンに直接当たると、イン タラクティブ機能が正しく動作しない場合があります。

TOP

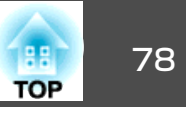

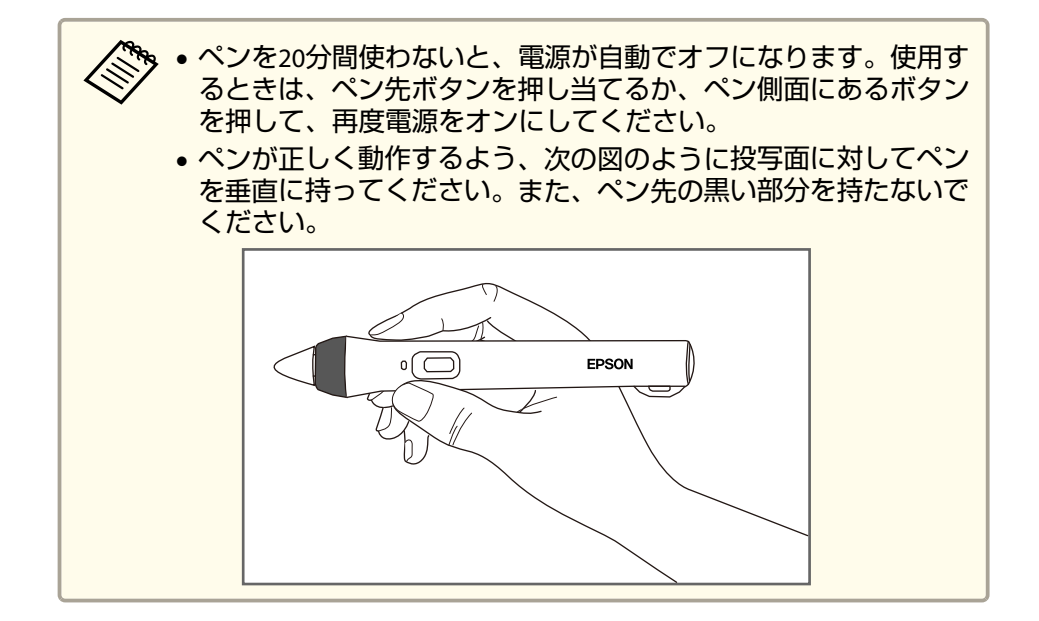

電子ペンを使って次のことができます。

ホワイトボードモードまたはアノテーションモードでは、以下の操作ができます。

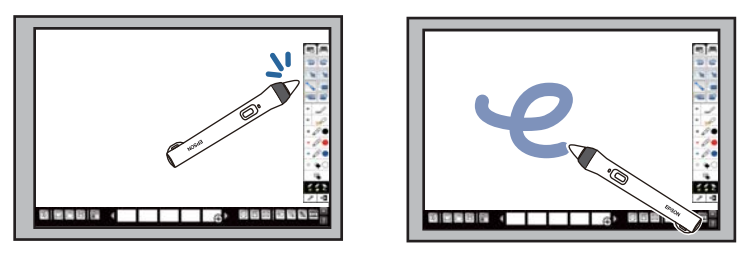

アイコンなどを選択するには、ペン先ボタンを投写面に押し当てます。

・投写面に描画するには、ペン先ボタンを押し当てて動かします。 ・ポインターを移動するには、ペン先を投写面から浮かせて動かしま す。これをホバリングと呼びます。

・描画ツールから消しゴムに切り替えるには、ペン側面のボタンを押 します。

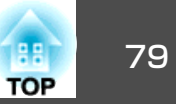

ペンをマウス操作として使用中は、以下の操作ができます。

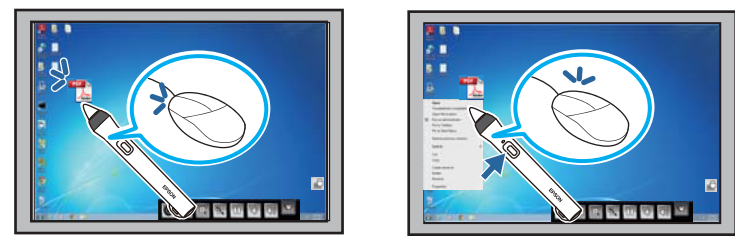

・クリックするには、投写面にペン先ボタンを押し当ててすぐ離しま す。

・ダブルクリックするには、ペン先ボタンを2回押し当てます。

・右クリックするには、ペン側面のボタンを押します。

・ドラッグ&ドロップするには、移動したいアイコン等の上でペン先 を押し当てて、投写面から離さずに移動し、移動先でペン先を離しま す。

・カーソルを移動するには、ペン先を投写面から浮かせて動かしま す。これをホバリングと呼びます。

| <ul> <li>・環境設定メニューの[拡張設定] - [Easy Interactive Function]で</li> <li>ホバリング機能をオフにできます。</li> </ul>                     |  |
|----------------------------------------------------------------------------------------------------|--|
| ☞ [拡張設定]- [Easy Interactive Function]- [ホバリン<br>グ]p.181                                                           |  |
| <ul> <li>ペン先ボタンの長押しを右クリックとして使用したいときは、環<br/>境設定メニューの[拡張設定] - [Easy Interactive Function]で以<br/>下を設定します。</li> </ul> |  |
| ・[ペン動作モード]を[2人で書く/マウス]または[1人で書く/マ<br>ウス]にする(EB-1420WTの場合)。                                                        |  |
| ・[ペン動作モード]を[モード1]または[モード3]にする<br>(EB-1430WTの場合)。                                                                  |  |
| ・[右クリック通知]を[オン]にする。                                                                                               |  |

### ペン位置合わせ

ペン位置を本機に正しく認識させるため、必ずペン位置合わせを行って ください。ペン位置合わせは、プロジェクターを初めて使うときに必要 です。

ペン位置合わせは、[自動位置合わせ]で行います。[自動位置合わせ] に失敗したときや微調整が必要なときは、[手動位置合わせ]を行いま す。

▶ • ペン位置合わせをするときは、使用しないペンを投写面から離し てください。 ●ペン位置合わせを行った後、以下の操作を行うと、位置がずれる ことがあります。位置ずれが気になるときは、再度ペン位置合わ せを行ってください。 ・台形補正を行ったとき ・映像のサイズを調整したとき ・デジタルピクチャーシフトを行ったとき ・プロジェクターの投写位置が変わったとき ● 再度ペン位置合わせをするまで、ペン位置合わせの結果が保持さ れます。

#### 自動ペン位置合わせ

プロジェクターを初めて使用するときは、ペン位置合わせを行う必要が あります。「自動位置合わせ]には、ペンやコンピューターは必要あり ません。

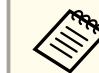

[自動位置合わせ]は、リモコンの【メニュー】ボタンを押して開始 するほか、【ユーザー】ボタンを押しても開始できます。

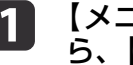

【メニュー】ボタンを押して、[拡張設定]メニューを選択してか ら、【決定】ボタンを押します。

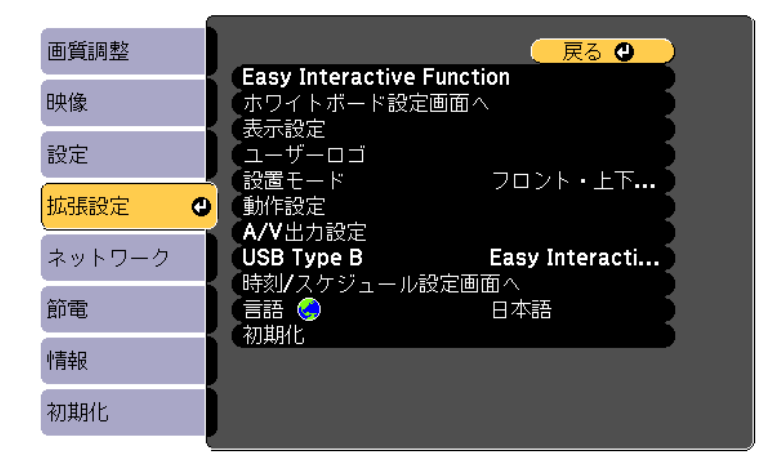

2

[Easy Interactive Function]を選択して、【決定】ボタンを押しま す。

| 画質調整   | 戻る                                                                                                    |
|--------|----------------------------------------------------------------------------------------------------|
| 映像     | Casy Interactive Function     Comparison     Comparison |
| 設定     |                                                                                                    |
| 拡張設定 🔮 |                                                                                                    |
| ネットワーク | A/V 四刀設定<br>USB Type B Easy Interacti<br>時刻(フレジュージン)の東京。                                                                                                    |
| 節電     |                                                                                                    |
| 情報     |                                                                                                    |
| 初期化    |                                                                                                    |

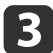

[自動位置合わせ]を選択して、【決定】ボタンを押します。

| 画質調整     | [Easy Interactive Function] ( 戻る            |
|----------|---------------------------------------------|
| 映像       |                                             |
| 設定       | ■朝近置合わせ<br>● 手動位置合わせ<br>● ペンモード PC ルスインター ● |
| 拡張設定 🛛 🕁 | ホバリング オフ ギ細胞ウ                               |
| ネットワーク   |                                             |
| 節電       | レマリス採打り<br>ペン動作モード マウス                      |
| 情報       | (詳細設定)                                      |
| 初期化      |                                             |

#### 次の画面が表示されます。

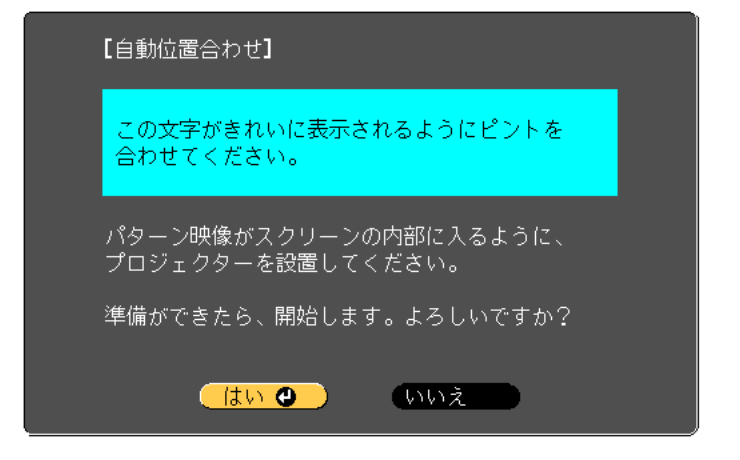

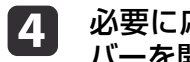

必要に応じて、プロジェクターの側面にあるエアフィルターカ バーを開け、フォーカスレバーを操作してピントを合わせます。

#### [はい]を選択して【決定】ボタンを押します。 5

パターン映像が投写され、ペン位置合わせが始まります。自動位 置合わせに失敗したときは、エラーメッセージが表示されます。 手動位置合わせを行ってください。

TOP

位置合わせ後は、ペンで描画している位置と実際に描画される位置が合 致します。合っていないときは、手動位置合わせを行ってください。

#### 手動ペン位置合わせ

自動位置合わせを行っても、ペンで描画している位置と実際に描画され る位置がずれるときは、手動位置合わせを行います。

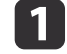

【メニュー】ボタンを押して、[拡張設定]メニューを選択してか ら、【決定】ボタンを押します。

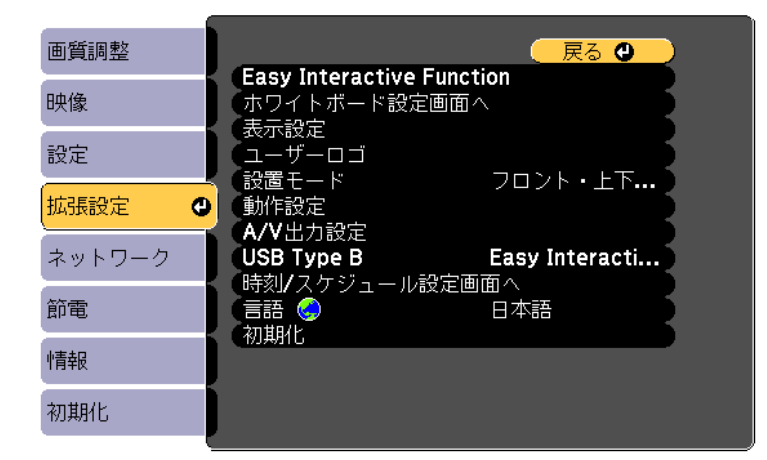

2

[Easy Interactive Function]を選択して、【決定】ボタンを押します。

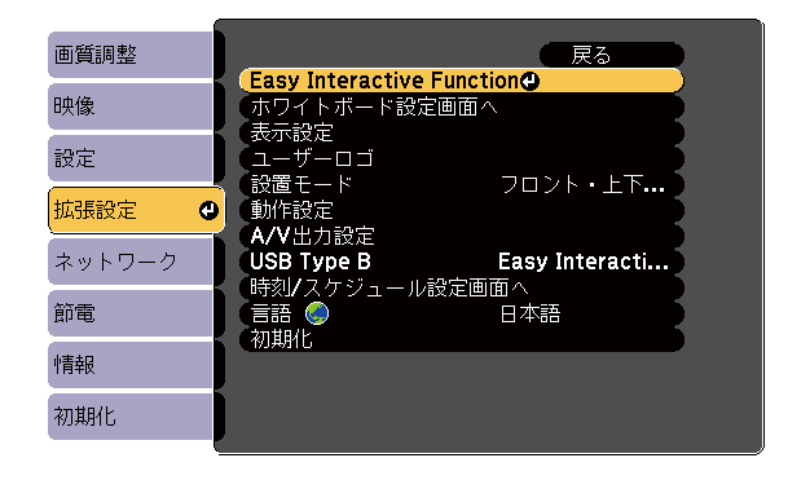

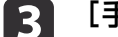

[手動位置合わせ]を選択して、【決定】ボタンを押します。

| 画質調整   | [Easy Interactive Function] 展る     |
|--------|------------------------------------|
| 映像     | [全般設定]                             |
| 設定     |                                    |
| 拡張設定   | ハノモート <b>PC</b> レス1 ノタ<br>ホバリング オフ |
| ネットワーク | 計冊設定                               |
| 節電     | 【マリス珠TF】<br>ペン動作モード マウス            |
| 情報     | 「詳細設定                              |
| 初期化    |                                    |
|        |                                    |

次の画面が表示されます。

TOP

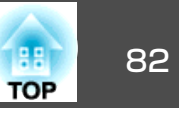

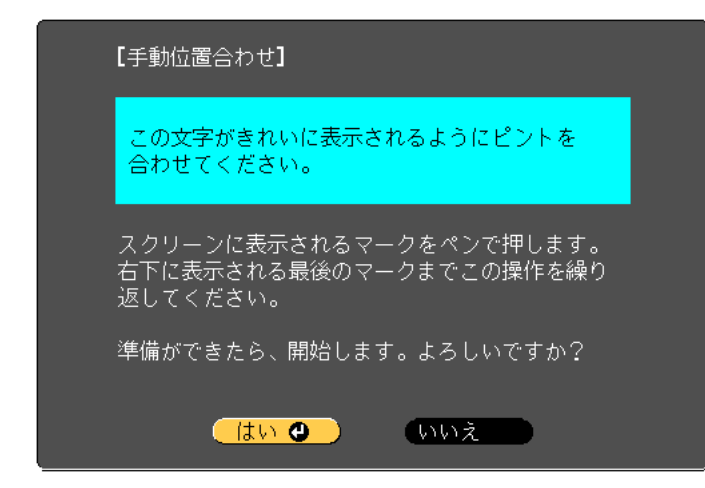

④ 必要に応じて、プロジェクターの側面にあるエアフィルターカ バーを開け、フォーカスレバーを操作してピントを合わせます。

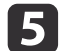

6

### [はい]を選択して【決定】ボタンを押します。

投写画面の左上に緑色のドットが表示されます。

#### ドットの中心をペン先で押します。

ドットが消えて次の位置に移動します。

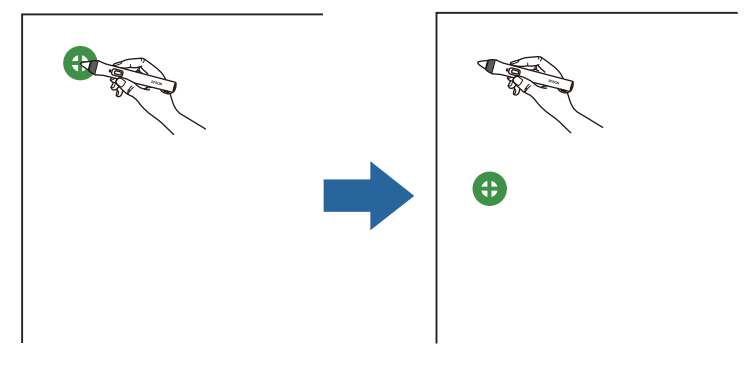

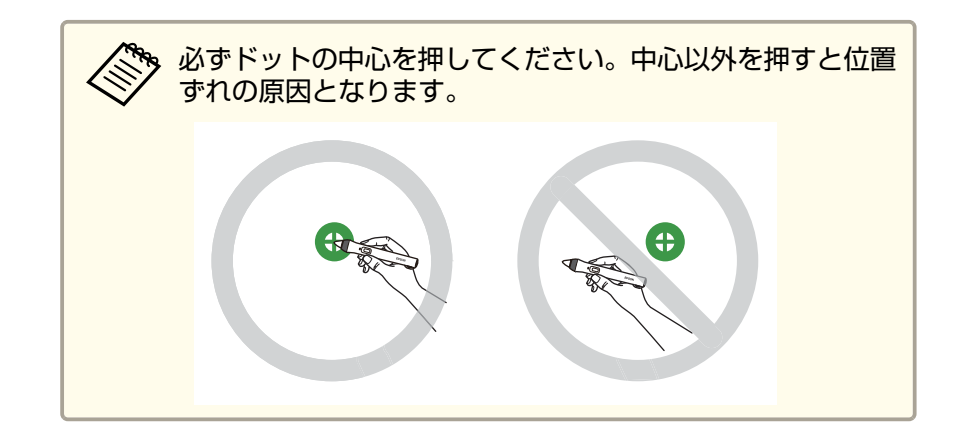

7

次のドットの中心をペン先で押します。この操作を繰り返しま す。ドットはスクリーンの左上から右下に向かって、順番に表示 されます。

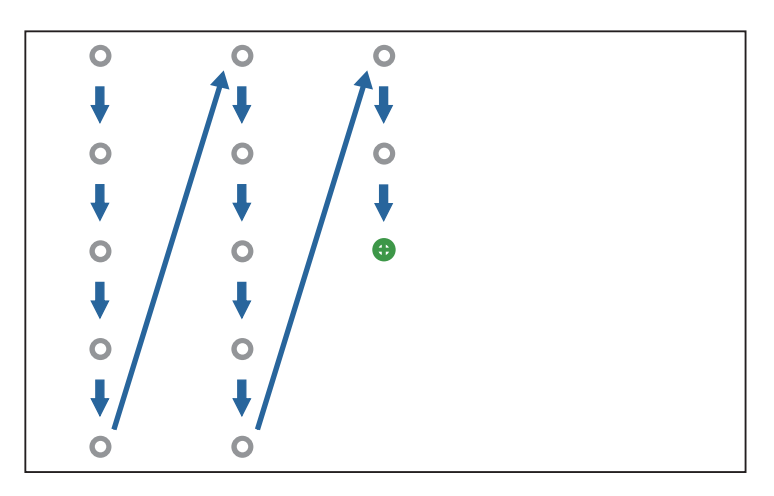

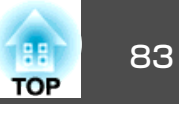

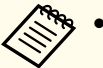

- ペンとEasy Interactive Function受光部との間に障害物がないことを確認してください。
  - 押す位置を間違えたときは、リモコンの【戻る】ボタンを押して1つ前のドットに戻ります。
  - 位置合わせを中止するときは、【戻る】ボタンを2秒間押し 続けます。

**8** すべてのドットが消えるまで、繰り返します。

### 指を使って操作する(EB-1430WTのみ)

ペンと同じように、投写画面で指を使ってタッチ操作ができます (EB-1430WTのみ)。ペンと指は同時に使用できます。

マウス操作では、最大6点までのマルチタッチを認識します。ホワイト ボードモードおよびアノテーションモードでは、2本の指を使ったマル チタッチ操作が可能です。

指での操作を始める前に、次の設定が完了していることを確認します。

- タッチユニットの取り付け
- 手動位置合わせ
- タッチユニットの角度調整
- 指タッチ位置合わせ
- 詳しくは、『設置工事説明書』をご覧ください。
- 『設置工事説明書』

プロジェクターの電源を入れると、タッチユニットの電源がオンになり、インジケーターが青色に点灯します。タッチユニットの電源がオンになると、指での操作が可能になります。

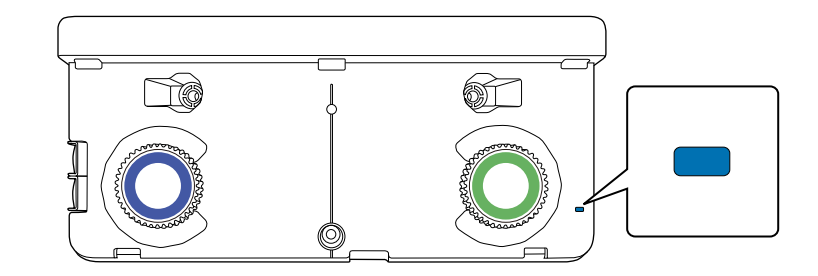

- ・ タッチユニットの電源がオンにならないときは、以下をご確認く
   ださい。
  - ・環境設定メニューで、[タッチユニット設置]の[電源]が[オン]に設定されている。
  - [拡張設定] [Easy Interactive Function] [タッチユニット 設置] - [電源] p.181
  - ・タッチユニットと本機のTCH端子が、タッチユニット接続ケーブルで接続されている。
  - 指の向きや角度により、タッチ操作の位置がずれることがありま す。
  - •付け爪やマニキュア、包帯などをしている指で操作すると、正し く動作しないことがあります。
  - ・指同士またはペン同士、あるいはその両方が近い場合、または複 雑に交差する動きの場合は、複数の指を正しく認識しないことが あります。
  - 衣服の袖や身体の一部がスクリーンに近づいたり接触すると、誤動作する場合があります。
  - 投写面内に手をついて描画や操作を行うと、誤動作する場合があ ります。

指タッチ操作では、次のことができます。

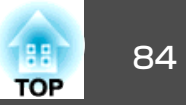

• 指をマウス操作として使用しているときは、以下の操作ができます。

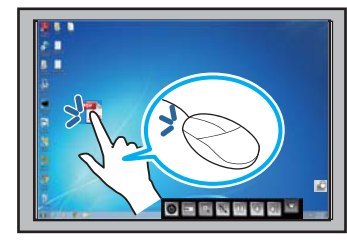

- クリックするには、投写面に指先を押し当ててすぐに離します。
- •ダブルクリックするには、指先を2回押し当てます。
- ドラッグ&ドロップするには、移動したいアイコン等の上で指を 押し当てて、投写面から離さずに移動し、移動先で指を離しま す。

| <ul> <li>・お使いの機器が下記の操作に対応しているときは、投写画面から</li> <li>も同様の操作ができます。</li> </ul>          |
|-----------------------------------------------------------------------------------|
| ・画像を拡大・縮小するには、2本の指で触れ、投写面上で指を<br>離したり(拡大)近づけたり(縮小)します。                            |
| ・画像を回転するには、2本の指で触れ、そのまま回します。                                                      |
| ・ページ送りをしたり、ブラウザー上で画面を切り替えるには、<br>指ではじきます(フリック操作)。                                 |
| • 複数の指でそれぞれ異なるツールを選択することはできません。                                                   |
| <ul> <li>2画面投写時にホワイトボードモードを使用しているときは、以下の操作はできません。</li> <li>・複数の指を使った描画</li> </ul> |
| ・2本の指を近づけたり離したりして行う、画像などの拡大・縮<br>小                                                |

ホワイトボードモードまたはアノテーションモードでは、以下の操作ができます。

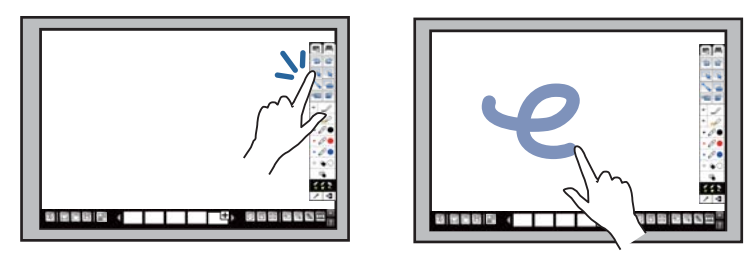

- アイコンなどを選択するには、指先を投写面に押し当ててすぐ 離します。
- ・描画をするには、ツールバーからペンを選択し、指先を投写面 に押し当てて動かします。本機の電源をオンにしてから初めて 指タッチ操作を行うときは、消しゴムが選択されています。
- 画像や選択した領域を拡大・縮小するには、2本の指で触れ、投 写面上で指を離したり(拡大)近づけたり(縮小)します。

### 指タッチ位置合わせ

指の位置を正しく認識させるために、必ず指タッチ位置合わせを行って ください。指で描画している位置と実際に描画される位置がずれるとき は、再度指タッチ位置合わせを行います。

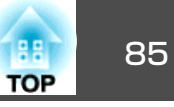

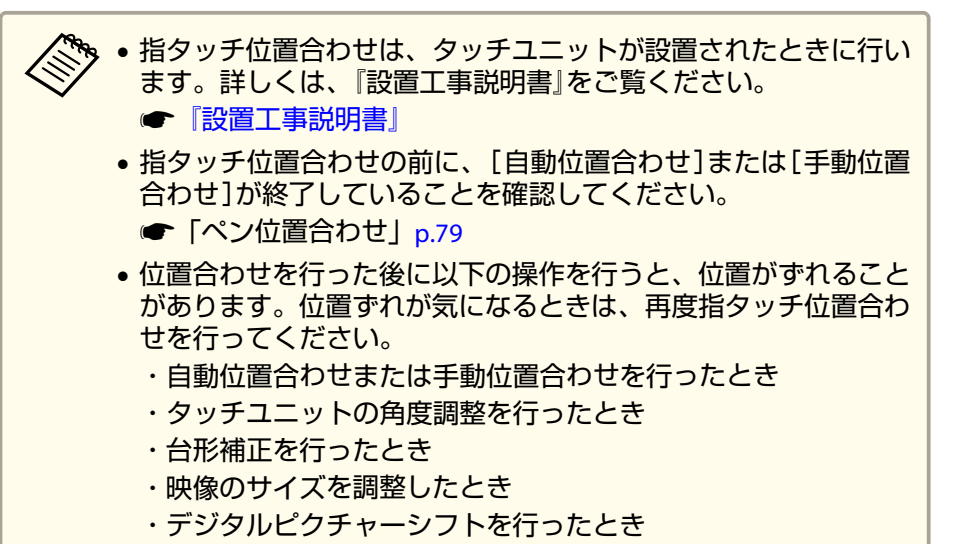

・プロジェクターの投写位置が変わったとき

# 【メニュー】ボタンを押して、[拡張設定]メニューを選択してから、【決定】ボタンを押します。

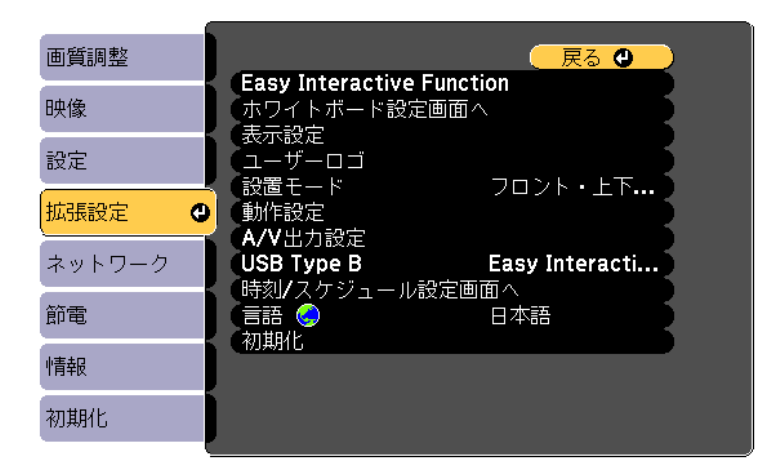

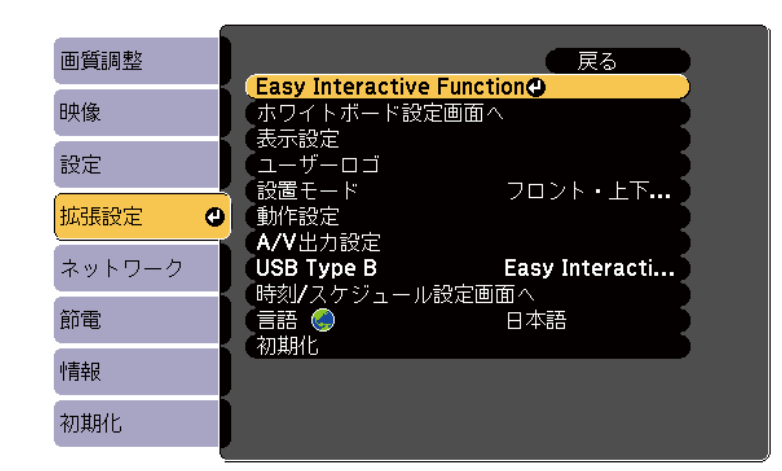

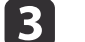

#### [タッチユニット設置]を選択して、【決定】ボタンを押します。

| 画質調整     | [Easy Interactive Function] (戻る |
|----------|---------------------------------|
| 映像       | [全般設定]                          |
| 設定       |                                 |
| 拡張設定 🛛 🕘 | ▼ッテユーット設置 <b>マ</b><br>ホバリング オフ  |
| ネットワーク   |                                 |
| 節電       |                                 |
| 情報       | (詳細設定)                          |
| 初期化      |                                 |

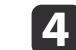

[指タッチ位置合わせ]を選択して、【決定】ボタンを押します。

# 2

[Easy Interactive Function]を選択して、【決定】ボタンを押します。

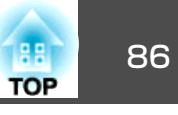

| 画質調整   | 【全般設定】                 | 展る |
|--------|------------------------|----|
| 映像     | 【タッチユニット設置】            |    |
| 設定     | し、設置ハターノ<br>電源<br>各座調整 | オン |
| 拡張設定 🔮 | 月返調整<br>「指タッチ位置合わせ」    | 0  |
| ネットワーク |                        |    |
| 節電     |                        |    |
| 情報     |                        |    |
| 初期化    |                        |    |

#### 次の画面が表示されます。

| 【指タッチ位置合わせ】                                                                              |
|------------------------------------------------------------------------------------------|
| この文字がきれいに表示されるようにピントを合わせてください。                                                           |
| 注意:調整中は投写面に手や障害物を置かないでください。                                                              |
| ・スクリーンに表示されるマークを指でタッチします。<br>・マークが移動するまで指を離さないでください。<br>・右下に表示される最後のマークまでこの操作を繰り返してください。 |
| 準備ができたら、開始します。よろしいですか?                                                                   |
| <u>はい ②</u> いいえ                                                                          |

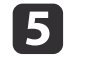

必要に応じて、プロジェクターの側面にあるエアフィルターカ バーを開け、フォーカスレバーを操作してピントを合わせます。

**6** [はい]を選択して【決定】ボタンを押します。 投写画面の左上に緑色のドットが表示されます。 ドットの中心を指で押します。

7

ドットが消えて次の位置に移動します。

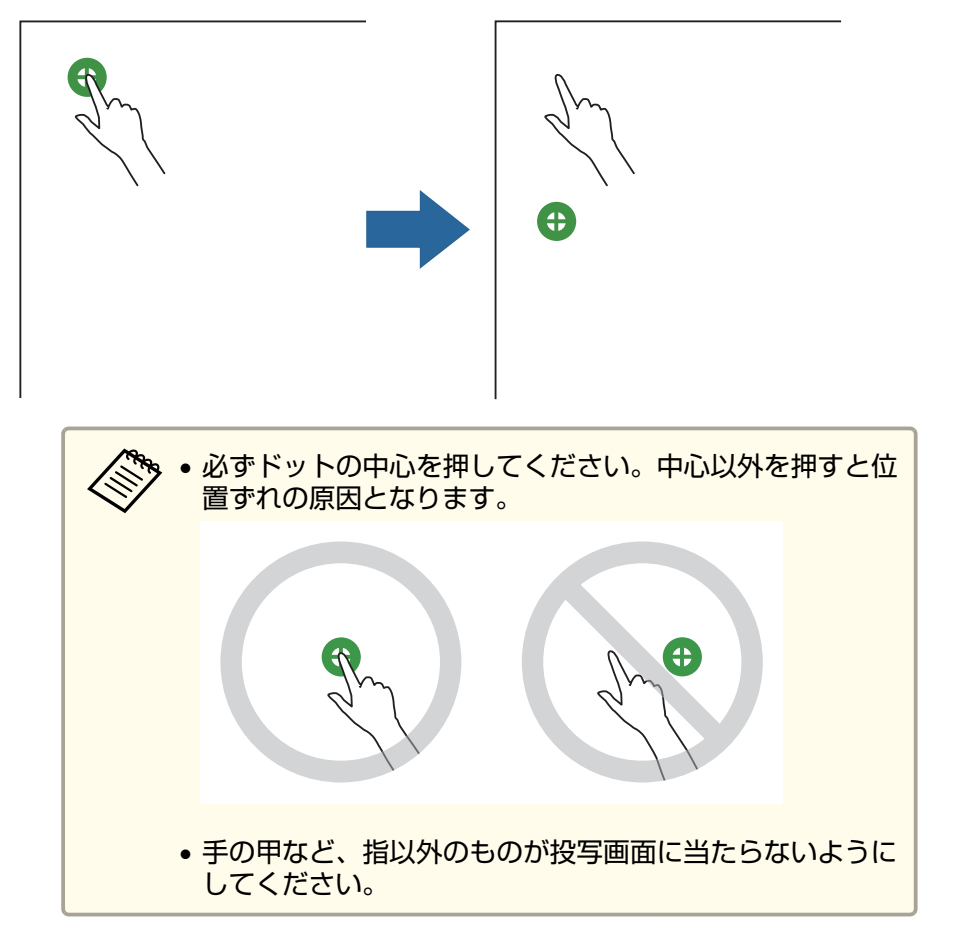

8 次のドットの中心を指で押します。この操作を繰り返します。 ドットはスクリーンの左上から右下に向かって、順番に表示されます。

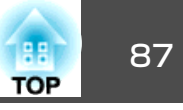

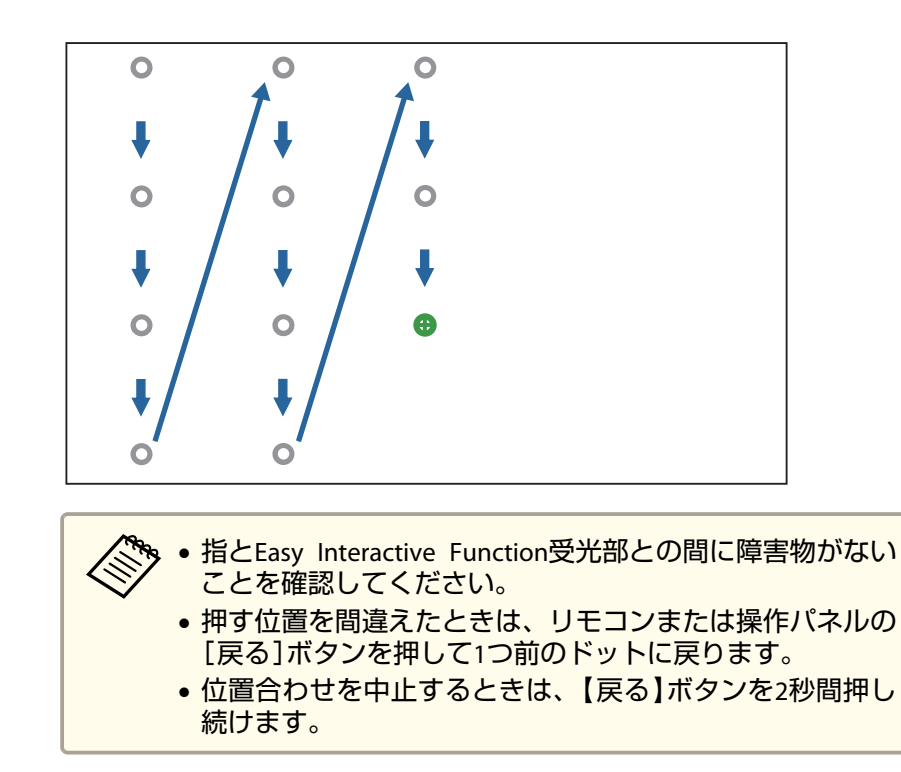

**9** すべてのドットが消えるまで、繰り返します。

### 指での操作を安全に行っていただくために

タッチユニットは、内部に高出力レーザー製品が組み込まれており、指 での操作を可能にします。

レーザー光は、タッチユニットの背面にあるレーザー照射口から照射されます。

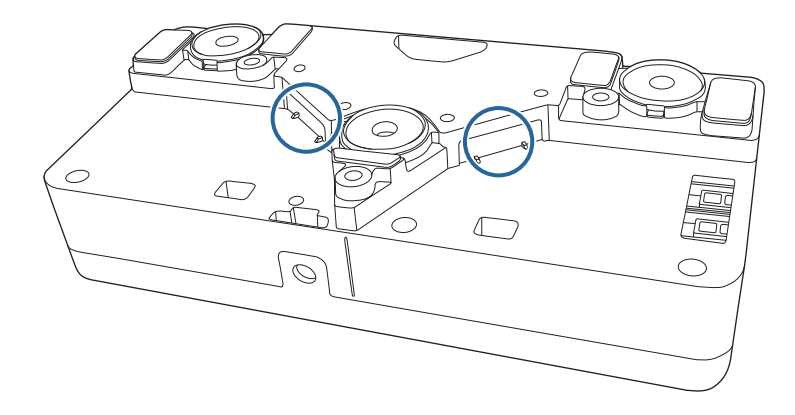

指での操作を行うときは、以下の注意事項を必ず守ってください。

# \Lambda 警告

- 小さなお子様が指操作を行うときは、誤った使い方をしないよう必ず保護 者が同伴してください。
- タッチユニットのケースを開けないでください。また、タッチユニットの 分解・改造は、絶対にしないでください。内部には電圧の高い部分が数多 くあり、火災・感電・事故の原因となります。
- 電源投入後は絶対に本機の投写レンズおよびタッチユニットの発光部をの ぞかないでください。レーザーで目を痛めるなどの原因となります。小さ なお子様のいる場所では特に注意してください。
- タッチユニットから照射されるレーザー光に対して、ルーペ、反射鏡などの光学機器をあてないでください。そのまま使用し続けると、人体に悪影響を及ぼす可能性があります。また、火災・事故の原因となるおそれがあります。
- 本機およびタッチユニットに異常が発生したときは、すぐにプロジェクターの電源を切り、電源プラグをコンセントから抜いて、お買い上げの販売店またはエプソンサービスコールセンターにご相談ください。そのまま使用を続けると、感電や火災の原因だけでなく、視力障害の原因にもなります。
- タッチユニットの照射口から70mm以内の距離で特定の光学機器(アイルーペ、拡大鏡、顕微鏡等)を用いてレーザー光を見ると、眼に障害が生じる可能性があります。絶対に光学機器を通してレーザー光を見ないでください。

#### タッチユニット警告ラベル

タッチユニットは、JIS C 6802:2011に適合したクラス1レーザー製品です。

タッチユニットにはクラス1レーザー製品であることと警告を示すラベルが貼られています。貼られている場所は次のとおりです。

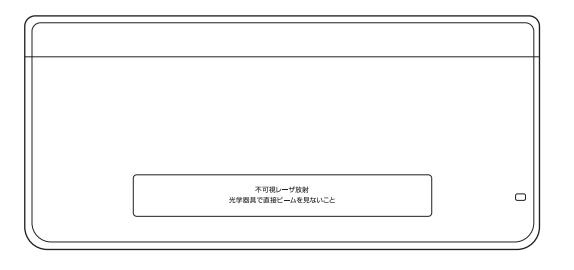

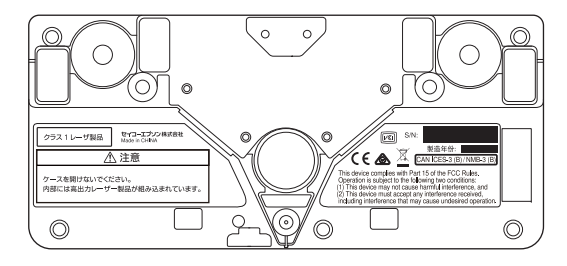

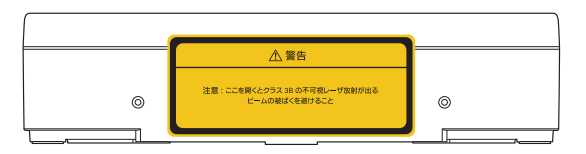

ラベルの内容は次のとおりです。

- クラス1レーザ製品
- 警告:ケースを開けないでください。内部には高出力レーザー製品が 組み込まれています。
- ●警告:
  - •注意:ここを開くとクラス3Bの不可視レーザー放射が出る
  - ビームの被ばくを避けること

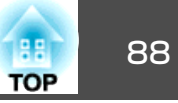

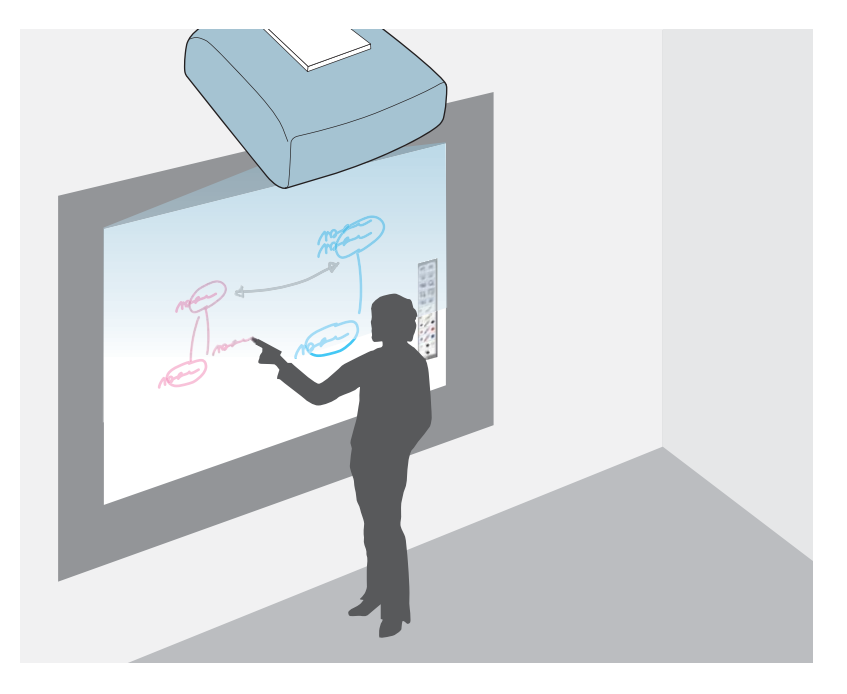

ホワイトボードのような無地の背景が投写されます。Easy Interactive Penまたは指(EB-1430WT)を使用して、画面上に自由に文字や図形を描 画できます。2本のペンを同時に使用できます。指と2本のペンを同時に 使用することもできます(EB-1430WT)。

会議でホワイトボードの代わりに使用すると便利です。

### ホワイトボードモードの始め方

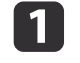

ペン先ボタンを投写面に押し当てるか、ペン側面にあるボタンを 押してEasy Interactive Penの電源をオンにします。

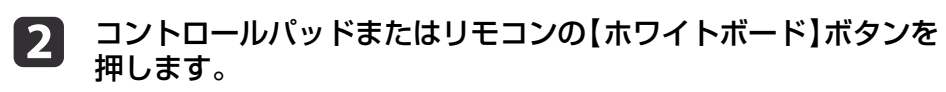

投写画面にツールバーと下段ツールバーが表示されます。

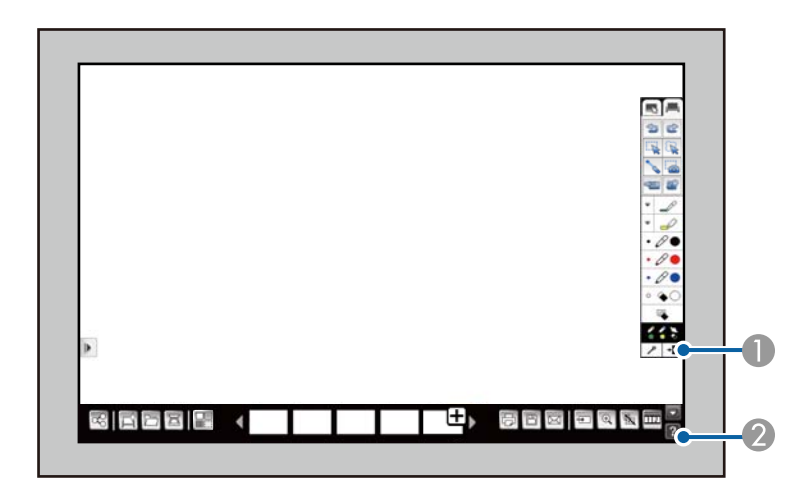

- ツールバー
- 2 下段ツールバー

ツールバーが表示されたら、Easy Interactive Penまたは指 (EB-1430WT)を使って投写面に書き込みができます。

ツールバーには、描画用のペンや図形描画ツールなどが用意されています。

下段ツールバーには、スキャンや画面保存などの機能があります。

- ☞「ホワイトボードモードのツールバー」p.91
- ☞「ホワイトボードモードの下段ツールバー」p.93

TOP

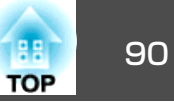

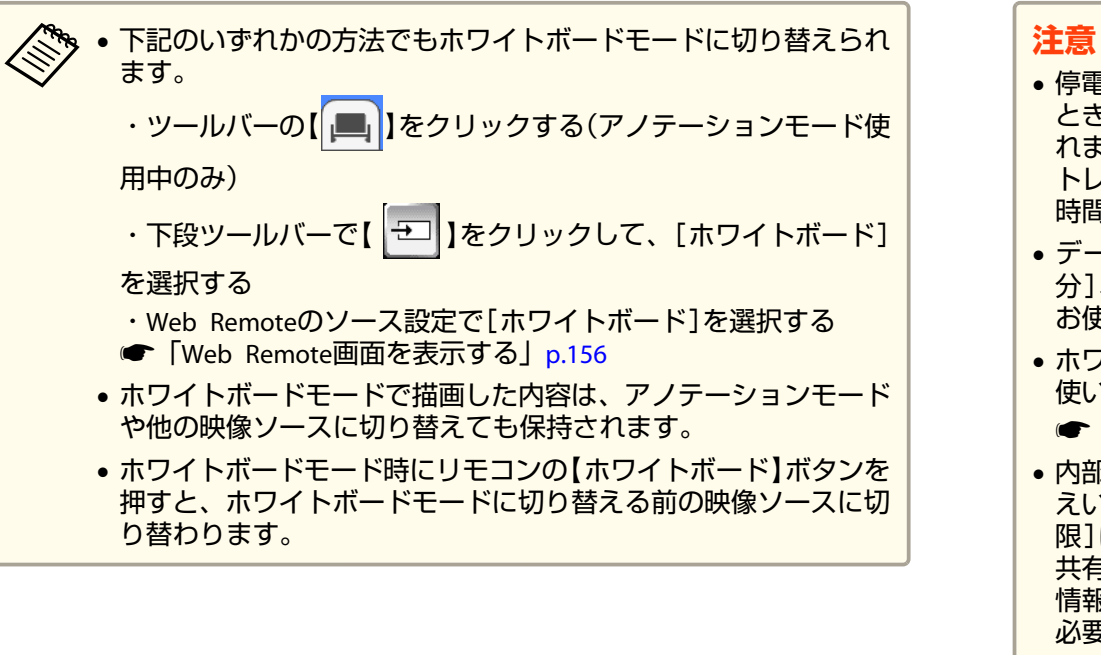

- 停電や電源コードの引き抜きなど、描画中に意図せず電源がオフになったとき、描画中のデータはバックアップ機能で内部ストレージに自動保存されます。ただし、電源がオフになってから設定時間が経過すると、内部ストレージ内の保存データは自動的に消去されます。必要なデータは、設定時間内に再度電源をオンにして復元してください。
- データのバックアップ時間は、ホワイトボード設定画面で[0分]、[10 分]、[3時間]、[無期限]から選択できます。初期設定は[3時間]です。 お使いの環境に合わせてバックアップ時間を設定してください。
- ホワイトボード設定画面で、データ漏洩防止のための設定ができます。お 使いの環境に合わせて設定してください。
- [拡張設定] [ホワイトボード設定]p.185
- 内部ストレージに保存されたデータは暗号化されていますが、データの漏 えいには十分にご注意ください。特にデータのバックアップ時間を[無期 限]に設定した場合には、情報漏洩のリスクが高まります。本機を他人と 共有して使用したり、貸与・譲渡・廃棄等をする際には、個人情報や機密 情報等の大切なデータが内部ストレージ内に残っていないかを確認して、 必要に応じて消去してください。
- データの管理はお客様の責任において実施してください。データの損失・ 損傷、情報漏洩、その他本機の使用によりお客様または第三者のデータに 関して生じた直接的・間接的な損害につきましては、当社は一切の責を負 いかねます。あらかじめご了承ください。

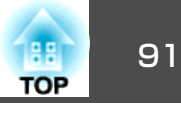

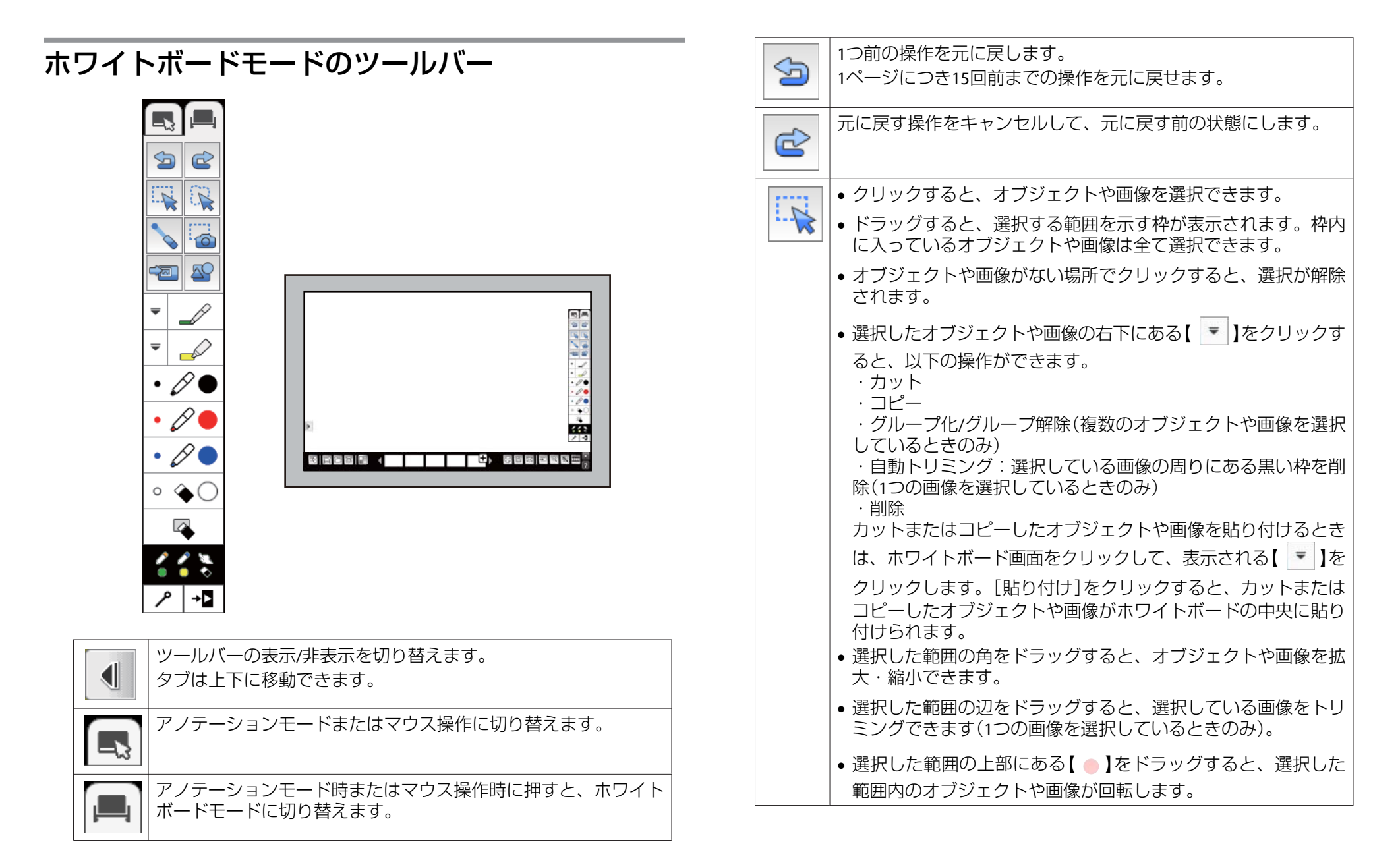

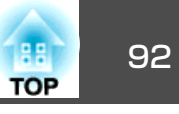

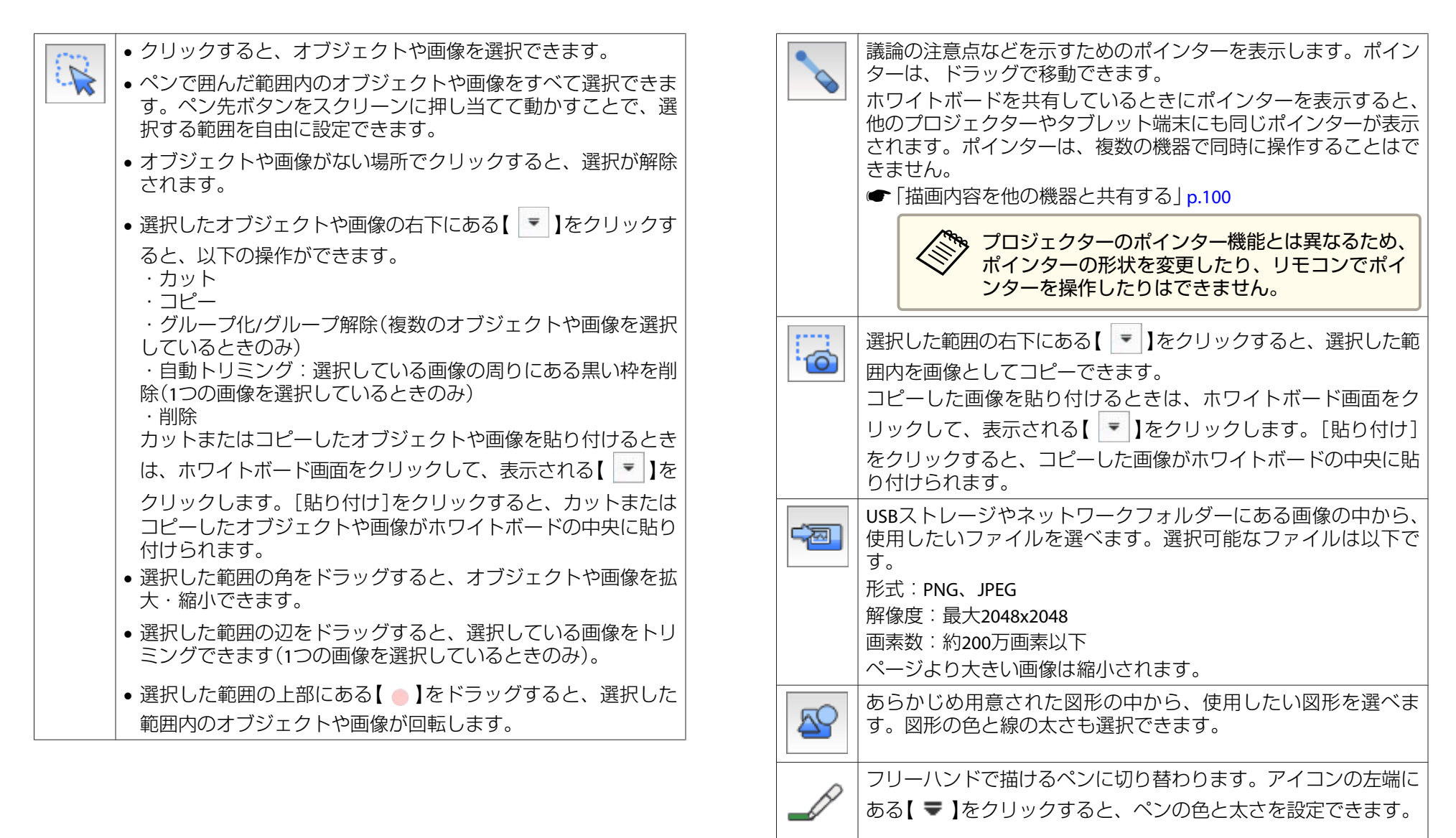

半透明の線を描ける蛍光ペンに切り替わります。アイコンの左端 にある【 ➡】をクリックすると、蛍光ペンの色と太さを設定でき ます。

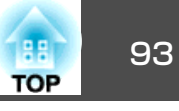

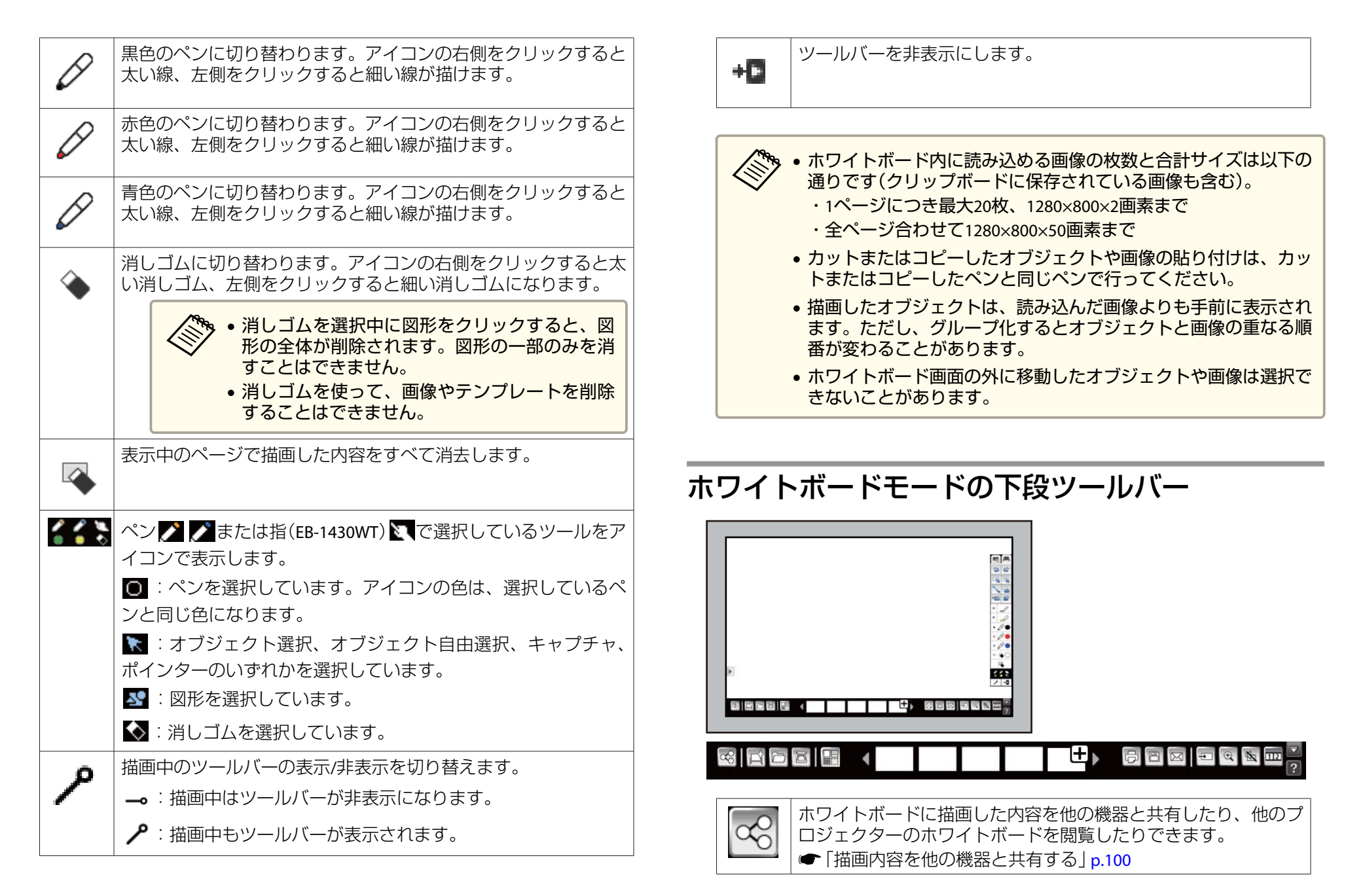

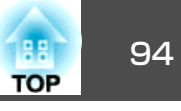

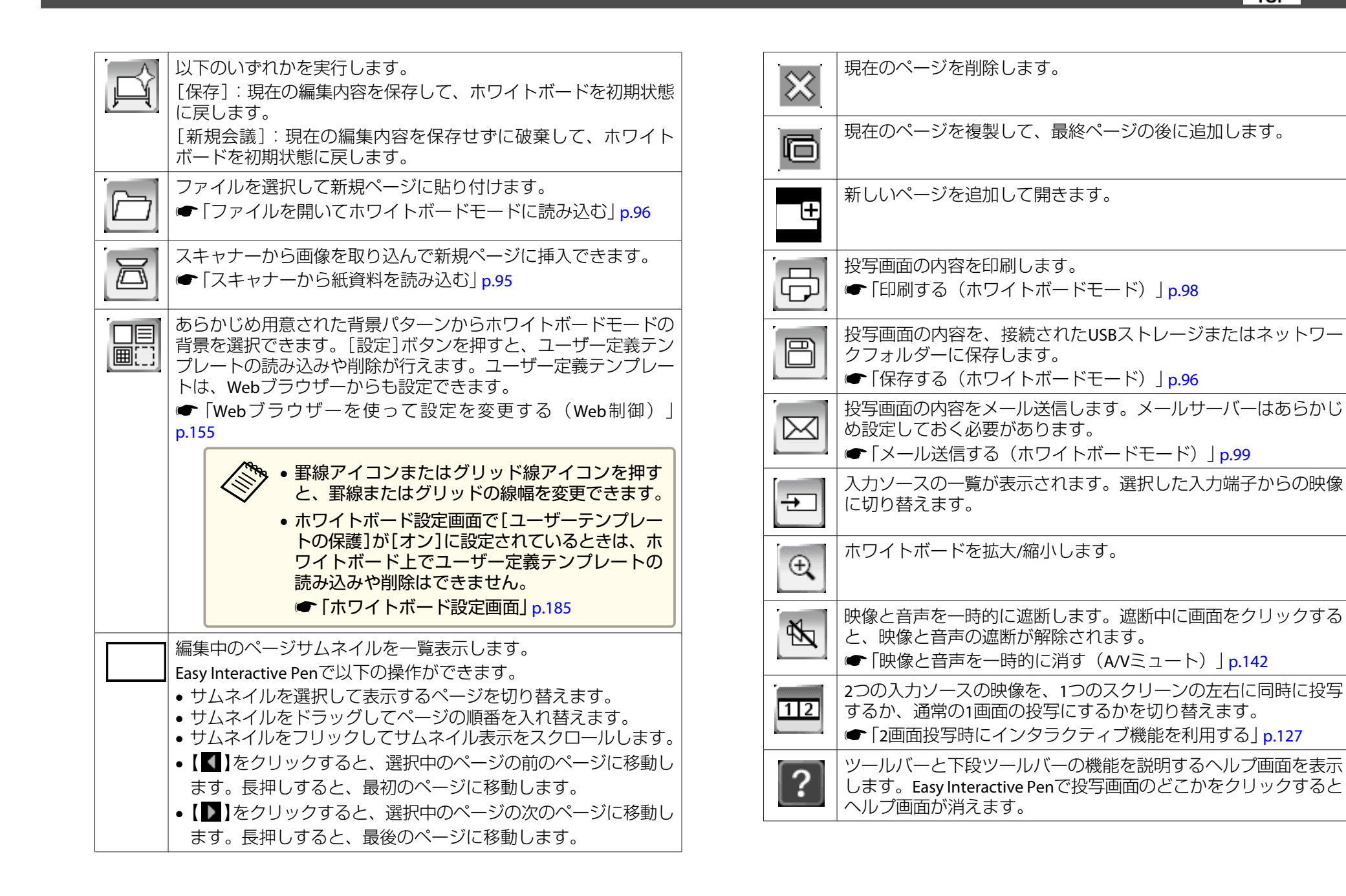

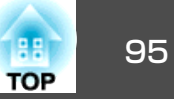

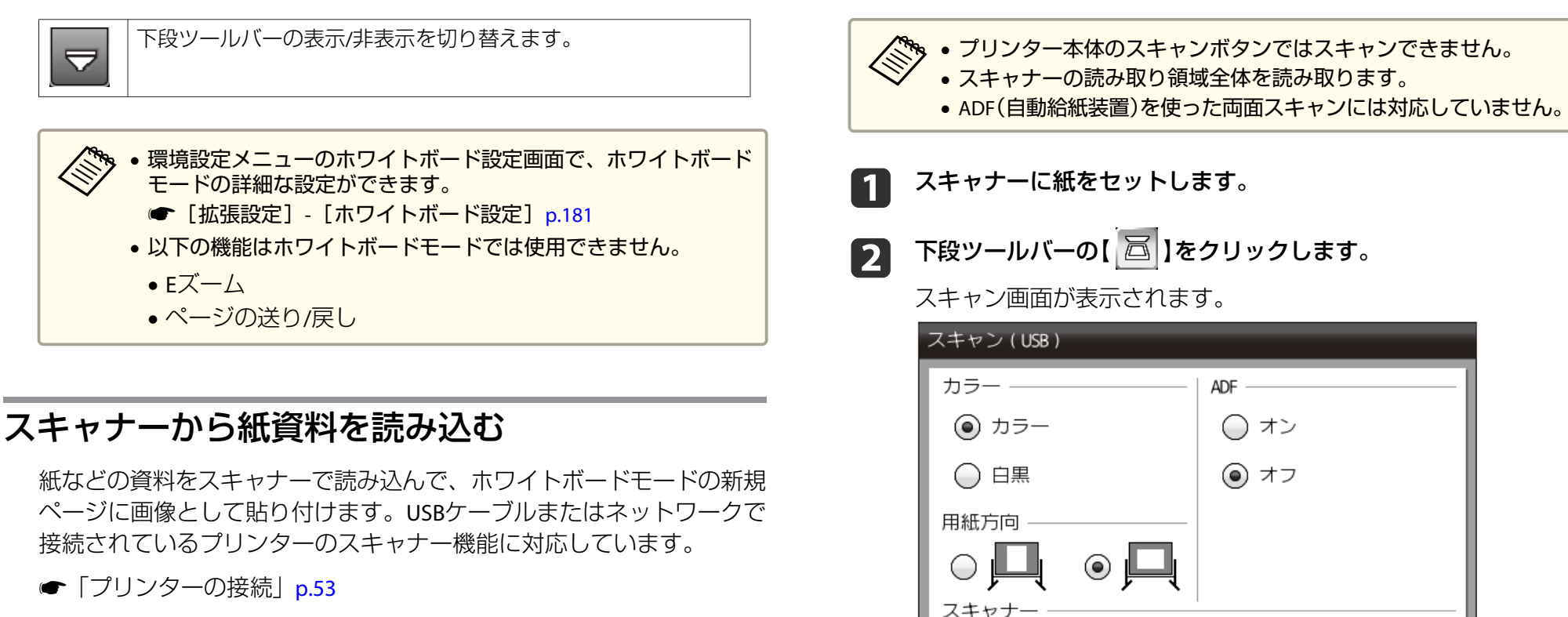

ネットワークプリンターを使用するときは、事前に設定が必要です。

●「ホワイトボード設定画面」p.185

以下のプリンター制御コマンドを搭載したプリンター※のスキャナー機 能をサポートしています。単体のスキャナーはサポートされません。

- ESC/P-R
- ※ すべてのプリンターに対応していることを保証するものではありません。 対応型番については、次に記載の連絡先にお問い合わせください。

●『お問い合わせ先』

スキャナ USB 品質 標準
 ○ きれい スキャン キャンセル 基本設定

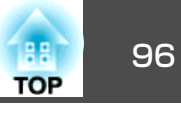

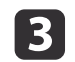

### スキャン画面で必要な設定をします。

[詳細設定]ボタンをクリックすると詳細メニューが開きます。

| 項目     | 説明                                                           |
|--------|--------------------------------------------------------------|
| カラーモード | カラーか白黒か選択します。                                                |
| 用紙方向   | スキャンした原稿を配置する方向を選択します。                                       |
| ADF    | ADF機能を使用するときはオンを選択します。ADF非対応のスキャナーでは、この設定にかかわらず原稿台からスキャンします。 |
| スキャナー  | 使用するスキャナーを選択します。                                             |
| 品質     | スキャン品質を選択します。                                                |

4

[スキャン]をクリックします。

スキャン画面が表示されます。

5 スキャン完了後、ホワイトボードモードの新規ページに画像とし て貼り付けられます。

> ADF搭載のスキャナーを使用するときは、最大10枚の原稿を 読み取ります。10枚を超える原稿をスキャンするときは、操 作を繰り返してください。

# ファイルを開いてホワイトボードモードに読み込む

【 🗁 】を押すと、既存のファイルを開いてホワイトボードモードに読 み込めます。開いたファイルは新しいページとして追加されます。

#### ホワイトボードモードに読み込めるファイルの仕様は以下のとおりで す。ページより大きい画像は縮小されます。

| 種類  | ファイルタイプ<br>(拡張子) | 備考                                                                                                    |
|-----|------------------|----------------------------------------------------------------------------------------------------|
| 画像  | .jpg             | 以下の場合は読み込めません。<br>• 解像度が2048×2048を超えるもの<br>• 拡張子が.jpegのファイル<br>• CMYKカラーモード形式<br>• プログレッシブ形式                |
|     | .png             | 解像度が2048×2048を超えるものは読み込めません。                                                                                |
| PDF | .pdf             | バージョンが1.7以下のPDFファイルがサポート<br>されます。<br>PDFファイルを開くときは、読み込むページ範<br>囲を指定します。また、パスワードで保護され<br>ている場合は、パスワードを入力します。 |
| EWF | .ewf             | EWFファイルを開くときは、読み込むページ範<br>囲を指定します。また、パスワードで保護され<br>ている場合は、パスワードを入力します。                                      |

### ホワイトボードモードの描画内容を利用する

### 保存する(ホワイトボードモード)

USBストレージやネットワークフォルダーに、投写画面を保存できま す。保存可能なファイル形式は以下のとおりです。

再編集可能な状態でファイルを保存したいときは、EWF形式を選択して ください。EWF形式のファイルは、本機以外のプロジェクターやコン ピューターでは使用できません。

• PNG(解像度:1280×800)

PDF(必要に応じてパスワードをかけられます)

• EWF(対応プロジェクターでのみ閲覧できる形式です。必要に応じてパ スワードをかけられます)

### <u> 注</u>意

2

マルチカードリーダーやUSBハブを使用すると、正しく動作しません。USB ストレージは直接本機またはコントロールパッドに接続してください。

セキュリティー機能が付いているUSBストレージは、使用できない ことがあります。

コントロールパッドの【保存】ボタンまたは下段ツールバーの 【□】を押します。

リモコンの【保存】ボタンからも保存を実行できます。

表示された保存画面で必要な設定をします。

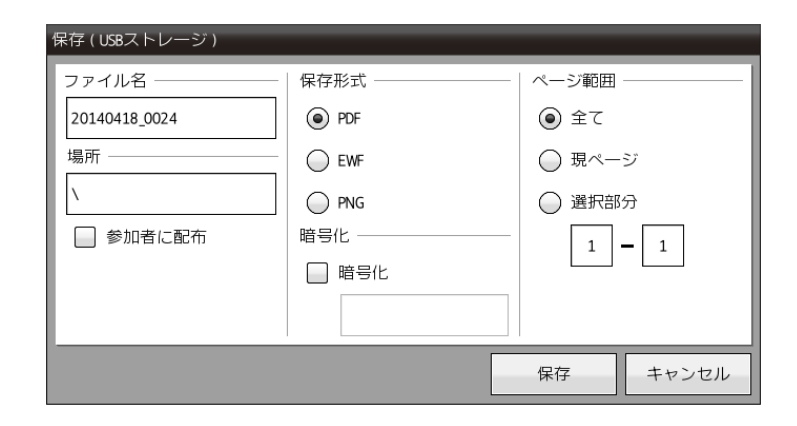

| 項目     | 説明                                                                                                    |
|--------|----------------------------------------------------------------------------------------------------|
| ファイル名  | ファイル名を入力します。テキストボックスをクリック<br>すると、ソフトキーボードが表示され、ファイル名を入<br>力できます。                                                                                                    |
| 場所     | 保存フォルダーを選択します。クリックするとダイアロ<br>グが表示されます。                                                                                                    |
| 参加者に配布 | (ホワイトボードを共有しているときのみ有効)<br>本機に接続しているWebブラウザーにファイルを保存す<br>るときはチェックを入れます。<br>チェックを入れて保存を実行すると、描画内容は一時的<br>に本機へ保存され、Webブラウザーからダウンロードで<br>きるようになります。Webブラウザーでのダウンロード<br>が終わると、一時的に保存された描画内容は本機から削<br>除されます。 |
|        | Webブラウザーで保存できるファイ<br>ル形式は、PDFまたはPNGです。                                                                                                    |
|        | ●   タノレット端木やコンビューターで接続する] p.105                                                                                                    |

TOP

|--|

| 項目    | 説明                                                                                          |  |
|-------|---------------------------------------------------------------------------------------------|--|
| 保存形式  | 保存形式(PDF、PNG、EWF)を選択します。PDFまたはEWF<br>を選択したときは、ファイルを暗号化できます。暗号化<br>する場合はパスワードを設定します。         |  |
|       | <ul> <li>注意</li> <li>入力中のパスワードは画面に表示されます。</li> <li>暗号化したときは、パスワードを忘れないようにしてください。</li> </ul> |  |
| ページ範囲 | 保存するページ範囲を選択します。保存形式がPNGの場合、[全て]は選択できません。                                                   |  |

[保存]をクリックします。

手順2で[参加者に配布]にチェックを入れたときは、描画内 容が本機に一時的に保存され、Webブラウザーと本機にそれ ぞれ以下のダイアログが表示されます。

- Webブラウザー:保存を実行するためのダイアログが表示 されます。
- 本機:ダウンロード状況を確認するダイアログが表示されます。すべてのWebブラウザーが保存を行ったことを確認したら、ダイアログを閉じてください。

### 印刷する(ホワイトボードモード)

投写画面の内容をプリンターへ送信して印刷できます。USBケーブルまたはネットワークで接続されているプリンターで印刷できます。

☞「プリンターの接続」p.53

ネットワークプリンターは、事前に設定が必要です。

●「ホワイトボード設定画面」p.185

以下のプリンター制御コマンドを搭載したプリンター\*をサポートして います。

| 制御コマンド                   | 接続方法           |
|--------------------------|----------------|
| ESC/P-R                  | USBまたはネットワーク経由 |
| ESC/Page, ESC/Page-Color | ネットワーク経由       |
| PCL6                     | ネットワーク経由       |

※ すべてのプリンターに対応していることを保証するものではありません。 対応型番については、次に記載の連絡先にお問い合わせください。

#### ●『お問い合わせ先』

コントロールパッドの【印刷】ボタンまたは下段ツールバーの 【□□】を押します。

🏷 リモコンの【印刷】ボタンからも印刷を実行できます。

### 表示された印刷画面で必要な設定をします。

[詳細設定]ボタンをクリックすると、詳細な設定メニューが表示 されます。

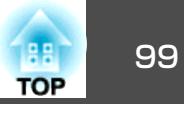

| プリント(USB)                                 |                                                               |
|-------------------------------------------|---------------------------------------------------------------|
| 印刷部数 ———————————————————————————————————— | ページ範囲 ――――                                                    |
| <b>—</b> 1 <b>+</b>                       | <ul><li>全て</li></ul>                                          |
| カラーモード ―――                                | ○ 現ページ                                                        |
| ● カラー                                     | ◯ 選択部分                                                        |
| ○白黒                                       | 1 - 1                                                         |
| プリンター ――                                  |                                                               |
| USB                                       |                                                               |
| 用紙サイズ ―――                                 | ✔ ページ枠                                                        |
| A4                                        | ✔ ページ番号                                                       |
| ○ レター                                     | ☑ 日付&時刻                                                       |
| 品質                                        | ☑ 部単位で印刷                                                      |
| ● 標準                                      | 両面印刷                                                          |
|                                           |                                                               |
| 割り付け                                      | ·                                                             |
|                                           | $\bigcirc \boxed{\frac{1}{2}} \bigcirc \boxed{\frac{13}{24}}$ |
| 基本設定                                      | プリント キャンセル                                                    |

| 項目     | 説明                                            |  |
|--------|-----------------------------------------------|--|
| 印刷部数   | コピー枚数を選択します。最大で20枚まで選択できます。                   |  |
| カラーモード | 印刷カラーを選択します。                                  |  |
| ページ範囲  | 印刷するページの範囲を指定します。                             |  |
| プリンター  | 接続されているプリンター名一覧が表示されます。印刷<br>したいプリンターを選択します。  |  |
| 用紙サイズ  | 印刷用紙サイズを選択します。                                |  |
| 品質     | (制御コマンドがESC/P-Rのプリンターのみ選択できます)<br>印刷品質を選択します。 |  |

| 項目                            | 説明                                                   |
|-------------------------------|------------------------------------------------------|
| 割り付け                          | 割り付け枚数を選択します。                                        |
| ページ枠                          | 各ページに外枠をつけるか選択します。                                   |
| ページ番号                         | 各ページに番号をつけて印刷するか選択します。                               |
| 日付&時間 各ページに日付と時刻をつけて印刷するか選択しま |                                                      |
| 部単位で印刷                        | ページを部単位で印刷するか選択します。                                  |
| 両面印刷                          | (制御コマンドがESC/P-Rのプリンターでは選択できません)                      |
|                               | 両面印刷に対応しているプリンターをお使いのときは、<br>両面に印刷するか片面に印刷するかを選択します。 |

3 [プリント]をクリックします。

### メール送信する(ホワイトボードモード)

ホワイトボードモードで描画中の内容をメールに添付して送信できま す。一度に10件までのアドレスへ送信できます。

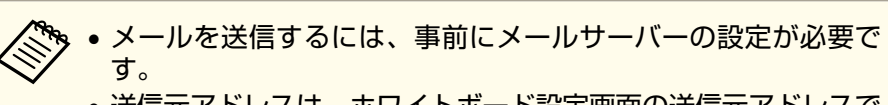

- 送信元アドレスは、ホワイトボード設定画面の送信元アドレスで 設定されたアドレスになります。送信元アドレスが設定されてい ないときは、送信先として設定したメールアドレスが送信元アド レスとして表示されます。
- メール本文は編集できません。
- **1** 下段ツールバーの【 ── 】をクリックします。

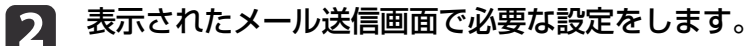

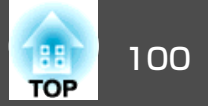

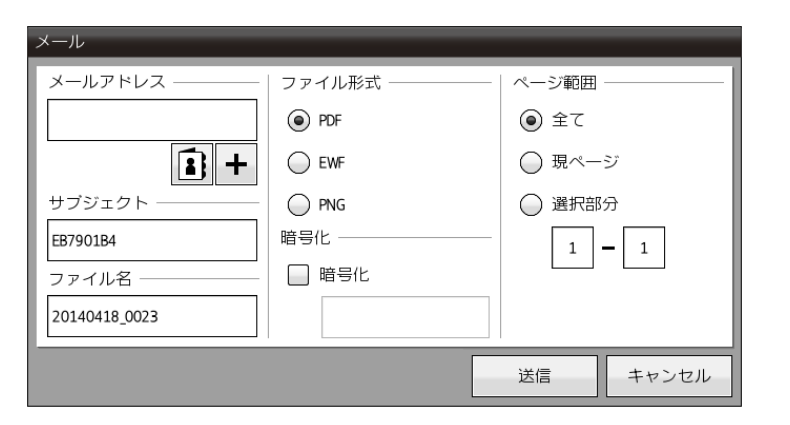

| 項目      | 説明                                                                                          |  |
|---------|---------------------------------------------------------------------------------------------|--|
| メールアドレス | 送信先のメールアドレスを入力します。設定したメール<br>アドレスは、新規会議を実行するまで保存されます。                                       |  |
| アドレス帳   | 事前に登録したアドレス帳から、送信先のメールアドレ<br>スを選択します。アドレス帳は、Webブラウザーを使っ<br>て設定できます。<br>☞「アドレス帳を作成する」p.159   |  |
| 宛先追加    | 送信先を追加します。10件まで追加できます。                                                                      |  |
| サブジェクト  | メールの題名を入力します。                                                                               |  |
| ファイル名   | 添付ファイルのファイル名を入力します。                                                                         |  |
| ファイル形式  | 添付ファイルの形式(PDF、PNG、EWF)を選択します。PDF<br>またはEWFを選択したときは、ファイルを暗号化できま<br>す。暗号化する場合はパスワードを指定します。    |  |
|         | <ul> <li>注意</li> <li>入力中のパスワードは画面に表示されます。</li> <li>暗号化したときは、パスワードを忘れないようにしてください。</li> </ul> |  |
| ページ範囲   | 送信するページを指定します。                                                                              |  |

### [送信]をクリックします。

3

- 大量の描画内容や画像がホワイトボード内にあると、メールの送信に時間がかかることがあります。
- 送信先のメールサーバーの設定により、メールの送信ができないことがあります。あらかじめ、メールサーバーの設定をネットワーク管理者に確認してください。

# 描画内容を他の機器と共有する

共有機能を使うと、同一ネットワーク上の他の機器とホワイトボードを 共有して同時に描画したり、他のプロジェクターのホワイトボードを閲 覧したりできます。

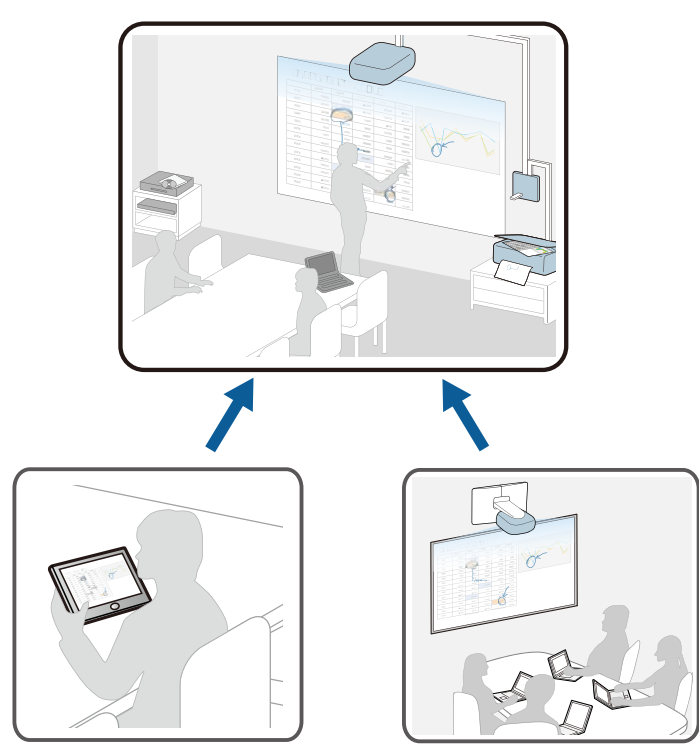

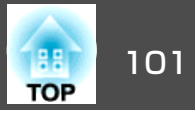

共有機能を使うときは、本機をネットワークに接続してください。

有線でネットワークに接続する場合は、本機にLANケーブルを接続します。

#### ◆「LANケーブルの接続」p.46

無線でネットワークに接続する場合は、同梱の無線LANユニットを本機 に取り付け、ネットワークメニューで無線LANメニューの設定を行って ください。

- ●「無線LANユニットの取り付け」p.47
- ☞「無線LANメニュー」p.192

本機とホワイトボードを共有できるプロジェクターは、ホワイト ボード共有機能に対応した機種のみです。

### 本機のホワイトボードを他の機器と共有する

本機をWebサーバーとして、本機のホワイトボードを同時に15台までの 外部機器(他のプロジェクターやタブレット端末など)と共有できます。 外部機器で本機のホワイトボードの描画内容を閲覧・保存したり、外部 機器から本機のホワイトボードへ描画したりできます。

本機のホワイトボードを共有するときは、お使いのネットワーク環境で次のポートを開くよう設定してください。

| ポート | プロトコル | 用途      | 通信          |
|-----|-------|---------|-------------|
| 80  | ТСР   | 接続・描画転送 | 双方向         |
| 443 | ТСР   | 接続・描画転送 | 双方向(SSL使用時) |

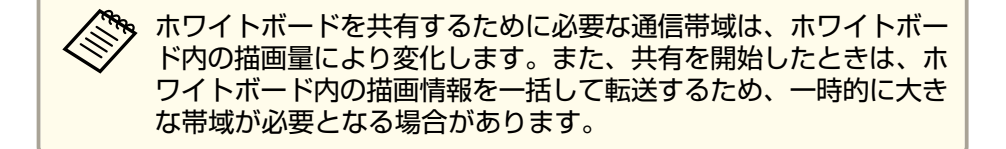

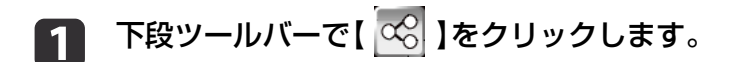

🔽 [ホワイトボードの共有を開始]をクリックします。

| ţ | 共有ホワイトボード<br> |
|---|---------------|
|   | ホワイトボードの共有を開始 |
|   | 共有ホワイトボードに接続  |
|   | キャンセル         |

### **B** PINコードを確認します。

本機に接続するためのPINコード(7桁の数字)が表示されます。 必要に応じて変更してください。

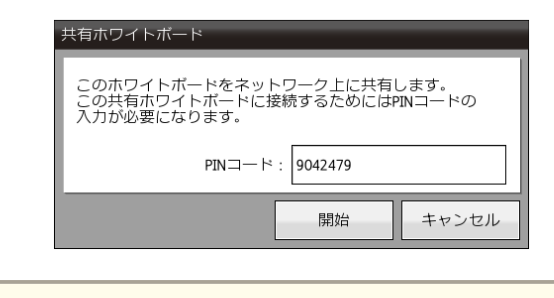

一度設定したPINコードは、ホワイトボードの共有を終了する まで変更できません。

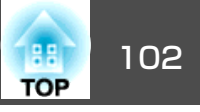

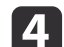

#### [開始]をクリックします。

本機のホワイトボードが、他の機器と共有できる状態になります。

下段ツールバーに以下の情報が表示されます。

- 本機のホワイトボードに接続しているユーザー数
- [共有の設定]で選択した、ユーザーの操作権限

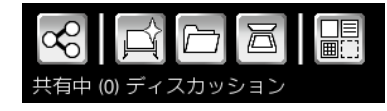

5

下段ツールバーで【 🚾 】をクリックします。

本機のアドレス/PINコードの表示や、本機に接続する機器の操作 権限を設定します。

| 共有ホワイトボード        |                 |  |
|------------------|-----------------|--|
| ネットワーク情報         |                 |  |
| この情報を参加者に配布してく   | (ださい。           |  |
| アドレス (有線LAN):    | 未接続             |  |
| アドレス ( 無線LAN ) : | XXX.XXX.XX.X/XX |  |
| PIN⊐−ド:          | 3052723         |  |
| 共有の設定            |                 |  |
| ○ プレゼンテーション      | 参照のみ            |  |
| ◉ ディスカッション       | 参照と書き込み         |  |
| ○ コラボレーション       | 全てのアクセス         |  |
|                  |                 |  |
| 共有ホワイトボードの終了     |                 |  |
|                  | 閉じる             |  |

| 項目           | 説明                                                                                                    |  |
|--------------|----------------------------------------------------------------------------------------------------|--|
| ネットワーク情<br>報 | 本機に接続するために必要な情報が表示されます。外部<br>機器から本機に接続するときは、以下の項目を入力しま<br>す。<br>[アドレス(有線LAN)]/[アドレス(無線LAN)]:本機に接<br>続するためのアドレスが表示されます。<br>[PINコード]:手順3で設定したPINコード(7桁の数字)が<br>表示されます。 |  |
|              | 注意     外部機器側で正しいPINコードを入力しない     と、本機への接続はできません。情報漏え     いなどのリスクを避けるために、PINコード     は接続を許可されたメンバーのみに共有し     てください。                                                    |  |

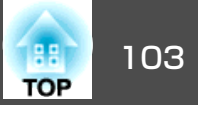

| 項目    | 説明                                                                                        | ▲注音                                                                                  |
|-------|-------------------------------------------------------------------------------------------|--------------------------------------------------------------------------------------|
| 共有の設定 | 本機に接続した外部機器の操作権限を設定します。<br>[プレゼンテーション]:外部機器から本機のホワイトボー<br>ドの閲覧と保存のみ許可します。描画など、ページの編       |                                                                                      |
|       | 集はぐきません。<br>[ディスカッション]:外部機器から本機のホワイトボー<br>ドへの描画を許可します。外部機器からページの編集や<br>テンプレートの読み込みはできません。 | <ul> <li>・ 接続するときは、接続先のアドレスとPINコードが必ず</li> <li>ドレスとPINコードは、接続先のプロジェクターの[ネ</li> </ul> |
|       | [コラボレーション]:本機のホワイトボードモードで可<br>能なすべての機能([新規会議]を除く)を外部機器から使<br>用できます。                       | 情報]で確認できます。<br>● 「本機のホワイトボードを他の機器と共有する」 p<br>• 接続先の[共有の設定]によって、接続側の機器で利用             |

[閉じる]をクリックします。

6

接続する外部機器で、本機のアドレスとPINコードを入力すると、 外部機器に本機のホワイトボードが表示されます。

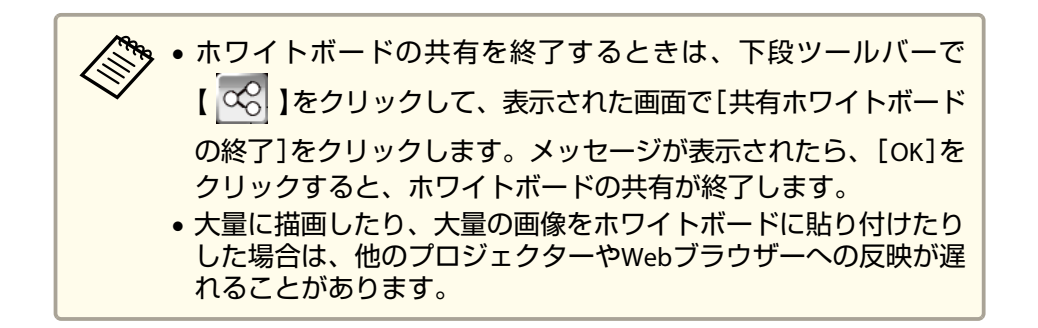

### 他のプロジェクターのホワイトボードを閲覧する

共有が許可された他のプロジェクターに接続して、ホワイトボードを共 有します。接続したプロジェクターのホワイトボードを閲覧・保存した り、接続したプロジェクターと同時に描画したりできます。プロジェク ターへの接続は、本機またはタブレット端末やコンピューターから行い ます。

本機のホワ

要です。ア ットワーク

- .101
- できる機能 きに、接続 他のホワイトホートに接続していると 先で[共有の設定]を変更すると、本機で利用できる機能が変わり ます。
- 1台のプロジェクターへ同時に接続できる台数は15台です。

#### プロジェクターで接続する

4

下段ツールバーで【 😪 】をクリックします。 [共有ホワイトボードに接続]をクリックします。 2 共有ホワイトボード

# ホワイトボードの共有を開始 共有ホワイトボードに接続 キャンセル

メッセージの内容を確認して、[OK]をクリックします。

表示された画面に、必要な情報を入力します。

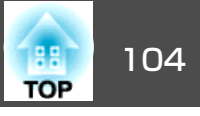

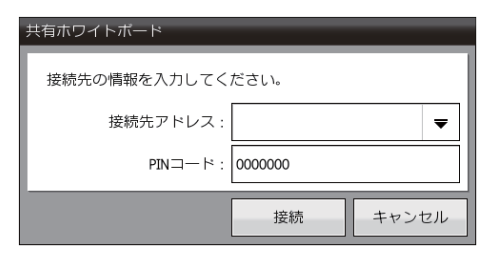

| 項目      | 説明                                                  |  |  |
|---------|-----------------------------------------------------|--|--|
| 接続先アドレス | 接続先のプロジェクターのアドレスを入力します。                             |  |  |
|         | 【 ▼ 】をクリックすると、過去に接続したプロジェク                          |  |  |
|         | ターのアドレスが履歴として最大5件まで表示されます。<br>履歴は電源を切っても保持されます。     |  |  |
| PINコード  | 接続先のプロジェクターで設定されているPINコード(7桁の数字)を入力します。             |  |  |
|         | 10分間のうちに、PINコードの入力<br>を10回間違えると、その後3分間は<br>接続できません。 |  |  |

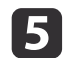

### [接続]をクリックします。

共有されたホワイトボードへの接続が完了すると、下段ツール バーに以下の情報が表示されます。

- •同じホワイトボードに接続しているユーザー数
- 接続先の[共有の設定]で選択されている、本機の操作権限

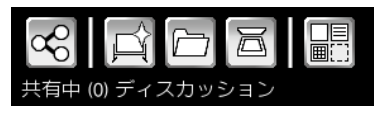

| • ホワイトボードの共有を終了するときは、下段ツールバーで       |
|-------------------------------------|
| ◇◇◇ 【 🚾 】をクリックして、表示された画面で[共有ホワイトボード |
| の終了]をクリックします。メッセージが表示されたら、[OK]を     |
| クリックすると、ホワイトボードの共有が終了します。           |
| • 大量に描画したり、大量の画像をホワイトボードに貼り付けたり     |
| した場合は、他のプロジェクターやWebブラウザーへの反映が遅      |
| れることがあります。                          |

他のホワイトボードに接続しているときに使用できる機能は、接続先の [共有の設定]で選択されている操作権限によって異なります。

#### <u>すべての権限で使用できる機能</u>

- 💊 : ポインター
- 🔄 : ページサムネイル
- 🗗 : 印刷
- 🖹 : 保存
- 🖂 : メール送信
- 🗨 : ズーム

#### [ディスカッション]または[コラボレーション]でのみ使用できる機能

- 술 :戻る
- 숱 : 進む

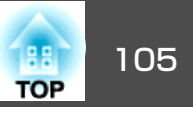

- 📡 :矩形選択
- 🙀 : 自由選択
- </
- <
- 🕿 : 図形
- 』 : ペン

- 💊 :消しゴム
- <lp>•

### [コラボレーション]でのみ使用できる機能

- 🗁 : ファイル貼り付け
- ニスキャナーからの読み込み
- ※:ページ削除

- 屆 : ページのコピー
- ・
   ・
   ・
   ・
   ・
   ・
   ・
   ・
   ・
   ・
   ・
   ・
   ・
   ・
   ・
   ・
   ・
   ・
   ・
   ・
   ・
   ・
   ・
   ・
   ・
   ・
   ・
   ・
   ・
   ・
   ・
   ・
   ・
   ・
   ・
   ・
   ・
   ・
   ・
   ・
   ・
   ・
   ・

   ・
   ・
   ・
   ・

   ・
   ・

   ・

   ・

   ・

   ・

   ・

   ・

   ・

#### タブレット端末やコンピューターで接続する

ネットワークに接続したタブレット端末やコンピューターから、Webブ ラウザーを使って接続します。

#### 接続できるWebブラウザーは以下のとおりです。

| OS         | Webブラウザー                                                | 画面サイズ                                                                       |
|------------|---------------------------------------------------------|-----------------------------------------------------------------------------|
| Windows    | Internet Explorer 8 <sup>%</sup> /9 <sup>%</sup> /10/11 | XGA以上                                                                       |
| OS X       | Safari 5/6/7                                            | 1280 x 800以上                                                                |
| iOS        | iOS 6.0/7.0以降                                           | 1024 x 768以上                                                                |
| Android OS | Android OS 4.0以降(標準ブラ<br>ウザーのみ)                         | 4:3 アスペクト 1024 x 768以上<br>16:9 アスペクト 1280 x 600以上<br>16:10 アスペクト 1280 x 720 |

※ SSL経由の接続です。一部の機能に制限があります。

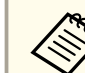

端末の画面サイズによっては、描画できる範囲が狭くなります。

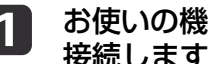

#### お使いの機器を、接続先のプロジェクターと同じネットワークに 接続します。

接続方法は機器によって異なります。お使いの機器に添付の取扱 説明書をご確認ください。タブレット端末をお使いのときは、Wi-Fiの設定をご確認ください。

お使いの機器でWebブラウザーを起動します。 2

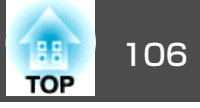

**3** WebブラウザーのURL入力欄に、接続先のプロジェクターのアド レスを入力して接続します。

ん。

4 表示されたPINコード入力画面に、接続先のプロジェクターで設 定されているPINコード(7桁の数字)を入力します。

[接続]をクリックすると、接続したプロジェクターのホワイト ボード画面とツールバーが表示されます。

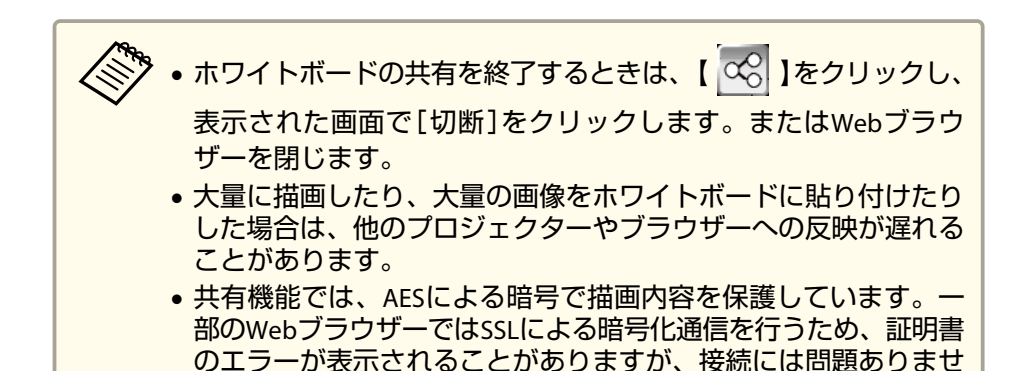

Webブラウザーからホワイトボードを操作するときは、以下のツール バーを使います。接続先の「共有の設定」で選択されている操作権限に よって、使用できる機能が異なります。

●「本機のホワイトボードを他の機器と共有する」p.101

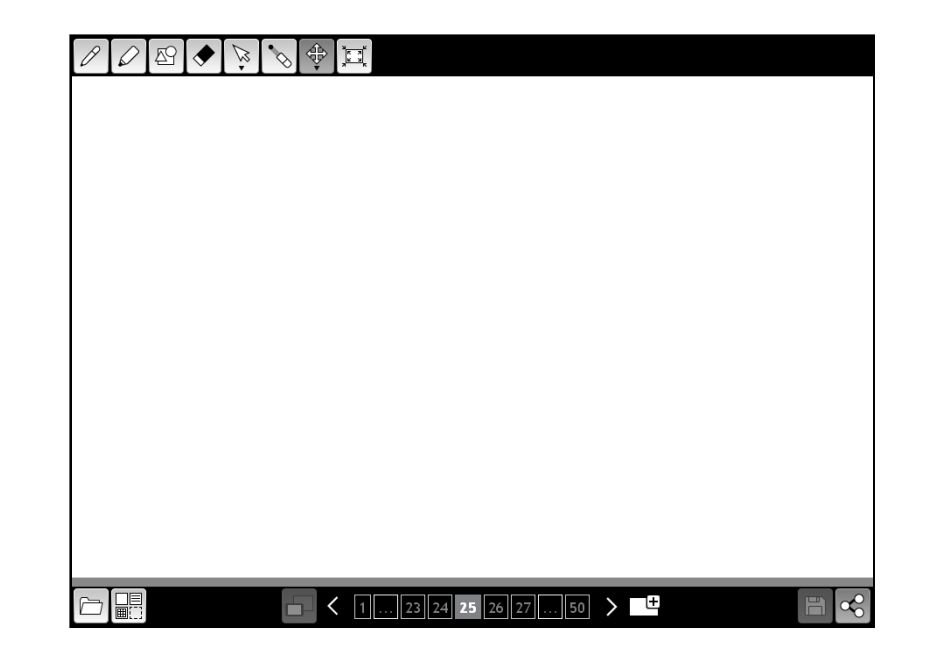

#### すべての権限で使用できる機能

|          | (接続先のプロジェクターが、[参加者に配布]を選択して保存を実行しているときのみ有効)<br>ホワイトボードの内容をPDFまたはPNGファイルとして保存します。接続先のプロジェクターで選択されたファイル形式で保存されます。 |
|----------|----------------------------------------------------------------------------------------------------|
| N        | 議論の注意点などを示すためのポインターを表示します。ポ<br>インターは、ドラッグで移動できます。接続しているいずれ<br>かの機器でポインターを表示すると、接続しているすべての<br>機器で同じポインターが表示されます。 |
| <b>A</b> | お使いの機器の画面に合わせて、ホワイトボードの表示を以<br>下のとおり調整できます。<br>• ページにフィット<br>• 横方向にフィット<br>• 縦方向にフィット<br>• 拡大<br>• 縮小           |

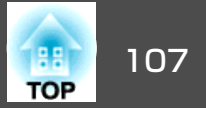

ホワイトボード全体を表示します。

#### [ディスカッション]または[コラボレーション]のみで使用できる機能

| Ø        | フリーハンドで描けるペンに切り替わります。                                                                                                 |
|----------|----------------------------------------------------------------------------------------------------|
|          | 半透明の線を描けるペンに切り替わります。                                                                                                  |
| Ð        | あらかじめ用意された図形の中から、使用したい図形を選べ<br>ます。                                                                                    |
| <b>♦</b> | 消しゴムに切り替わります。描画内容をクリックするとメッ<br>セージが表示され、[OK]をクリックすると選択した描画内容<br>が消去されます。ホワイトボードモードの消しゴムのよう<br>に、描画内容の一部のみを消すことはできません。 |

| ,<br>K | クリックすると、オブジェクトや画像を選択できます。<br>ドラッグすると、選択する範囲を示す枠が表示されます。枠<br>内に入っているオブジェクトや画像を全て選択できます。<br>選択した範囲内で、以下の操作ができます。<br>・ドラッグすると、選択した範囲内のオブジェクトや画像を<br>移動できます。<br>・【 ♪ 】を再度押すと、以下の操作ができます。<br>・カット<br>・コピー<br>・貼り付け<br>・グループ化<br>・グループ解除<br>・削除 |
|--------|----------------------------------------------------------------------------------------------------|
|        | <ul> <li>● 用をトラックすると、選択した範囲内のオフシェクトや画像を拡大・縮小できます。</li> </ul>                                                                                                    |
|        | <ul> <li>         ・上部にある【         ●】をドラッグすると、選択した範囲内のオ<br/>ブジェクトや画像が回転します。     </li> </ul>                                                                                                    |
|        | 選択しているペンや図形の線の太さを選択できます。                                                                                                    |
|        | 選択しているペンや図形の色を選択できます。【 <b>「」</b> 】をク<br>リックすると、表示されている以外の色を選択できます。                                                                                                    |
|        | PNG/JPEGファイルをホワイトボードに読み込みます。ページ<br>より大きい画像は縮小されます。選択可能なファイルは以下<br>です。<br>形式:PNG、JPEG<br>解像度:最大2048x2048<br>画素数:約200万画素以下                                                                                                    |
|        |                                                                                                    |

#### <u>[コラボレーション]のみで使用できる機能</u>

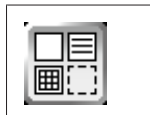

あらかじめ用意された背景パターンからホワイトボードモー ドの背景を選択できます。

|   | 表示するページを設定します。<br>[オフ]:接続先のプロジェクターで表示されているページと<br>異なるページを参照できます。接続先のプロジェクターで表<br>示されているページ以外のページへの描画はできません。<br>[オン]:接続先のプロジェクターとページを同期します。ブ<br>ラウザー上でページを移動すると、接続先のプロジェクター<br>にも反映されます。 |
|---|----------------------------------------------------------------------------------------------------|
| 1 | 編集中のページサムネイルを一覧表示します。<br>【▲】をクリックすると、選択中のページの前のページに移動<br>します。<br>【♪】をクリックすると、選択中のページの次のページに移動<br>します。                                                                                   |
| ÷ | 新しいページを開きます。                                                                                                    |

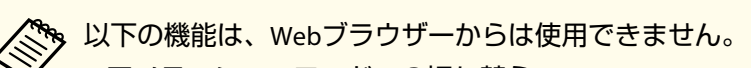

- アノテーションモードへの切り替え
- 元に戻す/やり直し
- 全消去
- オブジェクト自由選択
- 選択画像のトリミング
- ユーザー定義テンプレートの読み込み
- PDF/EWFファイルの読み込み
- 新規会議
- ・スキャン
- 印刷
- メール送信
- ページの削除
- プロジェクター制御ツール
- ヘルプ
# 投写した資料に描画する(アノテーションモード)

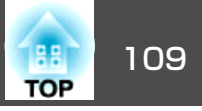

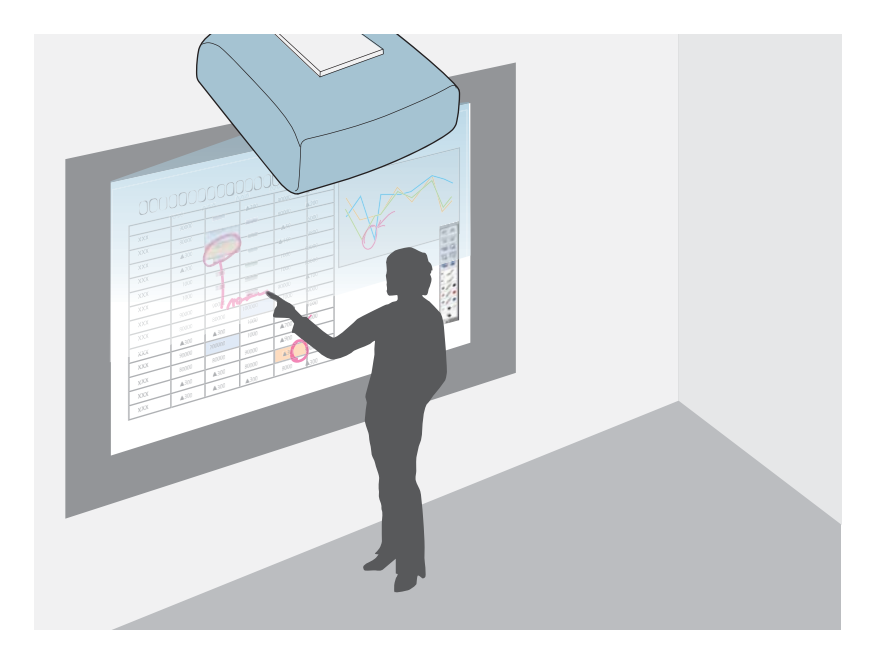

アノテーションモードでは、コンピューター、タブレット端末、ビデオ 機器などから投写した資料に、ペンまたは指(EB-1430WT)を使って注釈 を書き込めます。2本のペンを同時に使用できます。指と2本のペンを同 時に使用することもできます(EB-1430WT)。

## アノテーションモードの始め方

接続機器から映像を投写します。

1

- ☞「入力信号を自動検出して切り替える(入力検出)」p.56
- 2 ペン先ボタンを投写面に押し当てるか、ペン側面にあるボタンを 押してEasy Interactive Penの電源をオンにします。
- **3** Easy Interactive Penを投写面に近づけます。

投写画面にツールバーと下段ツールバーが表示されます。

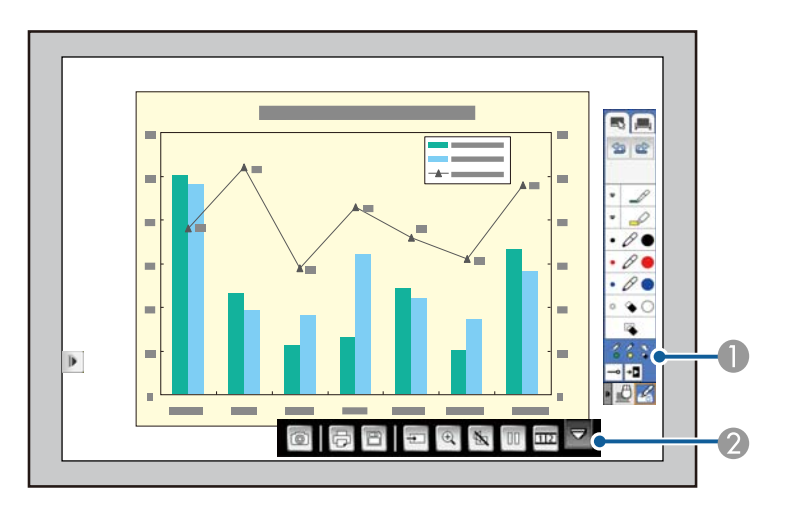

- ツールバー
- 2 下段ツールバー( 🔤 をクリックすると表示されます)

ツールバーが表示されたら、Easy Interactive Penを使って投写面 に書き込みができます。

ツールバーには、描画用のペンや図形描画ツールなどが用意されています。

下段ツールバーには、画面保存などの機能があります。

- ☞「アノテーションモードのツールバー」p.110
- ●「アノテーションモードの下段ツールバー」p.112

投写した資料に描画する(アノテーションモード)

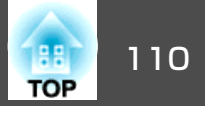

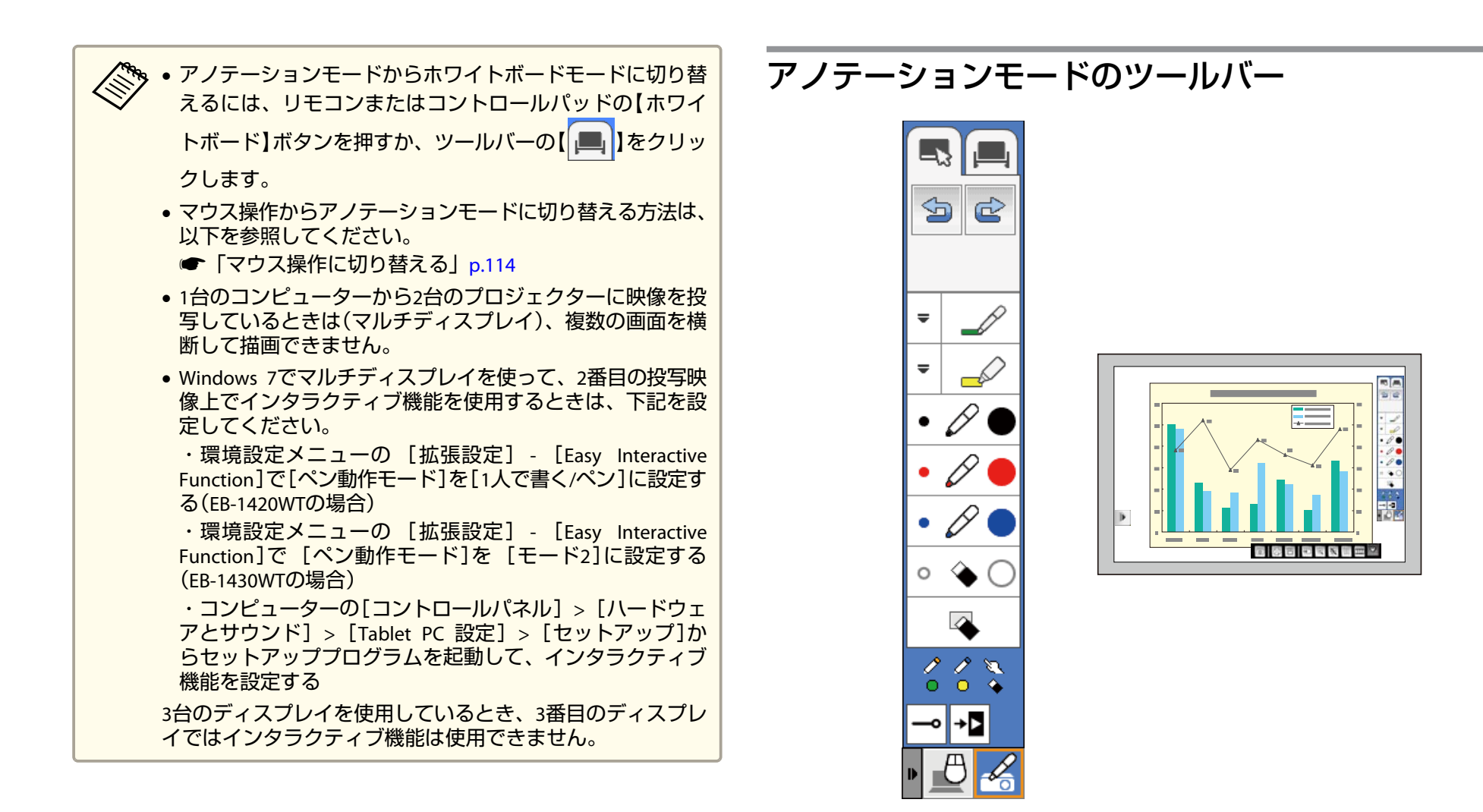

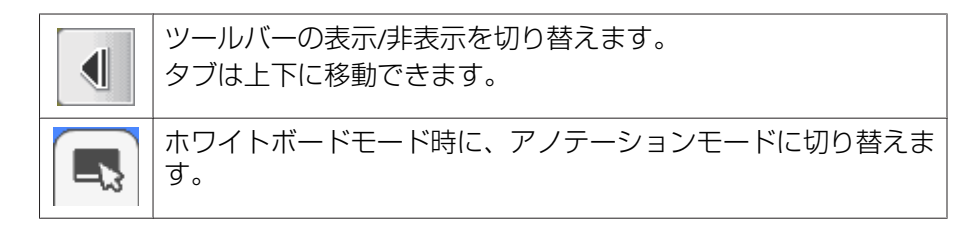

## 投写した資料に描画する(アノテーションモード)

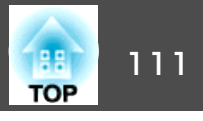

|   | ホワイトボードモードに切り替えます。                                                     |
|---|------------------------------------------------------------------------|
| Ģ | 1つ前の操作を元に戻します。                                                         |
| Ċ | 元に戻す操作をキャンセルして、元に戻す前の状態にします。                                           |
| P | フリーハンドで描けるペンに切り替わります。アイコンの左端に<br>ある【 〒】をクリックすると、ペンの色と太さを設定できます。        |
|   | 半透明の線を描ける蛍光ペンに切り替わります。アイコンの左端<br>にある【 ➡】をクリックすると、蛍光ペンの色と太さを設定でき<br>ます。 |
| Ø | 黒色のペンに切り替わります。アイコンの右側をクリックすると<br>太い線、左側をクリックすると細い線が描けます。               |
| Ø | 赤色のペンに切り替わります。アイコンの右側をクリックすると<br>太い線、左側をクリックすると細い線が描けます。               |
| Ø | 青色のペンに切り替わります。アイコンの右側をクリックすると<br>太い線、左側をクリックすると細い線が描けます。               |
| ٠ | 消しゴムに切り替わります。アイコンの右側をクリックすると太い消しゴム、左側をクリックすると細い消しゴムになります。              |
|   | 描画した内容をすべて消去します。                                                       |

| 1 1 1 1 1 1 1 1 1 1 1 1 1 1 1 1 1 1 1 | ペン <mark>2</mark> または指(EB-1430WT) 💽 で選択しているツールをア<br>イコンで表示します。                   |
|---------------------------------------|----------------------------------------------------------------------------------|
|                                       | <ul> <li>ペンを選択しています。アイコンの色は、選択しているペンと同じ色になります。</li> <li>消しゴムを選択しています。</li> </ul> |
| م                                     | 描画中のツールバーの表示/非表示を切り替えます。<br>→ : 描画中はツールバーが非表示になります。<br>// : 描画中もツールバーが表示されます。    |
| +0                                    | ツールバーを非表示にします。                                                                   |

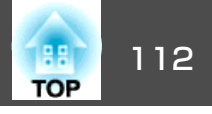

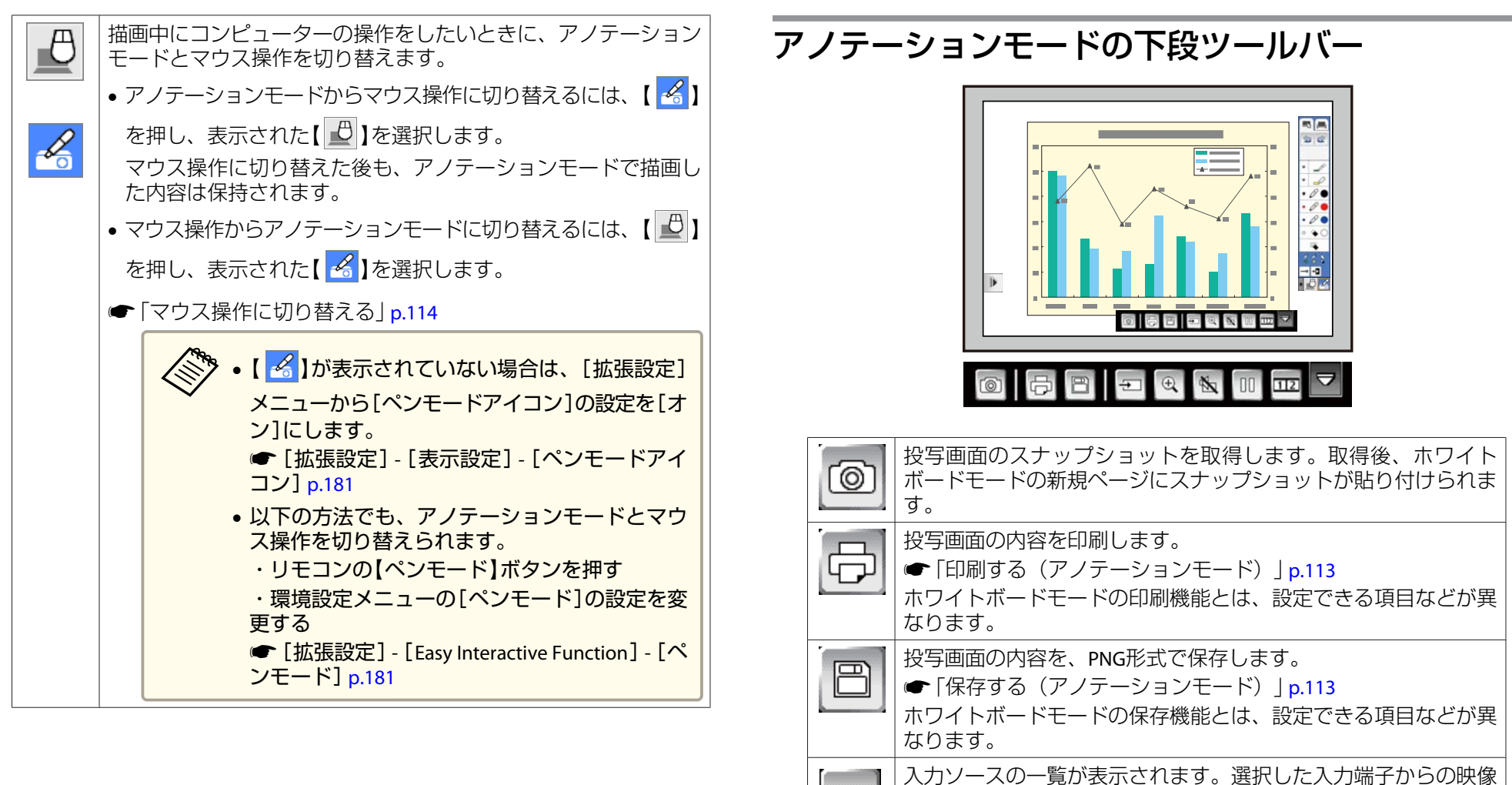

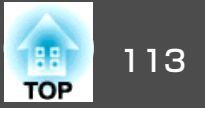

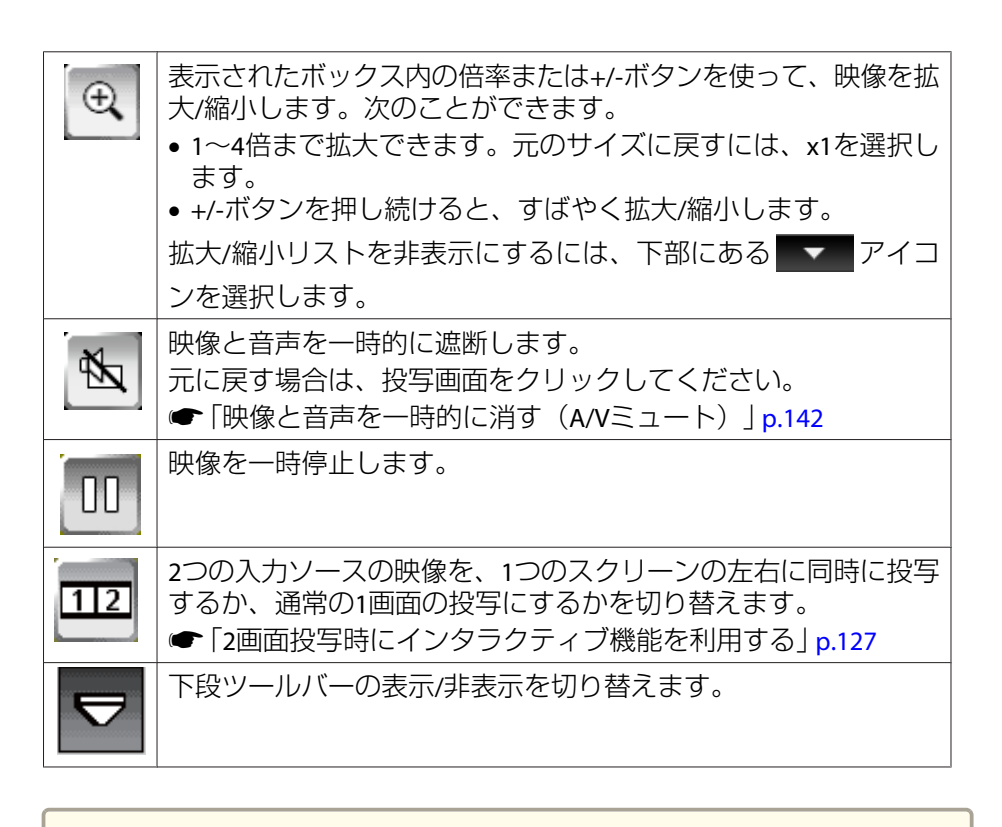

▶ HDCP<sup>▶</sup>で保護されているコンテンツのスナップショットの取得、印刷、保存はできません。

## アノテーションモードの描画内容を利用する

#### 保存する(アノテーションモード)

USBストレージやネットワークフォルダーに、投写画面を保存できま す。保存可能なファイル形式はPNGです。保存場所はホワイトボード設 定画面の保存メニューで設定されている場所になります。設定された場 所が使用できないときはエラーになります。また、ファイル名は自動的 に設定されます。

- ☞「保存メニュー」p.187
  - コントロールパッドの【保存】ボタンまたは下段ツールバーの 【□】を押します。

リモコンの【保存】ボタンからも保存を実行できます。

2 自動で保存が実行されます。

#### 印刷する(アノテーションモード)

ホワイトボード設定画面のプリントメニューで設定したプリンターの設 定内容で印刷します。プリンターが接続されていないときはエラーにな ります。

☞「プリントメニュー」 p.187

1 コントロールパッドの【印刷】ボタンまたは下段ツールバーの 【□□】を押します。

🏷 リモコンの【印刷】ボタンからも印刷を実行できます。

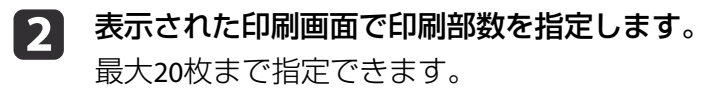

**【**印刷]をクリックします。

## 投写画面でコンピューターの操作を行う(マウス操作)

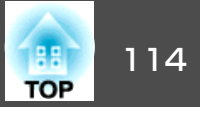

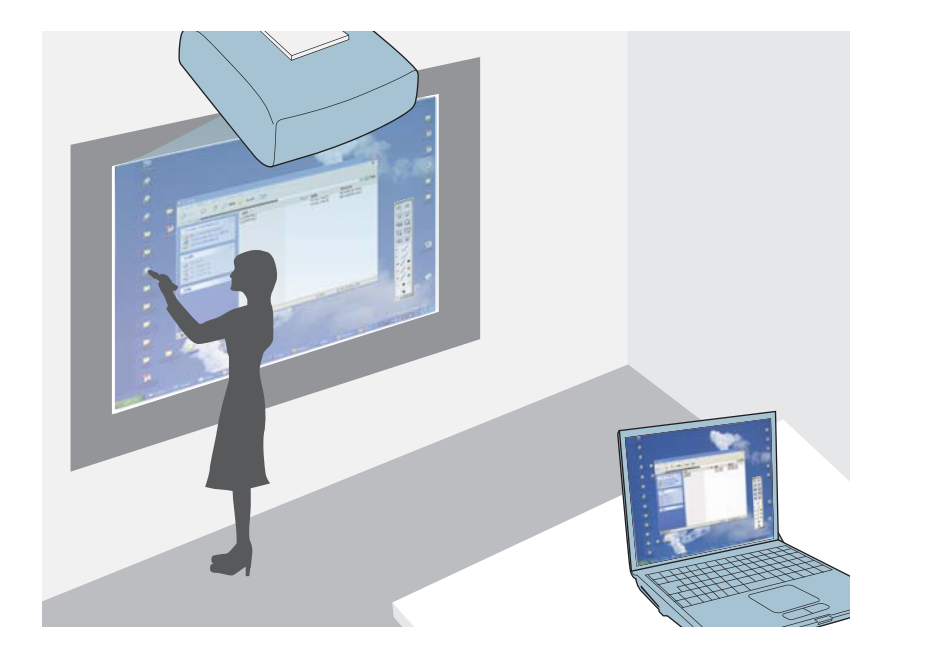

コンピューターとプロジェクターをUSBケーブルで接続すると、ペンま たは指(EB-1430WT)を使って、投写画面上でコンピューターを操作でき ます。コンピューターのマウスと同じようにクリックやドラッグ&ド ロップなどができます。

OS Xを使用するときは、コンピューターにEasy Interactive Driverをイン ストールする必要があります。 • Windows 7でマルチディスプレイを使って、2番目の投写映像でインタラクティブ機能を使用するときは、下記を設定してください。

・環境設定メニューの[拡張設定] - [Easy Interactive Function] で[ペン動作モード]を[1人で書く/ペン]に設定する(EB-1420WT の場合)

・環境設定メニューの[拡張設定] - [Easy Interactive Function]
 で[ペン動作モード]を[モード2]に設定する(EB-1430WTの場合)
 ・コンピューターのコントロールパネル>ハードウェアとサウン
 ド>Tablet PC設定>セットアップからセットアッププログラムを起動して、インタラクティブ機能を設定する
 3台のディスプレイを使用しているとき、3番目のディスプレイで

3日のティスノレイを使用しているとき、3番日のティスノレイはインタラクティブ機能は使用できません。

- ネットワーク経由でマウス操作をするには、EasyMP Network Projection Ver.2.84以降(Windows)/Ver.2.83以降(OS X)、または Quick Wireless Ver.1.32以降のいずれかをコンピューターにインス トールする必要があります。
- 入力ソースが[ビデオ]、[USB1]、[USB2]のときはマウス操作は できません。

### マウス操作に切り替える

OS Xで初めてプロジェクターを使うときは、コンピューターに Easy Interactive Driverをインストールします。

☞「Easy Interactive Driverシステム動作条件(OS Xのみ)」 p.118

☞「Easy Interactive Driverをインストールする(OS Xのみ)」 p.119

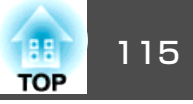

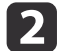

4

6

USBケーブルを使用してプロジェクターとコンピューターを接続 します。

コントロールパッドを使用しているときは、以下を参照してくだ さい。

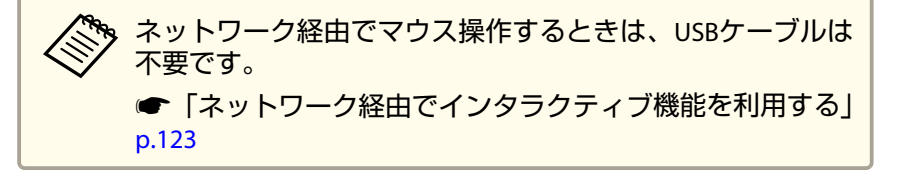

- **月** プロジェクターの電源を入れます。
  - コンピューターの画面を投写します。
- 5 リモコンまたは操作パネルのメニューボタンを押して、[拡張設定]メニューを選択してから、決定ボタンを押します。

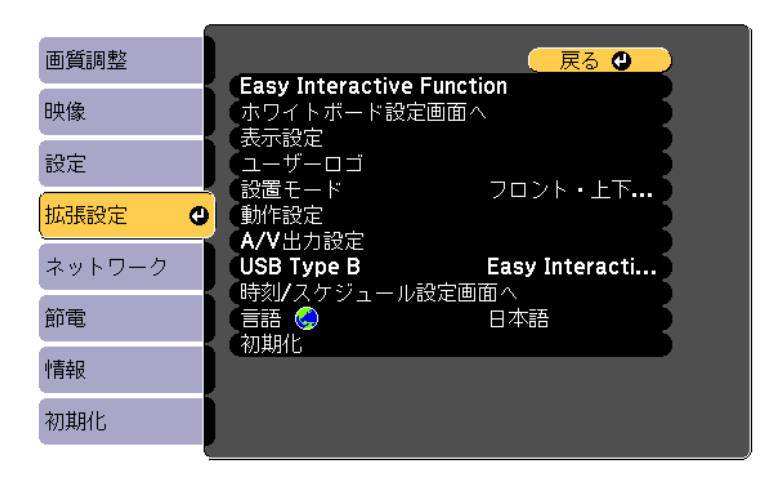

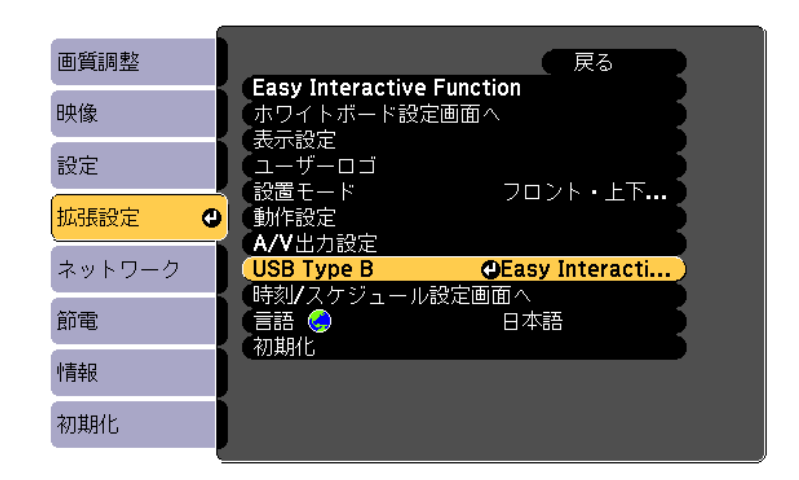

#### 次のいずれかを選択します。

| 7

- コンピューターケーブルまたはHDMIケーブルを使用して投写している場合、またはネットワーク経由でプロジェクターとコンピューターを接続して投写している場合は、[Easy Interactive Function]を選択します。
- USBディスプレイで投写している場合は、[USB Display/Easy Interactive Function]を選択します。

☞「自動ペン位置合わせ」 p.79

● 「指タッチ位置合わせ」 p.84

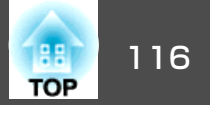

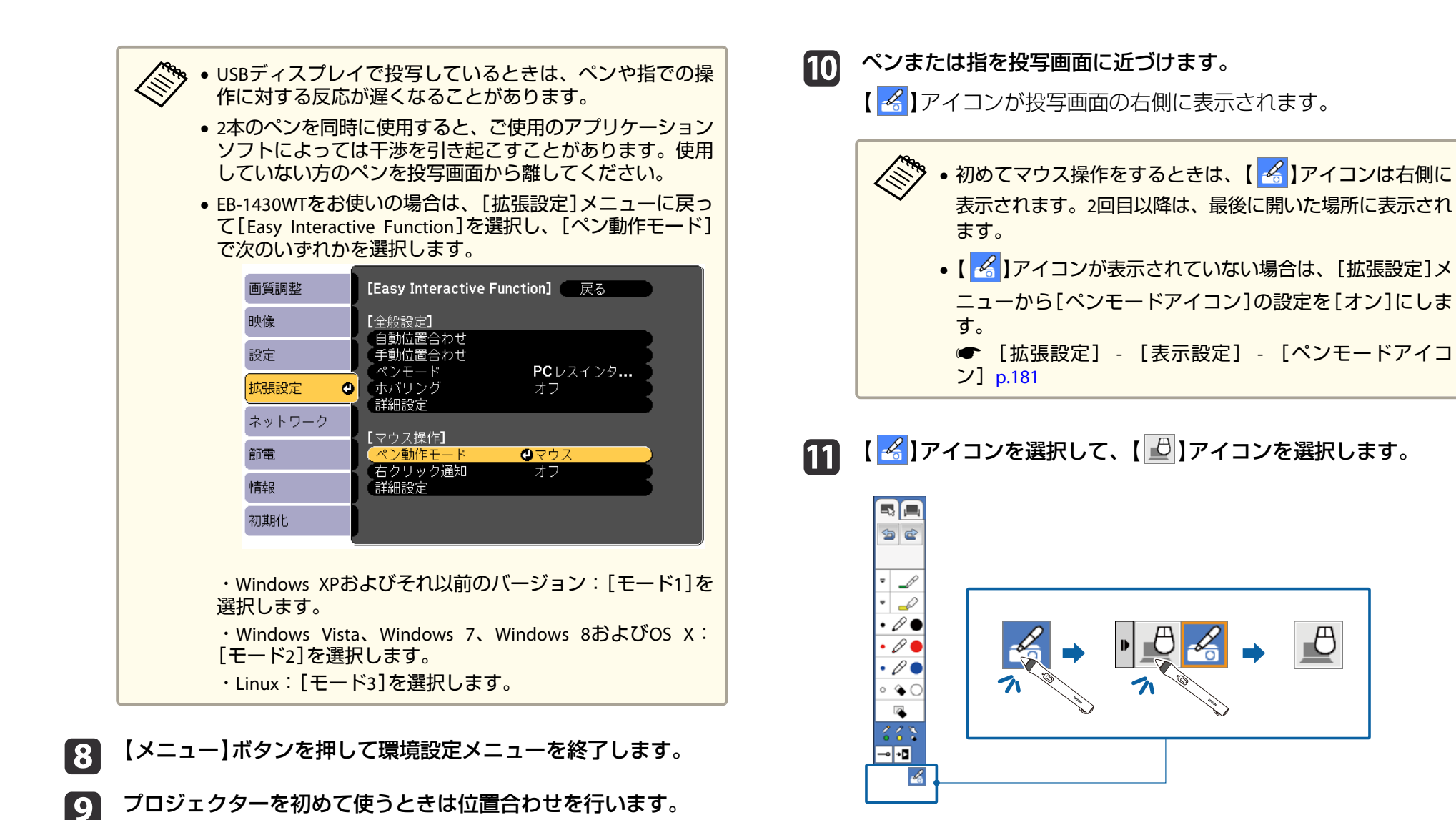

 以下の方法でもマウス操作に切り替えられます。
 リモコンの【ペンモード】ボタンを押す。
 環境設定メニューの[拡張設定]から[ペンモード]を[マウ ス操作]に変更する。 ペンまたは指を使ってコンピューターの操作ができます。

また、次の操作もできます。

- Windows 7またはWindows VistaでタブレットPCの入力パネルを使う
- Microsoft Officeアプリケーションで、インクツールを使用する
- ☞「Windowsのペン入力とインクツール」p.125

## ペンの操作エリアを調整する

1

接続するコンピューターを変えたときや、コンピューターの解像度が変わったときは、ペン操作エリアが自動調整されます。投写画面からコン ピューターを操作しているときに(マウス操作)、ペンの位置ずれが気になるときは、操作エリア手動調整を行います。

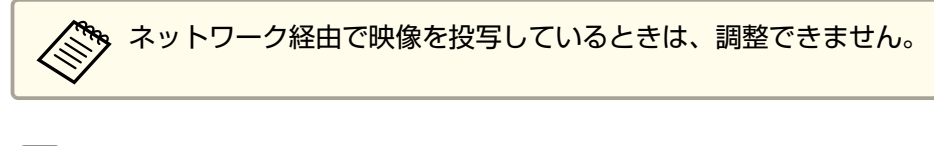

- 必要に応じて、マウス操作に切り替えます。
- ●「マウス操作に切り替える」p.114

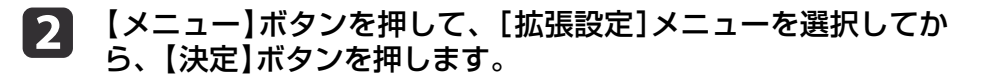

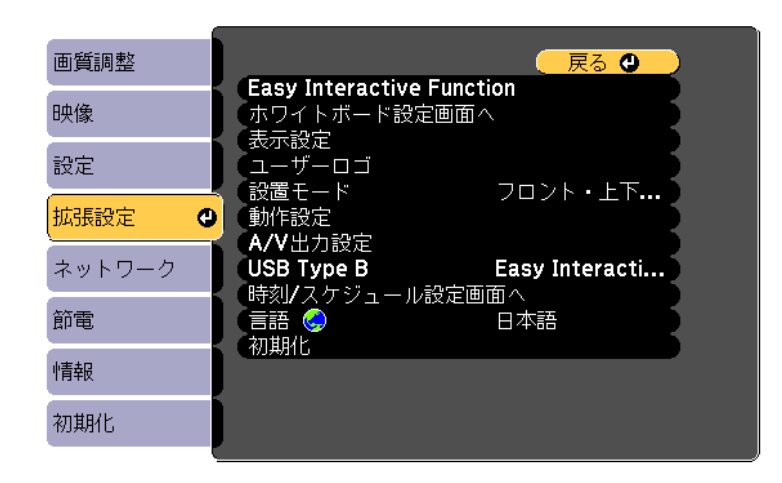

3 [Easy Interactive Function]を選択して、【決定】ボタンを押します。

| 画質調整   | 戻る                                                                                                    |
|--------|----------------------------------------------------------------------------------------------------|
| 映像     | (Easy Interactive Function     ④     (ホワイトボード設定画面へ     ・ホワイト・ホード     おのののののです。     ・・・・・・・・・・・・・・・・・・・・・・・・・・・・・・・・・ |
| 設定     | く 表示設定<br>(ユーザーロゴ                                                                                                    |
| 拡張設定   | していたい。<br>「設置モード」 ノロント・上ト)<br>動作設定                                                                                   |
| ネットワーク | A/V山刀設定<br>USB Type B Easy Interacti<br>時刻/フケジェール設定画面 A                                                              |
| 節電     |                                                                                                    |
| 情報     |                                                                                                    |
| 初期化    |                                                                                                    |

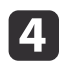

[マウス操作]の項目から[詳細設定]を選択して、【決定】ボタン を押します。

TOP

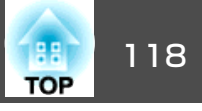

| 画質調整   | [Easy Interactive Function] (戻る        |
|--------|----------------------------------------|
| 映像     | [全般設定]                                 |
| 設定     |                                        |
| 拡張設定 🛛 | ヘノモート <b>ド</b> ビレス1 フタ・・・・<br>ホバリング オフ |
| ネットワーク |                                        |
| 節電     |                                        |
| 情報     |                                        |
| 初期化    |                                        |

5

6

[操作エリア手動調整]を選択して、【決定】ボタンを押します。

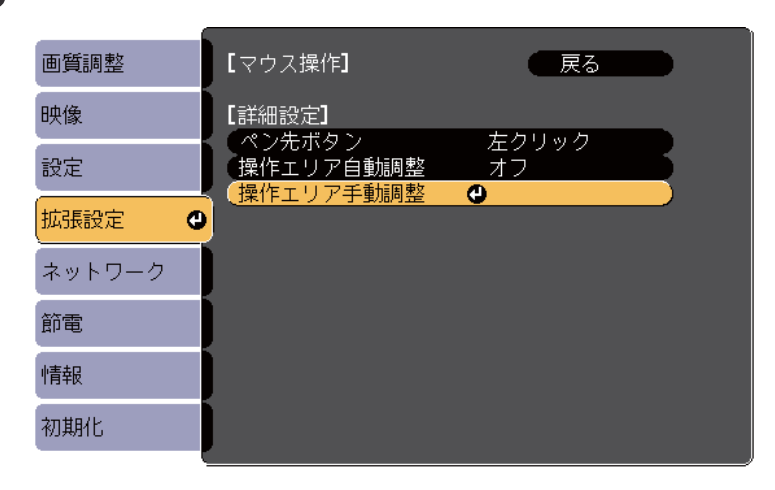

[操作エリア自動調整]が[オン]に設定されているときは、 [オフ]に変更してください。

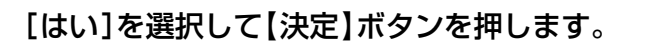

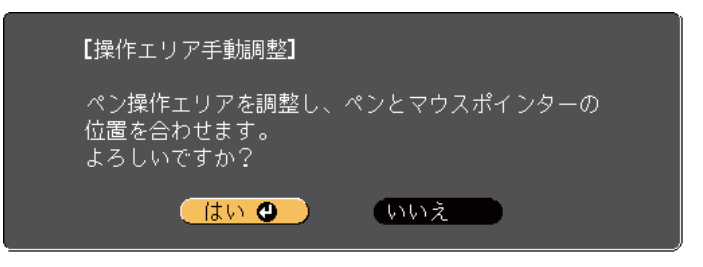

マウスポインターが左上に移動します。

7 左上で停止したマウスポインターの先端を、Easy Interactive Pen で押します。

マウスポインターが右下に移動します。

8 右下で停止したマウスポインターの先端を、Easy Interactive Pen で押します。

### **Easy Interactive Driver**システム動作条件(OS Xの み)

マウス操作機能を使用するには、お使いのOS XにEasy Interactive Driver をインストールする必要があります。動作条件を確認してください。

| OS              | Mac OS X 10.5.x      |  |
|-----------------|----------------------|--|
|                 | Mac OS X 10.6.x      |  |
|                 | OS X 10.7.x          |  |
|                 | OS X 10.8.x          |  |
|                 | OS X 10.9.x          |  |
| CPU             | Power PC G4 1GHz以上   |  |
|                 | 推奨:CoreDuo 1.83GHz以上 |  |
| メモリー容量          | 512MB以上              |  |
| ハードディスク空<br>き容量 | 100MB以上              |  |

| ディスプレイ | 1024x768(XGA) 以上、1920x1200(WUXGA) 以下の解<br>像度 |
|--------|----------------------------------------------|
|        | 16ビットカラー以上の表示色(約32000色の表示色)                  |

### **Easy Interactive Driver**をインストールする(**OS X**の み)

マウス操作機能を使用するには、お使いのOS XにEasy Interactive Driver をインストールします。

Easy Interactive Toolsを[おすすめインストール]でインストールしたときは、Easy Interactive DriverはEasy Interactive Toolsと一緒にインストールされているので、以下の操作は不要です。詳細については、ソフトに同梱の『Easy Interactive Tools操作ガイド』をご覧ください。

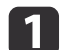

コンピューターの電源を入れます。

**2** コンピューターにEPSON Projector Software for Easy Interactive Function CD-ROMをセットします。

EPSONウィンドウが表示されます。

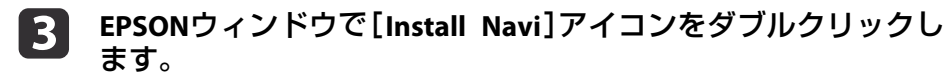

- 4 [カスタムインストール]を選択します。
- ⑤ 画面の指示に従って、インストールを進めます。
- 6 コンピューターを再起動します。

投写画面に表示されたモード切り替えアイコンを使うと、インタラク ティブ機能のモードを簡単に切り替えられます。

- アノテーションモードとマウス操作を切り替える
  - アノテーションモードからマウス操作へ切り替える

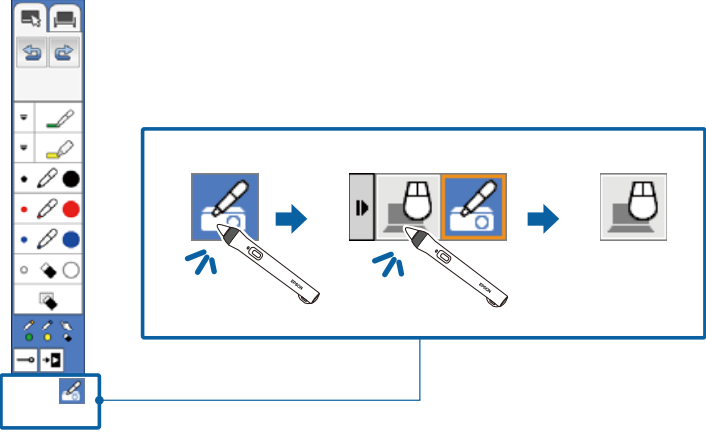

マウス操作からアノテーションモードへ切り替える

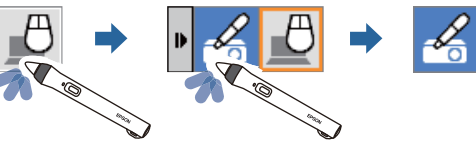

ホワイトボードモードとアノテーションモードを切り替える

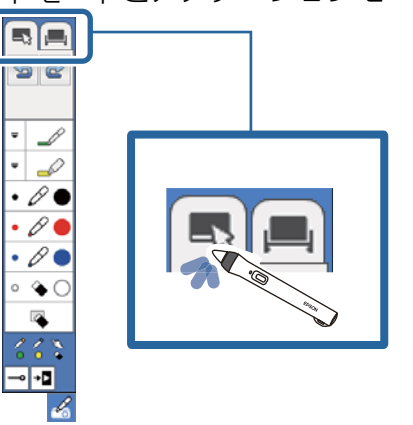

- ・以下の操作でも、インタラクティブ機能のモードを切り替えられます。
  - ・リモコンの【ペンモード】ボタンを押す
  - ・環境設定メニューの[拡張設定]から、[ペンモード]を[PCレス インタラクティブ]または[マウス操作]に変更する
  - [拡張設定] [Easy Interactive Function] [ペンモー ド] p.183
  - マウス操作に切り替えられるのは、入力ソースがコンピュー ター/HDMI1/HDMI2/USB Display/LANのときのみです。
  - 環境設定メニューの[拡張設定]で、[USB Type B]を[ワイヤレス マウス/USB Display]に設定しているときは、マウス操作には切り 替えられません。
  - アノテーションモードで描画した内容は、マウス操作に切り替え たあとも保持されます。

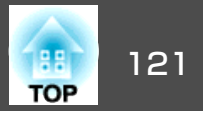

## プロジェクター制御ツール

プロジェクター制御ツールを使うと、リモコンと同じように、投写画面 からプロジェクターの機能を操作できます。また、EasyMP Multi PC Projectionを使ってネットワーク経由でプロジェクターに接続している 機器を簡単に選択して投写できます。

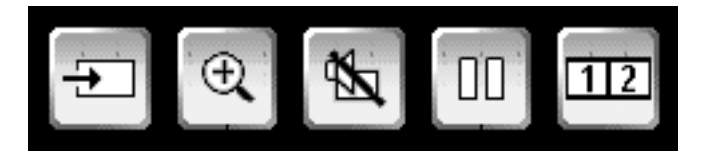

お使いのモードによって、使用できる機能が異なります。詳しい使い方 は以下をご確認ください。

- ☞「ホワイトボードモードの下段ツールバー」p.93
- ☞「アノテーションモードの下段ツールバー」p.112

#### ネットワーク経由で接続している機器の映像を投写する

プロジェクター制御ツールを使うと、ネットワーク経由でプロジェク ターに接続している機器の中から目的の機器を選択して映像を投写でき ます。EasyMP Multi PC Projectionを使って接続しているコンピューター とEpson iProjectionを使って接続しているスマートフォンやタブレット 端末から選択できます。

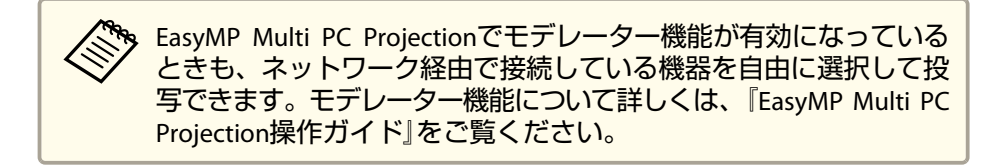

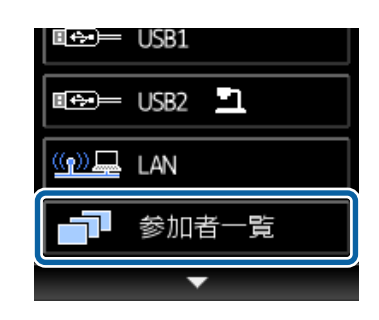

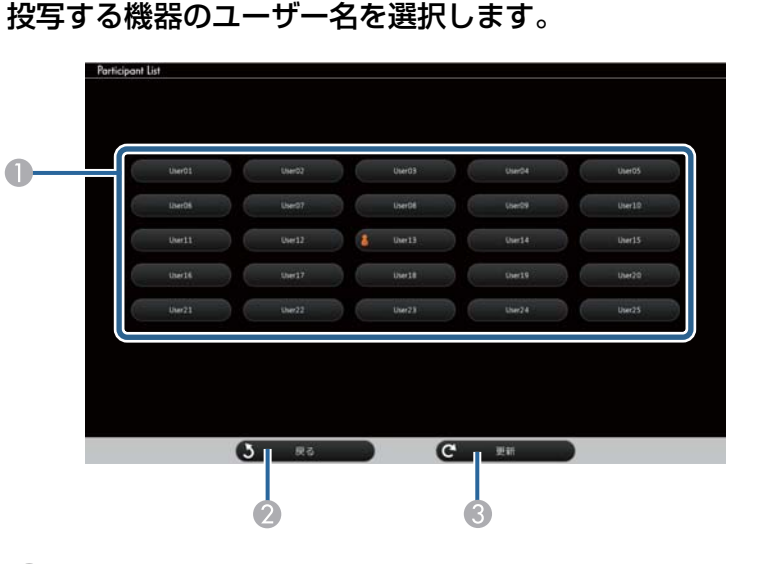

 ネットワーク経由でプロジェクターに接続している機器のユーザー 名を表示します。

直前に選択したユーザー名の横には 🏅 アイコンが表示されま す。

2 ユーザー選択画面を閉じて前の画面に戻ります。

③ ユーザーの一覧を更新します。 ネットワーク経由で、新たにプロジェクターに接続したユーザー がいるときは、このボタンを選択してユーザーの一覧を更新しま す。

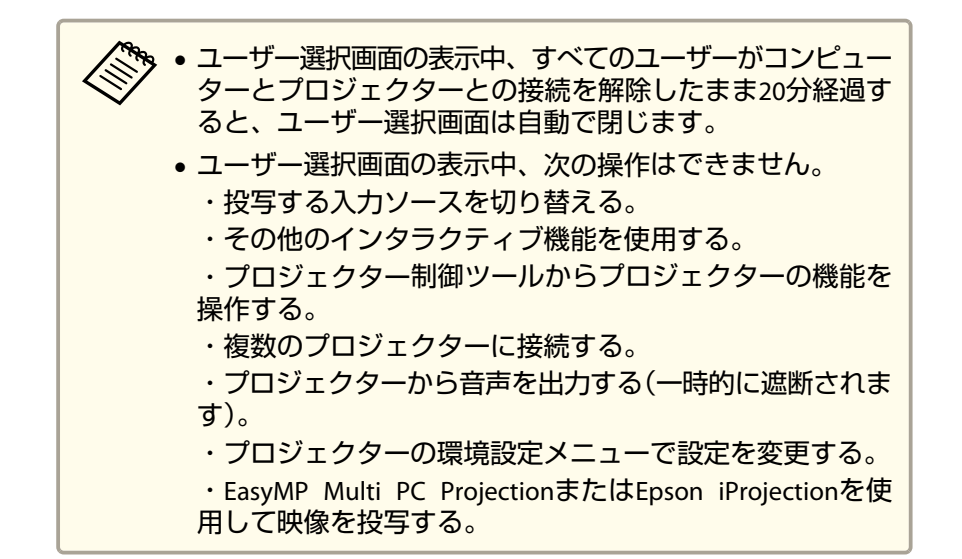

選択したユーザーの画面が表示されます。

投写するユーザーを変更するには、手順1~2を繰り返します。

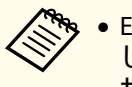

• EasyMP Multi PC Projectionで複数のプロジェクターに接続 して同じ映像を投写しているときは(ミラーリング)、ユー ザー選択画面を表示できません。

• インタラクティブ機能が動作しなくなったときは、リモコ ンまたは操作パネルの戻るボタンを押して前の画面に戻っ てください。

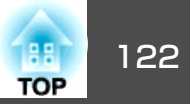

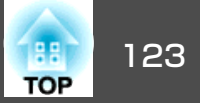

ネットワーク経由でマウス操作機能が使用できます。

ネットワーク経由でコンピューターを操作しているとき、描画するに は、Easy Interactive Toolsまたはその他のインタラクティブ描画ソフト を使用する必要があります。Easy Interactive Toolsを使うと、さまざま な描画ツールを使用でき、描画した内容をページとして扱ったり、ファ イルに保存して後から編集したりできます。Easy Interactive Toolsは、 Epson Projector Software for Easy Interactive Function CD-ROMからイン ストールできます。また、EpsonのWebサイトからダウンロードするこ ともできます。

- プロジェクターをネットワークに接続して、ネットワーク経由でコン ピューターを操作するには、以下のいずれかのネットワークアプリ ケーションソフトが必要です。
  - EasyMP Network Projection Ver. 2.84 以降(Windows)/2.83 以降 (Mac OS X)。詳しくは、『EasyMP Network Projection操作ガイ ド』をご覧ください。
  - Quick Wireless Ver.1.32以降(Windowsのみ)。詳しくは、オプションのクイックワイヤレス用USBキー同梱の取扱説明書をご覧ください。
- お使いのアプリケーションで、[一般設定]タブの[インタラクティブペンを使用する]と[パフォーマンス調整]タブの[レイヤードウィンドウの転送]を選択します。

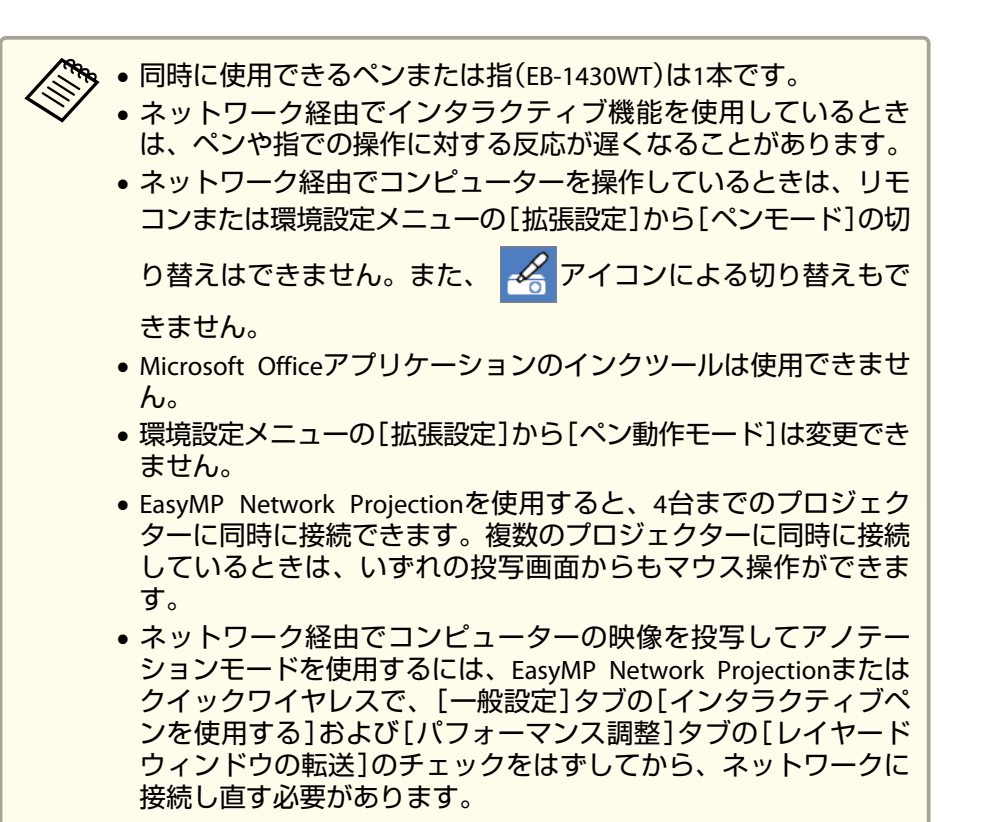

## EasyMP Network Projectionでサブネットの異なる 場所にあるプロジェクターに接続する際のご注意

EasyMP Network Projectionでサブネットの異なる離れた場所にあるプロ ジェクターに接続して、インタラクティブ機能を使用するときは、以下 の点にご注意ください。

 プロジェクターのIPアドレスを指定してネットワーク上のプロジェク ターを検索してください。プロジェクター名では検索できません。

- pingコマンドでネットワークプロジェクターとの接続を確認したときに、正しく応答されることを確認してください。(ルーターでインターネット制御通知プロトコル(ICMP)の設定を無効にしているときは、pingコマンドでの応答がなくても、離れた場所にあるプロジェクターに接続できる場合があります。)
- •次のポートが開いていることを確認してください。

| ポート  | プロトコル   | 用途        | 通信  |
|------|---------|-----------|-----|
| 3620 | TCP/UDP | 接続・制御     | 双方向 |
| 3621 | ТСР     | 画像転送      | 双方向 |
| 3629 | ТСР     | プロジェクター制御 | 双方向 |

- ルーターで、MACアドレスフィルタリングおよびアプリケーション フィルタリングが無効に設定されていることを確認してください。
- お使いのネットワーク環境で、ネットワークアドレス変換(NAT)が行われていないことを確認してください。インターネットVPNおよびIP-VPNでは、上記の条件を満たせば、離れた場所にあるネットワークプロジェクターに接続できます。
- 拠点間の通信で帯域が管理されており、EasyMP Network Projectionが 制限を越えるときは、離れた場所にあるプロジェクターに接続できま せん。

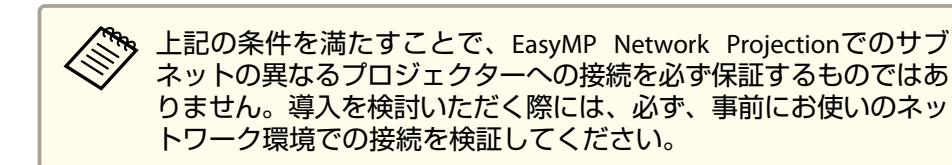

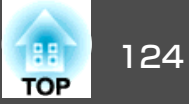

Windows 8.1、Windows 8、Windows 7、またはWindows Vistaをお使い のときは、ペン入力とインクツールを使って手書きで入力したり、注釈 を追加したりできます。

## Windowsのペン入力とインク機能を有効にする

Windows 8.1、Windows 8、Windows 7、またはWindows Vistaでペン入 カとインク機能を使用するには、環境設定メニューの[拡張設定]からペ ンの動作を設定します。

【メニュー】ボタンを押して、[拡張設定]メニューを選択してか 1 ら、【決定】ボタンを押します。

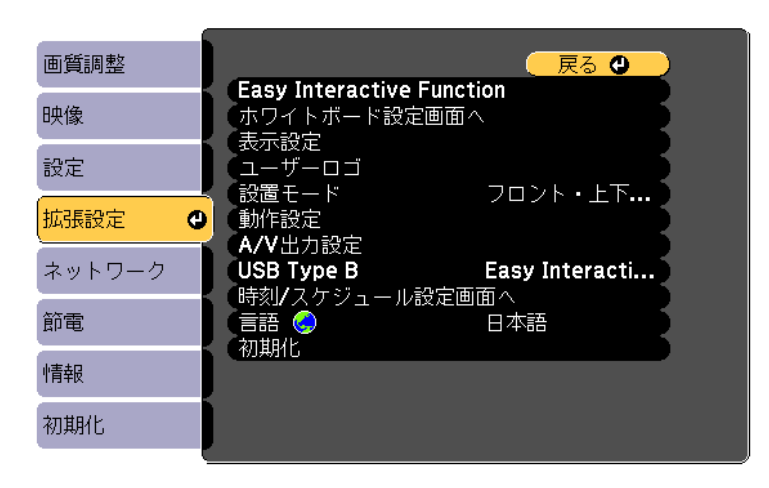

2 す。

[Easy Interactive Function]を選択して、【決定】ボタンを押しま

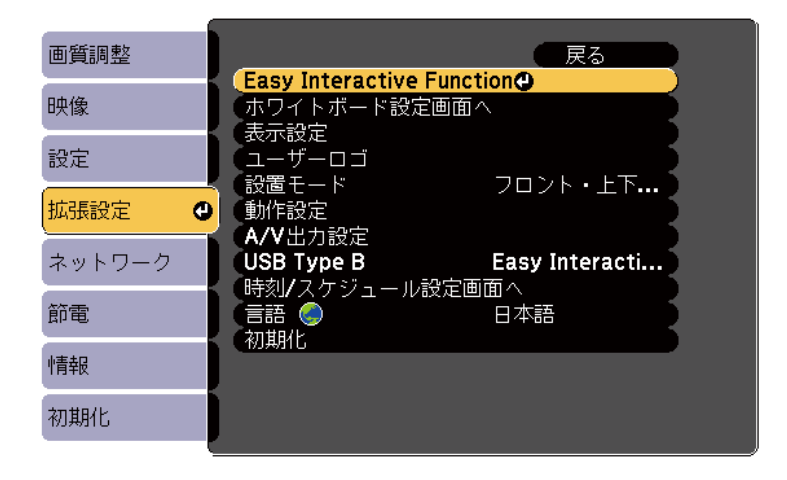

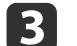

[ペン動作モード]を選択して、【決定】ボタンを押します。

| 画質調整     | [Easy Interactive Function] (戻る |
|----------|---------------------------------|
| 映像       |                                 |
| 設定       |                                 |
| 拡張設定 🛛 🗨 |                                 |
| ネットワーク   |                                 |
| 節電       |                                 |
| 情報       | 199999週1 オノ                     |
| 初期化      |                                 |

#### 次のいずれかを選択します。 4

- [1人で書く/ペン]を選択して、【決定】ボタンを押します (EB-1420WTのみ)。
- ●ペン入力を使用している場合は、「モード2」を選択して、【決 定】ボタンを押します(EB-1430WTのみ)。

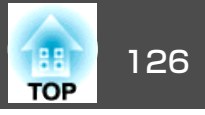

● インク機能を使用している場合は、[モード1]または[モード2] を選択して、【決定】ボタンを押します(EB-1430WTのみ)。

〔モード1〕または[モード2]を選択している場合は、Windows のマルチタッチ機能が使用できます(EB-1430WTのみ)。

## Windowsのペン入力とインク機能を使用する

Windows 8.1、Windows 8、Windows 7、またはWindows Vistaをお使いのときは、手書きで描画したり、手書き入力をテキストに変換したりできます。

Microsoft Office 2007以降では、インク機能を使って、Word、Excel、またはPowerPointのファイルに手書きで注釈を追加できます。

Microsoft Officeのバージョンにより、機能のオプション名が異なる 場合があります。

- Windows 8でタッチキーボードを表示するには、タスクバーで右ク リックまたは長押しして、[ツールバー]>[タッチキーボード]の順に 選択します。キーボードアイコンを選択して、ペンアイコンを選択し ます。
- Windows 7またはWindows VistaでタブレットPCの入力パネルを表示

するには、 🚱 >[すべてのプログラム]>[アクセサリ]>[Tablet PC]

>[Tablet PC入力パネル]の順に選択します。

ペンまたは指(EB-1430WT)を使ってボックス内に書き込み、さまざま なオプションを使って、テキストを編集したり変換したりできます。  Microsoft Officeアプリケーションでインク注釈を追加するには、[校 閲]メニューから[インクの開始]を選択します。

WordまたはExcelでは、[挿入]タブから[インクの開始]をクリックしてください。

• PowerPointのスライドショーに注釈を追加するには、投写面上でペン 側面のボタンを押す、または指先で投写面を3秒間押し続けて、[ポイ ンタオプション]>[ペン]の順に選択します。

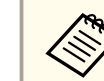

. Windows XP Tablet PC Editionでも同じように操作できます。

機能の詳細については、Windowsのヘルプをご覧ください。

## 2 画面投写時にインタラクティブ機能を利用する

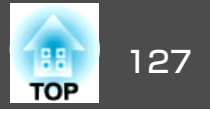

2 つの入力ソースからの映像を1 つのスクリーンへ同時に投写して、インタラクティブ機能を利用できます。

☞「2種類の映像を同時に投写する(2画面)」p.130

片方の画面をホワイトボードモー ドにしているときは、もう片方の 画面はマウス操作のみ行えます。

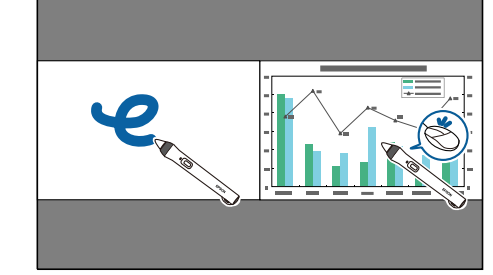

片方の画面でマウス操作を行って いるときは、もう片方の画面はホ ワイトボードモードのみ使用でき ます。

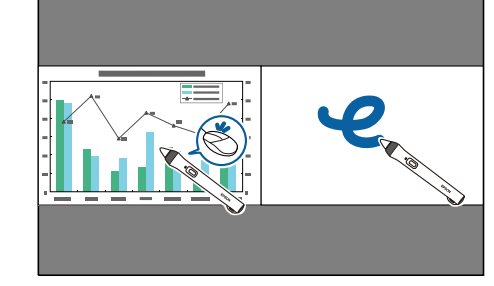

両方の画面にアノテーションモー ドを設定すると、投写画面をまた いで描画できます。

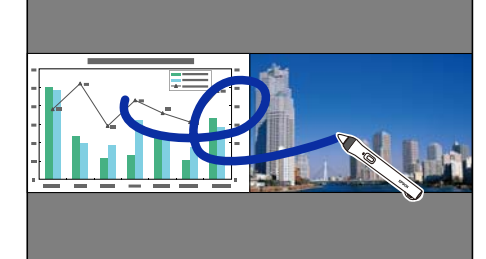

- ・ネットワーク経由でインタラクティブ機能を使用するときは、左 右どちらか1つの画面でのみ、アノテーションモードまたはマウ ス操作が使用できます。
   ・描画できる範囲を枠で表示できます。2画面で投写しているとき に、【メニュー】ボタンを押して、[描画エリア表示]を[オン]に してください。
  - 2画面で投写中にインタラクティブ機能を使用しているときは、 ペンや指の操作に対する反応が遅くなることがあります。

## 2画面に切り替える

ここではペンを使ってツールバーから操作する方法を説明します。リモ コンから操作する方法は以下を参照してください。

☞「2画面で投写する」p.132

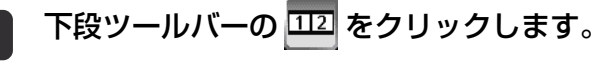

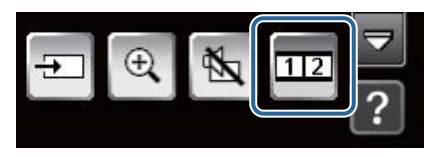

投写している入力ソースの映像が左画面に投写されます。

▶ 下段ツールバーの 🛨 をクリックします。

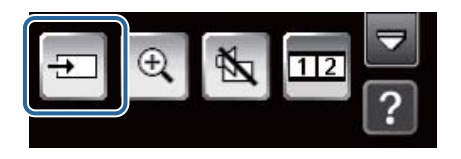

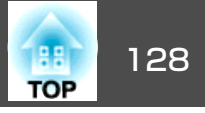

3

左画面と右画面で投写する入力ソースをそれぞれ選択します。

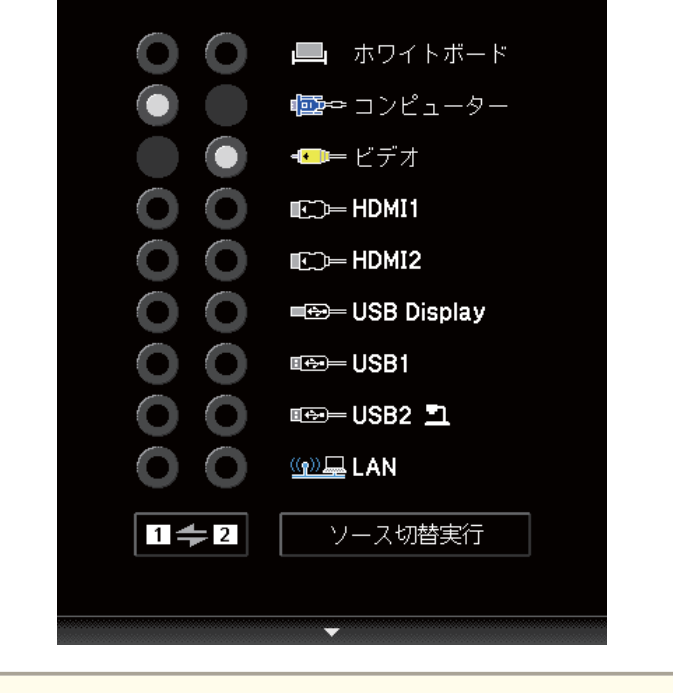

2回面で投写できる入力ソースについては以下をご覧ください。

- ●「2画面で投写できる入力ソース」p.131
- 4 [ソース切替実行]をクリックします。

1**~**2 をクリックすると、左画面と右画面の入力ソースが入れ替わります。

## 片方の画面でマウス操作を行う

3

2画面で投写しているときに、リモコンの【メニュー】ボタンを押します。

2画面設定画面が表示されます。

2 [ペンモード対象]を選択して、【決定】ボタンを押します。

|   | [2画面設定]                                                |       |
|---|--------------------------------------------------------|-------|
|   | 画面サイズ 均等 均等 入力ソース                                      |       |
|   | <ul> <li>左右画面入替</li> <li>(音声切替</li> <li>オート</li> </ul> |       |
|   | [Easy Interactive Function]                            |       |
|   | ペンモード <b>PC</b> レスインタ                                  |       |
|   | (ペンモード対象 ●左画面 )                                        |       |
|   | (描画エリア表示 オフ オフ                                         |       |
|   | 2画面終了                                                  |       |
|   |                                                        |       |
|   |                                                        |       |
| マ | ウス操作を行う画面を選択して、【決定】ボタンを挑                               | 甲します。 |

選択した画面の入力ソースが、[ビデオ]、[USB1]、[USB2] のいずれかに設定されているときは、マウス操作に切り替えられません。

4 【メニュー】ボタンを押して、2画面設定画面を終了します。

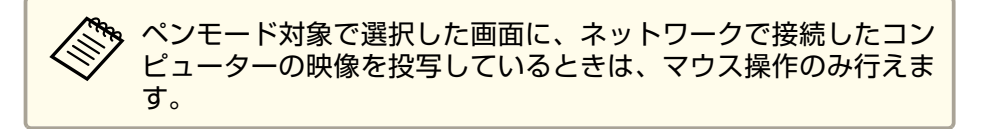

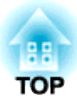

# 便利な機能

ここでは、プレゼンテーションなどに効果的な機能と、セキュリティー機能について説明しています。

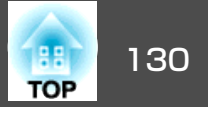

## 2種類の映像を同時に投写する(2画面)

2 つの入力ソースからの映像を、1 つのスクリーンの左右に同時に投写できます。

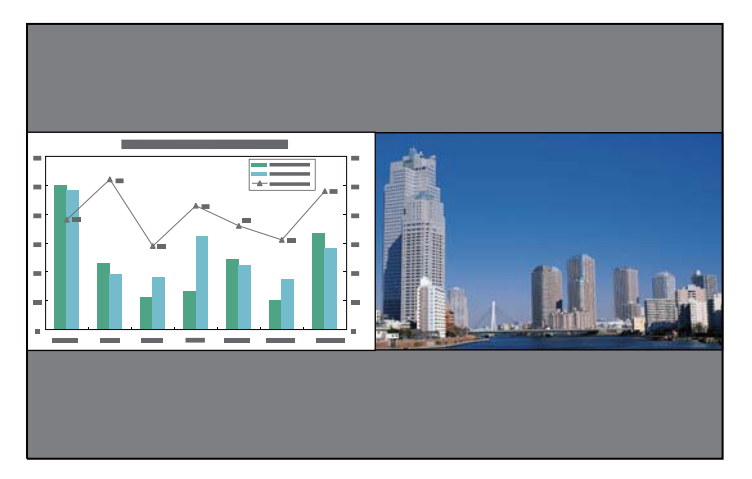

2画面に投写しているときも、インタラクティブ機能が使用できます。

☞「2画面投写時にインタラクティブ機能を利用する」p.127

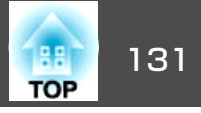

#### 2画面で投写できる入力ソース

#### 2画面で投写できる入力ソースの組み合わせは以下のとおりです。

| 左画面ソース      | 右画面ソース      |     |       |       |             |      |      |     |             |
|-------------|-------------|-----|-------|-------|-------------|------|------|-----|-------------|
|             | コンピュー<br>ター | ビデオ | HDMI1 | HDMI2 | USB Display | USB1 | USB2 | LAN | ホワイトボー<br>ド |
| コンピューター     | -           |     |       |       |             |      |      |     |             |
| ビデオ         |             | -   |       |       |             |      |      |     |             |
| HDMI1       |             |     | -     | -     |             |      |      |     |             |
| HDMI2       |             |     | -     | -     |             |      |      |     |             |
| USB Display |             |     |       |       | -           | -    | -    | -   | -           |
| USB1        |             |     |       |       | -           | -    | -    | -   | -           |
| USB2        |             |     |       |       | -           | -    | -    | -   | -           |
| LAN         |             |     |       |       | -           | -    | -    | -   | -           |
| ホワイトボード     |             |     |       |       | -           | -    | -    | -   | -           |

## 投写機能

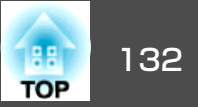

#### 操作方法

2

#### 2画面で投写する

1 投写中にリモコンの【2画面】ボタンを押します。

投写している入力ソースの映像が左画面に投写されます。

リモコン

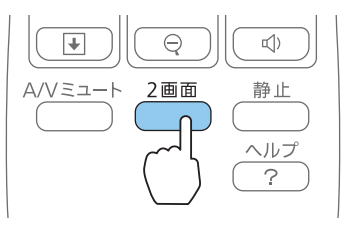

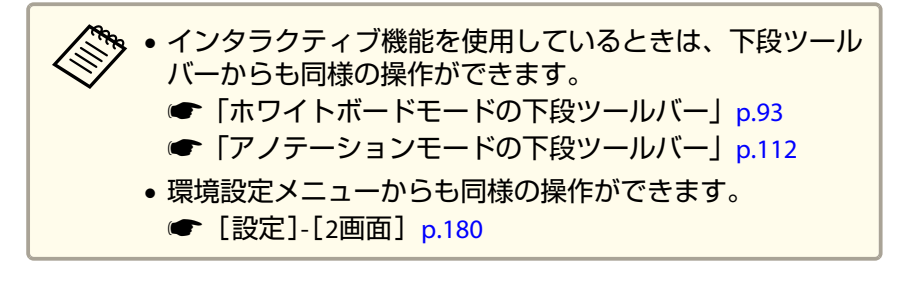

【メニュー】ボタンを押します。 2画面設定画面が表示されます。

| 〔画面サイズ               | ●均等               |  |
|----------------------|-------------------|--|
| (入力ソース               |                   |  |
| 〔左右画面入替              |                   |  |
| 〔音声切替                | オート               |  |
|                      |                   |  |
| LEasy Interactive Fi | unction           |  |
| (ペンモード               | <b>PC</b> レスインタ ) |  |
| (ペンモード対象             | 左画面               |  |
|                      |                   |  |

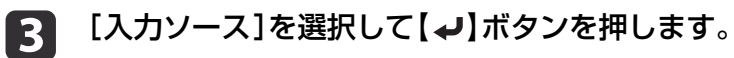

【 「左画面」、「右画面」でそれぞれ投写する入力ソースを選択します。

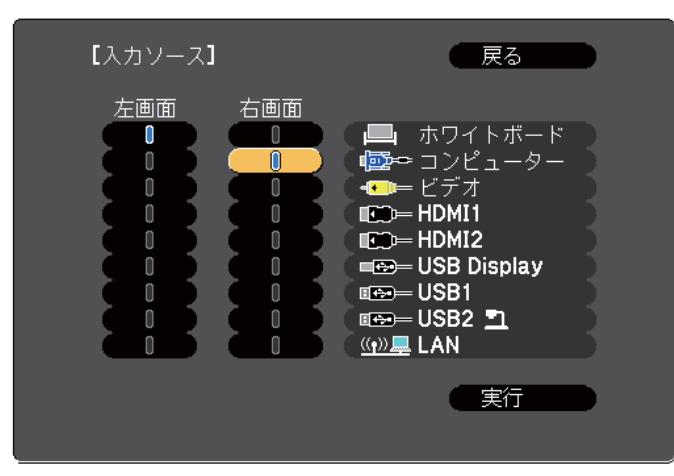

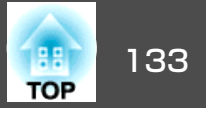

投写できる組み合わせの入力ソースのみ選択できます。

☞「2画面で投写できる入力ソース」p.131

2画面でインタラクティブ機能を使うときの組み合わせについては、以下をご覧ください。

☞「2画面投写時にインタラクティブ機能を利用する」p.127

2画面投写中に【入力検出】ボタンを押したときも入力ソース 画面が表示されます。

#### [実行]を選択して【→】ボタンを押します。

2画面で投写中に各画面の入力ソースを切り替えるときは、手順2 から始めます。

#### 左画面/右画面を入れ替える

投写映像を左右で入れ替えるときは、以下の操作を行います。

1 2画面で投写中に【メニュー】ボタンを押します。

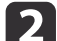

5

[左右画面入替]を選択して【↓】ボタンを押します。

投写映像の左右が入れ替わります。

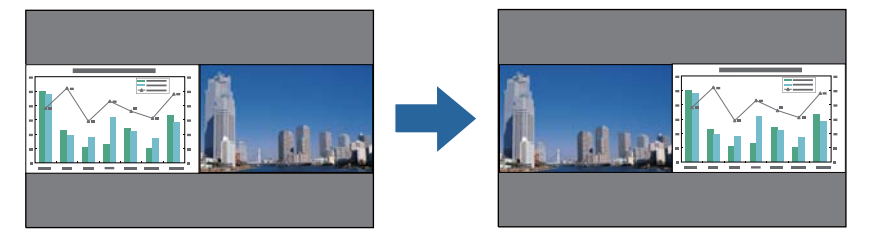

#### 左画面/右画面の画面サイズを切り替える

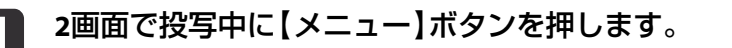

- 2 [画面サイズ]を選択して【~】ボタンを押します。
- 3 表示したい画面サイズを選択して【→】ボタンを押します。

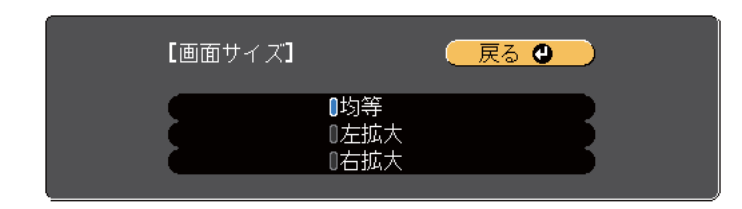

画面サイズ設定後の投写イメージは以下のとおりです。

#### [均等]

[左拡大]

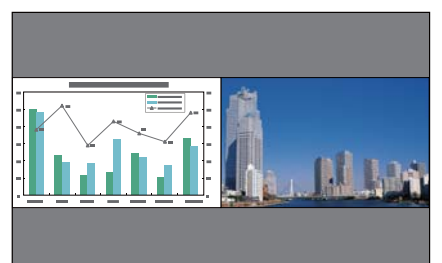

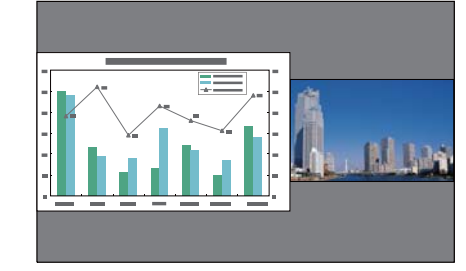

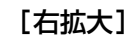

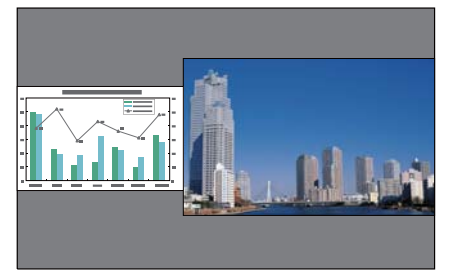

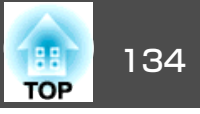

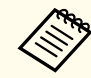

• 左画面、右画面の両方を同時に拡大することはできません。

- 片方の画面を拡大したときは、もう片方の画面は縮小されます。
- 入力している映像信号によっては、[均等]に設定しても左右の画 面が同じサイズに見えない場合があります。

#### 2画面を終了する

#### 2画面を終了するときは、【戻る】ボタンを押します。

以下の操作でも2画面を終了できます。

- リモコンの【2画面】ボタンを押す。
- ●環境設定メニューから[2画面終了]を選択する。
- ☞ [設定]-[2画面]-[2画面設定] p.180

#### 2画面で投写中の制限事項

#### 操作に関する制限事項

2画面で投写中は、以下の操作はできません。

- 環境設定メニューの設定
- Eズーム
- アスペクトモードの切り替え(アスペクトモードは[ノーマル]が適用 されます。)
- リモコンの【ユーザー】ボタンでの操作
- オートアイリス
- ライトオプティマイザー
- 映像処理

●静止(片方の画面を「ホワイトボード]にしているときのみ) ヘルプを表示できるのは、映像信号が入力されていないとき、または異 常・警告通知が表示されたときのみです。

#### 映像に関する制限事項

- 右画面の映像には、「画質調整]メニューの初期値が適用されます。 ただし、「カラーモード」、「絶対色温度」、「アドバンスト」は、左画 面で投写している映像の設定値が適用されます。
- 右画面の映像には、「プログレッシブ変換」、「ノイズリダクション」 の設定値は[オフ]が適用されます。
- ☞「映像メニュー」p.178
- 映像信号が入力されていないときの表示画面は背景表示で設定されて いる色になります。「ロゴ]に設定されているときは「青]になります。
- A/Vミュートを実行したときの表示画面は「黒」になります。

## **USB**ストレージの画像を投写する(PC Free)

USBメモリーやUSBハードディスクなどのUSBストレージを本機に装着し て、保存されているファイルをコンピューターを使わずに投写できま す。この機能をPC Freeといいます。

#### 注意

マルチカードリーダーやUSBハブを使用すると、正しく動作しません。USB ストレージは直接本機またはコントロールパッドに接続してください。

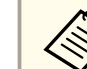

🗞 • セキュリティー機能が付いているUSBストレージは、使用できな いことがあります。

 ● PC Freeで投写時は、操作パネルの【□】【□】ボタンを押しても台 形補正できません。

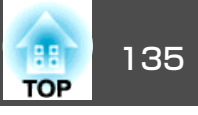

#### PC Freeで投写できるファイルの仕様

|  | 種類  | ファイルタイプ<br>(拡張子) | イプ 備考                                                                                                    |  |  |  |
|--|-----|------------------|----------------------------------------------------------------------------------------------------|--|--|--|
|  | 凹像  | .jpg             | 以下の場合は投写できません。<br>• 解像度が8192×8192を超えるもの<br>• ファイルサイズが12MBを超えるもの<br>• 拡張子が .jpegのファイル<br>• CMYKカラーモード形式<br>• プログレッシブ形式<br>JPEGファイルの特性上、圧縮率が高いと画像が<br>きれいに投写されないことがあります。 |  |  |  |
|  |     | .bmp             | 解像度が2048×2048を超えるものは投写できません。                                                                                                    |  |  |  |
|  |     | .gif             | <ul> <li>解像度が2048×2048を超えるものは投写できません。</li> <li>アニメーションGIFは投写できません。</li> </ul>                                                                                          |  |  |  |
|  |     | .png             | 解像度が2048×2048を超えるものは投写できません。                                                                                                    |  |  |  |
|  | PDF | .pdf             | <ul> <li>バージョンが1.7以下のPDFファイルを投写できます。</li> <li>暗号化されているPDFファイルは投写できません。</li> </ul>                                                                                      |  |  |  |

各ファイルの投写方法は以下をご覧ください。

• 画像ファイルの投写方法

● 「選択した画像・動画を投写する」 p.138

- PDFファイルの投写方法
  - 「PDFファイルを投写する」p.139

#### 再生できる動画ファイル

| ファイル<br>タイプ<br>(拡張子) | 動画<br>コーデック              | 音声コーデック                                                                 | 記録品質                                      |
|----------------------|--------------------------|-------------------------------------------------------------------------|-------------------------------------------|
| .mpg*                | MPEG-2                   | MPEG-1 Layer1/2<br>無音のMPEGコンテンツも<br>再生できます。<br>リニアPCMとAC-3は再生で<br>きません。 | 最大ビットレート:<br>12Mbps<br>最大解像度:<br>1280×720 |
| .mp4*                | MPEG-4 ASP<br>MPEG-4 AVC | MPEG-4 AAC-LC                                                           |                                           |
| .wmv                 | WMV9                     | WMA                                                                     |                                           |
| .avi                 | Motion JPEG              | リニアPCM<br>ADPCM                                                         |                                           |

※ 拡張子が.mpegのファイルは投写できません。

動画ファイルの投写方法は以下をご覧ください。

●「選択した画像・動画を投写する」p.138

- ・USB対応のハードディスクを接続して使用する際は、必ずハードディスクに付属のACアダプターを接続してください。
  - セキュリティー機能が付いているUSB ストレージは、使用できないことがあります。
  - デジタル著作権管理(DRM)がかかっているファイルは投写できません。
  - 動画を再生する場合、アクセス速度が遅いUSBストレージ(高ビットレート再生のとき)を使用すると、正しく再生されなかったり、 音飛びしたり音が出なくなったりすることがあります。
  - 一部のファイルシステムに対応できないことがありますので、 Windows上でフォーマットしたメディアをお使いください。
  - •メディアはFAT16/32でフォーマットしてください。

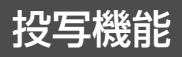

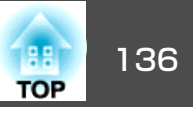

#### PC Freeの利用例

USBストレージに保存した画像・動画ファイルを投写する

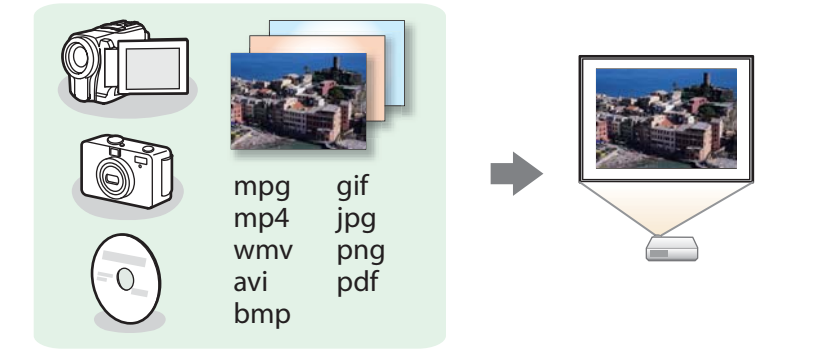

動画ファイルや画像ファイルを単体で投写したり、複数のファイルをス ライドショーで連続再生できます。

←「選択した画像・動画を投写する」p.138

●「フォルダー内の画像ファイルを連続投写する(スライドショー)」p.141

#### PC Freeの操作方法

以降、コントロールパッドにUSBストレージを接続してリモコンで操作 する場合を例に説明しています。USBストレージは、プロジェクター本 体に直接接続することもできます。リモコン操作は操作パネルでも可能 です。

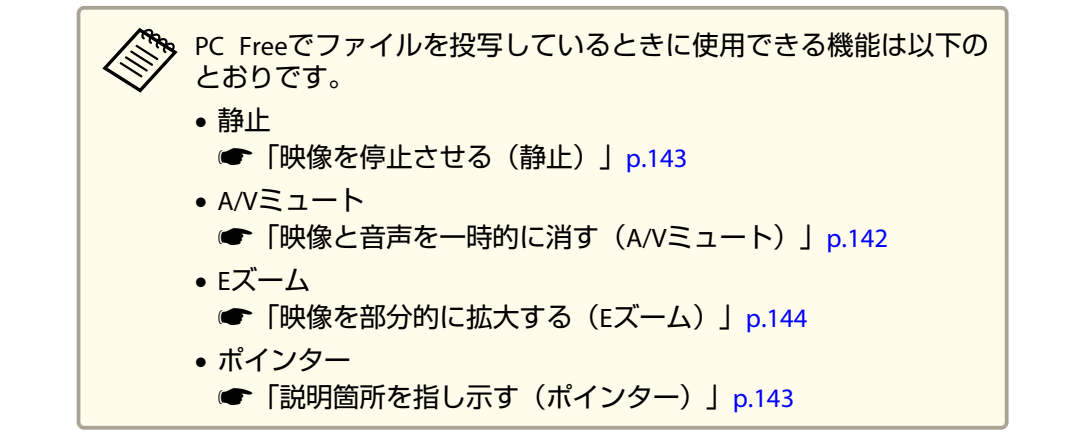

起動する

コントロールパッドに、USBストレージまたはデジタルカメラを セットします。

●「コントロールパッドに接続する」p.50

▶ 【入力検出】ボタンを押して入力ソースをUSB1に切り替えます。

●「入力信号を自動検出して切り替える(入力検出)」p.56
 PC Freeが起動して、ファイル一覧画面が表示されます。

•以下のファイルはサムネイル表示(ファイルの内容が小さい画像で表示)されます。

-JPEGファイル

-PDFファイル(PDFの1ページ目の画像)

-MPEG/WMV/AVIファイル(動画の始めから15秒付近の画像)

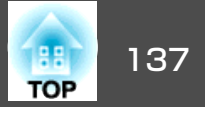

それ以外のファイルとフォルダーは次表のようにアイコンで表示されます。

| アイコン | ファイル                      | アイコン | ファイル                                  |
|------|---------------------------|------|---------------------------------------|
| MPEG | MPEGファイル                  | WMV  | WMVファイル                               |
| JPEG | JPEGファイル※                 | PFX  | PFXファイル<br>(クライアント証明書/<br>Webサーバー証明書) |
| ВМР  | BMPファイル                   | P12  | P12ファイル<br>(クライアント証明書/<br>Webサーバー証明書) |
| GIF  | GIFファイル                   | CER  | CERファイル<br>(CA証明書)                    |
| PNG  | PNGファイル                   | DER  | DERファイル<br>(CA証明書)                    |
| AVI  | AVI(Motion JPEG)ファイ<br>ル※ | PEM  | PEMファイル<br>(CA証明書)                    |
| PDF  | PDFファイル※                  |      |                                       |

※ サムネイル表示できない場合は、アイコンで表示されます。

#### 投写する

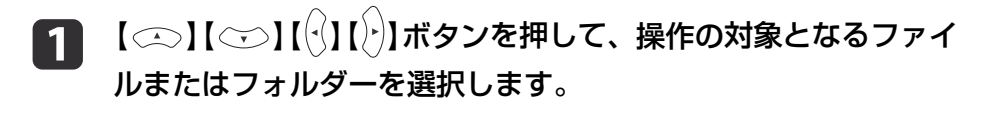

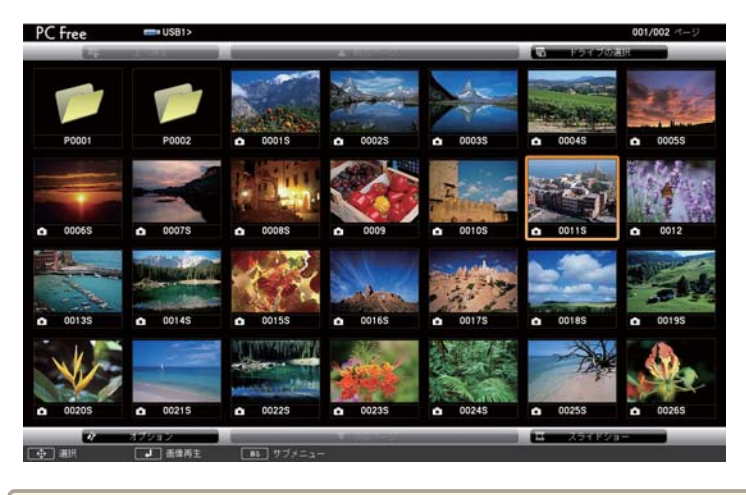

現在表示中の画面にすべてのファイルやフォルダーが表示しきれていない場合は、リモコンの【①】ボタンを押すか、画面下部の[次のページ]にカーソルを合わせて【→】ボタンを押します。
 前の画面に戻る場合は、リモコンの【①】ボタンを押すか、画面上部の[前のページ]にカーソルを合わせて【→】ボタンを

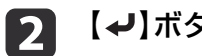

### 【✔】ボタンを押します。

押します。

選択した映像が表示されます。

フォルダーを選択したときは、フォルダー内のファイルが表示されます。フォルダーを開いた画面で、[上へ戻る]を選択して【→】 ボタンを押すとフォルダーを開く前の画面に戻ります。

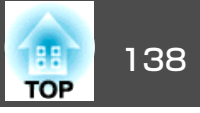

#### 画像を回転する

1

PC Freeで画像ファイルを投写しているときは、画像を90°単位で回転できます。

| 画像を再生するか、PC Freeを実行します。

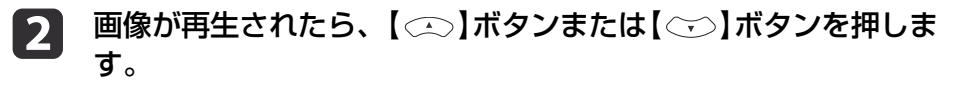

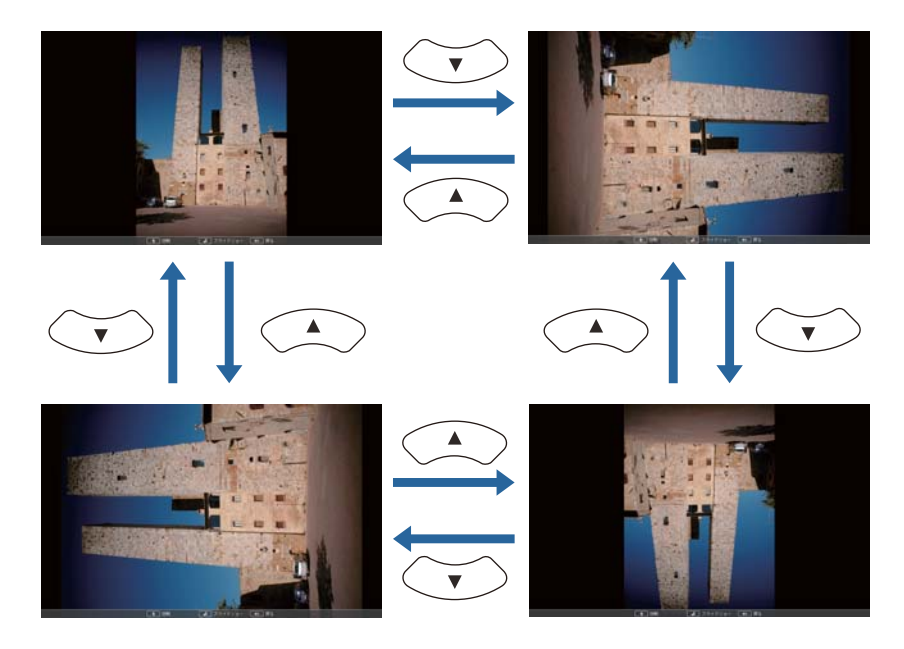

#### 終了する

PC Freeを終了するには、接続しているUSB機器をコントロールパッドの USB端子から取り外します。デジタルカメラやハードディスクなどは、 各機器の電源をオフにしてから取り外してください。

#### 選択した画像・動画を投写する

#### 注意

USBストレージにアクセス中はUSBストレージの接続を外さないでください。 PC Freeに異常が発生する場合があります。

#### **1** PC Freeを起動します。

ファイル一覧画面が表示されます。

- ☞「起動する」p.136
- 2 【 □ 】 【 □ 】 【 □ 】 【 □ 】 【 □ 】 【 □ 】 ボタンを押して、投写する画像ファイルを 選択します。

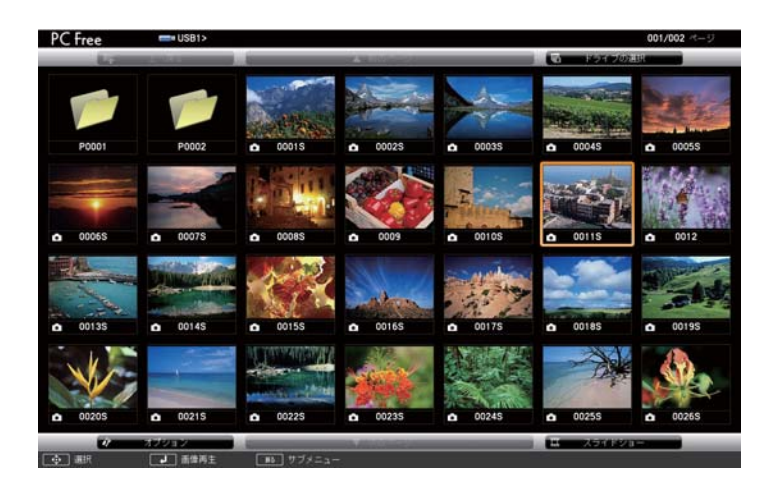

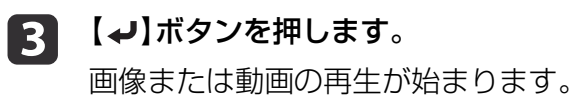

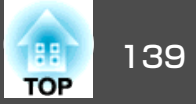

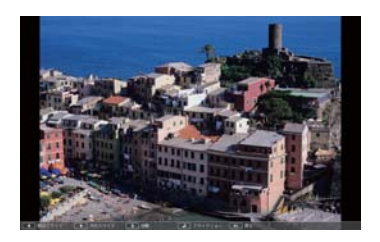

画像を再生中に【()】())ボタンを押すと、画像ファイルの送 り/戻しができます。

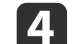

## 4 再生を終了するときは、次の操作を行います。

- •静止画を投写中:【戻る】ボタンを押す。
- ●動画を投写中:【戻る】ボタンを押して表示されるメッセージ画 面で、[終了]を選択して【→】ボタンを押す。 再生を終了すると、ファイル一覧画面に戻ります。

#### PDFファイルを投写する

PC FreeでPDFファイルを投写できます。PDFファイルのページの送り/戻 しや拡大・回転ができます。

- PC Freeを起動します。 1
  - ファイルー覧画面が表示されます。
  - ☞「記動する」p.136
- **2** 【 ⌒ 】【 ⌒ 】【 ()】【 ()】ボタンを押して、投写するPDFファイルを 選択します。

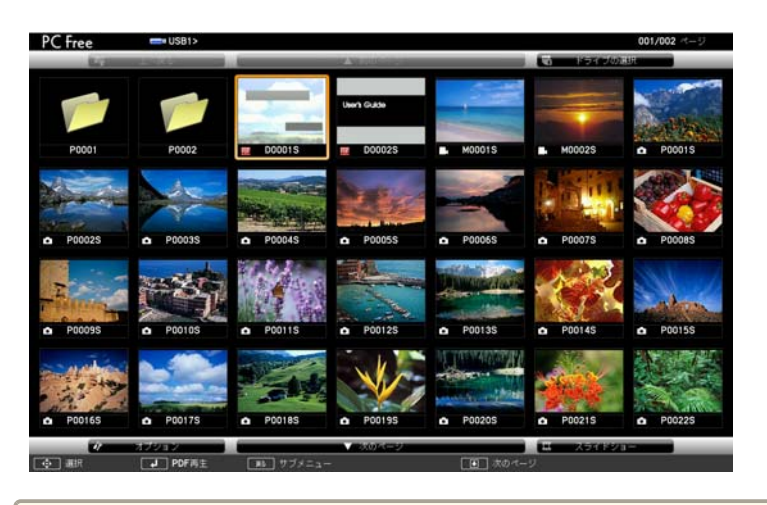

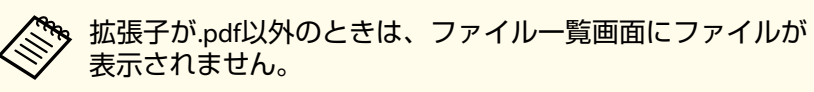

#### 【↓】ボタンを押します。 3

PDFファイルの最初のページが全体表示されます。

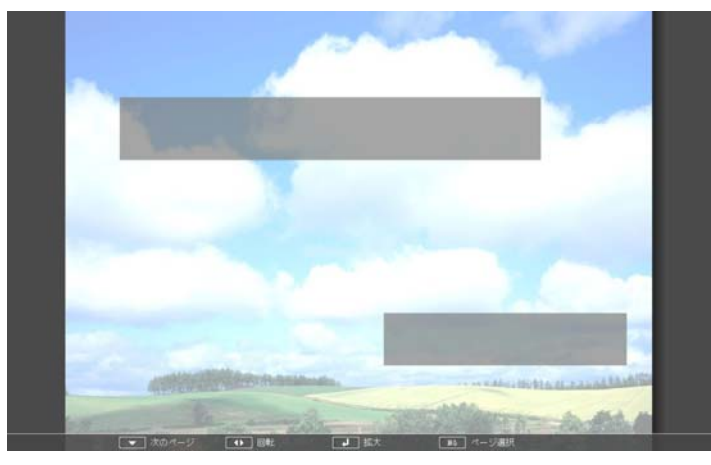

PDFファイルを表示中は以下の操作ができます。

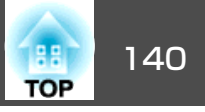

• ページの送り/戻し

全体表示中に【 <>> 】【 <>> 】 ボタンを押すと、ページが送り/戻しされます。

ページの選択

【戻る】ボタンを押すと、ページ選択メニューが表示されます。

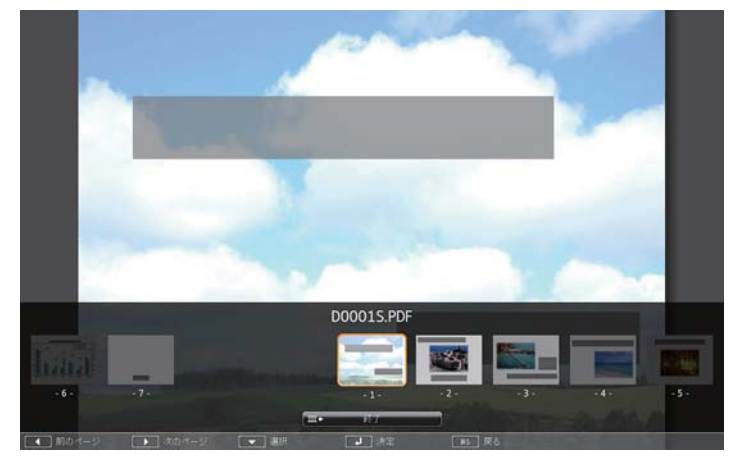

【①】【②】ボタンで投写したいページを選択して【 **→**】ボタンを押すと、 選択したページが表示されます。

ページ選択メニューを表示中に【戻る】ボタンを押すと、ページ選択メ ニューは消えます。

- •ページを拡大して表示
- 全体表示中に【→】ボタンを押すと、表示が拡大されます。

縦長のページは投写画面の横幅いっぱいに、横長のページは投写画面 の縦幅いっぱいに拡大されます。

拡大表示中に【→】ボタンを押すと、全体表示に戻ります。

• ページのスクロール

拡大表示中に【 ∞ 】【 ∞ 】【 ()】【 )】ボタンを押すと、ページがスクロー ルされます。

ページの回転

全体表示中に【⑦】【⑦】ボタンを押すと、PDF のすべてのページが90度 回転して表示されます。

#### PDFファイルの表示を終了する

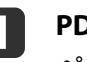

PDFファイルを表示中に【戻る】ボタンを押します。 ページ選択メニューが表示されます。

▶ 【 🖙 】【 🖙 】 ボタンを押して、 [終了]を選択します。

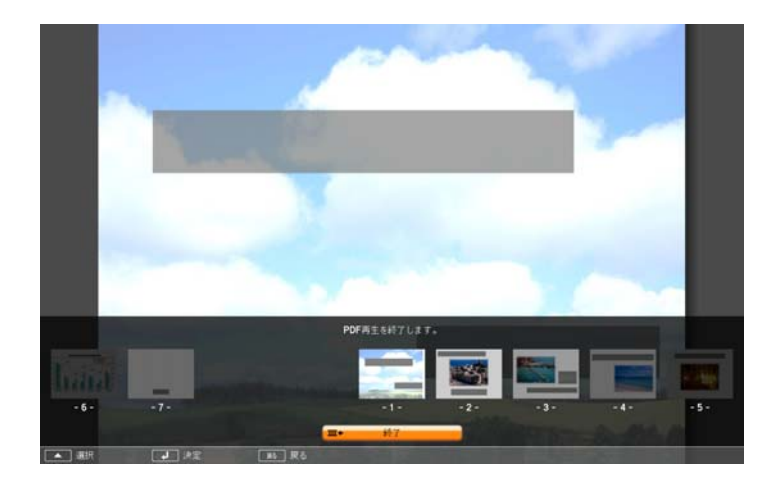

### 日 【→】ボタンを押します。

PDFファイルの表示を終了し、ファイル選択画面が表示されます。

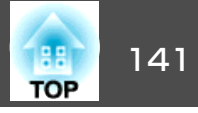

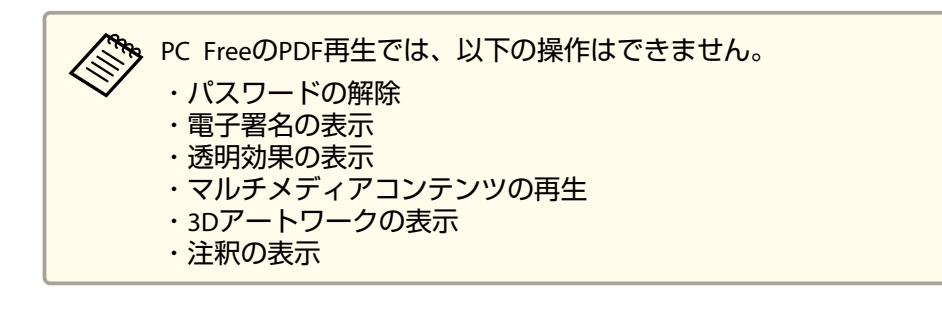

#### フォルダー内の画像ファイルを連続投写する(スライドショー)

フォルダー内の画像ファイルを順番に1つずつ投写できます。この機能 をスライドショーと呼びます。以下の手順でスライドショーを実行しま す。

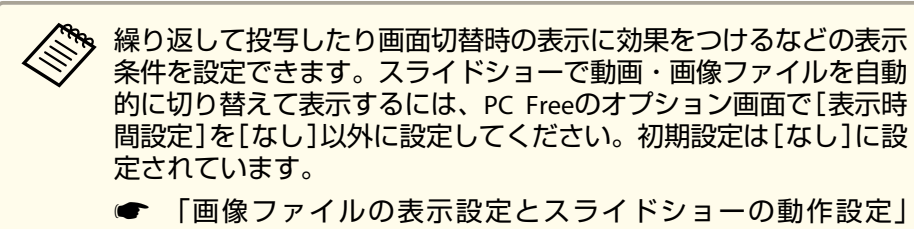

p.141

1

PC Freeを起動します。

☞「記動する」p.136

ファイル一覧画面が表示されます。

【 □ 】 【 □ 】 【 □ 】 【 □ 】 【 □ 】 】 ボタンを押して、スライドショーを実行するフォルダーにカーソルを合わせ【 → 】 ボタンを押します。

3 ファイル一覧画面の下部で[スライドショー]を選択して、【→】 ボタンを押します。

スライドショーが実行され、自動的にフォルダー内の画像・動画 ファイルが順次1つずつ投写されます。

最後まで投写すると、自動的にファイル一覧表示に戻ります。オ プション画面で[繰り返し再生]を[オン]に設定しているときは、 最後まで投写すると最初から投写を繰り返します。

●「画像ファイルの表示設定とスライドショーの動作設定」
 p.141

スライドショー投写中は次画面に送る、前画面に戻す、再生を中 止することができます。

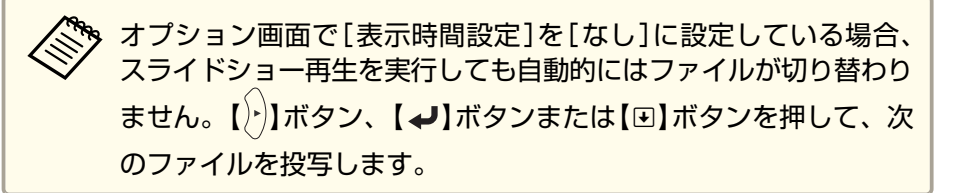

#### 画像ファイルの表示設定とスライドショーの動作設定

ファイルの表示順序やスライドショーの動作をオプション画面で設定できます。

- ファイル一覧画面下部の[オプション]を選択して【→】ボタンを 押します。
- 2 オプション画面が表示されるので、各項目を設定します。 変更したい項目の設定にカーソルを合わせて【→】ボタンを押す と、設定が有効になります。 各項目の詳細は次の表のとおりです。

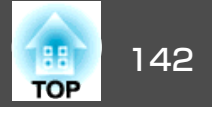

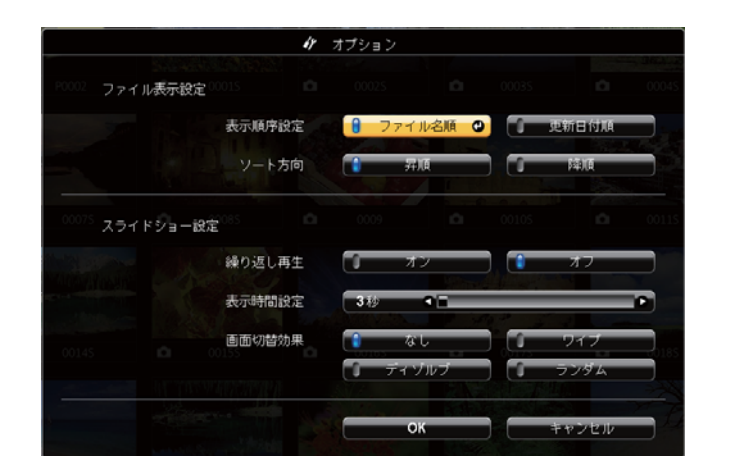

| 表示順序設定 | 表示するファイルの順序を、[ファイル名順]、[更<br>新日付順]から選択します。                                                    |
|--------|----------------------------------------------------------------------------------------------|
| ソート方向  | ファイルの並び替え方向を、[昇順]、[降順]から<br>選択します。                                                           |
| 繰り返し再生 | 繰り返しスライドショーを実行するかを設定しま<br>す。                                                                 |
| 表示時間設定 | スライドショー再生で、1つのファイルを表示する<br>時間を設定します。[なし](0)~60秒までの設定が<br>できます。[なし]に設定したときは、自動送りは<br>無効となります。 |
| 画面切替効果 | スライドを切り替えるときの画面効果を設定しま<br>す。                                                                 |

3 【□□】【□□】【①】【②】【②】ボタンを押して[OK]にカーソルを合わせて、【→】ボタンを押します。

設定が適用されます。

設定を適用したくない場合は、[キャンセル]にカーソルを合わせて、【→】ボタンを押します。

## 映像と音声を一時的に消す(A/Vミュート)

スクリーンの映像を消して聴衆を話に集中させたいときや、ファイルの 切り替え操作などを見せたくないときに使います。

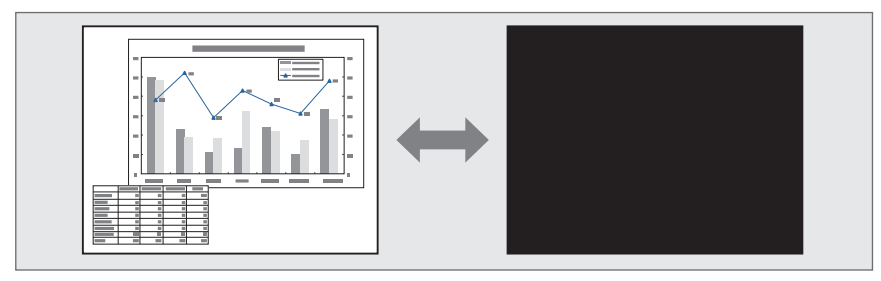

【A/Vミュート】ボタンを押すたびにA/Vミュートが実行/解除されます。

リモコン

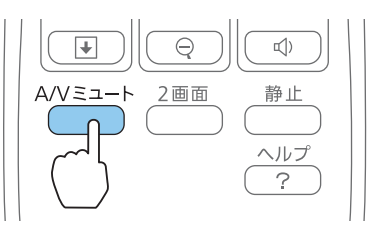

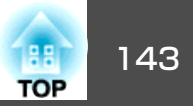

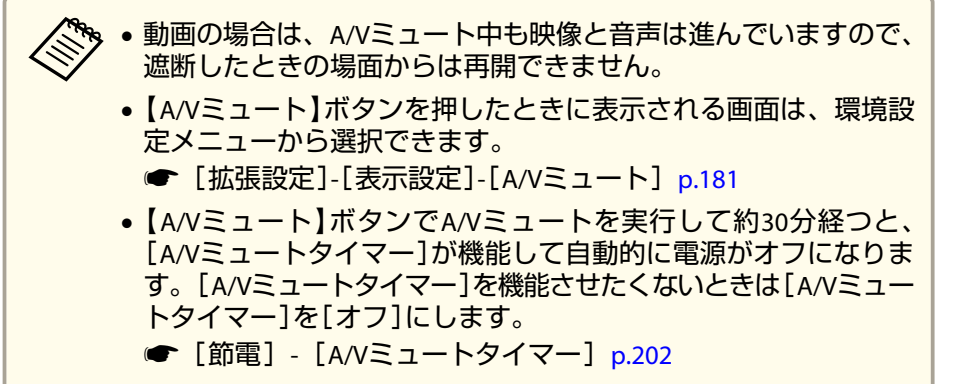

 A/Vミュート中もランプは点灯しているので、ランプ点灯時間に 累積されます。

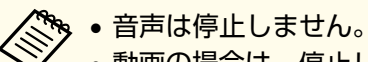

- 動画の場合は、停止している間も映像は進んでいますので、静止したときの場面からは再開できません。
- •環境設定メニューやヘルプを表示中に【静止】ボタンを押すと、表示中のメニュー・ヘルプは消去されます。
- Eズーム実行中も、静止機能で停止できます。

## 説明箇所を指し示す(ポインター)

ポインターで映像を指し示し、どこを説明しているかを明確にしたり、 注目させるときに使います。

## 映像を停止させる(静止)

静止を実行したときの画面が投写されたままになりますので、動画の一 場面を静止画で投写できます。また、ファイル切り替えの前に静止を実 行すれば、操作内容を投写せずに操作できます。

【静止】ボタンを押すたびに静止が実行/解除されます。

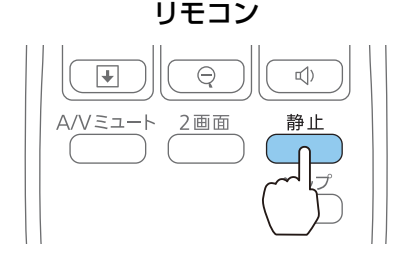

## - -

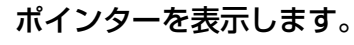

インター】ボタンを畑すたびに表示

【ポインター】ボタンを押すたびに表示/非表示が切り替わります。 リモコン

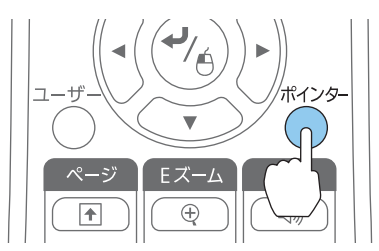

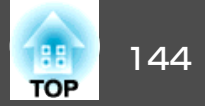

2

ポインターアイコン( √)を移動します。

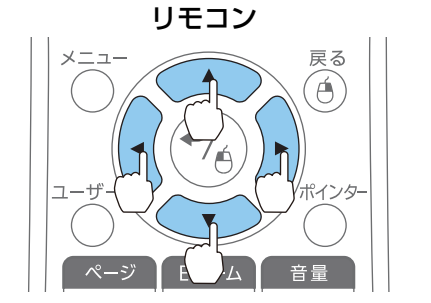

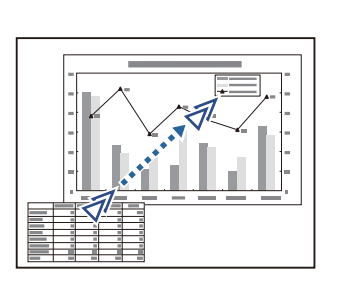

隣り合う【◯】【◯】【◯】ボタンを組み合わせて押すと斜め 方向にも移動することができます。

ポインターアイコンの形状は環境設定メニューから設定できます。

☞ [設定]-[ポインター形状] p.180

## 映像を部分的に拡大する(Eズーム)

グラフや表の細目などを拡大して見せたいときに便利です。

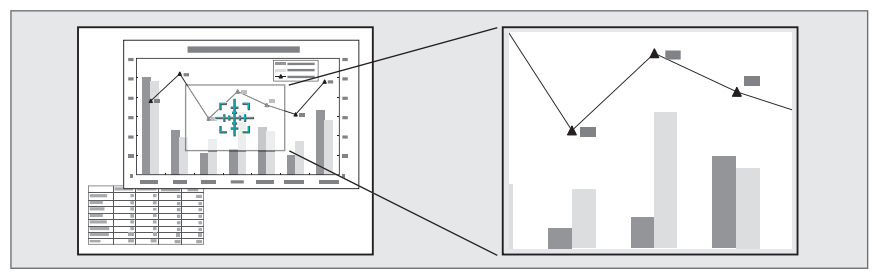

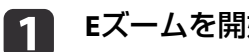

Eズームを開始します。

【⊕】ボタンを押すと、ターゲットスコープ(日)が表示されます。

リモコン Eズーム 音量 1 ₪))  $\oplus$ ¥ ц) A/Vミュート 静止
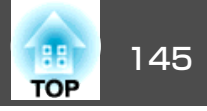

2

拡大表示したい部分にターゲットスコープ(🕀)を移動させます。

リモコン

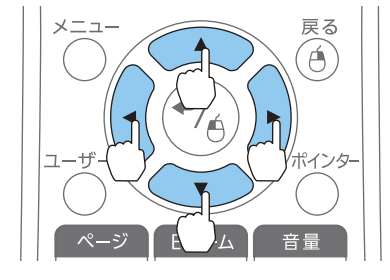

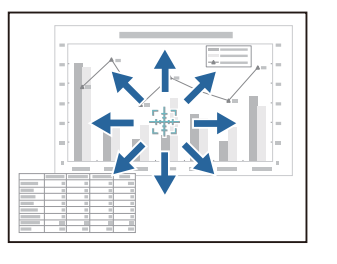

隣り合う【 → 】【 → 】【 ()】】 【 )】ボタンを組み合わせて押すと斜め 方向にも移動することができます。

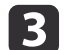

#### 拡大します。

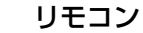

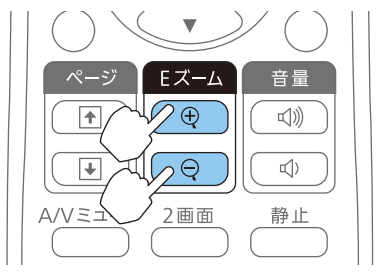

【 ⊕】 ボタン:押すたびに拡大され ます。ボタンを押し続けると、す ばやく拡大できます。

【Q】ボタン:拡大した結果を縮小します。

【戻る】ボタン:Eズームを解除しま す。

 ・画面上に倍率が表示されます。1~4倍まで、25段階で拡大できます。
 ・拡大投写中に【 ( ) ] ( ) ] ( ) ] ボタンを押すと、映像

をスクロールできます。

## リモコンでマウスポインターを操作する(ワイヤレ スマウス)

本機のリモコンでコンピューターのマウスポインターを操作できます。 この機能をワイヤレスマウスと呼びます。

ワイヤレスマウスの対応OSは以下のとおりです。

|    | Windows       | OS X            |
|----|---------------|-----------------|
| OS | Windows 2000  | Mac OS X 10.3.x |
|    | Windows XP    | Mac OS X 10.4.x |
|    | Windows Vista | Mac OS X 10.5.x |
|    | Windows 7     | Mac OS X 10.6.x |
|    | Windows 8     | OS X 10.7.x     |
|    | Windows 8.1   | OS X 10.8.x     |
|    |               | OS X 10.9.x     |

※ OSのバージョンによりワイヤレスマウス機能を使用できない場合がありま す。

ワイヤレスマウスを実行するには、以下の設定をします。

- 環境設定メニューの[USB Type B]を[ワイヤレスマウス/USB Display]に設定します。
  - ☞ [拡張設定] [USB Type B] p.181
- ▶ 本機とコンピューターを同梱のUSBケーブルで接続します。
  - ☞「コンピューターの接続」p.37
- 入力ソースを以下のいずれかに切り替えます。
  - USB Display
  - コンピューター
  - HDMI1
  - HDMI2

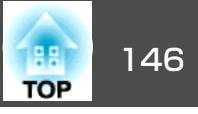

☞「入力信号を自動検出して切り替える(入力検出)」p.56
 設定した後はマウスポインターを次のように操作できます。

#### マウスポインターの移動

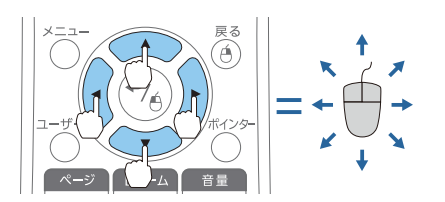

【 ( ) 【 ) ] [ ] ] [ ] ] ボタン : マウスポインターを移動します。

#### マウスクリック

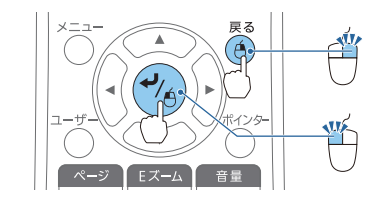

【戻る】ボタン:マウスの右クリック の働きをします。

【→】ボタン:マウスの左クリックの 働きをします。ダブルクリックのと きはすばやく2回押します。  
 ・隣り合う【
 ・〕【
 ・〕【
 ・〕【
 ・〕【
 ・〕【
 ・〕【
 ・〕】【
 ・〕】【
 ・〕】
 ボタンを組み合わせて押すと斜め 方向にも移動することができます。

 ・コンピューターでマウスボタンの左右を逆に設定している場合 は、リモコンでの操作も逆になります。

 ・以下のときは、ワイヤレスマウス機能は動作しません。
 ・「拡張設定] - [USB Type B]が、[ワイヤレスマウス/USB Display]以外になっているとき
 ・HDMI1/MHL入力端子にMHLケーブルで接続している機器からの 映像を投写しているとき
 ・環境設定メニューやヘルプを表示しているとき(音量調整な ど)

ただし、Eズームやポインター機能を使用しているときは、ページの送り/戻しのみ操作できます。

ドラッグ&ドロップ

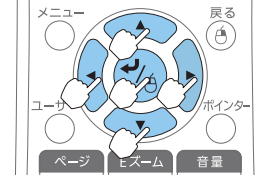

ページの送り/戻し

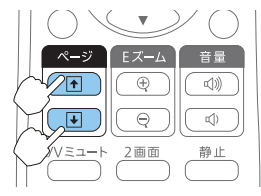

【→】ボタンを押したまま、【 ( ) 【 ) ] [ ] ] ボタンを押してド ラッグします。 任意の場所で【 →】ボタンを離すと、 ドロップします。

【 ⊡ 】 ボタン:ページを戻します。 【 ⊡ 】 ボタン:ページを送ります。

2

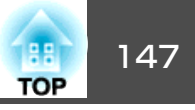

## ユーザーロゴの登録

現在表示している映像をユーザーロゴとして登録します。

登録したユーザーロゴは、投写開始時や映像信号が入力されていないと きの表示画面として使用できます。

● [拡張設定] - [表示設定] p.181

ユーザーロゴは一度登録すると、初期設定状態には戻せません。
 一括設定機能を使って環境設定の内容を他のプロジェクターに設定すると、登録してあるユーザーロゴは他のプロジェクターにも設定されます。機密情報などをユーザーロゴとして登録しないでください。

☞「複数台のプロジェクターを一括設定する」p.205

1 ユーザーロゴとして登録したい映像を投写し、【メニュー】ボタン を押します。

☞「環境設定メニューの操作」p.174

リモコンの場合

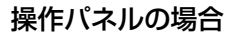

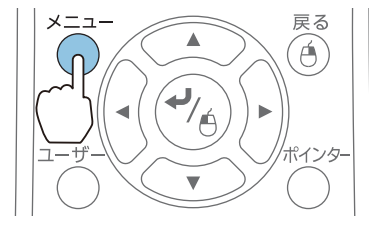

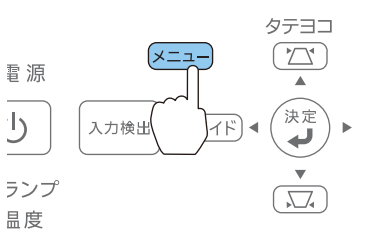

[拡張設定]から[ユーザーロゴ]を選びます。

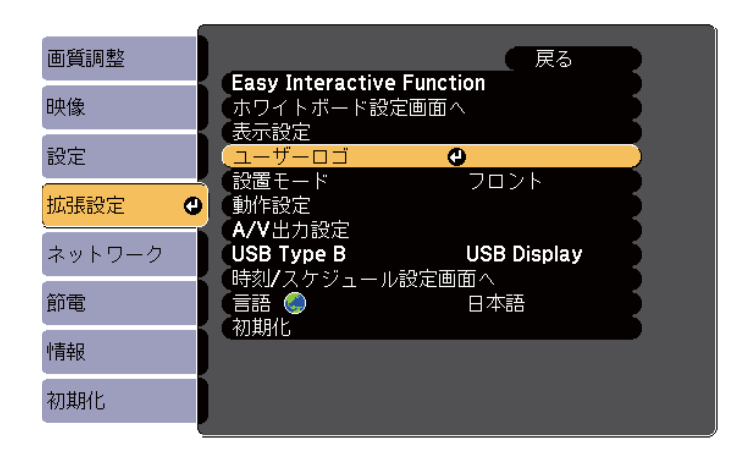

・[パスワードプロテクト]で[ユーザーロゴ保護]を[オン]
 に設定しているときは、メッセージが表示され操作することはできません。[ユーザーロゴ保護]を[オフ]にしてから操作してください。

- ☞「利用者を管理する(パスワードプロテクト)」 p.150
- ・台形補正、Eズーム、アスペクト、ズーム調整を行っている ときに[ユーザーロゴ]を選択すると、実行している機能は ー時的に解除されます。

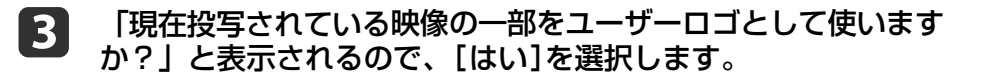

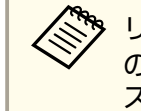

リモコンまたは操作パネルの【→】ボタンを押すと、映像信号の実際の解像度に切り替わるため、信号によっては画面サイズが変わることがあります。

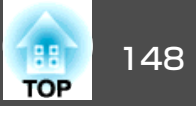

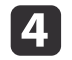

5

4 登録する映像と選択枠が表示されるので、ユーザーロゴとして使 う位置を選択します。

プロジェクターの操作パネルでも同様の操作を行えます。

リモコン

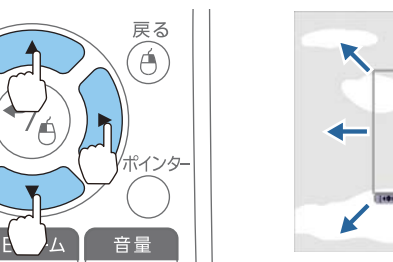

A CONTRACT 登録できるサイズは400x300ドットです。

【→】ボタンを押すと「この映像を使用しますか?」と表示される ので、[はい]を選択します。

表示倍率設定画面で倍率を選択します。

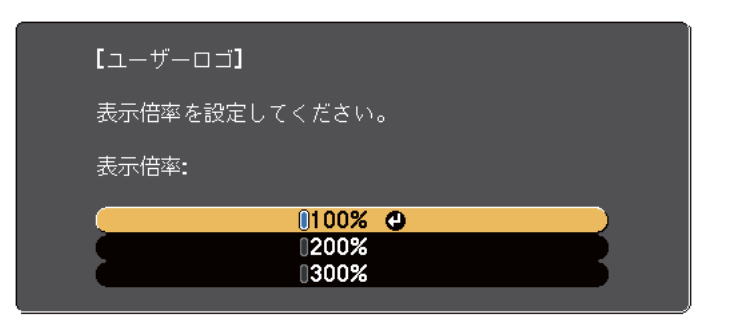

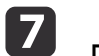

6

「この映像を保存しますか?」とメッセージが表示されるので、 [はい]を選択します。

映像が保存されます。保存が終了すると「ユーザーロゴの設定が 終了しました。」とメッセージが表示されます。

🗞 ユーザーロゴの登録を実行すると、先に登録されているユー ザーロゴは消去されます。

## ユーザーパターンの登録

本機には罫線や格子など5種類のパターン映像が登録されています。

☞ [設定]-[パターン]-[パターン種類] p.180

その他に、現在表示している映像をユーザーパターンとして登録できま す。

🗞 ユーザーパターンの登録を実行すると、現在登録されているユー ザーパターンは消去されます。

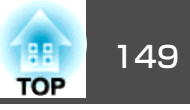

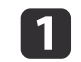

1 ユーザーパターンとして登録したい映像を投写し、【メニュー】ボ タンを押します。

☞「環境設定メニューの操作」p.174

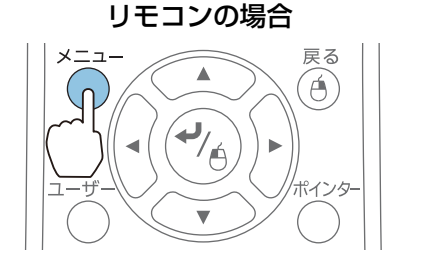

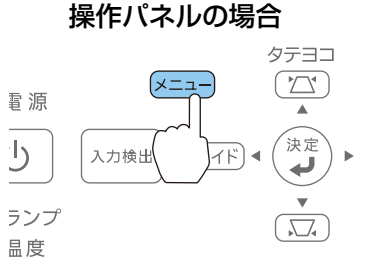

4

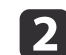

#### [設定]から[パターン]を選びます。

| 画質調整   |                                                                          | 展る                    |
|--------|--------------------------------------------------------------------------|-----------------------|
| 映像     | <ul> <li>         台が補正         </li> <li> <b>2</b>画面         </li> </ul> | タテヨコ                  |
| 設定 🕻   | く スーム<br>デジタル ピクチャーシフト<br>場佐ギカンロック                                       |                       |
| 拡張設定   | * 「採1ド小ダンロック<br>ポインター形状                                                  | 主ロック<br>ポインター1        |
| ネットワーク | 日里<br>リモコン受光部                                                            | U<br>フロント・リア<br>明スされ林 |
| 節電     | ユーリー小ダン<br>パターン (                                                        |                       |
| 情報     |                                                                          |                       |
| 初期化    |                                                                          |                       |

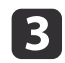

[ユーザーパターン]を選びます。

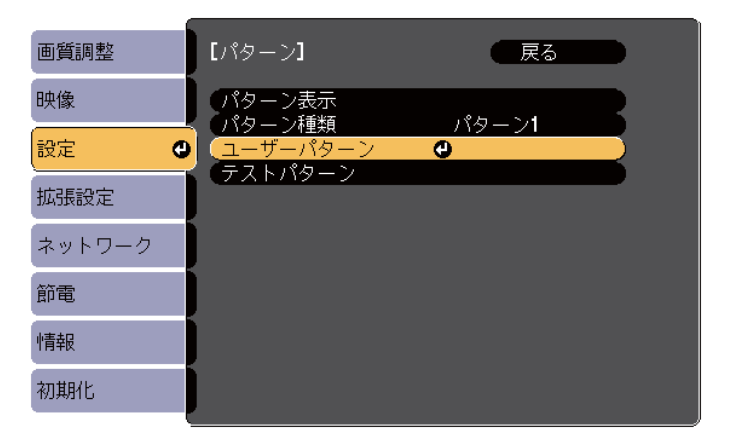

台形補正、Eズーム、アスペクト、ズーム調整、デジタル ピ クチャーシフトを行っているときに[ユーザーパターン]を選 択すると、実行している機能は一時的に解除されます。

- 「現在投写されている映像をユーザーパターンとして使います か?」と表示されるので、[はい]を選択します。
- 【→】ボタンを押すと、「この映像を保存しますか?」とメッセー 5 ジが表示されるので、[はい]を選択します。

映像が保存されます。保存が終了すると「ユーザーパターンの設 定が終了しました。| とメッセージが表示されます。

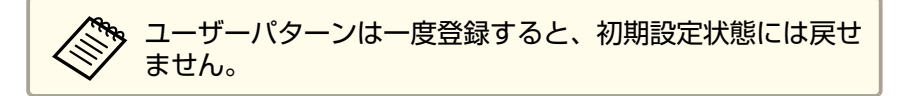

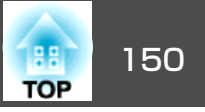

本機には、次の充実したセキュリティー機能が備わっています。

- パスワードプロテクト
   本機を使用する人を制限・管理できます。
- 操作ボタンロック

本機の設定を無断で変更されたり、いたずらされるのを防止できま す。

- ☞「操作を制限する(操作ボタンロック)」p.152
- 盗難防止用ロック

本機には機器そのものを持ち出されないように、盗難防止の機構が備わっています。

☞「盗難防止用ロック」p.153

## 利用者を管理する(パスワードプロテクト)

パスワードプロテクト機能を有効にすると、電源を入れてもパスワード を知らない人は投写できません。さらに、電源を入れたときに表示され る社名ロゴ等を変更できなくなります。この結果、本機を持ち出しても 使用できないため、盗難等の防止につながります。ご購入時は、パス ワードプロテクト機能は無効になっています。

#### パスワードプロテクトの種類

本機のパスワードプロテクトは利用シーンに応じて次の3種類の設定が できます。

#### • [電源投入時]

[電源投入時]を[オン]にすると、電源コードで本機とコンセントを 接続後、最初に電源を入れたとき(ダイレクトパワーオンも同様)に、 事前に設定してあるパスワードの入力が要求されます。正しいパス ワードを入力しないと、投写は開始しません。 • [ユーザーロゴ保護]

せっかくプロジェクターの所有者を明示するためにユーザーロゴを登録していても、ロゴ表示を変更されては意味がありません。[ユーザーロゴ保護]を[オン]にすると、ユーザーロゴに関する次の設定変更を禁止できます。

- ユーザーロゴのキャプチャー
- [表示設定]の[背景表示]、[スタートアップスクリーン]、[A/V ミュート]の設定
  - ☞ [拡張設定]-[表示設定] p.181
- [ネットワーク保護] [ネットワーク保護]を[オン]にすると、[ネットワーク]の設定変更 を禁止できます。
- ☞「ネットワークメニュー」p.176
- ・[時刻/スケジュール保護]を[オン]にすると、本機のシステム時刻や スケジュール設定の変更を禁止できます。

#### パスワードプロテクトの設定方法

パスワードプロテクトの設定は、下記の手順で行います。

- 1 投写中に【静止】ボタンを約5秒間押し続けます。
  - パスワードプロテクト設定メニューが表示されます。

リモコン

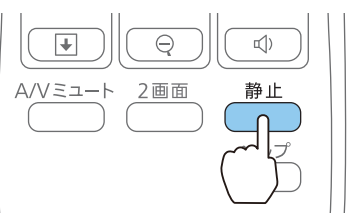

セキュリティー機能

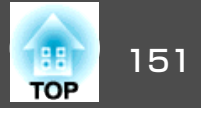

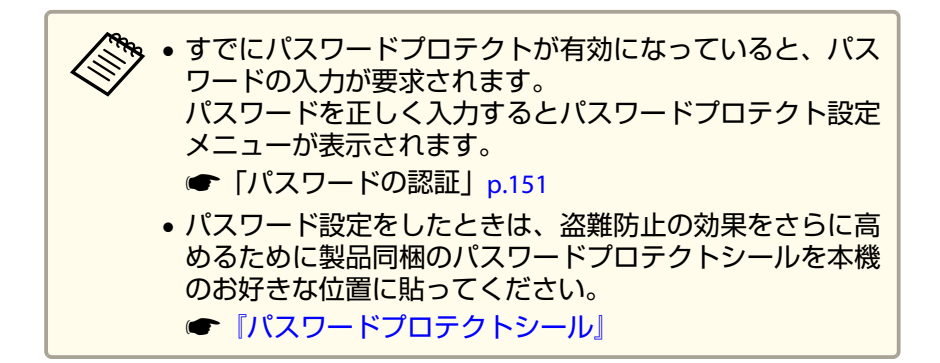

2 設定したいパスワードプロテクトの種類を選択し、【→】ボタンを 押します。

| ❹オフ |  |
|-----|--|
| オフ  |  |
| オフ  |  |
| オフ  |  |
|     |  |
|     |  |
|     |  |
|     |  |

【オン】を選択し、【→】ボタンを押します。

【戻る】ボタンを押して、手順2の画面に戻ります。

#### **4** パスワードを設定します。

- (1) [パスワード設定]を選択し、【→】ボタンを押します。
- (2)「パスワードを変更しますか?」と表示されるので、[はい]を選択し、【→】ボタンを押します。初期設定でパスワードは「0000」
   に設定されています。必ず任意のパスワードに変更してください。[いいえ]を選択すると、手順2の画面に戻ります。

(3) 【Num】ボタンを押したまま、テンキー部の数字のボタンで4桁の 数字を入力します。入力したパスワードは「\*\*\*\*」と表示されま す。4桁目を入力すると、確認画面に切り替わります。

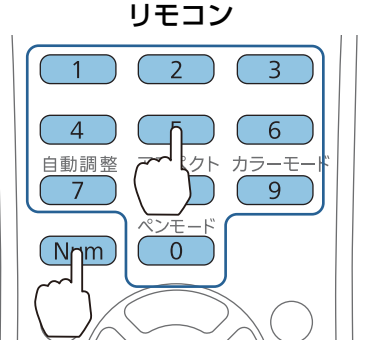

(4) 入力したパスワードを再度入力します。
 「パスワード設定が終了しました。」とメッセージが表示されます。

間違えてパスワードを入力した場合は、メッセージが表示され ますのでパスワード設定をやり直してください。

#### パスワードの認証

パスワードの入力画面が表示されたら、設定してあるパスワードをリモ コンで入力します。

【Num】ボタンを押したまま、テンキー部の数字のボタンを押してパス ワードを入力します。

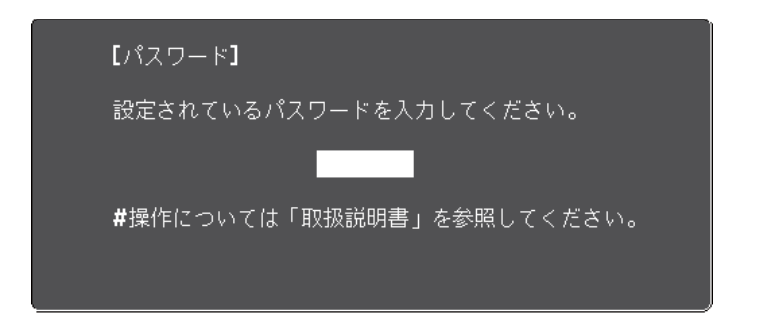

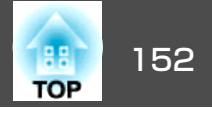

正しいパスワードを入力すると、一時的にパスワードプロテクトが解除 されます。

#### 注意

- パスワードに関してお問い合わせいただいた際は、お客様のお名前や連絡 先などをお聞きし、お客様から返送いただいた『お客様情報+正式保証書 発行カード』と照合しご本人様であることを確認させていただきます。同 梱の『お客様情報+正式保証書発行カード』に必要事項を記入して、必ず返 送してください。
- 間違ったパスワードを続けて3回入力した場合は、「プロジェクターの動作 を停止します。」と、メッセージが約5分間表示され、本機がスタンバイ状 態になります。この場合は、電源プラグを抜いて挿し直し、本機の電源を 入れます。パスワードの入力を求める画面が表示されますので、パスワー ドを正しく入力してください。
- 万一、パスワードを忘れてしまったときは、画面に表示されている問い合わせコード:xxxxの番号を控えて、プロジェクターインフォメーションセンターにご連絡いただき、その指示に従ってください。

● 『お問い合わせ先』

上記の操作を繰り返し、間違ったパスワードを続けて30回入力した場合は、次のメッセージが表示されパスワード入力もできなくなります。「プロジェクターの動作を停止します。各修理窓口へ修理を依頼してください。」
 「お問い合わせ先」

## 操作を制限する(操作ボタンロック)

次のどちらかを選んで本機の操作パネルのボタンをロックできます。

全ロック

操作パネルのボタンをすべてロックします。操作パネルからは電源の オン/オフを含めまったく操作できなくなります。

● 操作ロック

操作パネルの【ひ】ボタンを除くすべてのボタンをロックします。

イベントやショーなどで投写中に本機の操作をできないようにしたり、 学校などで操作できるボタンを制限したいときに便利です。リモコンか らは通常どおり操作できます。

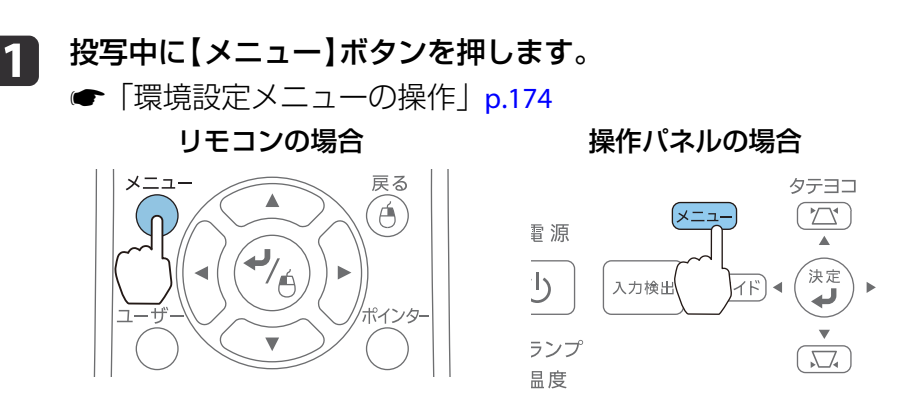

<sup>2</sup> 

[設定]から [操作ボタンロック]を選びます。

| 画質調整   |                                                 |
|--------|-------------------------------------------------|
| 映像     |                                                 |
| 設定     | スーム<br>デジタル ピクチャーシフト                            |
| 拡張設定   |                                                 |
| ネットワーク | 日里 <b>・</b><br>リモコン受光部 フロント・リア<br>コーザーガタン 明ろさ切替 |
| 節電     |                                                 |
| 情報     |                                                 |
| 初期化    |                                                 |

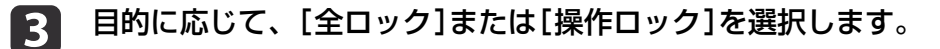

4

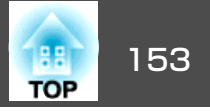

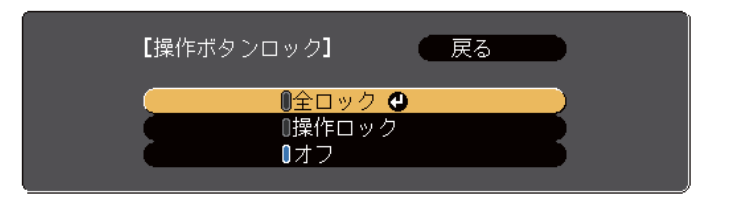

**確認のメッセージが表示されるので、[はい]を選びます**。 設定に従い、操作パネルのボタンがロックされます。

操作パネルのボタンロックを解除するには、次の2通りの方法があります。

- [操作ボタンロック]で[オフ]を選びます。
- [設定]-[操作ボタンロック] p.180
- ・操作パネルの【→】ボタンを約7秒間押し続けると、メッセージが表示され、ロックが解除されます。

## 盗難防止用ロック

本機には機器そのものを持ち出されないように、次の機構が備わっています。

• セキュリティースロット

Kensington社製のマイクロセーバーセキュリティーシステムに対応し たセキュリティースロットです。

マイクロセーバーセキュリティーシステムについての詳細は、以下を ご覧ください。

- http://www.kensington.com/
- セキュリティーケーブル取付け部 市販の盗難防止用ワイヤーロックなどを通して、机や柱などに固定で きます。プロジェクターを壁掛けまたは天吊り設置するときに、落下 防止用ワイヤー等はこの部分に通さないでください。

#### ワイヤーロックの取り付け方

盗難防止用ワイヤーロックのワイヤーを通します。

ワイヤーロックの施錠方法は、ワイヤーロックに添付の取扱説明書をご 覧ください。

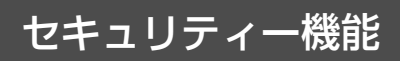

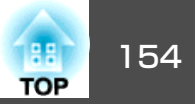

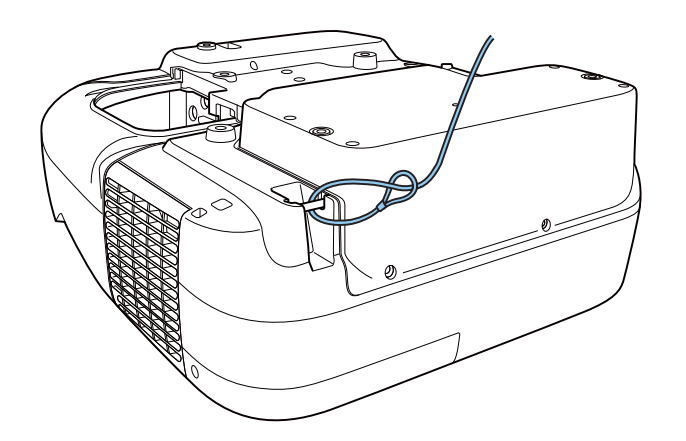

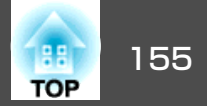

## EasyMP Monitorについて

EasyMP Monitorを使うと、ネットワーク上の複数のエプソンプロジェク ターの状態をコンピューターのモニターに表示して確認したり、コン ピューターから制御したりできます。

EasyMP Monitorは以下のWebサイトからダウンロードしてください。

http://www.epson.jp/download/

EasyMP Monitorでできる監視・制御の概要は次のとおりです。

- 監視・制御するプロジェクターの登録
- 登録したプロジェクターのグループ登録
- 登録したプロジェクターの状態監視
- 登録したプロジェクターの制御
- メール通知機能の設定
- 登録したプロジェクターへのメッセージ送信

#### Message Broadcastingについて

Message BroadcastingはEasyMP Monitor用のプラグインソフトです。 Message Broadcastingを使うと、ネットワーク接続されたすべてのエプ ソンプロジェクター、または指定したプロジェクターにメッセージ(JPEG ファイル)を送信し、投写することができます。

データは手動で送信したり、EasyMP Monitorのタイマー機能を使って自動的に送信することができます。

Message Broadcastingは以下のWebサイトからダウンロードしてください。

http://www.epson.jp/download/

# Webブラウザーを使って設定を変更する(Web制御)

本機とネットワーク接続したコンピューターのWebブラウザーを利用して、コンピューターから本機の設定や制御が行えます。この機能を使えば、本機と離れた場所から、設定や制御の操作ができます。また、キーボードを使って設定内容を入力できるので、文字の入力を伴う設定も容易にできます。

Webブラウザーは、Microsoft Internet Explorer8.0以降を使用してください。OS Xをお使いの場合は、Safariを使用してください。

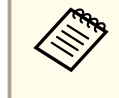

[待機モード]を[通信オン]に設定しておくと、本機がスタンバイ 状態(電源OFFの状態)でも、Webブラウザーを使った設定や制御が できます。

☞ [節電] - [待機モード] p.202

#### 本機の設定

本機の環境設定メニューで設定する項目をWebブラウザー上で設定できます。設定した内容は、環境設定メニューに反映されます。また、Web ブラウザーでのみ設定できる項目もあります。

#### Webブラウザーで設定できない環境設定メニューの項目

- 設定メニュー デジタル ピクチャーシフト
- 設定メニュー ポインター形状
- 設定メニュー ユーザーボタン
- 設定メニュー パターン(パターン種類を除く)
- 拡張設定メニュー Easy Interactive Function
- 拡張設定メニュー 表示設定 ツールバー

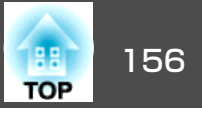

- 拡張設定メニュー 表示設定 ペンモードアイコン
- 拡張設定メニュー 表示設定 プロジェクター制御
- 拡張設定メニュー ユーザーロゴ
- 拡張設定メニュー 動作設定 高地モード
- 拡張設定メニュー USB Type B
- 拡張設定メニュー 言語
- •初期化メニュー 全初期化、ランプ点灯時間初期化
- 各メニューの項目の内容は本機の環境設定メニューと同じです。
- ☞「環境設定メニュー」p.173

#### Webブラウザーでのみ設定できる項目

ホワイトボード設定メニュー - アドレス帳

#### Web制御画面を表示する

以下の手順で、Web制御画面を表示します。

コンピューターとプロジェクターをネットワークに接続できる状態にし ておきます。環境設定メニューで[接続モード]を[マニュアルモード] にしてください。

☞ [ネットワーク]-[無線LAN]-[接続モード] p.189

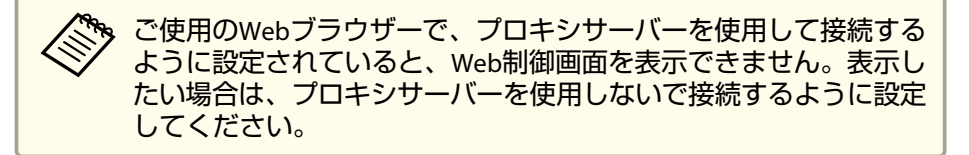

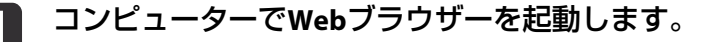

Webブラウザーのアドレス入力部に、プロジェクターのIPアドレ スを入力し、コンピューターのキーボードのEnterキーを押します。

Web制御画面が表示されます。

プロジェクターの環境設定メニューのネットワークメニューで Web制御パスワードを設定しているときは、パスワードを入力す る画面が表示されます。

#### **3** ユーザーIDとパスワードを入力する画面が表示されます。

ユーザーIDに「EPSONWEB」と入力します。

パスワードの初期設定は「admin」です。

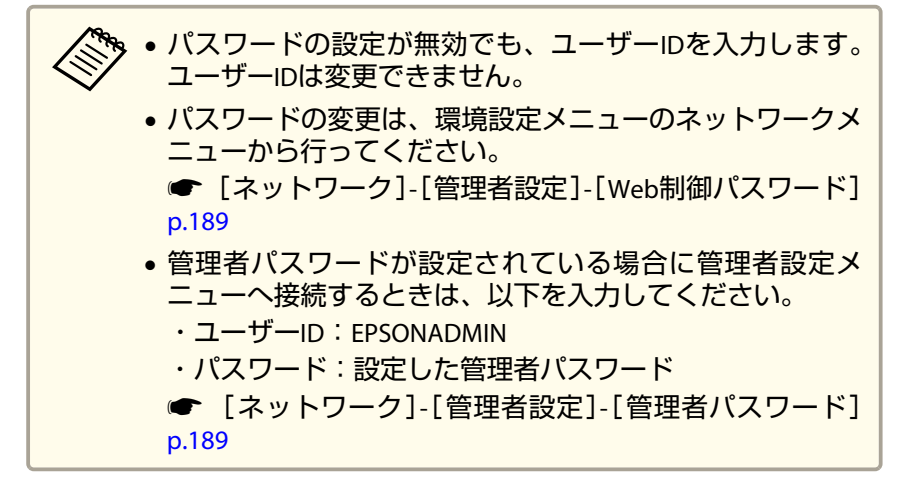

#### Web Remote画面を表示する

Web Remote機能では、プロジェクターのリモコンでの操作をWebブラ ウザーで行うことができます。

Web制御画面を表示します。

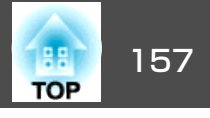

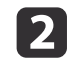

#### Web Remoteをクリックします。

[ネットワーク]メニューで[Web Remoteパスワード]を設定して いるときは、ユーザーIDに「EPSONREMOTE」と入力します。

| EPSON          |                        |              |
|----------------|------------------------|--------------|
| プロジェクター制御      | <sub>映像&gt;</sub> 画質調整 |              |
| Web Remote >>> | カラーモード                 | ブレゼンテーション1 🔽 |
|                | 明るさ                    |              |
| <u>映像</u>      | コントラスト                 |              |

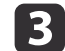

#### Web Remote画面が表示されます。

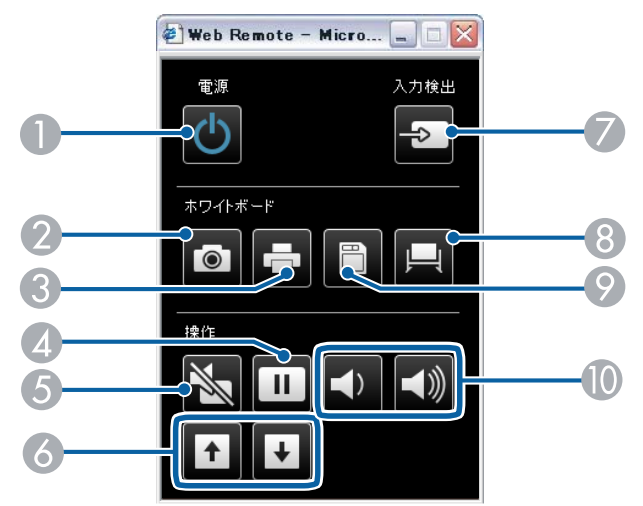

|   | 名称          | <b>働き</b>                                                                                                    |
|---|-------------|----------------------------------------------------------------------------------------------------|
| 0 | 【也】ボタン      | 本機の電源をオン/オフします。<br>●「設置から投写までの流れ」 p.55                                                                                      |
| 2 | 【キャプチャー】ボタン | 投写画面のスナップショットを取得します。取得<br>後、ホワイトボードモードの新規ページにスナップ<br>ショットが貼り付けられます。(ホワイトボードモー<br>ドではこのボタンを使用できません。)<br>☞「プロジェクター制御ツール」p.121 |

|   | 名称                   | 働き                                                                                                    |
|---|----------------------|----------------------------------------------------------------------------------------------------|
| 3 | 【印刷】ボタン              | 投写画面を印刷します。<br>●「印刷する(ホワイトボードモード)」p.98<br>●「印刷する(アノテーションモード)」p.113                                                                                                    |
| 4 | 【静止】ボタン              | 映像を一時停止/解除します。<br>☞「映像を停止させる(静止)」 p.143                                                                                                    |
| 5 | 【A/Vミュート】ボタン         | 映像と音声を一時的に遮断/解除します。<br>●「映像と音声を一時的に消す(A/Vミュート)」<br>p.142                                                                                                    |
| 6 | 【ページ】ボタン<br>【送り】【戻し】 | 以下のときに、PowerPointファイルなどのページを<br>送り/戻しします。<br>• ワイヤレスマウス機能時<br>●「リモコンでマウスポインターを操作する(ワ<br>イヤレスマウス)」p.145<br>• USBディスプレイ時<br>●「USBディスプレイで投写する」p.57<br>• ネットワーク接続時                                             |
|   |                      | PC Free ご投与しているとさは、画像ファイルを达<br>り/戻しします。                                                                                                    |
| 7 | 【入力検出】ボタン            | 映像信号が入力されている入力端子からの映像に切り替えます。<br>●「入力信号を自動検出して切り替える(入力検出)」p.56                                                                                                    |
| 8 | 【ホワイトボード】ボタ<br>ン     | <ul> <li>プロジェクターの電源がオフのときに押すと、電源がオンになり、インタラクティブ機能のホワイトボードモードが起動します。</li> <li>プロジェクターの電源がオンのときに押すと、ホワイトボードモードに切り替わります。ホワイトボードモードの実行中に押した場合、1つ前の映像ソースに切り替わります。</li> <li>「インタラクティブ機能をご使用になる前に」p.77</li> </ul> |

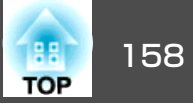

|   | 名称                 | 働き                                                                 |
|---|--------------------|--------------------------------------------------------------------|
| 9 | 【保存】ボタン            | 投写画面を保存します。<br>●「保存する(ホワイトボードモード)」p.96<br>●「保存する(アノテーションモード)」p.113 |
| 0 | 【音量】ボタン<br>【�】【⊲》】 | 【�】音量を下げます。<br>【๗】音量を上げます。<br>☞「音量を調整する」 p.69                      |

#### 証明書の設定をする

無線ネットワークの認証に使用する証明書の設定をWebブラウザーで行 います。

無線LANのセキュリティー設定に用いるクライアント証明書、CA証明書 や、セキュアHTTP機能のWebサーバー証明書を本機にインストールしま す。

#### Web制御を表示します。 1

- 「Web制御画面を表示する」p.156
- [ネットワーク]から[管理者設定]-[証明書管理]の順にクリック 2 します。

#### 証明書管理画面が表示されます。 3

インストールする証明書に応じて、設定を行います。

| サブメニュー名   | 項目または設定値 |
|-----------|----------|
| クライアント証明書 | 更新/削除    |
|           | 発行先      |
|           | 発行者      |
|           | 有効期限     |

| サブメニュー名    | 項目または設定値 |
|------------|----------|
| CA証明書      | 更新/削除    |
|            | 発行先      |
|            | 発行者      |
|            | 有効期限     |
| 自己署名証明書    | 更新/削除    |
|            | 発行先      |
|            | 発行者      |
|            | 有効期限     |
| Webサーバー証明書 | 更新/削除    |
|            | 発行先      |
|            | 発行者      |
|            | 有効期限     |

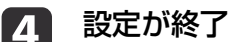

#### 設定が終了したら、[反映]をクリックします。

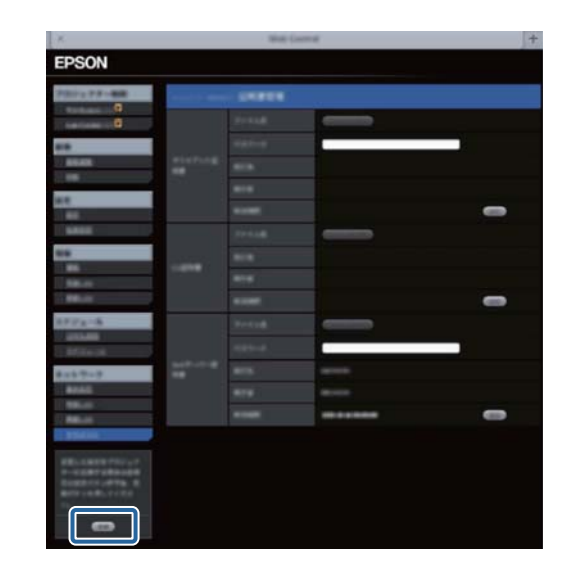

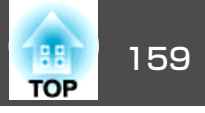

 ・証明書をインストールするときは、本機に対応した形式であることを確認してください。
 「サポートするご明書の」

- ●「サポートする証明書の一覧」p.159
- 本機への電子証明書のインストールは、USBストレージからも行うことができます。ただし、USBストレージとネットワークの双方から証明書をインストールすると、正しくインストールされないことがあります。
- ☞「USBストレージの画像を投写する(PC Free)」p.134

#### アドレス帳を作成する

アドレス帳を作成すると、ホワイトボードモード中にメールを送信する ときに、宛先の選択が便利になります。アドレス帳は以下のフォーマッ トで作成してください。作成したファイルに記載された順番でアドレス が表示されます。

作成したアドレス帳を本機に読み込むときは、Web制御画面の[ホワイトボード設定] - [管理者設定] - [アドレス帳設定] - [アドレス帳ファイル]から行います。

| 項目      | 説明                                      |
|---------|-----------------------------------------|
| ファイル形式  | タブ区切りテキスト                               |
| フィールド   | 名前,アドレスの順にタブで区切る。名前のみの<br>行は区切り線で表示される。 |
| 最大アドレス数 | 999件                                    |
| 拡張子     | .txt                                    |
| 文字コード   | Unicode                                 |

#### セキュアHTTPについての注意

[ネットワーク]メニューの[管理者設定]で[セキュアHTTP]を[オン]に したときは、HTTPSプロトコルを用いたセキュリティーを適用します。 この機能を用いると、プロジェクターとWebブラウザー間のセキュリ ティーを強固にできます。

HTTPSプロトコルを用いた通信では、サーバー側の信頼性を証明するために証明書を用います。Webブラウザーから信頼性を検証できるサーバー証明書を作成して、プロジェクターにインストールします。

サーバー証明書がないときは、プロジェクター内部で自己署名証明書を 自動作成して通信します。自己署名証明書はWebブラウザーから信頼性 を検証できないため、Webブラウザーからプロジェクターにアクセスし たときにサーバーの信頼性に関する警告が表示されます。サーバー証明 書に比べてセキュリティーは劣りますが、この警告を無視することで通 信を継続できます。

#### サポートする証明書の一覧

#### クライアント証明書(PEAP-TLS/EAP-TLS)

| 項目       | 説明                                |
|----------|-----------------------------------|
| 対応フォーマット | PKCS#12                           |
| 拡張子      | PKCS, P12                         |
| 暗号       | RSA                               |
| ハッシュ     | MD5/SHA-1/SHA-256/SHA-384/SHA-512 |
| 鍵長       | 512/1024/2048/4096 bit            |
| パスワード    | 設定が必要。32文字以内の英数字                  |

#### サーバー証明書(PEAP/PEAP-TLS/EAP-TLS/EAP-FAST)

| 項目       | 説明          |
|----------|-------------|
| 対応フォーマット | X509v3      |
| 拡張子      | DER/CER/PEM |

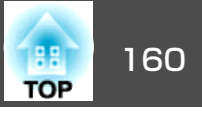

| 項目    | 説明                                |
|-------|-----------------------------------|
| 暗号    | RSA                               |
| ハッシュ  | MD5/SHA-1/SHA-256/SHA-384/SHA-512 |
| 鍵長    | 512/1024/2048/4096 bit            |
| エンコード | BASE64/バイナリー                      |

#### Webサーバー証明書(セキュアHTTP)

| 項目           | 説明                                |  |
|--------------|-----------------------------------|--|
| 対応フォーマット     | PKCS#12                           |  |
| 拡張子          | PKCS, P12                         |  |
| 暗号           | RSA                               |  |
| ハッシュ         | MD5/SHA-1/SHA-256/SHA-384/SHA-512 |  |
| 鍵長           | 512/1024/2048/4096 bit            |  |
| Common Name  | ネットワークホスト名                        |  |
| Organization | 任意                                |  |
| パスワード        | 設定が必要。32文字以内の英数字                  |  |

## メール通知機能で異常を通知する

メール通知機能の設定をしておくと、異常/警告状態になったとき、設定したメールアドレスに異常状態が電子メールで通知されます。これにより、離れた場所にいても本機の異常を知ることができます。

☞ [ネットワーク]-[管理者設定]-[メール通知機能] p.189

| • 送信先(宛先)は最大3つまで登録でき、一括して送るこます。                                                                               | とができ  |
|----------------------------------------------------------------------------------------------------|-------|
| <ul> <li>本機に致命的な異常が発生し、瞬時に起動停止状態にな<br/>などは、メール送信できないことがあります。</li> </ul>                                       | った場合  |
| <ul> <li>● [待機モード]を[通信オン]に設定しておくと、本機がス<br/>状態(電源OFFの状態)でも、制御ができます。</li> <li>☞ [節電] - [待機モード] p.202</li> </ul> | 、タンバイ |

#### 異常通知メールの見方

メール通知機能をオンに設定していて本機が異常/警告状態になったときには、次のメールが送付されます。

差出人:宛先1のアドレス

メールタイトル: EPSON Projector

1行目:異常が生じたプロジェクターのプロジェクター名

2行目:異常が生じたプロジェクターに設定されているIPアドレス

3行目以降:異常の内容

異常の内容は、1行に1つずつ記載されています。メッセージの示す主な 内容は以下のとおりです。

- Internal error(内部異常)
- Fan related error(ファン異常)
- Sensor error(センサー異常)
- Lamp timer failure(ランプ点灯失敗)
- Lamp out(ランプ異常)
- Internal temperature error(内部高温異常/オーバーヒート)

## 監視と制御

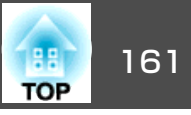

- High-speed cooling in progress(高温警告)
- Lamp replacement notification(ランプ交換勧告)
- No-signal(ノーシグナル) 本機に映像信号が入力されていません。 接続状態や、接続している 機器の電源が入っているかを確認してください。
- Auto Iris Error(オートアイリス異常)
- Power Err. (Ballast)(電源系異常(バラスト))
- Interactive Warning(インタラクティブ警告)
- Obstacle Detection Error(障害物検知異常)

異常/警告の対処方法は、以下をご確認ください。

●「インジケーターの見方」p.208

### SNMPを使って管理する

環境設定メニューで[SNMP]を[オン]に設定をしておくと、異常/警告 状態になったとき、設定したコンピューターに異常状態が通知されま す。これにより、離れた場所で集中管理している状態でも本機の異常を 知ることができます。

☞ [ネットワーク]-[管理者設定]-[SNMP] p.189

## SNMPによる管理は、必ず、ネットワーク管理者などネットワークに詳しい人が行ってください。

- SNMP機能を使って本機を監視するには、コンピューター側にSNMP マネージャープログラムがインストールされている必要があります。
- 本機のSNMPエージェントはバージョン1(SNMPv1)に準拠しています。
- SNMPを使った管理機能は、無線LANのかんたんモードでは使用できません。
- 通知先のIPアドレスは2つまで登録できます。

### ESC/VP21コマンド

ESC/VP21を使うと本機を外部機器から制御できます。

#### コマンドリスト

本機に電源オンのコマンドを送信すると、電源が入りウォームアップ状態になります。本機は電源オンの状態になったときにコロン ':' (3Ah) を返信します。

このように本機はコマンドを受け取ると、そのコマンドを実行後 ':' を返信し、次のコマンドを受け付けます。

異常終了のときは、エラーメッセージを出力した後に ':' を返信します。

主な内容は以下のとおりです。

|          | 項目      |     | コマンド      |
|----------|---------|-----|-----------|
| 電源のオン/オフ | オン      |     | PWR ON    |
|          | オフ      |     | PWR OFF   |
| 信号切り替え   | コンピューター | オート | SOURCE 1F |

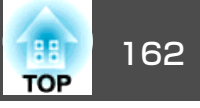

| 項  目       |                     | コマンド    |           |
|------------|---------------------|---------|-----------|
|            |                     | RGB     | SOURCE 11 |
|            |                     | コンポーネント | SOURCE 14 |
|            | HDMI1/MHL           |         | SOURCE 30 |
|            | HDMI2               |         | SOURCE A0 |
|            | ビデオ                 |         | SOURCE 41 |
|            | USB Display         |         | SOURCE 51 |
|            | USB1<br>LAN<br>USB2 |         | SOURCE 52 |
|            |                     |         | SOURCE 53 |
|            |                     |         | SOURCE 54 |
|            | ホワイトボード             |         | SOURCE 55 |
| A/Vミュート機能の | オン                  |         | MUTE ON   |
| オン/オフ      | オフ                  |         | MUTE OFF  |

各コマンドの最後に、復帰(CR)コード(ODh)を追加して送信してください。

詳細はお買い上げの販売店またはお問い合わせ先に記載の連絡先にご相 談ください。

#### ●『お問い合わせ先』

#### ケーブル配線

#### シリアル接続

コネクター形状: D-Sub 9pin(オス)

| <ul> <li>プロジェクター入力端子名:RS-232C</li> <li>&lt;プロジェクター側&gt;</li> </ul> | <コンピューター側>                                                                                         |
|--------------------------------------------------------------------|----------------------------------------------------------------------------------------------------|
| RS-232C                                                            |                                                                                                    |
| 9     8     7     6       5     4     3     2     1                | $\bigcirc \left( \begin{array}{c} 9 & 8 & 7 & 6 \\ 6 & 4 & 3 & 2 & 1 \end{array} \right) \bigcirc$ |
|                                                                    |                                                                                                    |

| <プロジェクター側> | <b>(PCシリアルケーブル)</b><br>ケーブルタイプ:<br>クロスケーブル | <コンピューター側> |
|------------|--------------------------------------------|------------|
| GND 5      |                                            | 5 GND      |
| RD 2       | •                                          | 3 TD       |
| TD 3       |                                            | 2 RD       |
|            |                                            |            |

| 信号名 | 機能      |
|-----|---------|
| GND | 各信号線の接地 |
| TD  | 送信データ   |
| RD  | 受信データ   |

#### 通信プロトコル

- ボーレート基準速度:9600bps
- ・データ長:8bit
- パリティー:なし
- ストップビット:1bit
- フロー制御:なし

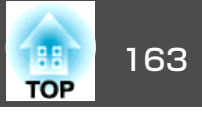

## PJLinkについて

JBMIA(社団法人ビジネス機械・情報システム産業協会)によりネットワーク対応プロジェクターの制御用プロトコルの標準化が進められ、制御用標準プロトコルPJLink Class1が策定されました。

本機は、JBMIAが策定したPJLink Class1の規格に適合しています。

PJLinkを使うにはネットワーク設定が必要です。ネットワーク設定については以下をご覧ください。

☞「ネットワークメニュー」p.189

PJLink Class1で定義されているコマンドのうち、以下の内容を除く全コマンドに対応しており、PJLink 規格適合性検証で適合を確認しています。

URL : http://pjlink.jbmia.or.jp/

• 非対応コマンド

|        | 機能       | PJLinkコマンド |
|--------|----------|------------|
| ミュート設定 | 映像ミュート設定 | AVMT 11    |
|        | 音声ミュート設定 | AVMT 21    |

• PJLinkで定義している入力名と本機の入力ソースの対応

| 入力ソース     | PJLinkコマンド |
|-----------|------------|
| コンピューター   | INPT 11    |
| ビデオ       | INPT 21    |
| HDMI1/MHL | INPT 32    |
| HDMI2     | INPT 33    |
| USB1      | INPT 41    |
| USB2      | INPT 42    |

| 入力ソース       | PJLinkコマンド |
|-------------|------------|
| LAN         | INPT 52    |
| USB Display | INPT 53    |
| ホワイトボード     | INPT 55    |

## 「メーカ名問合せ」で表示するメーカ名 EPSON

「機種情報問合せ」で表示する機種名
 EPSON 1420
 EPSON 1430

## Crestron RoomView®について

Crestron RoomView<sup>®</sup>はCrestron<sup>®</sup>社が提供する統合コントロールシステムです。ネットワークで接続された複数の機器を一括して監視・制御できます。

本機はその制御用プロトコルに対応していますので、Crestron RoomView®で構築されたシステム環境下でご利用いただけます。

**Crestron RoomView**<sup>®</sup>の詳細は、**Crestron**<sup>®</sup>社の**Web**ページを参照してください。(英語のみの表示となります。)

http://www.crestron.com

Crestron RoomView®の概要は次のとおりです。

#### • Webブラウザーを利用した遠隔操作

コンピューターの画面上でリモコンと同様にプロジェクターを操作で きます。

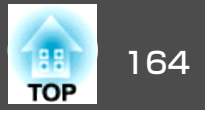

• アプリケーションソフトを利用した監視・制御

Crestron®社が提供するアプリケーションソフトCrestron RoomView® Express/Crestron RoomView® Server Editionでシステム内の機器の監 視、ヘルプデスクとの通信、緊急時のメッセージ送信を行えます。詳 細は以下をご覧ください。

http://www.crestron.com/getroomview

本書では、Webブラウザーを利用してコンピューターの画面上で本機を 操作する方法を説明します。

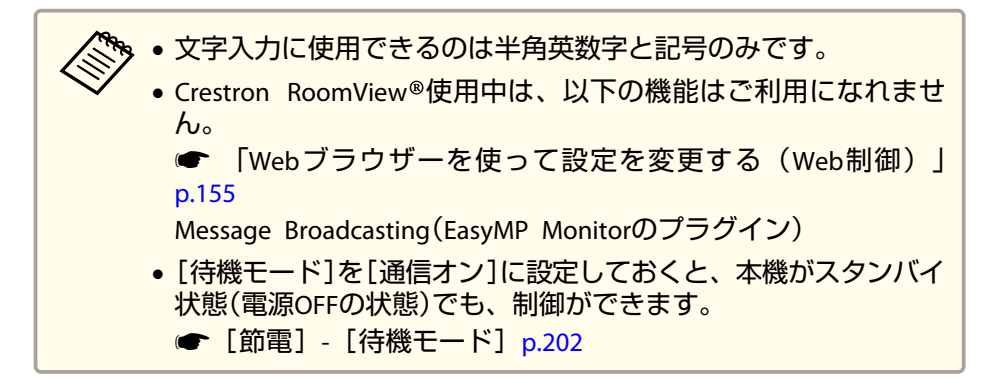

#### コンピューターの画面上でプロジェクターを操作する

#### 操作画面を表示する

操作の前に以下の点をご確認ください。

- コンピューターとプロジェクターをネットワークに接続できる状態にしておきます。無線LANで接続するときは、マニュアルモードで接続してください。
- ☞「無線LANメニュー」p.192

- [ネットワーク]メニューの[Crestron RoomView]を[オン]に設定して ください。
- [ネットワーク]-[管理者設定]-[Crestron RoomView] p.189
- **1** コンピューターでWebブラウザーを起動します。
- 2 Webブラウザーのアドレス入力部に、プロジェクターのIPアドレ スを入力して、キーボードのEnterキーを押します。 操作画面が表示されます。

#### 操作画面の使い方

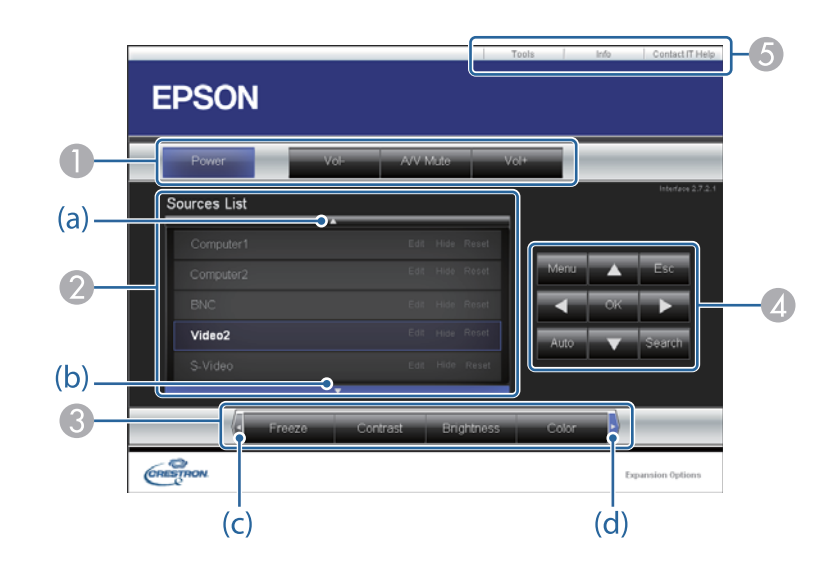

● 各ボタンをクリックすると、以下の操作を行えます。

| ボタン   | 機能           |
|-------|--------------|
| Power | 電源をオン/オフします。 |

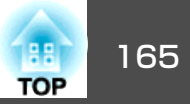

| ボタン       | 機能                                                       |
|-----------|----------------------------------------------------------|
| Vol-/Vol+ | 音量の調整を行います。                                              |
| A/V Mute  | 映像と音声を一時的に遮断/解除します。<br>●「映像と音声を一時的に消す(A/Vミュート)」<br>p.142 |

- クリックした入力ソースの映像に切り替わります。画面に表示されていない入力ソースは(a)、(b)をクリックして上下にスクロールすると表示されます。映像信号が入力されているソースは青色で表示されます。ソース名は任意で変更できます。
- ③ 各ボタンをクリックすると、以下の操作を行えます。画面に表示されていないボタンは(c)、(d)をクリックして左右にスクロールすると表示されます。

| ボタン        | 機能                                                                                                    |
|------------|----------------------------------------------------------------------------------------------------|
| Freeze     | 映像を一時停止/解除します。<br>●「映像を停止させる(静止)」 p.143                                                                                                    |
| Contrast   | 映像の明暗の差を調整します。                                                                                                    |
| Brightness | 映像の明るさを調整します。                                                                                                    |
| Color      | 映像の色の濃さを調整します。                                                                                                    |
| Sharpness  | 映像のシャープ感を調整します。                                                                                                    |
| Zoom       | <ul> <li>[⊕]ボタンをクリックすると、投写サイズを変えずに映像を拡大します。[○]ボタンをクリックすると、[⊕]ボタンで拡大した結果を縮小します。</li> <li>[▲][▼][▲][▶]ボタンで拡大表示する位置を移動します。</li> <li>(●「映像を部分的に拡大する(Eズーム)」p.144</li> </ul> |

| ボタン    | 機能                                                                                      |
|--------|-----------------------------------------------------------------------------------------|
| ОК     | リモコンの【→】ボタンと同じ操作を行えます。                                                                  |
|        | ☞「リモコン」 p.17                                                                            |
| Menu   | 環境設定メニューを表示/終了します。                                                                      |
| Auto   | コンピューター入力端子から入力しているアナロ<br>グRGB信号を投写しているときにクリックすると、<br>トラッキング・同期・表示位置を最適な状態に自<br>動調整します。 |
| Search | 映像信号が入力されている入力端子からの映像に<br>切り替えます。<br>●「入力信号を自動検出して切り替える(入力検<br>出)」p.56                  |
| Esc    | リモコンの【戻る】ボタンと同じ操作を行えます。<br>☞「リモコン」 p.17                                                 |

⑤ 各タブをクリックすると以下の操作を行えます。

| タブ              | 機能                                                                                 |
|-----------------|------------------------------------------------------------------------------------|
| Contact IT Help | Help Deskウィンドウが表示されます。Crestron<br>RoomView®Expressを利用する管理者に対して、<br>メッセージの送受信を行えます。 |
| Info            | 現在接続しているプロジェクターの情報を表示し<br>ます。                                                      |
| Tools           | 現在接続しているプロジェクターに対して設定の<br>変更を行います。次項を参照してください。                                     |

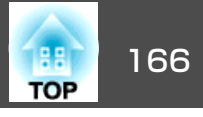

#### Tools画面の使い方

操作画面で**Tools**タブをクリックすると以下の画面が表示されます。現 在接続しているプロジェクターに対して設定の変更を行えます。

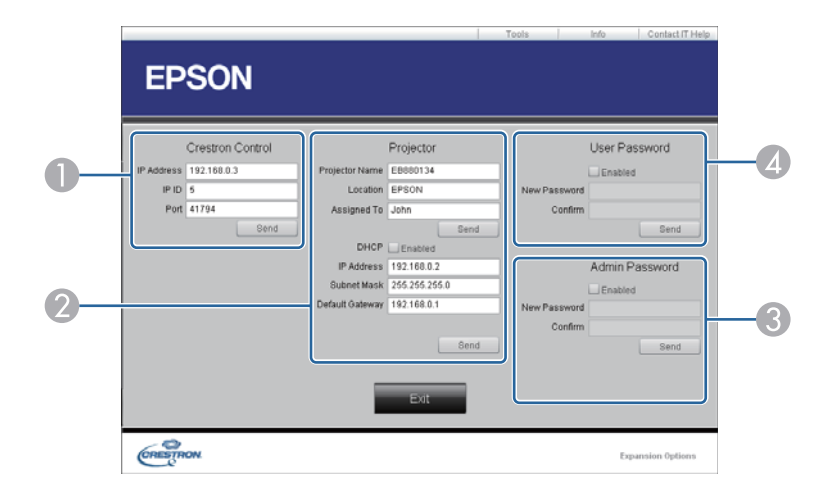

#### Crestron Control

Crestron®の集中制御コントローラーに対する各設定を行います。

#### Projector

以下の項目を設定できます。

| 項目名            | 機能                                                                   |
|----------------|----------------------------------------------------------------------|
| Projector Name | 現在接続しているプロジェクターを、ネットワー<br>ク上で識別するための個別の名前を任意に入力し<br>ます。(半角英数字15文字以内) |
| Location       | 現在接続しているプロジェクターの設置場所名を<br>任意で入力します。(半角英数字記号32文字以<br>内)               |
| Assigned To    | プロジェクターの利用者名を任意で入力します。<br>(半角英数字記号32文字以内)                            |

| 項目名             | 機能                                                                   |
|-----------------|----------------------------------------------------------------------|
| DHCP            | DHCPを使用するときは、Enabledにチェックを入<br>れます。チェックを入れると以降のアドレスの設<br>定はできなくなります。 |
| IP Address      | 現在接続しているプロジェクターに割り当てるIP<br>アドレスを入力します。                               |
| Subnet Mask     | 現在接続しているプロジェクターのサブネットマ<br>スクを入力します。                                  |
| Default Gateway | 現在接続しているプロジェクターのゲートウェイ<br>アドレスを入力します。                                |
| Send            | Projectorで変更した内容を確定するときにクリックします。                                     |

#### Admin Password

Tools画面を開くときにパスワードの入力を求めるときは、Enabledに チェックを入れます。 以下の項目を設定できます。

| 項目名          | 機能                                                                  |
|--------------|---------------------------------------------------------------------|
| New Password | Tools画面を開くときに入力するパスワードを変更<br>するときは、新しいパスワードを入力します。<br>(半角英数字26文字以内) |
| Confirm      | New Password で入力したパスワードを入力します。一致しないときは、エラーが表示されます。                  |
| Send         | Admin Passwordで変更した内容を確定するとき<br>にクリックします。                           |

#### User Password

コンピューター上で操作画面を開くときにパスワードの入力を求めると きは、Enabledにチェックを入れます。 以下の項目を設定できます。

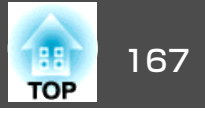

| 項目名          | 機能                                                               |
|--------------|------------------------------------------------------------------|
| New Password | 操作画面を開くときに入力するパスワードを変更<br>するときは、新しいパスワードを入力します。<br>(半角英数字26文字以内) |
| Confirm      | New Passwordで入力したパスワードを入力します。一致しないときは、エラーが表示されます。                |
| Send         | User Passwordで変更した内容を確定するときに<br>クリックします。                         |

## スケジュール設定

特定の日、あるいは毎週の決まった時間に電源のオン/オフを行ったり、 入力ソースを切り替えるなど、スケジュールに登録したイベントを自動 的に実行することができます。イベントは30個まで登録できます。

## \Lambda 警告

燃えやすいものをプロジェクターのレンズの前に置かないでください。ス ケジュール機能により、プロジェクターの電源がオンになり、火災の原因 となることがあります。

#### 時刻を設定する

本機の日付/時刻を設定します。時刻の設定は、スケジュール機能や無線LANの認証時に必要となります。

 初めて本機の電源をオンにしたときに、[時刻を設定しますか?] とメッセージが表示されます。[はい]を選択したときは、手順4 から始めてください。
 [パスワードプロテクト]の[時刻/スケジュール保護]を[オン]に しているときは、日付や時刻に関する設定の変更はできません。

- しているときは、日付や時刻に関する設定の変更はできません。 [時刻/スケジュール保護]を[オフ]にしてから設定を変更してく ださい。
- ●「利用者を管理する(パスワードプロテクト)」p.150

## 1 投写中に【メニュー】ボタンを押します。

「環境設定メニューの操作」p.174
 リモコンの場合
 リモコンの場合
 「「」」」」」
 「」」」」」
 「」」」」」
 「」」」」」
 「」」」」」
 「」」」」」
 「」」」」」
 「」」」」」
 「」」」」
 「」」」」
 「」」」」
 「」」」」
 「」」」」
 「」」」」
 「」」」」
 「」」」」
 「」」」
 「」」」
 「」」」
 「」」」
 「」」」
 「」」」
 「」」」
 「」」」
 「」」」
 「」」」
 「」」」
 「」」」
 「」」」
 「」」」
 「」」」
 「」」」
 「」」」
 「」」」
 「」」」
 「」」」
 「」」」
 「」」」
 「」」」
 「」」」
 「」」」
 「」」」
 「」」」
 「」」」
 「」」」
 「」」」
 「」」」
 「」」」
 「」」」
 「」」」
 「」」」
 「」」」
 「」」」
 「」」」
 「」」」
 「」」」
 「」」
 「」」
 「」」
 「」」
 「」」
 「」」
 「」」
 「」」
 「」」
 「」」
 「」」
 「」」
 「」」
 「」」
 「」」
 「」」
 「」」
 「」」
 「」」
 「」」
 「」」
 「」」
 「」」
 「」」
 「」」
 「」」
 「」」
 「」」
 「」」
 「」」
 「」」
 「」」
 「」」
 「」
 「」」
 「」」
 「」」
 「」」
 「」」
 「」
 「」」
 「」」
 「」」
 「」」
 「」」
 「」」
 「」」
 「」」
 「」
 「」
 「」
 「」
 「」
 「」
 「」
 <l

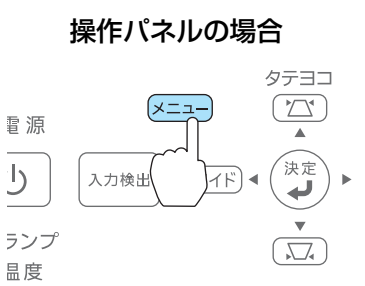

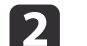

#### [拡張設定]から[時刻/スケジュール設定画面へ]を選択します。

| 画質調整   |                                      | 戻る                 | P  |
|--------|--------------------------------------|--------------------|----|
| 映像     | Easy Interactive<br>ホワイトボード設<br>まっぷウ | e Function<br>定画面へ | Ş  |
| 設定     | る 水 設 足<br>ユーザーロゴ<br>シアモード           |                    | Ş  |
| 拡張設定 🔹 |                                      | ノロノト               | Ş. |
| ネットワーク | USB Type B                           | USB Display        | Ę  |
| 節電     |                                      | 日本語                | Ŕ  |
| 情報     |                                      |                    |    |
| 初期化    |                                      |                    |    |

## 監視と制御

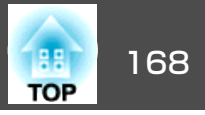

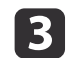

#### [日付&時刻]を選択します。

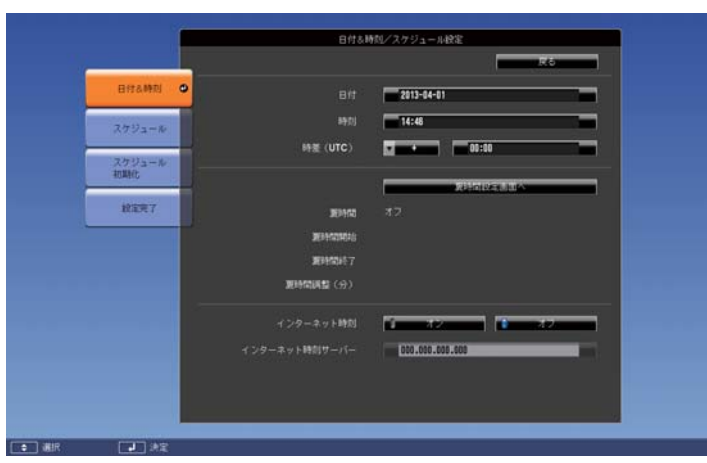

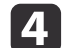

#### 設定したい項目を選択します。

時刻や日付の入力はソフトキーボードで行います。

| ſ | 「ソフ | トキー | -ボー | ドの操作」 | p.19 |
|---|-----|-----|-----|-------|------|
|---|-----|-----|-----|-------|------|

| サブメニュー名   | 機能                                                                         |  |  |
|-----------|----------------------------------------------------------------------------|--|--|
| 日付        | プロジェクターに今日の日付を設定します。                                                       |  |  |
| 時刻        | プロジェクターに現在の時刻を設定します。                                                       |  |  |
| 時差(UTC)   | 協定世界時からの時差を設定します。                                                          |  |  |
|           | 時差が正しく設定され<br>ていないと、ホワイト<br>ボードモードで画面を<br>保存するときに、保存<br>日時がずれることがあ<br>ります。 |  |  |
| 夏時間設定画面へ  | 夏時間の設定を行う画面を表示します。                                                         |  |  |
| インターネット時刻 | [オン]に設定するとインターネット時刻サー<br>バーへ接続し、時刻を自動的に更新します。                              |  |  |

| サブメニュー名   | 機能                    |
|-----------|-----------------------|
| インターネット時刻 | インターネット時刻サーバーのIPアドレスを |
| サーバー      | 入力します。                |

#### 夏時間設定画面

設定を変更したときは、[保存]を選択して【→】ボタンを押します。

| サブメニュー名  | 機能                                   |
|----------|--------------------------------------|
| 夏時間      | 夏時間を有効にする([オン])/しない([オフ])<br>を設定します。 |
| 夏時間開始※   | 夏時間を開始する日時を設定します。                    |
| 夏時間終了※   | 夏時間を終了する日時を設定します。                    |
| 夏時間調整(分) | 標準時間と夏時間の差を調整します。                    |

※ 月の最終日曜日に設定するときは、 [週]を[5]に設定してください。

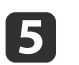

#### [設定完了]を選択してから[はい]を選択すると、登録が完了し ます。

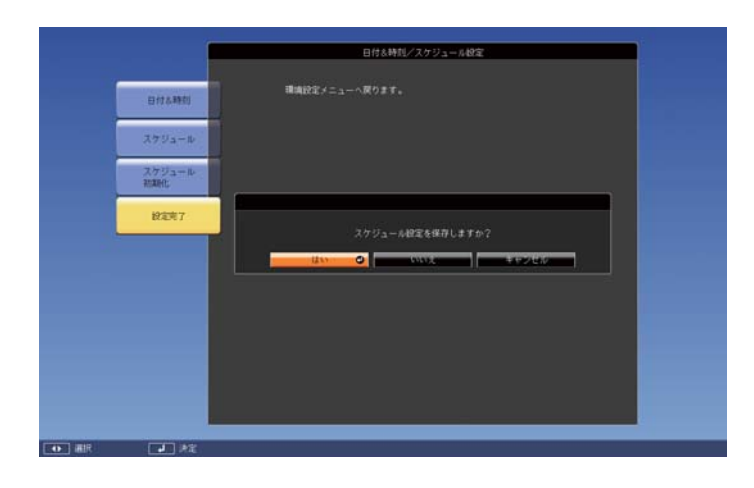

## 監視と制御

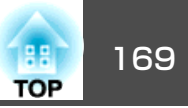

#### スケジュールを登録する

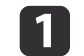

#### **投写中に【メニュー】ボタンを押します**。 ●「環境設定メニューの操作」p.174

リモコンの場合

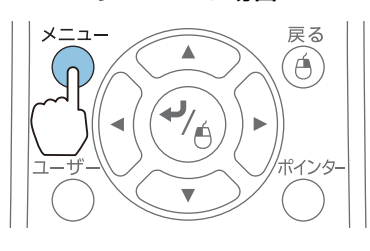

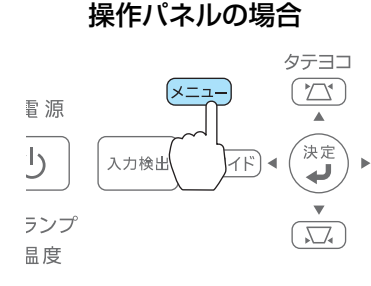

2

[拡張設定]から[時刻/スケジュール設定画面へ]を選択します。

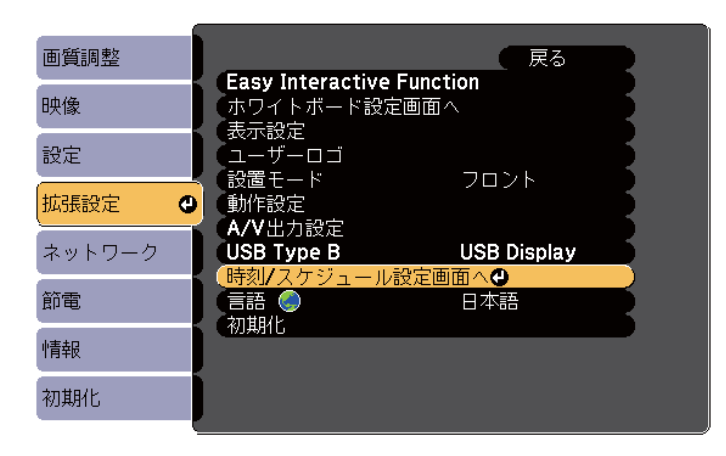

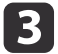

[スケジュール]から[新規追加]を選択します。

| 日村本時刻         | _     |       |       |       |       |       |       |       |  |
|---------------|-------|-------|-------|-------|-------|-------|-------|-------|--|
| スケジュール        |       |       |       | MAG   | π     |       | 0     |       |  |
| スケジュール<br>短期化 | l.    |       |       |       |       |       |       |       |  |
| B287          |       |       |       |       |       |       |       |       |  |
|               |       | 84-81 | 84-82 | 84-83 | 04-04 | 04-05 | 84-85 | 84-87 |  |
|               | 84:00 |       |       |       |       |       |       |       |  |
|               | 85:00 |       |       |       |       |       |       |       |  |
|               | 12:00 |       |       |       |       |       |       |       |  |
|               | 20:00 |       |       |       |       |       |       |       |  |
|               |       | _     |       |       |       |       |       |       |  |

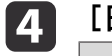

#### [日付&時刻/スケジュール設定]を設定します。

| サブメニュー名 | 機能                                                                                                    |
|---------|----------------------------------------------------------------------------------------------------|
| イベント設定  | イベント実行時のプロジェクターの動作を設<br>定します。特にイベント実行時の動作を指定<br>しない項目は[変更しない]を選択します。<br>以下の項目の動作を設定できます。<br>・電源<br>・入力ソース<br>・節電モード<br>・A/Vミュート<br>・音量 |
| 日付/時刻設定 | イベントを実行する日付や曜日、時刻を設定<br>します。日付や時刻は、ソフトキーボードで<br>入力します。<br>☞「ソフトキーボードの操作」p.191                                                          |

#### [保存]を選択し、【→】ボタンを押します。

引き続きスケジュールを登録するときは手順3から手順5を行います。

```
6
```

5

[設定完了]を選択し、[はい]を選択して、登録を終了します。

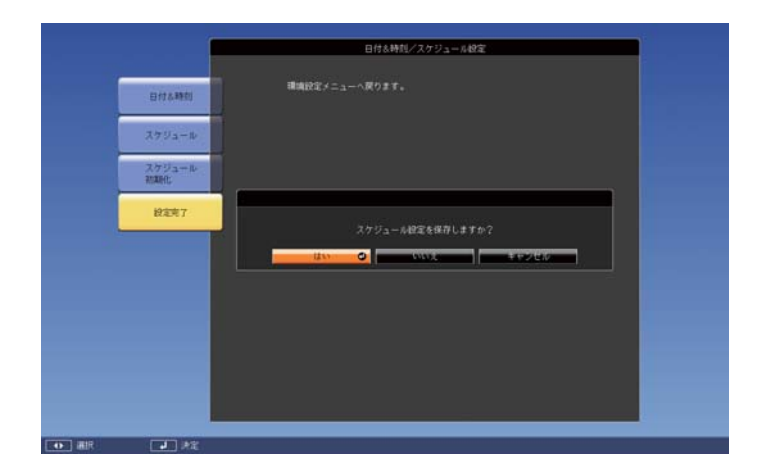

#### スケジュールを確認する

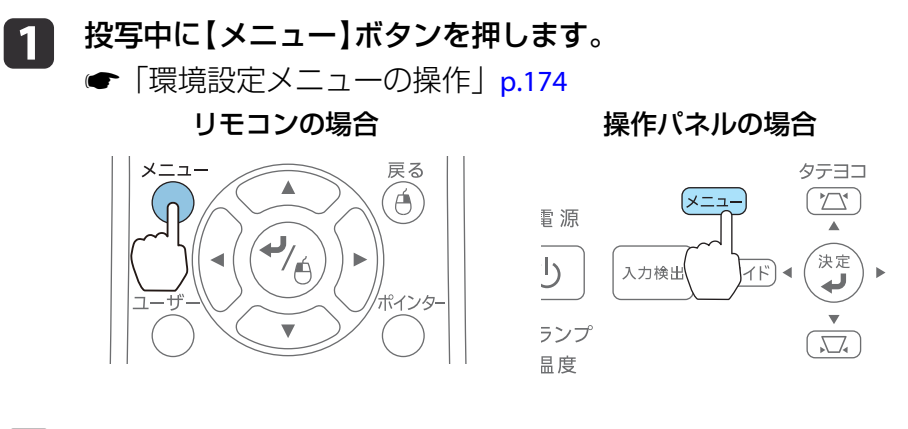

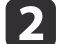

[拡張設定]から[時刻/スケジュール設定画面へ]を選択します。

| 質調整      | 戻る                                                                |
|----------|-------------------------------------------------------------------|
| 像        | Easy Interactive Function<br>ホワイトボード設定画面へ                         |
| 設定       | く 衣示設定<br>(ユーザーロゴ<br>・ ジ業エード ・・・・・・・・・・・・・・・・・・・・・・・・・・・・・・・・・・・・ |
| 広張設定 🛛 🖸 |                                                                   |
| ネットワーク   | N/V山力設定<br>USB Type B USB Display<br>時刻ノフムジェール設定画面。の              |
| 節電       |                                                                   |
| 情報       |                                                                   |
| 初甘日イト    |                                                                   |

3

#### [スケジュール]を選択して、【→】ボタンを押します。

スケジュール設定画面が表示されます。イベントが設定されてい る時刻にはインジケーターが点灯します。

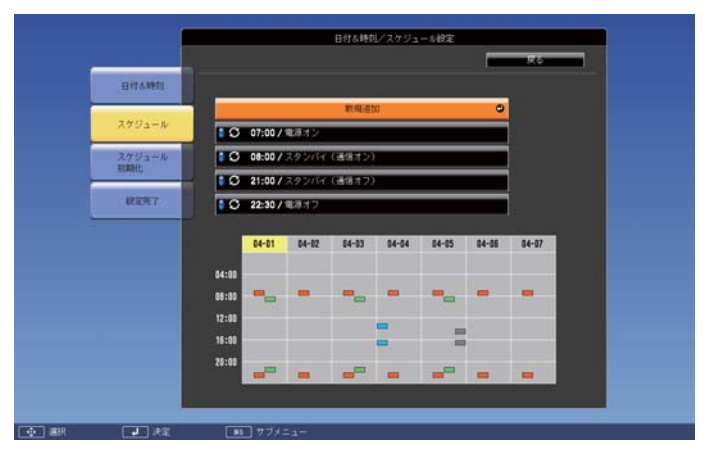

- \_\_\_\_(水色):単発のイベント
- 🛑 (橙) : 定期のイベント
- \_\_\_\_(緑): 通信監視のオン/オフ
- (グレー): 無効のイベント

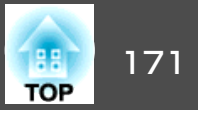

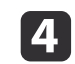

リモコンの【⑦】【⑦】ボタンまたは操作パネルの【テレ】【ワイド】ボ タンで、確認したい日付にカーソルを合わせます。

その日に登録されているイベントの詳細が表示されます。

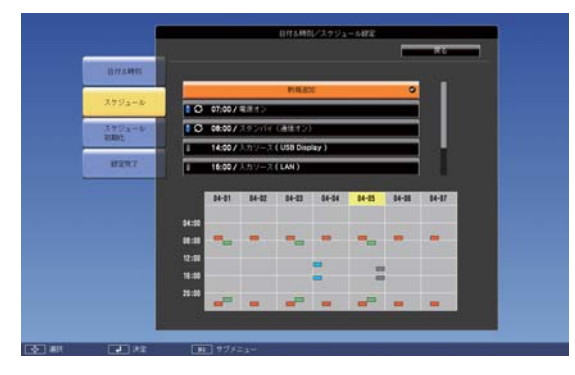

- (青):有効のイベント
- (グレー):無効のイベント
- 🕃 : 定期のイベント

## スケジュールを編集する

1 投写中に【メニュー】ボタンを押します。

④ 「環境設定メニューの操作」p.174

りモコンの場合

月、オンの場合

日、「「「「」」」」」」「」」」」」

日、「「」」」」」」

日、「」」」」

日、「」」」」

日、「」」」

日、「」」

日、「」」

日、「」」

日、「」」

日、「」」

日、「」」

日、「」」

日、「」」

日、「」」

日、「」」

日、「」」

日、「」」

日、「」」

日、「」」

日、「」

日、「」

日、「」

日、「」

日、「」

日、「」

日、「」

日、「」

日、「」

日、「」

日、「」

日、「」

日、「」

日、「」

日、「」

日、「」

日、「」

日、「」

日、「」

日、「」

日、「」

日、「」

日、「」

日、「」

日、「」

日、「」

日、「」

日、「」

日、「」

日、「」

日、「」

日、「」

日、「」

日、「」

日、「」

日、「」

日、「」

日、「」

日、「」

日、「」

日、「」

日、「」

日、「」

日、「」

日、「」

日、「」

日、「」

日、「」

日、「」

日、「」

日、「」

日、「」

日、「」

日、「」

日、「」

日、「」

日、「」

日、「」

日、「」

日、「」

日、「」

日、「」

日、「」

日、「」

日、「」

日、「」

日、「」

日、「」

日、「」

日、「」

日、「」

日、「」

日、「」

日、「」

日、「」

日、「」

日、「」

日、「」

日、「」

日、「」

日、「」

日、「」

日、「」

日、「」

日、「」

日、「」

日、「」

日、「」

日、「」

日、「」

日、「」

日、「」

日、「」

日、「」

日、「」

日、「」

日、「」

日、「」

日、「」

日、「」

日、「」

日、「」

日、「」

日、「」

日、「」

日、「」

日、「」

日、「」

日、「」

日、「」

日、「」

日、「」

日、「」

日、「」

日、「」

日、「」

日、「」

<p

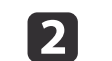

[拡張設定]から[時刻/スケジュール設定画面へ]を選択します。

| 画質調整     |                                                     | 灵る   |
|----------|-----------------------------------------------------|------|
| 映像       | く Easy Interactive Function<br>「ホワイトボード設定画面へ        | 3    |
| 設定       | く 表示設定<br>  ユーザーロゴ<br>  小栗エー!! コロン!!                |      |
| 拡張設定 🛛 🕑 |                                                     |      |
| ネットワーク   | HAY 出力設定<br>USB Type B USB Dis<br>時刻/フケジュール設定画面 A D | play |
| 節電       |                                                     |      |
| 情報       |                                                     |      |
| 初期化      |                                                     |      |

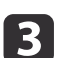

[スケジュール]を選択して、【→】ボタンを押します。

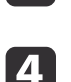

【⑦】【》】ボタンで編集するスケジュールが登録されている日付に カーソルを合わせます。

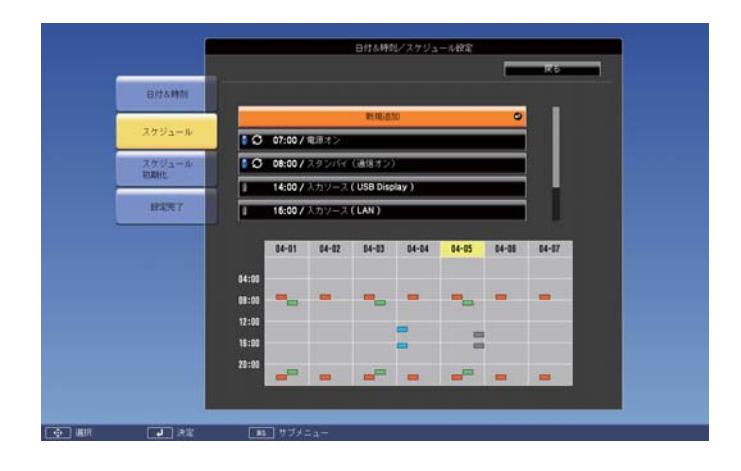

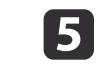

タテヨコ

決定

【 \_\_\_ 】【 \_\_\_ 】 ボタンで編集するスケジュールを選択して、【 戻 る】 ボタンを押します。

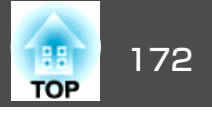

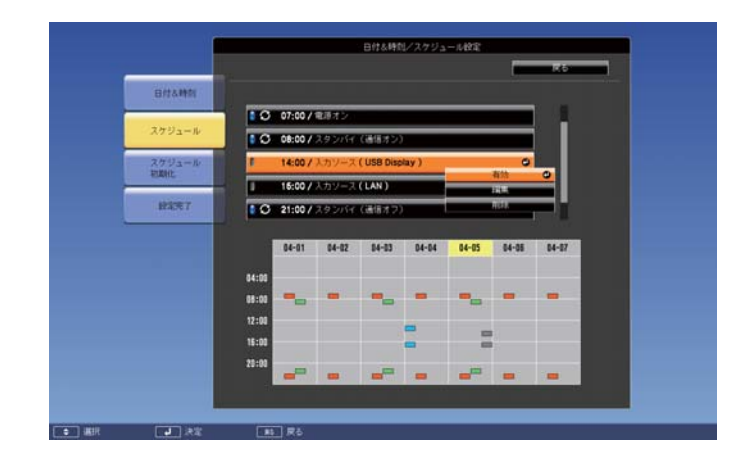

メニューが表示されます。

## 6

[編集]を選択して、【→】ボタンを押します。

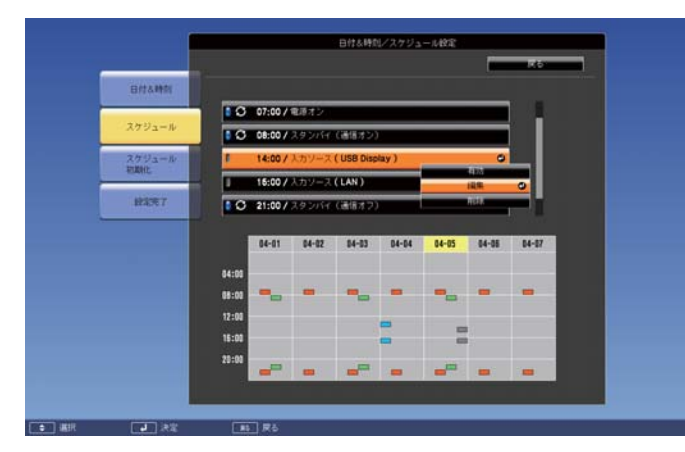

| サブメニュー名 | 機能                                                       |
|---------|----------------------------------------------------------|
| 有効/無効   | 選択したスケジュールを有効または無効にし<br>ます。                              |
| 編集      | 選択したスケジュールの内容を編集します。<br>[保存]を選択し、【↩】ボタンを押して編集<br>を終了します。 |

| サブメニュー名 | 機能                |
|---------|-------------------|
| 削除      | 選択したスケジュールを削除します。 |

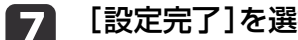

[設定完了]を選択し、[はい]を選択して、編集を終了します。

|       |               | 日付る時刻/スケジュール設定       |
|-------|---------------|----------------------|
|       | 日行る時間         | 職業設定メニューへ戻ります。       |
|       | スケジュール        |                      |
|       | スケジュール<br>税和化 |                      |
|       | 脱金考7          | スケジュール紀定を採用しますか?<br> |
| ► att | <b>1</b> 192  |                      |

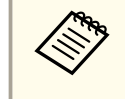

登録されているスケジュールをすべて削除するには[スケジュール 初期化]を選択して[はい]を選択します。[設定完了]を選択し、 [はい]を選択するとスケジュールが削除されます。

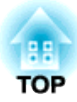

環境設定メニュー

ここでは、環境設定メニューの機能と操作方法について説明しています。

環境設定メニューの操作

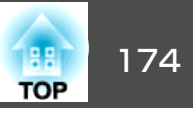

環境設定メニューの操作方法を説明します。

リモコンで操作を行ったときを例に説明していますが、操作パネルでも 同様の操作を行えます。使用できるボタンと操作はメニューの下に表示 されるガイドでご確認ください。

環境設定メニュー画面を表示します。

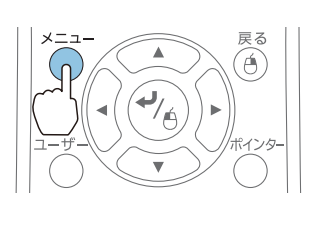

| 画質調整 🔮 |                                                         | (一戻る |  |
|--------|---------------------------------------------------------|------|--|
| 映像     | <ul> <li>(カラーモード)</li> <li>(明るさ)</li> </ul>             |      |  |
| 設定     | <ul> <li>コントラスト</li> <li>シャープネス</li> <li>ク濃度</li> </ul> | 0    |  |
| 拡張設定   | 三二度 アドパンスト                                              |      |  |
| ネットワーク | 初期化                                                     | 47   |  |
| 節電     |                                                         |      |  |
| 情報     |                                                         |      |  |
| 初期化    |                                                         |      |  |

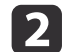

#### トップメニュー項目を選択します。

戻る

A)

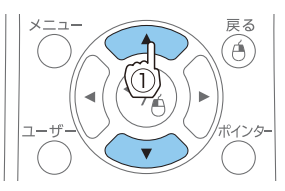

| 画質調整   |                      | (戻る 🕲 )               |
|--------|----------------------|-----------------------|
| 映像     | 台形補正<br>2画面          | 9733                  |
| 設定 🖸   | スーム<br>デジタル ピクチャーシフト |                       |
| 拡張設定   | 保作ホタンロック<br>ポインター形状  | 全ロック<br>ポインター1        |
| ネットワーク | 音里<br>リモコン受光部        | U<br>フロント・リア<br>明えたの話 |
| 部電     | パターン<br>ゴロサート        | H95MB                 |
| 情報     | 7/14/2110            |                       |
| 初期化    | J                    |                       |
| -      |                      |                       |

3 サブメニュー項目を選択します。

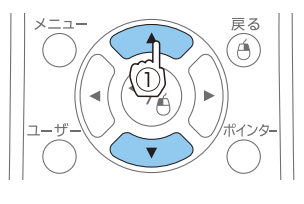

戻る

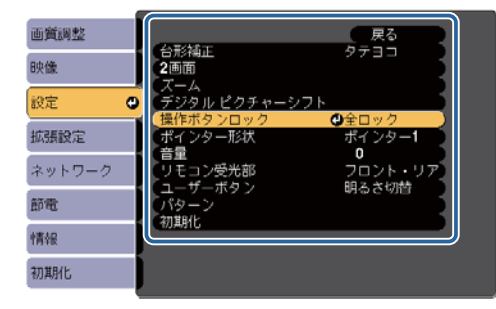

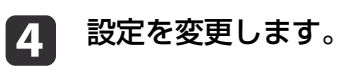

メニュ・

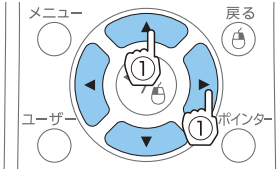

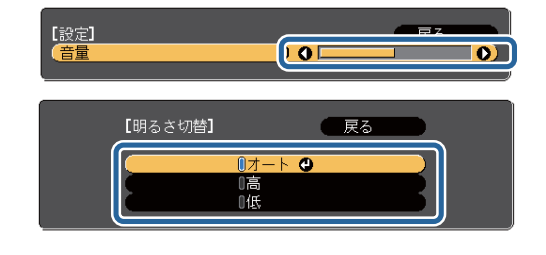

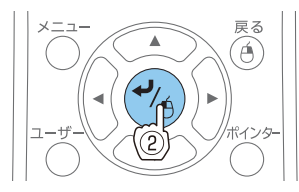

5

【メニュー】ボタンを押して、設定を終了します。

機能一覧

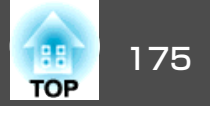

## 環境設定メニュー一覧

お使いの機種、現在投写している映像信号や入力ソースにより設定でき る項目が異なります。

| トップメニュー名            | サブメニュー名     | 項目または設定値                                                               |
|---------------------|-------------|------------------------------------------------------------------------|
| 画質調整メニュー<br>☞ p.177 | カラーモード      | ダイナミック、プレゼンテー<br>ション、シアター、フォト、ス<br>ポーツ、sRGB、ホワイトボー<br>ド、DICOM SIM、カスタム |
|                     | 明るさ         | -24~24                                                                 |
|                     | コントラスト      | -24~24                                                                 |
|                     | 色の濃さ        | -32~32                                                                 |
|                     | 色合い         | -32~32                                                                 |
|                     | シャープネス      | -5~5                                                                   |
|                     | 色温度         | 5000K~10000K、-3~6                                                      |
|                     | アドバンスト      | ガンマ、RGB、RGBCMY                                                         |
|                     | オートアイリス     | オフ、標準、高速                                                               |
| 映像メニュー              | 自動調整        | オン、オフ                                                                  |
| 🖝 p.178             | 入力解像度       | オート、ワイド、ノーマル                                                           |
|                     | トラッキング      | -                                                                      |
|                     | 同期          | -                                                                      |
|                     | 表示位置        | 上、下、左、右                                                                |
|                     | プログレッシブ変換   | オフ、ビデオ、フィルム/オート                                                        |
|                     | ノイズリダクション   | オフ、NR1、NR2                                                             |
|                     | HDMI ビデオレベル | オート、通常、拡張                                                              |
|                     | 入力信号方式      | オート、RGB、コンポーネント                                                        |
|                     | ビデオ信号方式     | オート、NTSC、NTSC4.43、<br>PAL、M-PAL、N-PAL、PAL60、<br>SECAM                  |

| トップメニュー名            | サブメニュー名                      | 項目または設定値                                                                                                  |
|---------------------|------------------------------|----------------------------------------------------------------------------------------------------|
|                     | アスペクト                        | ノーマル、オート、16:9、フル、<br>ズーム、リアル                                                                              |
|                     | オーバースキャン                     | オート、オフ、4%、8%                                                                                              |
|                     | 映像処理                         | きれい、速い                                                                                                    |
| 設定メニュー              | 台形補正                         | タテヨコ、Quick Corner                                                                                         |
| 🖝 p.180             | 2画面                          | -                                                                                                    |
|                     | ズーム                          | 0(ワイド)~40(テレ)                                                                                             |
|                     | デジタル ピクチャー<br>シフト            | -                                                                                                    |
|                     | 操作ボタンロック                     | 全ロック、操作ロック、オフ                                                                                             |
|                     | ポインター形状                      | ポインター1、ポインター2、ポ<br>インター3                                                                                  |
|                     | 音量                           | 0~20                                                                                                    |
|                     | リモコン受光部                      | フロント・リア、フロント、リ<br>ア、オフ                                                                                    |
|                     | ユーザーボタン                      | 明るさ切替、情報、プログレッ<br>シブ変換、テストパターン、入<br>力解像度、パターン表示、自動<br>位置合わせ                                               |
|                     | パターン                         | パターン表示、パターン種類、<br>ユーザーパターン、テストパ<br>ターン                                                                    |
| 拡張設定メニュー<br>☞ p.181 | Easy Interactive<br>Function | [全般設定]の項目<br>自動位置合わせ、手動位置合わ<br>せ、タッチユニット設置、ペン<br>モード、ホバリング、詳細設定<br>[マウス操作]の項目<br>ペン動作モード、右クリック通<br>知、詳細設定 |
|                     | ホワイトボード設定画<br>面へ             | -                                                                                                    |

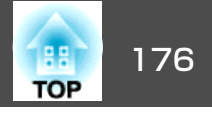

| トップメニュー名 | サブメニュー名            | 項目または設定値                                                                                       |
|----------|--------------------|------------------------------------------------------------------------------------------------|
|          | 表示設定               | メッセージ表示、背景表示、ス<br>タートアップスクリーン、A/V<br>ミュート、ツールバー、ペン<br>モードアイコン、プロジェク<br>ター制御                    |
|          | ユーザーロゴ             | -                                                                                              |
|          | 設置モード              | フロント、フロント・上下反<br>転、リア、リア・上下反転                                                                  |
|          | 動作設定               | ダイレクトパワーオン、高地<br>モード、起動時入力検出、オー<br>トパワーオン                                                      |
|          | A/V出力設定            | A/V出力、音声出力、HDMI1音<br>声出力、HDMI2音声出力                                                             |
|          | USB Type B         | Easy Interactive Function、USB<br>Display/Easy Interactive<br>Function、ワイヤレスマウ<br>ス/USB Display |
|          | 時刻/スケジュール設<br>定画面へ | -                                                                                              |
|          | 言語                 | 15言語                                                                                           |
| 節電メニュー   | 明るさ切替              | オート、高、低                                                                                        |
| ☞ p.202  | ライトオプティマイ<br>ザー    | オン、オフ                                                                                          |
|          | スリープモード            | オン、オフ                                                                                          |
|          | スリープモード時間          | 1~30                                                                                           |
|          | A/Vミュートタイマー        | オン、オフ                                                                                          |
|          | 待機モード              | 通信オン、通信オフ                                                                                      |
|          | 節電表示               | オン、オフ                                                                                          |

| トップメニュー名          | サブメニュー名    | 項目または設定値                                                                             |
|-------------------|------------|--------------------------------------------------------------------------------------|
| 情報メニュー<br>● p.203 | プロジェクター情報  | ランプ点灯時間、入力ソース、<br>入力信号、入力解像度、ビデオ<br>信号方式、リフレッシュレー<br>ト、同期情報、ステータス、シ<br>リアル番号、EventID |
|                   | バージョン      | Main、Main2                                                                           |
| 初期化メニュー           | 全初期化       | -                                                                                    |
| <b>•</b> p.204    | ランプ点灯時間初期化 | -                                                                                    |

#### ネットワークメニュー

| トップメニュー名     | サブメニュー名               | 項目または設定値             |
|--------------|-----------------------|----------------------|
| 基本設定メニュー     | プロジェクター名              | -                    |
| l● p.191     | Web Remoteパスワード       | -                    |
|              | プロジェクターキー<br>ワード      | オン、オフ                |
| 無 線 LAN メニュー | 無線LAN電源               | オン、オフ                |
| ☞ p.192      | Wi-Fi Protected Setup | -                    |
|              | 接続モード                 | かんたんモード、マ<br>ニュアルモード |
|              | 自動SSID設定              | オン、オフ                |
|              | SSID                  | -                    |
|              | アクセスポイント検索            | -                    |
|              | チャンネル設定               | 1ch、6ch、11ch         |
|              | SSID表示                | オン、オフ                |
|              | DHCP                  | オン、オフ                |
|              | IPアドレス                | -                    |
|              | サブネットマスク              | -                    |
|              | ゲートウェイアドレス            | -                    |

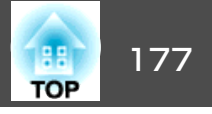

| トップメニュー名               | サブメニュー名                       | 項目または設定値                             |
|------------------------|-------------------------------|--------------------------------------|
|                        | WINSサーバー                      | -                                    |
|                        | DNSサーバー                       | -                                    |
|                        | IPアドレス表示                      | オン、オフ                                |
| セキュリティーメ<br>ニュー☞ p.194 | セキュリティー                       | Open 、 WPA/WPA2-<br>PSK、WPA/WPA2-EAP |
| 有 線 LAN メニュー           | DHCP                          | オン、オフ                                |
| ☞ p.197                | IPアドレス                        | -                                    |
|                        | サブネットマスク                      | -                                    |
|                        | ゲートウェイアドレス                    | -                                    |
|                        | WINSサーバー                      | -                                    |
|                        | DNSサーバー                       | -                                    |
|                        | IPアドレス表示                      | オン、オフ                                |
| 管理者設定メニュー              | 管理者パスワード                      | -                                    |
| ☞ p.198                | ネットワークホスト名                    | -                                    |
|                        | PJLinkパスワード                   | -                                    |
|                        | Web制御パスワード                    | -                                    |
|                        | Monitor パスワード                 | -                                    |
|                        | セキュアHTTP                      | オン、オフ                                |
|                        | メール通知機能                       | -                                    |
|                        | 証明書管理                         | -                                    |
|                        | SNMP                          | -                                    |
|                        | 優先ゲートウェイ                      | 有線、無線                                |
|                        | AMX Device Discovery          | オン、オフ                                |
|                        | Crestron RoomView             | オン、オフ                                |
|                        | Bonjour                       | オン、オフ                                |
|                        | EPSON Message<br>Broadcasting | オン、オフ                                |

## 画質調整メニュー

現在投写している映像信号や入力ソースにより設定できる項目が異なり ます。設定した内容は映像信号ごとに保持されます。

◆「入力信号を自動検出して切り替える(入力検出)」p.56

| 画質調整 🕑 |                                         | 「戻る」                                             | <u>0</u> |
|--------|-----------------------------------------|--------------------------------------------------|----------|
| 映像     | <ul> <li>カラーモード</li> <li>明るさ</li> </ul> | )#F<br>0                                         |          |
| 設定     | コントラスト<br>シャープネス<br>会理 œ                | 0                                                |          |
| 拡張設定   | ビークレンスト<br>アドバンスト<br>オートアイリフ            | <del>,</del> ,,,,,,,,,,,,,,,,,,,,,,,,,,,,,,,,,,, | E S      |
| ネットワーク | 初期化                                     | // /                                             |          |
| 節電     |                                         |                                                  |          |
| 情報     |                                         |                                                  |          |
| 初期化    |                                         |                                                  |          |

| サブメニュー | 機能                                                                                |
|--------|-----------------------------------------------------------------------------------|
| カラーモード | 使用シーンに応じて、画質を選択できます。<br>●「り目会を選ぶ(カラーモードの選択)」。70                                   |
|        |                                                                                   |
| 明ると    | 映像の明るさを調整します。                                                                     |
| コントラスト | 映像の明暗の差を調整します。                                                                    |
| 色の濃さ   | (コンポーネントビデオ/コンポジットビデオ信号入力時のみ調整可能)<br>映像の色の濃さを調整します。                               |
| 色合い    | (コンポーネントビデオ信号入力時に調整可能。コンポ<br>ジットビデオ信号入力時は、NTSC系の信号入力時のみ調<br>整可能)<br>映像の色合いを調整します。 |
| シャープネス | 映像のシャープ感を調整します。                                                                   |

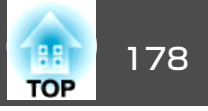

| サブメニュー  | 機能                                                                                                    |
|---------|----------------------------------------------------------------------------------------------------|
| 色温度     | 映像全体の色合いを調整します。高い値を選択すると青みがかった映像になり、低い値を選択すると赤みを帯びた映像になります。[カラーモード]の設定によって、調整できる値が異なります。<br><u>SRGB</u> →の場合:5000Kから10000Kまでの10段階<br>それ以外の場合:-3から6までの10段階                                                                                                    |
| アドバンスト  | <ul> <li>([カラーモード]を<u>sRGB</u><sup>→</sup>に設定しているときは設定不可)</li> <li>以下の項目を選んで調整できます。</li> <li>[ガンマ]:補正値を選んだり、映像やグラフを見ながら 映像の発色を調整します。</li> <li>[RGB]:オフセット、ゲインをR(赤)、G(緑)、B(青)ごとに 調整します。</li> <li>[RGBCMY]:R(赤)、G(緑)、B(青)、C(シアン)、M(マゼ ンタ)、Y(イエロー)ごとに色相、彩度、明度を調整します。</li> </ul> |
| オートアイリス | <ul> <li>([カラーモード]を[ダイナミック]、[シアター]、または[カスタム]に設定しているときのみ設定可能)</li> <li>[標準]または[高速]にすると、映像に合わせて最適な光量に調整します。映像のシーン変化に対してより速く光量を調整するときは[高速]を選択してください。</li> <li>設定値はカラーモードごとに保存されます。</li> <li>●「オートアイリス(自動絞り)を設定する」p.71</li> </ul>                                                |
| 初期化     | [画質調整]メニューの調整値を初期値に戻します。全メ<br>ニュー項目の設定を初期値に戻すときは以下を参照して<br>ください。<br>●「初期化メニュー」p.204                                                                                                    |

## 映像メニュー

現在投写している映像信号や入力ソースにより設定できる項目が異なり ます。設定した内容は映像信号ごとに保持されます。

入力ソースがホワイトボード/USB Display/USB1/USB2/LANのときは映像 メニューの設定は行えません。

●「入力信号を自動検出して切り替える(入力検出)」p.56

| 画質調整   |                      | 🛛 戻る 🕲     | 2  |
|--------|----------------------|------------|----|
| 映像 🔮   | 日動調整 入力解像度           | オフ<br>オート  | 5  |
| 設定     | トフッキノク<br>同期<br>キモ位業 | 0          | Ś. |
| 拡張設定   |                      | オート        | 5  |
| ネットワーク | 映像処理                 | 4.3<br>きれい | 5  |
| 節電     |                      |            |    |
| 情報     |                      |            |    |
| 初期化    |                      |            |    |

| サブメニュー | 機能                                                                                                    |
|--------|----------------------------------------------------------------------------------------------------|
| 自動調整   | (コンピューターのアナログRGB信号入力時のみ有効)<br>[オン]にすると、入力信号が切り替わったときに、トラッ<br>キング・同期・表示位置を最適な状態に自動調整します。                                                                 |
| 入力解像度  | (コンピューターのアナログRGB信号入力時のみ有効)<br>[オート]にすると、入力信号の解像度を自動で判別しま<br>す。[オート]に設定していて投写映像が欠けるときは、<br>接続しているコンピューターに合わせてワイド画面は[ワ<br>イド]に、4:3や5:4画面は[ノーマル]に設定してください。 |
| トラッキング | (コンピューターのアナログRGB信号入力時のみ有効)<br>映像に縦の縞模様が出るときに調整します。                                                                                                    |

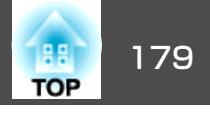

| サブメニュー         | 機能                                                                                                    |
|----------------|----------------------------------------------------------------------------------------------------|
| 同期             | (コンピューターのアナログRGB信号入力時のみ有効)<br>映像にちらつき、ぼやけ、横ノイズが出るときに調整し<br>ます。                                                                                                    |
| 表示位置           | (入力ソースがHDMI1またはHDMI2のときは設定不可)<br>映像の一部が欠けているときに表示位置を上下左右に移<br>動し映像がすべて投写されるように調整します。                                                                                                    |
| プログレッシブ<br>変換  | <ul> <li><u>インターレース</u></li> <li>(i)信号を<u>プログレッシブ</u></li> <li>(p)信号に<br/>変換します。(IP変換)</li> <li>[オフ]:動きの大きい映像に適しています。</li> <li>[ビデオ]:一般のビデオ映像に適しています。</li> <li>[フィルム/オート]:映画フィルムやCG、アニメーション<br/>映像に適しています。</li> </ul> |
| ノイズリダク<br>ション  | ([映像処理]が[速い]のときは設定不可)<br>プログレッシブ変換した映像のざらつきを抑えます。モー<br>ドを2つ用意しています。お好みの設定でご覧ください。<br>DVDなど映像ソースにノイズが少ないときは[オフ]に設<br>定してご覧ください。                                                                                        |
| HDMIビデオレベ<br>ル | 本機のHDMI1またはHDMI2入力端子とDVDプレーヤーなど<br>を接続しているときに、DVDプレーヤーのビデオレベル<br>の設定に合わせて本機のビデオレベルを設定します。投<br>写映像の黒浮きや白飛びが気になるときは、[拡張]に設<br>定します。                                                                                     |
| 入力信号方式         | コンピューター入力端子からの入力信号を選択します。<br>[オート]にすると、接続機器に応じて自動的に入力信号<br>を設定します。<br>[オート]に設定していて、色が正しく表示されないとき<br>は、接続している機器の信号に応じて適切な信号を選択<br>してください。                                                                              |
| ビデオ信号方式        | ビデオ入力端子からの入力信号を選択します。[オート]<br>にすると、ビデオ信号を自動認識します。[オート]に設<br>定していて、映像にノイズが入ったり、映像が映らない<br>などのトラブルが起きるときは、接続している機器の信<br>号に応じて適切な信号を選択してください。                                                                            |

| サブメニュー   | 機能                                                                                                    |
|----------|----------------------------------------------------------------------------------------------------|
| アスペクト    | 映像の <u>アスペクト比</u> ♥を設定します。<br>●「投写映像のアスペクト比を切り替える」 p.71                                                                                                    |
| オーバースキャン | (コンポーネントビデオ信号入力時のみ設定可能)<br>出画率(投写する映像の範囲)を変更します。トリミング<br>する範囲の設定を、[オフ]、[4%]、[8%]のいずれかに<br>変更できます。入力ソースがHDMI1のまたはHDMI2のとき<br>は[オート]が選択できるようになります。[オート]を選<br>択すると入力信号に応じて自動的に変更されます。 |
| 映像処理     | ([Easy Interactive Function]で[ペンモード]を[マウス操作]に設定しているときは設定不可)<br>[きれい]にすると、画質を優先して映像を投写します。<br>[速い]にすると、処理速度を優先して映像を投写します。<br>インタラクティブ機能使用時は、ペンの追従性が向上します。                           |
| 初期化      | [映像]メニューのうち、[入力信号方式]と[映像処理]を<br>除くすべての調整値を初期値に戻します。<br>全メニュー項目の設定を初期値に戻すときは以下を参照<br>してください。<br>●「初期化メニュー」p.204                                                                     |

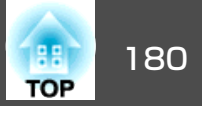

## 設定メニュー

| 画質調整   |                                    | 戻る 🕘                   |
|--------|------------------------------------|------------------------|
| 映像     | 2回面                                | タナヨコ                   |
| 設定     | 、 スーム<br>デジタル ピクチャーシフト<br>爆佐ギタンロック | AD                     |
| 拡張設定   | ポインター形状                            | エロック<br>ポインター <b>1</b> |
| ネットワーク | 目里<br>リモコン受光部<br>コーザーボタン           | •<br>フロント・リア<br>胆るさ切替  |
| 節電     | パターン 初期化                           | 972C918                |
| 情報     |                                    |                        |
| 初期化    | J .                                |                        |

| サブメニュー            | 機能                                                                                                    |
|-------------------|----------------------------------------------------------------------------------------------------|
| 台形補正              | <ul> <li>台形にゆがんだ画面を補正します。</li> <li>[タテヨコ]選択時:</li> <li>[タテ補正]、[ヨコ補正]を調整して縦・横方向のゆがみを補正します。</li> <li>[Quick Corner]選択時:</li> <li>投写映像の4つの角を選んで補正します。</li> <li>● 「Quick Corner」p.63</li> </ul> |
| 2画面               | 2画面投写に切り替えます。<br>☞「2種類の映像を同時に投写する(2画面)」p.130                                                                                                    |
| ズーム               | 投写映像のサイズを調整します。                                                                                                    |
| デジタル ピク<br>チャーシフト | 本機を動かさずに映像の投写位置を調整します。<br>●「映像の位置を調整する(デジタル ピクチャーシフト)」 p.65                                                                                                    |
| 操作ボタンロッ<br>ク      | 本機操作パネルの操作制限を設定します。<br>☞「操作を制限する(操作ボタンロック)」p.152                                                                                                    |

| サブメニュー  | 機能                                                                                                    |
|---------|----------------------------------------------------------------------------------------------------|
| ポインター形状 | ポインターの形状を選択します。                                                                                                    |
|         | ポインター1: 🐬                                                                                                    |
|         | ポインター2: 🔵                                                                                                    |
|         | ポインター3: 🖒                                                                                                    |
|         | ☞「説明箇所を指し示す(ポインター)」p.143                                                                                                    |
| 音量      | (入力ソースがホワイトボードのときは設定不可)<br>音量を調整します。設定した内容は入力ソースごとに保<br>持されます。                                                                                                    |
| リモコン受光部 | リモコンからの操作信号の受信を制限します。<br>[オフ]に設定すると、リモコンからの操作ができなくなります。リモコンから操作したいときは、リモコンの【メ<br>ニュー】ボタンを15秒以上押して、設定を初期値に戻して<br>ください。                                                                                                    |
| ユーザーボタン | リモコンの【ユーザー】ボタンに割り当てる環境設定メ<br>ニューの項目を選択します。【ユーザー】ボタンを押すと<br>割り当てたメニュー項目の選択/調整画面が直接表示され<br>るのでワンタッチで設定/調整の変更が行えます。【ユー<br>ザー】ボタンに割り当てることのできるのは以下の項目で<br>す。<br>[明るさ切替]、[情報]、[プログレッシブ変換]、[テス<br>トパターン]、[入力解像度]、[パターン表示]、[自動位<br>置合わせ] |
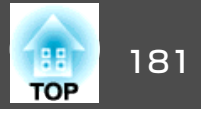

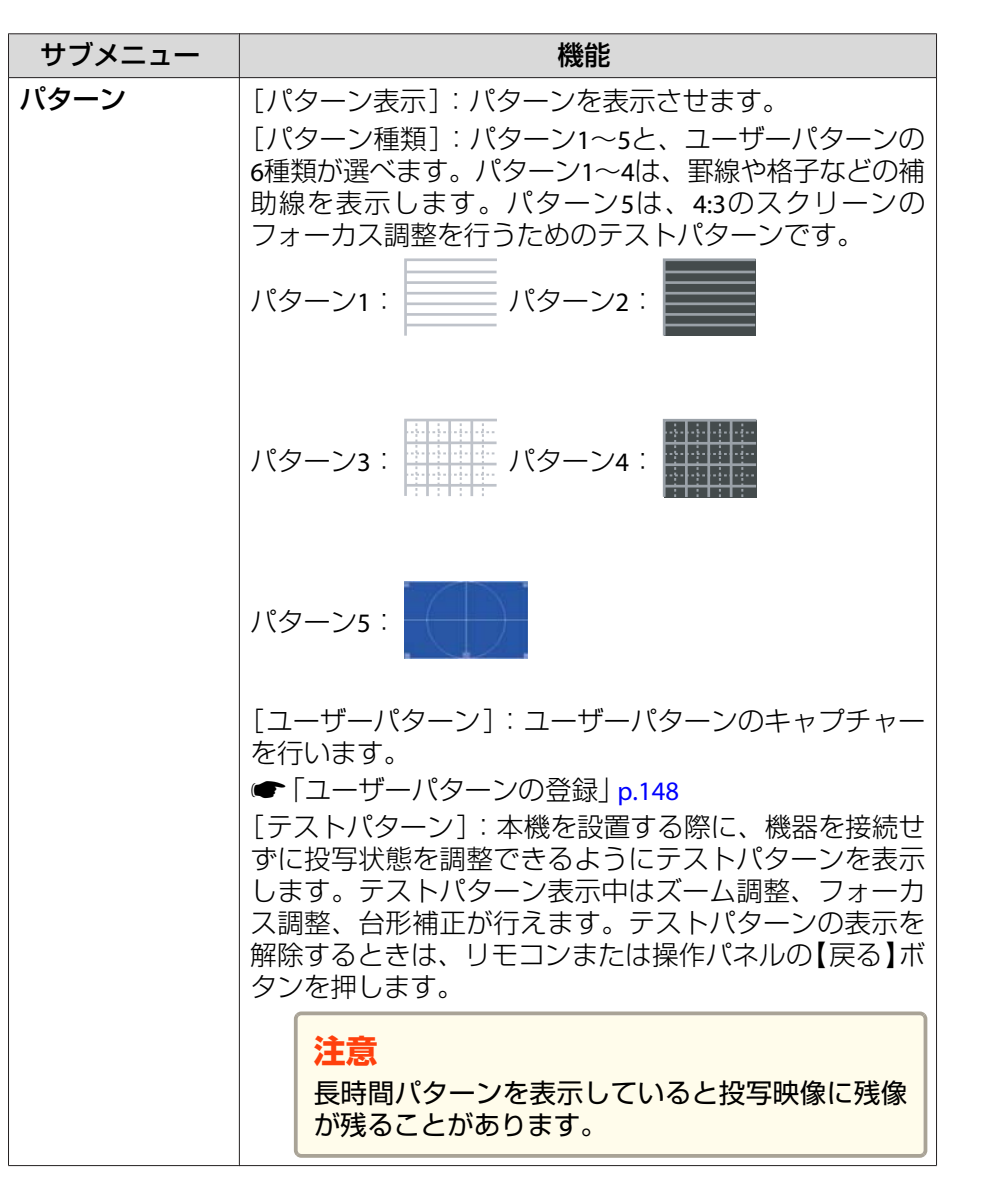

| サブメニュー | 機能                                                                |
|--------|-------------------------------------------------------------------|
| 初期化    | [設定]メニューのうち[ズーム]、[デジタルピクチャーシフト]、[ユーザーボタン]を除くすべての調整値を初期<br>値に戻します。 |
|        | 全メニュー項目の設定を初期値に戻すときは以下を参照<br>してください。<br>●「初期化メニュー」p.204           |

# 拡張設定メニュー

| 画質調整   |                                           | 🛛 戻る 🕘 🖉    |
|--------|-------------------------------------------|-------------|
| 映像     | Easy Interactive Function<br>ホワイトボード設定画面へ | on          |
| 設定     | - 「表示設定<br>ユーザーロゴ<br>- ジェート               |             |
| 拡張設定   |                                           |             |
| ネットワーク | USB Type B<br>USB Type B<br>時刻/フケジュール設定画面 | USB Display |
| 節電     |                                           | 日本語         |
| 情報     |                                           |             |
| 初期化    |                                           |             |
|        |                                           |             |

| サブメニュー           | 機能                                      |  |
|------------------|-----------------------------------------|--|
| Easy Interactive | インタラクティブ機能に関する操作と設定をします。                |  |
| Function         | ☞「インタラクティブ機能の概要」p.75                    |  |
|                  | 詳細は次の表を参照してください。                        |  |
|                  | ● 「Easy Interactive Functionの設定項目」p.183 |  |
| ホワイトボード          | ホワイトボードモードの設定をします。                      |  |
| 設定画面へ            | ☞「ホワイトボード設定画面」p.185                     |  |

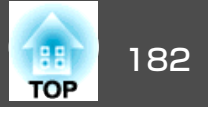

| サブメニュー   | 機能                                                                                                    | サブメニュー  | 機能                                                                                                    |
|----------|----------------------------------------------------------------------------------------------------|---------|----------------------------------------------------------------------------------------------------|
| 表示設定     | 本機の表示に関する設定を行います。<br>[メッセージ表示]:[オフ]に設定すると、次の表示がさ<br>れなくなります。<br>入力ソースやカラーモード、アスペクト比を切り替えた<br>ときの項目名の表示、映像信号が入力されていないとき<br>などのメッセージの表示、高温警告などの警告表示。<br>[背景表示]*1:映像信号が入力されていないときなどの<br>画面の状態を[黒]、[青]、[ロゴ]のいずれかで設定しま<br>す。<br>[スタートアップスクリーン]*1:[オン]にすると、投写<br>開始時に[ユーザーロゴ]を表示します。<br>[A/Vミュート]*1:リモコンの【A/Vミュート】ボタンを押<br>したときに表示する画面を[黒]、[青]、[ロゴ]のいずれ<br>かで設定します。 | 動作設定    | [ダイレクトパワーオン]:[オン]にすると、電源プラグ<br>を差し込むだけで本機の電源が入ります。<br>停電復旧時などにコンセントに電源プラグが差し込まれ<br>た状態になっていると本機の電源がオンになりますので、<br>注意してください。<br>[高地モード]:標高約1500m以上でお使いの場合は[オ<br>ン]にします。<br>[起動時入力検出]:[オフ]にすると、起動時に前回と同<br>じ入力ソースから投写します。<br>[オートパワーオン]:([待機モード]が[通信オン]のと<br>きのみ設定可能。)[コンピューター]に設定すると、本機<br>がスタンバイ状態でもコンピューター入力端子から映像<br>を受信したときに本機の電源が入ります。初期値は[オ<br>フ]です。 |
|          | [ツールバー]: アファーションモード使用時、ツールバー<br>タブを常に表示するかどうかを設定します。<br>[ペンモードアイコン]:インタラクティブ機能使用時、<br>ペンモードアイコンの表示位置を設定します。[オフ]に<br>すると非表示になります。<br>[プロジェクター制御]:インタラクティブ機能使用時に、<br>プロジェクター制御ツールの表示位置を設定します。初<br>期値は[下]になっています。[オフ]にするとプロジェク<br>ター制御ツールが非表示になります。                                                                                                    | A/V出力設定 | [A/V出力]:([待機モード]が[通信オン]のときのみ設定<br>可能)<br>本機がスタンバイ状態のときに、外部機器に音声や映像<br>を出力するときは、[常時]に設定してください。                                                                                                    |
| ユーザーロゴ※1 | 背景表示、A/Vミュート時などに表示するユーザーロゴを<br>変更します。<br>●「ユーザーロゴの登録」p.147                                                                                                    |         | [音声五刀] · コンビューター入力端子、ビデオ入力端子、<br>USB-A端子から映像を投写するときに、音声を入力する端<br>子を設定します。[音声入力1]、[音声入力2]、[音声入<br>力3]に設定すると、入力ソースにかかわらず選択した端                                                                                                    |
| 設置モード    | 本機の設置状態に合わせて次の中から設定します。<br>[フロント]、[フロント・上下反転]、[リア]、[リア・<br>上下反転]<br>リモコンの【A/Vミュート】ボタンを約5秒間押し続けると、<br>設置モードを次のように切り替えることができます。<br>[フロント] ↔ [フロント・上下反転]<br>[リア] ↔ [リア・上下反転]<br>④ 「いろいろな設置方法」 p.31                                                                                                    |         | 子からの音声を出力します。<br>[HDMI1音声出力]/[HDMI2音声出力]:HDMI1または<br>HDMI2入力端子から映像を投写するときの入力音声を設<br>定します。[音声入力1]、[音声入力2]、[音声入力3]に<br>設定すると、選択した音声入力端子からの音声を出力し<br>ます。                                                                                                    |

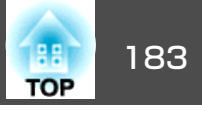

| サブメニュー             | 機能                                                                                                    |
|--------------------|----------------------------------------------------------------------------------------------------|
| USB Type B         | <ul> <li>[Easy Interactive Function]: インタラクティブ機能のコンピューター操作(マウス操作)を有効にします。USBディスプレイとワイヤレスマウス機能は使えません。</li> <li>[USB Display/Easy Interactive Function]: インタラクティブ機能のコンピューター操作(マウス操作)とUSBディスプレイを有効にします。ワイヤレスマウス機能は使えません。</li> <li>[ワイヤレスマウス/USB Display]: ワイヤレスマウス機能とUSBディスプレイを有効にします。インタラクティブ機能のコンピューター操作(マウス操作)は使えません。</li> <li>●「USBディスプレイで投写する」p.57</li> <li>●「UEコンでマウスポインターを操作する(ワイヤレスマウス)」p.145</li> </ul> |
|                    | <ul> <li>◆「投写画面でコンピューターの操作を行う(マウス操作)」 p.114</li> </ul>                                                                                                    |
| 時刻/スケジュー<br>ル設定画面へ | プロジェクターの日時や、プロジェクターが決まった時<br>刻に特定の動作をするスケジュールを設定します。<br>●「スケジュール設定」p.167                                                                                                    |
| 言語                 | メッセージやメニューに表示する言語を設定します。                                                                                                    |
| 初期化                | [拡張設定]メニューのうち、[表示設定]*1、[動作設<br>定]*2、[A/V出力設定]*3の調整値を初期値に戻します。<br>全メニュー項目の設定を初期値に戻すときは以下を参照<br>してください。<br>●「初期化メニュー」p.204                                                                                                    |

※1 [ツールバー]、[ペンモードアイコン]、[プロジェクター制御]は除く。 パスワードプロテクトの[ユーザーロゴ保護]を[オン]にしていると、ユー ザーロゴに関する設定の変更はできません。[ユーザーロゴ保護]を[オ フ]にしてから設定を変更してください。

●「利用者を管理する(パスワードプロテクト)」p.150

- ※2 [高地モード]、[起動時入力検出]は除く。
- ※3 [A/V出力]は除く。

#### Easy Interactive Functionの設定項目

#### 全般項目

| サブメニュー                         | 機能                                                                                                    |
|--------------------------------|----------------------------------------------------------------------------------------------------|
| 自動位置合わせ                        | 自動ペン位置合わせを実行します。                                                                                                    |
| 手動位置合わせ                        | ● 「「手動ペン位置合わせを実行します。<br>● 「手動ペン位置合わせ」p.81                                                                                                    |
| タッチユニット<br>設置(EB-1430WT<br>のみ) | <ul> <li> <ul> <li>[設置パターン]:タッチユニットの設置位置を決める際の基準点を表示します。         </li> <li>[電源]:[オン]に設定すると、タッチユニットの電源がオンになります。             </li> <li>[角度調整]:レーザー照射の角度調整を行います。             </li> <li>[指タッチ位置合わせ]:指タッチ操作の位置合わせを実行します。             </li> <li>タッチユニットの設置方法は以下をご覧ください。             </li> <li>(設置工事説明書)         </li> </ul> </li> </ul> |
| ペンモード                          | (入力ソースがコンピューター/HDMI1/HDMI2/USB Display/<br>LANのときのみ設定可能)<br>Easy Interactive Penの機能を切り替えます。[PCレスイン<br>タラクティブ](初期値)に設定すると、投写画面への描画<br>ができます。[マウス操作]に設定すると、投写画面上で<br>コンピューターのマウス操作ができます。Easy Interactive<br>Penの機能は、リモコンの【ペンモード】ボタンまたは投写<br>画面のペンモードアイコンでも切り替えられます。                                                                 |
| ホバリング                          | [オン](初期設定)に設定すると、ペン先を投写面から浮かせて動かしたときに、ペン先の動きに合わせてポインターが移動します。                                                                                                    |

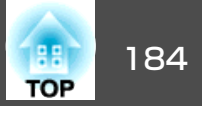

| サブメニュー | 機能                                                                                                    | マウス操作         |                                                                                                    |
|--------|----------------------------------------------------------------------------------------------------|---------------|----------------------------------------------------------------------------------------------------|
| 詳細設定   | ● [複数台設置距離]:同じ部屋で本機を2台以上使用する<br>ときは、プロジェクター間の距離に応じて Easy                                                                                                    | 投写画面上でコン      | ノピューターを操作するときの設定をします。                                                                                                    |
|        | Interactive Penの動作を調整します。 Easy Interactive Pen                                                                                                    | サブメニュー        | 機能                                                                                                    |
|        | ときは、ブロジェクター間の距離に応じてEasy<br>Interactive Penの動作を調整します。Easy Interactive Pen<br>の動作が不安定なときは、もう一方の設定をお試しく<br>ださい。[モード1]に設定する目安は距離2mです。<br>[複数台同期]:同じ部屋で本機を2台以上使用するとき<br>は、Easy Interactive Pen同士の干渉を抑制する方法を選<br>択します。[赤外線](初期設定)に設定すると、赤外線<br>のみで同期します。プロジェクター同士をケーブルで<br>接続するときは、[有線接続]に設定してください。<br>●「複数台のプロジェクターを接続する」p.48<br>[有線接続同期モード]:[モード1](初期設定)に設定す<br>ると、有線接続のみで同期します。[モード2]に設定す<br>ると、「複数台同期]を[有線接続]に設定しているとき<br>も、赤外線での同期を同時に行います。有線接続に対<br>応していないプロジェクターと同じ部屋で使用すると<br>きは[モード2]に設定してください。<br>[ペンボタン動作]:[消しゴム](初期設定)に設定する<br>と、Easy Interactive Pen側面のボタンを押すたびに、ペ<br>ン先ボタンの機能をペンから消しゴムに交互に切り替<br>えます。<br>[画面クリア確認]:[オン](初期設定)に設定すると、<br>投写画面へ描画した内容をすべて消去する前に確認画<br>面を表示します。 | サブメニューペン動作モード | 機能           EB-1430WTの場合           接続しているコンピューターのOSに合わせて、Easy           Interactive Penまたは指タッチ操作の動作モードを設定します。           [モード1](初期設定): Easy Interactive Penおよび指を使ったマウス操作ができます。Windows XP以前のバージョンのコンピューターを接続するときに選択します。Windows           Vista/7/8/8.1のインク機能とマルチタッチが使用できます。           ペン入力は使用できません。           [モード2]: Easy Interactive Penおよび指を使ったマウス操作ができます。Windows Vista以降のバージョンのコン           ピューターおよびMacを接続するときに選択します。           Windows Vista/7/8/8.1のインク機能、ペン入力、マルチタッチが使用できます。           [モード3]: マウス操作ができます。Linuxコンピューターを接続しているときに選択します。           EB-1420WTの場合           Easy Interactive Penの動作モードと使用する人数を設定します。           [2人で書く/マウス](初期設定)/[1人で書く/マウス]: Easy Interactive Penできます。 |
|        | • [カラーパレット]: [パレット2]を選択すると、色弱の<br>方にも見やすい配色のパレットに変わります。初期設<br>定のパレットの色が見えにくい方は、[パレット2]をお<br>試しください。                                                                                                    | 右クリック通知       | <ul> <li>[1人で書く/ペン]: Windows Vista/7/8のペン機能を使用<br/>できます。</li> <li>([ペン動作モード]が[モード1]/[モード3]または[2人で<br/>書く/マウス]/[1人で書く/マウス]のときのみ設定可能)</li> </ul>                                                                                                    |
|        |                                                                                                    |               | [オン]に設定すると、ペン先ボタンの長押しが右クリッ<br>  クとして機能します。                                                                                                    |

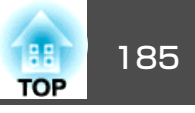

| サブメニュー | 機能                                                                                                    |
|--------|----------------------------------------------------------------------------------------------------|
| 詳細設定   | <ul> <li>「ペン先ボタン]: Easy Interactive Penのペン先ボタンの<br/>動作を設定します。初期設定は[左クリック]です。</li> <li>「操作エリア自動調整]: [オン](初期値)に設定すると、<br/>接続するコンピューターの解像度が変わったときに、<br/>ペン操作エリアを自動で調整します。手動調整したペ<br/>ン操作エリアを自動調整したくないときは、[オフ]に<br/>設定します。</li> <li>「操作エリア手動調整]:ペン操作エリアを手動で調整<br/>します。</li> </ul> |

## ホワイトボード設定画面

ホワイトボード設定画面の操作上の注意や英数字の入力方法は、ネット ワークメニューと共通です。

- ●「ネットワークメニュー操作上のご注意」p.190
- ☞「ソフトキーボードの操作」p.191

#### 基本設定メニュー

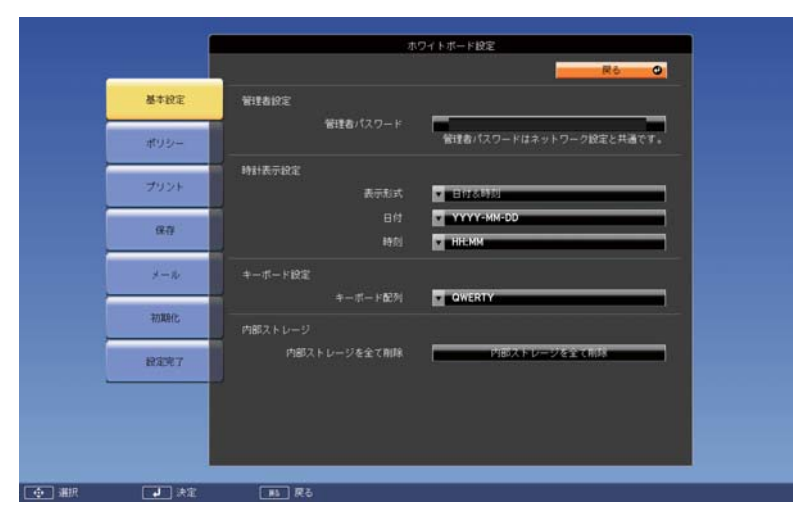

| サブメニュー  | 機能                                                                                                    |
|---------|----------------------------------------------------------------------------------------------------|
| 管理者設定   | [管理者パスワード]:管理者パスワードを設定します。<br>半角英数字で最大16文字まで入力できます。<br>管理者パスワードはネットワークメニューと共通です。<br>☞「管理者設定メニュー」p.198                                                        |
| 時計表示設定  | 下段ツールバーに表示される時計の表示方法を設定しま<br>す。日付や時刻はスケジュール設定の[日付&時刻]で設定<br>してください。<br>●「時刻を設定する」p.167                                                                       |
| キーボード設定 | ホワイトボードで使用するソフトキーボードのキー配列<br>を設定します。QWERTY、QWERTZ、AZERTYから選択でき<br>ます。                                                                                        |
| 内部ストレージ | [内部ストレージを全て削除]:内部ストレージのデータ<br>を完全に削除します。内部ストレージの削除は中止でき<br>ません。テンプレート情報、アドレス帳、共有されたホ<br>ワイトボードへの接続履歴が削除されます。内部ストレー<br>ジに異常が発生したときや、製品を破棄または修理する<br>ときに実行します。 |

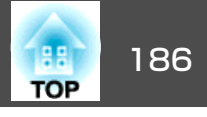

### ポリシーメニュー

|       | ホワイトボード設定                     |                 |
|-------|-------------------------------|-----------------|
|       |                               | Rô O            |
| 基本投定  | ポリシー設定                        |                 |
|       | キャプチャー 11111                  |                 |
| ポリシー  | プリント オンニー オン                  | 47              |
|       | スキャン 🚺 オン                     | 42              |
| プリント  | USBストレージ <b>イン</b>            | - 47            |
|       | ネットワークフォルダー 12 オン             | 47              |
| UK 12 | x-14 🚺 🛪 🖉 🚺                  | 47              |
| 8-16  | 共有ホワイトボード 🚺 オン                | <b>4</b> 7      |
|       | テンプレート設定                      |                 |
| 初期的化  | ユーザーテンプレートの経験 10 オン           | 42              |
| 19327 | 内部ストレージ                       |                 |
|       | ウ部ストレージの利用 オン<br>本設定は、電源切断後近の | オフ<br>5有効になります。 |
|       | 保存データの自動制体 「」 (1)1            | nilli a         |
|       | 保存データのバックアップ時間 3時間            |                 |

| サブメニュー       | 機能                                                                                                    |
|--------------|----------------------------------------------------------------------------------------------------|
| ポリシー設定       | キャプチャー、プリント、スキャンなどの機能の有効/無<br>効を設定します。                                                                   |
| テンプレート設<br>定 | [ユーザーテンプレートの保護]:[オン]に設定すると、<br>Webブラウザーからのみユーザー定義テンプレートの設<br>定を行えます。[オフ]に設定すると、ホワイトボードモー<br>ドからも設定を行えます。 |

| サブメニュー  | 機能                                                                                                    |
|---------|----------------------------------------------------------------------------------------------------|
| 内部ストレージ | [内部ストレージの利用]:[オン]に設定すると、ホワイ<br>トボードモードで描画したデータが内部ストレージに保<br>存されるようになります。[オフ]に設定すると、同時に<br>編集できるページ数が1ページになるなど、内部ストレー<br>ジを使用する機能が制限されます。通常は[オン]に設定<br>することを推奨します。                                            |
|         | [保存データの自動削除]:[削除]に設定すると、電源を<br>オフにしたとき描画データが内部ストレージから削除さ<br>れます。通常は[保持]に設定することを推奨します。<br>[保存データのバックアップ時間]:意図せず電源がオフ<br>になったときに、描画データのバックアップを保持する<br>時間を設定します。[保存データの自動削除]が[削除]に<br>設定されているときでもバックアップは実行されます。 |

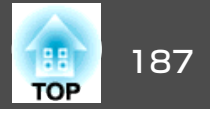

#### プリントメニュー

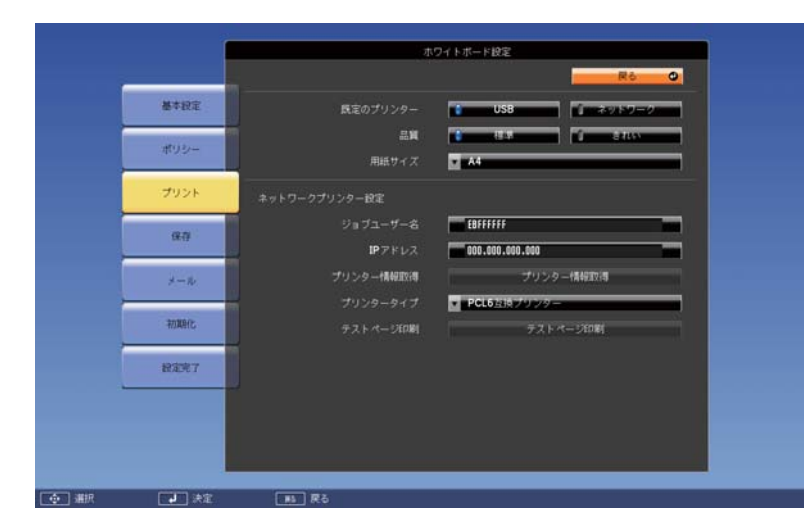

| サブメニュー            | 機能                                                                                                    |
|-------------------|----------------------------------------------------------------------------------------------------|
| 既 定 の プ リ ン<br>ター | 印刷時に使用される初期設定のプリンターを設定します。<br>ホワイトボードモードでは、印刷用プリンター選択時に<br>初期値として表示されます。<br>アノテーションモードでは、印刷実行時に自動でこのプ<br>リンターが使用されます。                                 |
| 品質                | 印刷品質を設定します。                                                                                                    |
| 用紙サイズ             | 用紙サイズを設定します。                                                                                                    |
| ジョブユーザー<br>名      | プリントジョブに設定するユーザー名を指定します。特に指定しないときは、プロジェクター名が表示されます。<br>変更するときは、半角英数字64文字以内で入力します("*<br>+,/;<=>?[\]`: とスペースは使用できません)。                                  |
| IPアドレス            | ネットワークプリンターのIPアドレスを入力します。<br>アドレスの各フィールドには0~255の数字を入力できま<br>す。ただし、以下のIPアドレスは使用できません。<br>127.x.x.x、192.0.2.x、224.0.0.0~255.255.255.255(xは0~<br>255の数字) |

| サブメニュー        | 機能                                              |
|---------------|-------------------------------------------------|
| プリンター情報<br>取得 | 設定されたIPアドレスのプリンターと通信を行い、プリン<br>ターのタイプを自動で認識します。 |
| プリンタータイ<br>プ  | 接続するプリンターのタイプです。通常はプリンター情報取得で自動設定された値を使用します。    |
| テストページ印<br>刷  | テストページの印刷を実施します。                                |

#### 保存メニュー

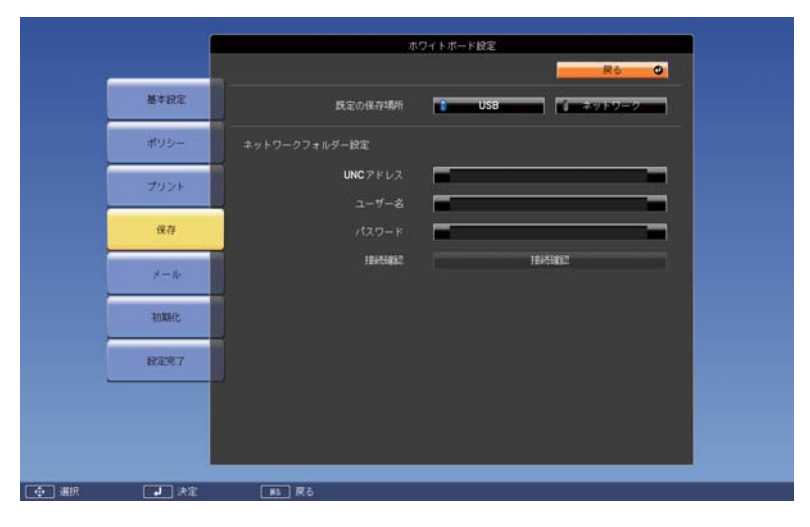

| サブメニュー  | 機能                        |
|---------|---------------------------|
| 既定の保存場所 | 描画データの初期設定の保存先を設定します。     |
|         | ホワイトボードモードでは、保存実行時に保存先の初期 |
|         | 値として表示されます。               |
|         | アノテーションモードでは、保存実行時に自動でこの保 |
|         | 存先に保存されます。                |

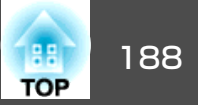

| サブメニュー  | 機能                                                                                                    |
|---------|----------------------------------------------------------------------------------------------------|
| UNCアドレス | ネットワークフォルダー名をUNC表記「\\ホスト名\共有<br>名」で設定します。ホスト名としてIPアドレスまたは<br>NetBIOS名を指定します。半角英数字で最大63文字まで入<br>力できます("*+,:;<=>?[]` とスペースは使用できませ<br>ん)。                                            |
|         | <ul> <li>ホスト名としてIPアドレスを指定した場合は、CIFSプロトコルを使ってファイル共有サーバーと通信します。TCPプロトコルがルーティング設定されているネットワークであれば、サブネットをまたいで通信ができます。</li> </ul>                                                       |
|         | <ul> <li>ホスト名としてNetBIOS名を指定した場合は、SMBプロトコルを使ってファイル<br/>共有サーバーと通信します。サブネットをまたいでファイル共有サーバーと接続するには、WINSサーバーの設定が必要です。</li> <li>●「無線LANメニュー」p.192</li> <li>●「有線LANメニュー」p.197</li> </ul> |
| ユーザー名   | ネットワークフォルダーに書き込みと読み込みのアクセ<br>ス権限があるユーザー名を設定します。半角英数字で最<br>大64文字まで入力できます(スペースは使用できません)。<br>ドメイン名を含めて入力する必要があるときは、ユーザー<br>名の前にバックスラッシュで区切ってドメイン名を追加<br>します。                         |
| パスワード   | ユーザー名に対応するパスワードを入力します。半角英<br>数字で最大64文字まで入力できます。パスワードを入力<br>し、[設定完了]を選択すると、パスワードはアスタリス<br>ク(*)で表示されます。                                                                             |
| 接続確認    | 接続確認を実施します。                                                                                                    |

#### メールメニュー

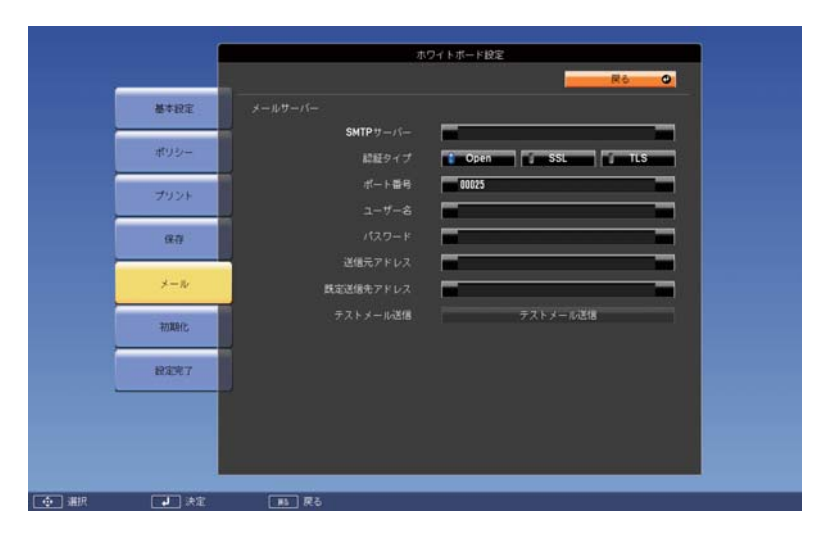

| サブメニュー   | 機能                                                                                                    |
|----------|----------------------------------------------------------------------------------------------------|
| SMTPサーバー | メールサーバーをホスト名またはIPアドレスで指定しま<br>す。半角英数字で最大63文字まで入力できます("*+,;<=>?<br>[\]` :とスペースは使用できません)。<br>ホスト名で指定する場合は、DNSサーバーの設定が必要<br>です。<br>●「無線LANメニュー」p.192<br>●「有線LANメニュー」p.197 |
|          | IPアトレスで指定する場合は、各フィールトに0~255の<br>数字を入力できます。ただし、以下のIPアドレスは使用で<br>きません。                                                                                                   |
|          | 127.x.x.x、192.0.2.x、224.0.0.0 ~255.255.255.255(xは0~<br>255の数字)                                                                                                    |
| 認証タイプ    | メールサーバーへの認証方式を設定します。                                                                                                    |
| ポート番号    | SMTPサーバーのポート番号を入力します。初期値は25です。1~65535までの有効な数値を入力できます。                                                                                                    |

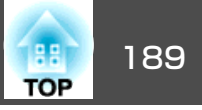

| サブメニュー        | 機能                                                                                 |
|---------------|------------------------------------------------------------------------------------|
| ユーザー名         | メールサーバーへの認証に使うユーザー名を入力します。<br>半角英数字で64文字まで入力できます(スペースは使用で<br>きません)。                |
| パスワード         | ユーザー名に対応するパスワードを入力します。半角英<br>数字で64文字まで入力できます(スペースは使用できません)。                        |
| 送信元アドレス       | 送信元として表示するメールアドレスを入力します。メー<br>ルアドレスは最大64文字まで入力できます("(),;<>[\]:<br>とスペースは使用できません)。  |
| 既定送信先アド<br>レス | 既定のメール送信先を入力します。メールアドレスは最<br>大64文字まで入力できます( " ( ),; < > [ \ ]: とスペースは使<br>用できません)。 |
| テストメール送<br>信  | SMTPサーバーに接続してテストメールを既定送信先アド<br>レスに送信します。                                           |

#### 初期化メニュー

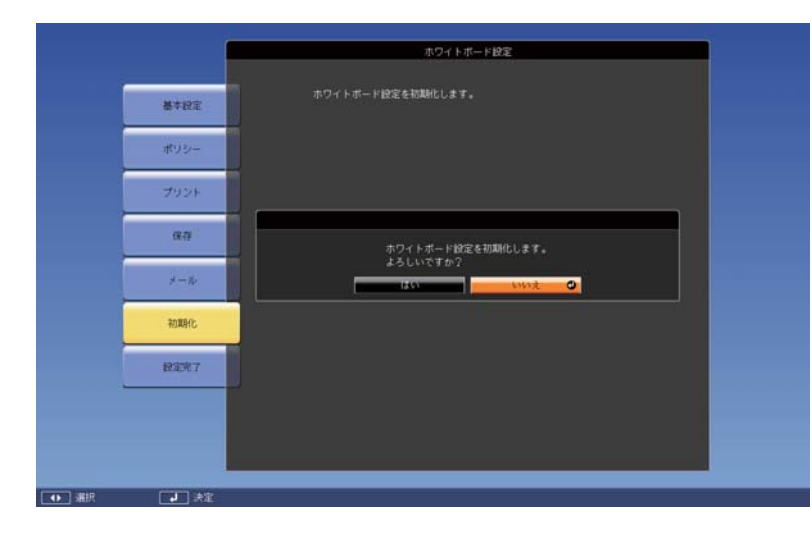

ホワイトボード設定を初期状態に戻します。内部ストレージに保存され ている以下のデータが削除されます。

- テンプレート情報
- アドレス帳
- 共有されたホワイトボードへの接続履歴

# ネットワークメニュー

[パスワードプロテクト]の[ネットワーク保護]を[オン]に設定していると、メッセージが表示されネットワークの設定を変更することはできません。[ネットワーク保護]を[オフ]にしてからネットワークの設定を行ってください。

●「パスワードプロテクトの設定方法」p.150

ネットワークメニューを設定する前に、本機の時刻を設定してください。時刻を設定しないと、無線LANの設定が正しくできないことがあります。

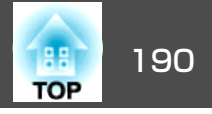

☞「時刻を設定する」p.167

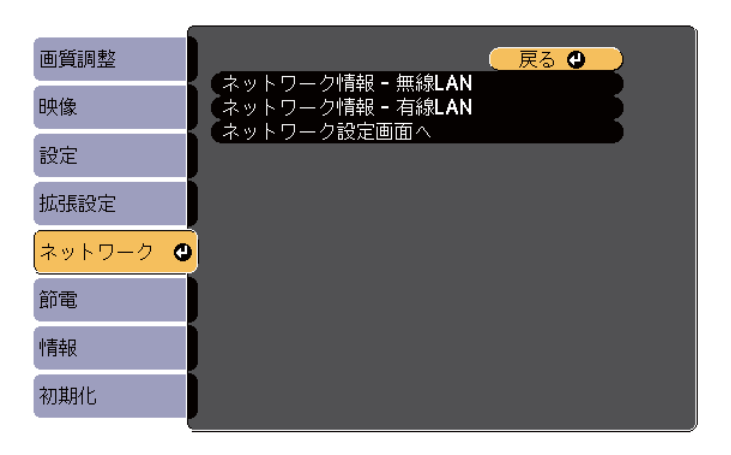

| サブメニュー               | 機能                                                                                                    |
|----------------------|----------------------------------------------------------------------------------------------------|
| ネットワーク情<br>報 - 無線LAN | 以下のネットワーク設定状況を表示します。<br><ul> <li>接続モード</li> <li>無線LAN方式</li> <li>アンテナレベル</li> <li>プロジェクター名</li> <li>SSID</li> <li>DHCP</li> <li>IPアドレス</li> <li>サブネットマスク</li> <li>ゲートウェイアドレス</li> <li>MACアドレス</li> </ul> |
| ネットワーク情<br>報 - 有線LAN | 以下のネットワーク設定状況を表示します。<br>• プロジェクター名<br>• DHCP<br>• IPアドレス<br>• サブネットマスク<br>• ゲートウェイアドレス<br>• MACアドレス                                                                                                    |

| サブメニュー          | 機能                                                                             |
|-----------------|--------------------------------------------------------------------------------|
| ネットワーク設<br>定画面へ | 以下の項目についてネットワークの設定を行います。<br>[基本設定]、[無線LAN]、[セキュリティー]、[有線<br>LAN]、[管理者設定]、[初期化] |

### ネットワークメニュー操作上のご注意

トップメニューやサブメニューの選択、選択した項目を変更する操作は 環境設定メニューと同様に行います。

ただし、終了する際には必ず[設定完了]メニューを選択して、[はい]、 [いいえ]、[キャンセル]のいずれかを選択します。[はい]または[い いえ]を選択すると、環境設定メニューに戻ります。

|              | キットワーク設定         |
|--------------|------------------|
| #1972        | ###2定メニューへ取ります。  |
| MIRLAN       |                  |
| t*3974-      |                  |
| TIBLAN       | 3+10-097403(#762 |
| RITATIZ      |                  |
| RUNNE        |                  |
| <b>股主用</b> 7 |                  |
|              |                  |
|              |                  |
|              |                  |

[はい]: 設定を保存してネットワークメニューを終了します。
 [いいえ]: 設定を保存しないでネットワークメニューを終了します。
 [キャンセル]: ネットワークメニューを続けます。

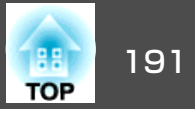

## ソフトキーボードの操作

ネットワークメニューでは英数字を入力して設定する項目があります。 その際には以下のようなソフトキーボードが表示されます。リモコンの 【 ① 】【 ② 】【 ② 】【 ② 】 【 ② 】 【 ② 】【 ② 】【 ③ 】 【 ③ 】 ボタンまたは操作パネルの【 □ 】【 □ 】【 ④ 】 【 ④ 】 ボタ ンで目的のキーにカーソルを移動し、【 **↓**】 ボタンを押して入力します。 数字は、リモコンの【Num】 ボタンを押したまま、テンキー部の数字の ボタンを押して入力することもできます。入力後キーボードの[Finish] を選択すると入力が確定します。キーボードの[Cancel]を選択すると入 力は取り消されます。

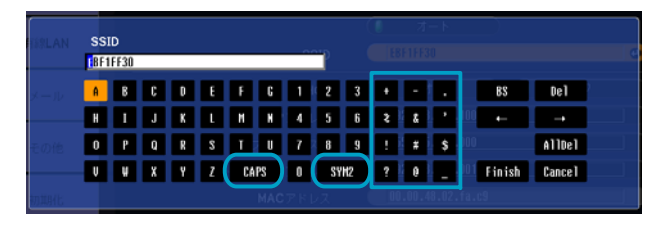

- [CAPS]キーを選択して【 →】ボタンを押すたびに、アルファベットキーの大文字/小文字が切り替わります。
- [SYM1/2]キーを選択して【→】ボタンを押すたびに、枠で囲った部分の記号キーが切り替わります。

入力できる文字の種類は以下のとおりです。

| 数字      | 0123456789                                               |
|---------|----------------------------------------------------------|
| アルファベット | ABCDEFGHIJKLMNOPQRSTUVWXYZ<br>abcdefghijklmnopqrstuvwxyz |
| 記号      | ! # \$ % & '() + / < = > ? @ ^ _ ` {   } ~               |

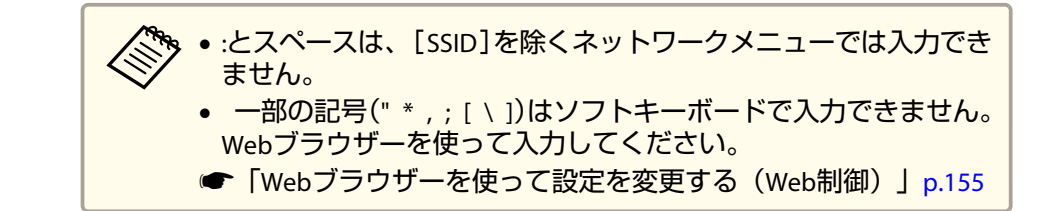

#### 基本設定メニュー

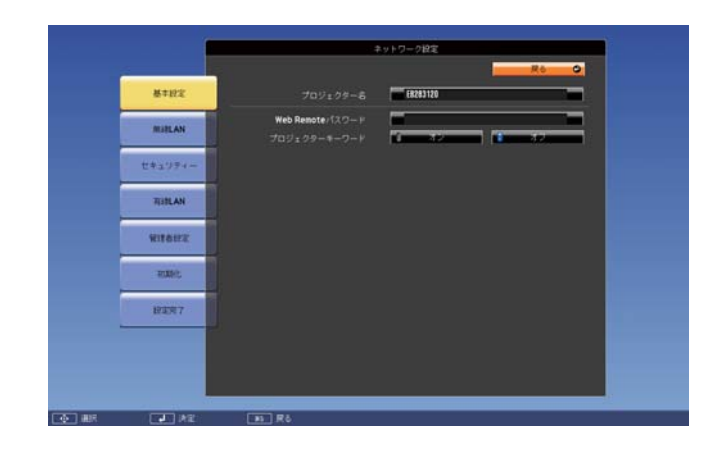

| サブメニュー              | 機能                                                                                                    |
|---------------------|----------------------------------------------------------------------------------------------------|
| プロジェクター<br>名        | 同 梱 の EasyMP Network Projection や EasyMP Multi PC<br>Projection上に表示される本機の名称です。<br>変更するときは、半角英数字16文字以内で入力します("*<br>+,/;<=>?[\]` は使用できません)。 |
| Web Remoteパス<br>ワード | Web Remoteを使用するときの認証用パスワードを設定します。半角英数字で最大8文字まで入力できます(*は使用できません)。                                                                          |
|                     | Web Remoteはネットワークで接続しているコンピュー<br>ターのWebブラウザーを利用して、コンピューターから<br>本機のリモコン操作をする機能です。                                                          |
|                     | <ul> <li>「Webブラウザーを使って設定を変更する(Web制御)」</li> <li>p.155</li> </ul>                                                                           |

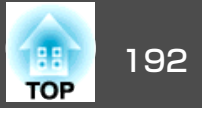

| サブメニュー           | 機能                                                                                                    |
|------------------|----------------------------------------------------------------------------------------------------|
| プロジェクター<br>キーワード | [オン]に設定していると、本機とコンピューターをネットワークで接続しようとしたとき、キーワードの入力が<br>求められます。これにより他のコンピューターからの接<br>続でプレゼンテーションが妨害されるのを防ぐことがで<br>きます。<br>通常は[オン]に設定してお使いください。 |
|                  | ☞『EasyMP Network Projection操作ガイド』                                                                                                    |

### 無線LANメニュー

本機とコンピューターを無線LANで接続するときは、無線LANユニット を本機に取り付けてください。

☞「無線LANユニットの取り付け」p.47

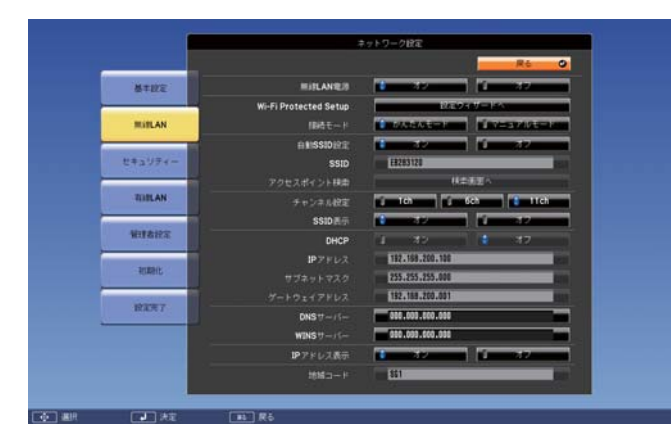

| サブメニュー  | 機能                                                                                             |
|---------|------------------------------------------------------------------------------------------------|
| 無線LAN電源 | 本機とコンピューターを無線LANで接続するときは[オン]に設定します。無線LANで接続しないときは、[オフ]<br>に設定しておくと他人からの不正なアクセス等を防ぐこ<br>とができます。 |

| サブメニュー                   | 機能                                                                                                    |
|--------------------------|----------------------------------------------------------------------------------------------------|
| Wi-Fi Protected<br>Setup | WPS(Wi-Fi Protected Setup) <sup>▶</sup> 対応の無線LANアクセスポイントを経由してネットワークに接続するときに設定します。本機とアクセスポイント間の接続とセキュリティーの設定を簡単に行うことができます。画面の指示に従って設定してください。                                                                                                    |
| 接続モード                    | 本機とコンピューターを無線LANで接続するときの接続<br>モードを設定します。<br>[かんたんモード]を選択すると、プロジェクターとコン<br>ピューターによる小規模なネットワークを自動的に構成<br>します。EasyMP Network Projectionと組み合わせて用いま<br>す。[自動SSID]が[オン]の場合は、プロジェクターが簡<br>易なアクセスポイントとなり、[オフ]の場合は <u>アドホッ<br/>クモード</u> で構成されます。<br>[マニュアルモード]を選択すると、設置されているアク<br>セスポイントと <u>インフラストラクチャーモード</u> で接続<br>します。本機をネットワーク経由で監視・制御するとき<br>は、[マニュアルモード]に設定してください。 |
| 自動SSID設定                 | 接続モードを[かんたんモード]に設定しているときは、<br>[オン]に設定すると複数のプロジェクターの中からより<br>早く本機を検索することができます。SSIDは自動的に設<br>定されます。<br>かんたんモードで1台のコンピューターから複数のプロ<br>ジェクターに接続するときは、[オフ]に設定し、接続す<br>るすべてのプロジェクターに同一のSSIDを設定してくだ<br>さい。                                                                                                    |
| SSID                     | SSIDを入力します。本機が参加する無線LANシステムで<br>SSIDが定められているときは、そのSSIDを入力します。<br>半角英数字で最大32文字まで入力できます(^はWebブラ<br>ウザーからのみ入力できます)。SSIDを空欄またはANYに<br>設定することでANY接続を行います。                                                                                                    |

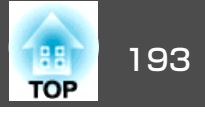

| サブメニュー         | 機能                                                                                                    | サブメニュー   | 機能                                                                                                    |
|----------------|----------------------------------------------------------------------------------------------------|----------|----------------------------------------------------------------------------------------------------|
| アクセスポイン<br>ト検索 | 接続モードを[マニュアルモード]に設定しているときは、<br>周囲のアクセスポイントを検索し、その中から接続する<br>SSIDを指定できます。アクセスポイントの設定によって<br>は一覧に表示されない場合があります。セキュリティー<br>は別途設定が必要です。<br>☞「アクセスポイント検索画面」p.194         | DNSサーバー  | DNSサーバーは、インタラクティブ機能で描画内容をメー<br>ル送信する場合に、メールサーバーをホスト名で指定す<br>るときに使用します。<br>アドレスの各フィールドには0~255の数字を入力できま<br>す。ただし、以下のIPアドレスは使用できません。<br>127.x.x.x、192.9.2.x、224.0.0.0~255.255.255.255(xは0~ |
| チャンネル設定        | かんたんモードで接続するときに使用するチャンネルを<br>選択できます。他の電波の干渉を受けるときは、別のチャ<br>ンネルに設定してください。                                                                                            |          | 255の数字)<br>  [DHCP]を[オン]にしているときは、DHCPを利用してDNS<br>  サーバー情報が取得されます。そのとき、本設定が優先<br>  されます。                                                                                                 |
| SSID表示         | LAN待機画面上にSSIDを表示させないときは、[オフ]に<br>設定します。                                                                                                    | WINSサーバー | WINSサーバーは、インタラクティブ機能で描画内容を保                                                                                                    |
| DHCP           | DHCP <sup>▶</sup> を使用する([オン])/しない([オフ])を設定しま<br>す。<br>ここで[オン]に設定すると以降のアドレスの設定はでき<br>なくなります。                                                                         |          | 存するときに、ネットワークフォルターを保存先に指定<br>  する場合に使用します。WINSサーバーを使用して、異な<br>  るサブネットのネットワークフォルダーを指定するとき<br>  に設定してください。<br>  アドレスの各フィールドには0~255の数字を入力できま                                              |
| IPアドレス         | 本機に割り当てる <u>IPアドレス</u> やを入力します。<br>アドレスの各フィールドには0~255の数字を入力できま<br>す。ただし、以下のIPアドレスは使用できません。<br>0.0.0.0、127.x.x.x、192.0.2.x、224.0.0.0~255.255.255.255(x<br>は0~255の数字) |          | す。ただし、以下のIPアドレスは使用できません。<br>127.x.x.x、192.9.2.x、224.0.0.0~255.255.255.255(xは0~<br>255の数字)<br>なお、WINSサーバーを設定しないときは、0.0.0.0を指定<br>してください。                                                 |
| サブネットマス<br>ク   | 本機の <u>サブネットマスク</u> ♥を入力します。アドレスの各<br>フィールドには0~255の数字を入力できます。ただし、<br>以下のサブネットマスクは使用できません。                                                                           |          | [DHCP]を[オン]にしているときは、DHCPを利用して<br>WINSサーバー情報が取得されます。そのとき、本設定が<br>優先されます。                                                                                                    |
|                | 0.0.0.0、255.255.255.255                                                                                                    | IPアドレス表示 | LAN待機画面上にIPアドレスを表示させないときは、[オ                                                                                                    |
| ゲートウェイア<br>ドレス | 本機のゲートウェイのIPアドレスを入力します。<br>アドレスの各フィールドには0~255の数字を入力できま<br>す。ただし、以下の <u>ゲートウェイアドレス</u> →は使用でき<br>ません。<br>0.0.0、127.x.x.x、224.0.0.0~255.255.255.255(xは0~255<br>の数字)   |          | フ]に設定します。                                                                                                    |

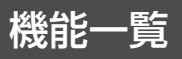

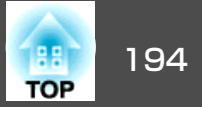

#### アクセスポイント検索画面

検出されたアクセスポイントが一覧で表示されます。

|          |                                                                                                    | U-DRE    |      |
|----------|----------------------------------------------------------------------------------------------------|----------|------|
|          |                                                                                                    | -        | Ró O |
| 基本投资     |                                                                                                    |          |      |
|          | Game 128 12                                                                                                    | û        |      |
| matLAN   | AirPort12812                                                                                                    |          |      |
| セキュリティー  | A6300H                                                                                                    | <u> </u> |      |
|          | LCPAP                                                                                                    |          |      |
| TITLAN   | LCPAP24                                                                                                    |          |      |
| ALTERIOT | LD40_40725214                                                                                                    | 0        |      |
| RIGHT    | NETLAB-VI                                                                                                    | 0        |      |
| aught.   | 01-SEC-SHIMWUCHI-24                                                                                                    | 0        |      |
|          | \$L04P-0220                                                                                                    | 0        |      |
| 校定完了     | TYS-YOKI-11-ICREVIXuxPORSu                                                                                                    |          |      |
|          | TYS-JKAN-A-ICBEYIXukPERQF5                                                                                                    |          |      |
|          | TYS-SEIK-A-ICSEVIXuxCOSQNK                                                                                                    |          |      |
|          |                                                                                                    |          |      |
|          | and the second second sec |          |      |

| サブメニュー                           | 機能                                                                                                    |
|----------------------------------|----------------------------------------------------------------------------------------------------|
| 更新                               | アクセスポイントを再検出します。                                                                                                    |
| $\mathbf{\overline{\mathbf{V}}}$ | すでに設定済みのアクセスポイントを表します。                                                                                                    |
| ę                                | セキュリティーが設定されているアクセスポイントを表<br>します。<br>セキュリティーが設定されていないアクセスポイントを<br>選択すると、無線LANメニューに移行します。<br>セキュリティーが設定されているアクセスポイントを選<br>択すると、セキュリティーメニューに移行します。アク<br>セスポイントのセキュリティー設定に応じて、設定する<br>セキュリティーの種類を選択してください。 |

## セキュリティーメニュー

無線LANユニットを装着してお使いの際は、セキュリティーの設定を行うことをお奨めします。

|               |           |        | キットワーク設定 | Ro | 0 |
|---------------|-----------|--------|----------|----|---|
|               | ###Z      |        | Open     | _  |   |
|               | RIFLAN    | EAPIRE |          |    |   |
|               | セキュリティー   |        |          |    |   |
|               | TURLAN    |        |          |    |   |
|               | WITCH     |        |          |    |   |
|               | - REARIES |        |          |    |   |
|               | 10XW7     |        |          |    |   |
|               |           |        |          |    |   |
|               |           |        |          |    |   |
| perspecta and |           |        |          |    |   |

| サブメニュー  | 機能                                                                                                    |
|---------|----------------------------------------------------------------------------------------------------|
| セキュリティー | <ul> <li>設定するセキュリティーの種類を選択します。</li> <li>かんたんモード時 [Open]: セキュリティーを設定しません。 [WPA2-PSK(AES)] ([自動SSID設定]が[オン]の場合の み): WPA2によるセキュリティーを使って通信を行いま す。暗号化にはAES方式を使用します。コンピューター からプロジェクターに接続するときは、パスフレーズ に設定した値を入力してください。</li> <li>マニュアルモード時 [Open]: セキュリティーを設定しません。 [WPA/WPA2-PSK]: WPAパーソナルモードで接続を行い ます。暗号化方式はアクセスポイントの設定に応じて 自動的に選択されます。アクセスポイントと共通のパ スフレーズを設定します。 [WPA/WPA2-EAP]: WPAエンタープライズモードで接続 を行います。暗号化方式はアクセスポイントの設定に 応じて自動的に選択されます。LEAPを用いるときはこ の項目を選択します。</li> </ul> |

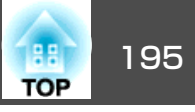

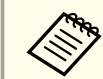

本機はWEPを暗号化方式として設定することはできません。

WPA/WPA2-PSK選択時

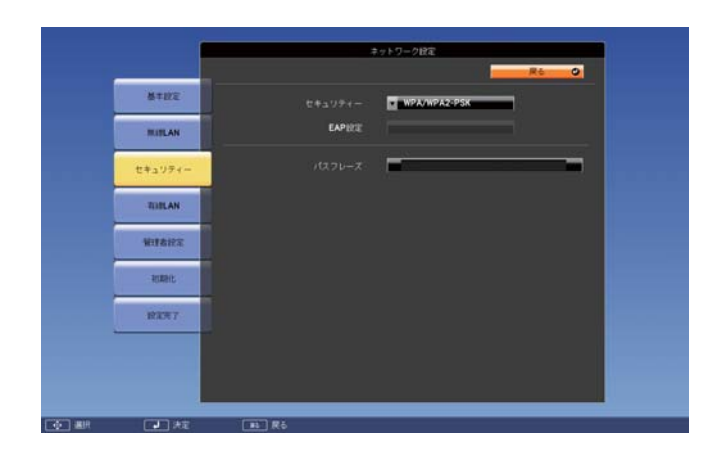

| サブメニュー | 機能                                                                                                    |
|--------|----------------------------------------------------------------------------------------------------|
| パスフレーズ | パスフレーズを入力します。半角英数字で8文字以上、最<br>大63文字まで入力できます。パスフレーズを入力し、                                                                                                    |
|        | 【→】ボタンで確定すると、設定値はアスタリスク(*)で表示されます。                                                                                                    |
|        | <ul> <li>■ EasyMP Network Projectionと組み合わせて使う場合、初期<br/>状態のパスフレーズであればコンピューター側でのパス<br/>フレーズ入力を省略することができます。</li> <li>セキュリティーを確保するために、パスフレーズは定期<br/>的に変更することをお奨めします。ネットワーク設定の<br/>初期化を行うと、初期状態のパスフレーズに戻ります。</li> <li>●「初期化メニュー」p.202</li> <li>環境設定メニューで入力できる文字数は最大32文字です。</li> <li>32文字以上の入力をするときは、Webブラウザーを使っ<br/>て入力します。</li> </ul> |
|        | ●「Webブラウザーを使って設定を変更する(Web制御)」<br>p 155                                                                                                    |
|        | かんたんモード時には、初期状態でパスフレーズが設定<br>されています。初期状態のパスフレーズは非公開です。<br>Epson iProjectionを使うときは、任意のパスフレーズに変<br>更してください。                                                                                                    |

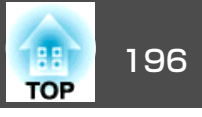

#### WPA/WPA2-EAP選択時

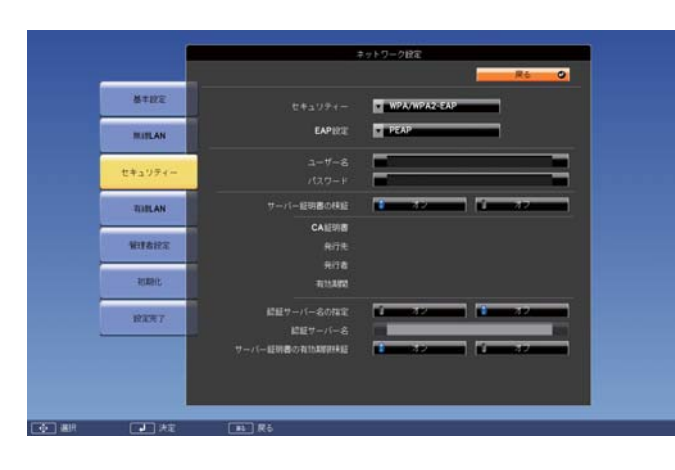

| サブメニュー | 機能                                                                         |
|--------|----------------------------------------------------------------------------|
| EAP設定  | 認証用プロトコルを設定します。                                                            |
|        | [PEAP]: Windows Serverで広く使われている認証プロトコ<br>ルです。                              |
|        | [PEAP-TLS]: Windows Serverで使われている認証プロトコ<br>ルです。クライアント証明書を使用する場合に設定しま<br>す。 |
|        | [EAP-TLS]: 一般的に広く使われている、クライアント証<br>明書を使用する認証プロトコルです。                       |
|        | [EAP-Fast]、[LEAP]: これらの認証プロトコルが使用され<br>ているときに指定します。                        |

| サブメニュー         | 機能                                                                                                   |
|----------------|----------------------------------------------------------------------------------------------------|
| ユーザー名          | 認証に使用するユーザー名を入力します。半角英数字で<br>最大64文字まで入力できます。                                                         |
|                | PEAP-TLS、EAP-TLS選択時は、クライアント証明書から自動的に取得されたユーザー名が表示されます。認証サーバーの要求により、別のユーザー名を指定する必要があるときは、変更することができます。 |
|                | 環境設定メニューで入力できる文字数は最大32文字です。<br>32文字以上の入力をするときは、Webブラウザーを使っ<br>て入力します。                                |
|                | ●「Webブラウザーを使って設定を変更する(Web制<br>  御) ] p.155                                                           |
|                | ドメイン名を含めて入力する必要があるときは、ユーザー<br>名の前にバックスラッシュで区切ってドメイン名を追加<br>します。                                      |
| パスワード          | 認証に使用するパスワードを入力します。半角英数字で<br>最大64文字まで入力できます。パスワードを入力し、<br>[Finish]を選択すると、パスワードはアスタリスク(*)で<br>表示されます。 |
|                | 環境設定メニューで入力できる文字数は最大32文字です。<br>32文字以上の入力をするときは、Webブラウザーを使っ<br>て入力します。                                |
|                | <ul> <li>●「Webブラウザーを使って設定を変更する(Web制御)」p.155</li> </ul>                                               |
| クライアント証<br>明書  | 格納済みのクライアント証明書に設定された[発行先]、<br>[発行者]、[有効期間]を表示します。証明書が設定され<br>ていない場合は空白となります。                         |
| サーバー証明書<br>の検証 | [オン]に設定すると、認証サーバーの証明書の正当性を<br>検証します。サーバー証明書を検証するためのCA証明書<br>を設定する必要があります。<br>☞「証明書の設定をする」p.158       |
| CA証明書          | 格納済みのCA証明書に設定された[発行先]、[発行者]、<br>[有効期間]を表示します。証明書が設定されていない場<br>合は空白となります。                             |

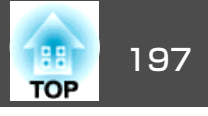

| サブメニュー             | 機能                                                                                  |
|--------------------|-------------------------------------------------------------------------------------|
| 認証サーバー名<br>の指定     | [オン]に設定すると、サーバー証明書の検証時に認証サー<br>バー名を確認します。サーバー名を指定することで、不<br>正な認証サーバーに接続するリスクを低減します。 |
| 認証サーバー名            | 認証サーバーの名前を指定します。<br>半角英数字で最大32文字まで入力できます(^は使用でき<br>ません)。                            |
| サーバー証明書<br>の有効期限検証 | [オン]に設定すると、サーバー証明書の検証時に証明書<br>の有効期限を確認します。                                          |

## 有線LANメニュー

|   |            | キットワーク統定                      |
|---|------------|-------------------------------|
| , |            | R6O                           |
|   | 基本批定       | DHCP 1977                     |
|   | RITLAN     | 978 v F v Z 25 .255.255.000   |
|   | ビキュリティー    | ゲートウェイアドレス 192.198.108.891    |
|   | TURLAN     | WENS 17-11- 2007.000.000      |
|   | WITEHE     | ₽7F928# <b>3</b> 2 <b>3</b> 2 |
|   | REARIE     |                               |
|   | 12277      |                               |
|   |            |                               |
|   |            |                               |
|   | <b>1</b> 2 | 12 R5                         |

| サブメニュー | 機能                                             |
|--------|------------------------------------------------|
| DHCP   | DHCP <sup></sup> →を使用する([オン])/しない([オフ])を設定します。 |
|        | ここで[オン]に設定すると以降のアドレスの設定はできなくなります。              |

| サブメニュー         | 機能                                                                                                    |
|----------------|----------------------------------------------------------------------------------------------------|
| IPアドレス         | 本機に割り当てる <u>IPアドレス</u> やを入力します。<br>アドレスの各フィールドには0~255の数字を入力できま<br>す。ただし、以下のIPアドレスは使用できません。<br>0.0.0、127.x.x.x、192.0.2.x、224.0.0.0~255.255.255.255(x<br>は0~255の数字)                                                                                                    |
| サブネットマス<br>ク   | 本機の <u>サブネットマスク</u> →を入力します。アドレスの各<br>フィールドには0~255の数字を入力できます。ただし、<br>以下のサブネットマスクは使用できません。<br>0.0.0、255.255.255                                                                                                    |
| ゲートウェイア<br>ドレス | 本機のゲートウェイのIPアドレスを入力します。<br>アドレスの各フィールドには0~255の数字を入力できま<br>す。ただし、以下の <u>ゲートウェイアドレス</u> ♥は使用でき<br>ません。<br>0.0.0、127.x.x.x、224.0.0.0~255.255.255.255(xは0~255<br>の数字)                                                                                                    |
| DNSサーバー        | DNSサーバーは、インタラクティブ機能で描画内容をメー<br>ル送信する場合に、メールサーバーをホスト名で指定す<br>るときに使用します。<br>アドレスの各フィールドには0~255の数字を入力できま<br>す。ただし、以下のIPアドレスは使用できません。<br>127.x.x、192.9.2.x、224.0.0.0~255.255.255.255(xは0~<br>255の数字)<br>[DHCP]を[オン]にしているときは、DHCPを利用してDNS<br>サーバー情報が取得されます。そのとき、本設定が優先<br>されます。 |

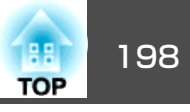

| サブメニュー   | 機能                                                                                                    |
|----------|----------------------------------------------------------------------------------------------------|
| WINSサーバー | WINSサーバーは、インタラクティブ機能で描画内容を保存するときに、ネットワークフォルダーを保存先に指定する場合に使用します。WINSサーバーを使用して、異なるサブネットのネットワークフォルダーを指定するときに設定してください。<br>アドレスの各フィールドには0~255の数字を入力できます。ただし、以下のIPアドレスは使用できません。<br>127.x.x.x、192.9.2.x、224.0.0.0~255.255.255.255(xは0~255の数字)<br>なお、WINSサーバーを設定しないときは、0.0.0.0を指定してください。<br>[DHCP]を[オン]にしているときは、DHCPを利用してWINSサーバー情報が取得されます。そのとき、本設定が優先されます。 |
| IPアドレス表示 | LAN待機画面上にIPアドレスを表示させないときは、[オフ]に設定します。                                                                                                    |

## 管理者設定メニュー

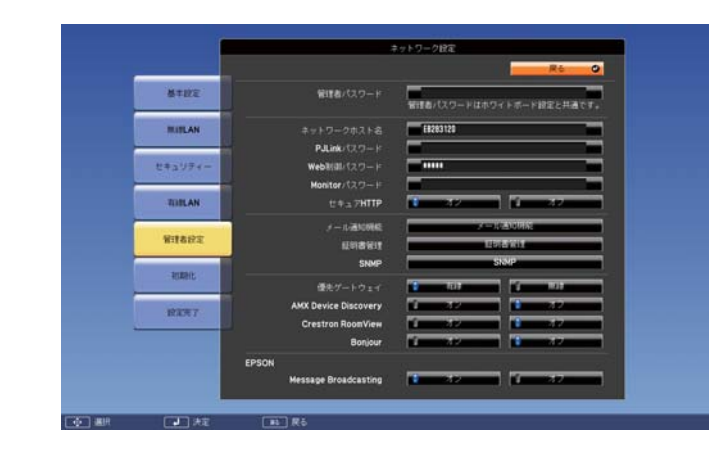

| サブメニュー           | 機能                                                                                                    |
|------------------|----------------------------------------------------------------------------------------------------|
| 管理者パスワー<br>ド     | ネットワーク設定の管理者設定メニューに対するパスワードを入力します。<br>半角英数字で最大16文字まで入力できます(*は使用できません)。<br>管理者パスワードが設定されていない場合は、パスワードは空白のままで[OK]を押してください。<br>管理者パスワードはホワイトボード設定と共通です。<br>●「基本設定メニュー」p.185 |
| ネットワークホ<br>スト名   | Web制御時に本機を識別するための名称です。半角英数<br>字15文字まで入力できます。記号はのみ使用できま<br>す。(ただし、最初の文字はアルファベット、最後の文字<br>はアルファベットまたは数字のみを使用してくださ<br>い。)                                                   |
| PJLink パスワー<br>ド | PJLink対応アプリケーションソフトを使って本機にアクセ<br>スするときの認証用パスワードを設定します。<br>半角英数字で最大32文字まで入力できます(記号は使用で<br>きません)。<br>●「PJLinkについて」p.163                                                    |

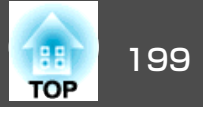

| サブメニュー                  | 機能                                                                                                    |
|-------------------------|----------------------------------------------------------------------------------------------------|
| Web 制 御 パ ス<br>ワード      | Web制御で本機を設定・制御するときの認証用パスワードを設定します。半角英数字で最大8文字まで入力できます(*は使用できません)。Web制御はネットワークで接続しているコンピューターのWebブラウザーを利用して、コンピューターから本機を設定・制御する機能です。<br>●「Webブラウザーを使って設定を変更する(Web制御)」<br>p.155 |
| Monitorパスワー<br>ド        | EasyMP Monitorを使用するときの認証用パスワードを設定します。<br>半角英数字で最大16文字まで入力できます(*は使用できません)。                                                                                                    |
| セキュアHTTP                | Web制御でのプロジェクターとコンピューターの通信を<br>暗号化し、セキュリティーを強化します。セキュリティー<br>の設定をWeb制御で行う場合は、[オン]に設定すること<br>をお奨めします。                                                                          |
| メール通知機能                 | メール通知機能の設定メニューに移行します。<br>●「メール通知機能メニュー」 p.199                                                                                                    |
| 証明書管理                   | 証明書管理の設定メニューに移行します。<br>☞「証明書管理メニュー」p.200                                                                                                    |
| SNMP                    | SNMPの設定メニューに移行します。<br>●「SNMPメニュー」p.201                                                                                                    |
| 優先ゲートウェ<br>イ            | 優先ゲートウェイを[有線]/[無線]のどちらにするか選択<br>します。                                                                                                    |
| AMX Device<br>Discovery | AMX Device Discovery <sup>→</sup> による本機の検出を有効にしたい<br>ときは[オン]に設定します。AMX社のコントローラーや<br>AMX Device Discoveryで制御する環境に接続していないと<br>きは、[オフ]に設定してください。                                |

| サブメニュー                        | 機能                                                                                                    |
|-------------------------------|----------------------------------------------------------------------------------------------------|
| Crestron<br>RoomView          | <ul> <li>Crestron RoomView®を使用して、ネットワーク経由で本機の監視・制御を行うときのみ[オン]に設定します。通常は[オフ]に設定してください。</li> <li>●「Crestron RoomView®について」p.163</li> <li>設定の変更は、本機を再起動したときに有効になります。</li> <li>[オン]に設定したときは、以下の機能はご利用になれません。</li> <li>● Web制御</li> <li>● Message Broadcasting (EasyMP Monitorのプラグイン)</li> </ul> |
| Bonjour                       | Bonjourによるネットワーク接続を行うときは [オン]に設定します。Bonjourサービスの詳しい説明については、<br>Apple社のWebサイトをご覧ください。<br>http://www.apple.com/                                                                                                    |
| EPSON Message<br>Broadcasting | EPSON Message Broadcasting機能の有効、無効を切り替えます。<br>ソフトウェアおよび取扱説明書は、以下のWebサイトよりダウンロードしてください。<br>http://www.epson.jp/download/                                                                                                    |

#### メール通知機能メニュー

プロジェクターが異常/警告状態になったときに、ここで通知先を設定 すると電子メールで通知されます。

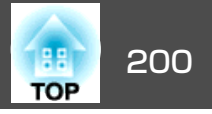

☞「異常通知メールの見方」p.160

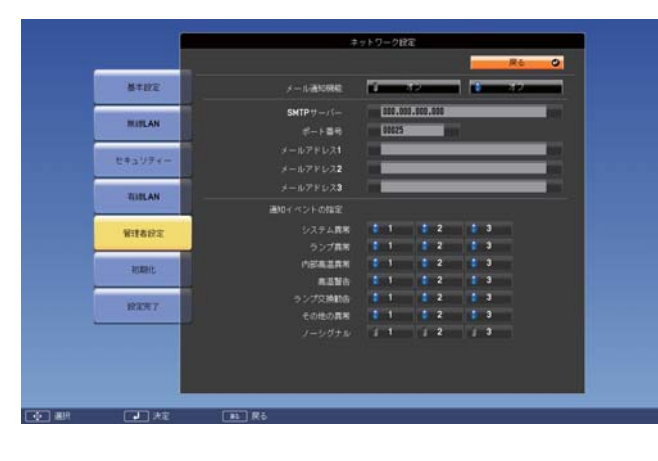

| サブメニュー                                 | 機能                                                                                                |
|----------------------------------------|---------------------------------------------------------------------------------------------------|
| メール通知機能                                | [オン]にすると、プロジェクターが異常/警告状態になったときに、設定した宛先にメールで通知します。                                                 |
| SMTPサーバー                               | 本機が使うSMTPサーバーの <u>IPアドレス</u> ◆ を入力します。<br>アドレスの各フィールドには0~255の数字を入力できま<br>す。ただし、以下のIPアドレスは使用できません。 |
|                                        | 127.x.x.x、192.0.2.x、224.0.0.0~255.255.255.255(xは0~<br>255の数字)                                     |
| ポート番号                                  | SMTPサーバーのポート番号を入力します。初期値は25で<br>す。1~65535までの有効な数値を入力できます。                                         |
| メールアドレス1/<br>メールアドレス<br>2/メールアドレ<br>ス3 | 通知メールの送信先のメールアドレスを入力します。送<br>信先は最大3件まで登録できます。メールアドレスは最大<br>64文字まで入力できます("(),;<>[\]は使用できませ<br>ん)。  |
|                                        | 環境設定メニューで入力できる文字数は最大32文字です。<br>32文字以上の入力をするときは、Webブラウザーを使っ<br>て入力します。                             |
|                                        | <ul> <li>●「Webブラウザーを使って設定を変更する(Web制御)」</li> <li>p.155</li> </ul>                                  |
|                                        | 通知メールの送信元は宛先1のアドレスです。                                                                             |

| サブメニュー        | 機能                                                                                                    |
|---------------|----------------------------------------------------------------------------------------------------|
| 通知イベントの<br>指定 | メールで通知する本機の異常/警告を選択します。選択し<br>た異常/警告が本機で起きたときに、[メールアドレス]で<br>指定したメールアドレスに異常/警告が発生したことを通<br>知します。表示されている項目より、複数選択できます。 |

#### 証明書管理メニュー

|              |           |                    | キットワーク設定             | R6 O |  |
|--------------|-----------|--------------------|----------------------|------|--|
| 基本批定         | クライアント証明書 |                    | 808                  |      |  |
| RIELAN       |           | 用行先<br>用行者<br>和出制型 |                      |      |  |
| セキュリティー      | CATERIN   |                    |                      |      |  |
| TUBLAN       |           | R行先<br>発行者<br>再注意的 |                      |      |  |
| 解理者经定        | 8286628   |                    |                      |      |  |
| RURAL        |           | RITE<br>RITE       | E8283120<br>E8283120 |      |  |
| <b>股</b> 第两7 |           | -EDSARK            | 2100-01-01 00:00:00  |      |  |

| サブメニュー        | 機能                                                                                                    |
|---------------|----------------------------------------------------------------------------------------------------|
| クライアント証<br>明書 | 格納済みのクライアント証明書に設定された[発行先]、<br>[発行者]、[有効期間]を表示します。証明書が設定され<br>ていない場合は空白となります。クライアント証明書の<br>設定は、[セキュリティー]で[WPA/WPA2-EAP]選択時、<br>[EAP設定]で[PEAP-TLS]、[EAP-TLS]を選択しているとき<br>に必要です。<br>[削除]を選択すると、格納された証明書を削除します。 |
| CA証明書         | 格納済みのCA証明書に設定された[発行先]、[発行者]、<br>[有効期間]を表示します。証明書が設定されていない場<br>合は空白となります。CA証明書の設定は、[セキュリ<br>ティー]で[WPA/WPA2-EAP]選択時に、認証サーバーの証<br>明書の認証を行うときに必要です。<br>[削除]を選択すると、格納された証明書を削除します。                               |

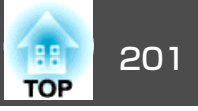

| サブメニュー         | 機能                                                                                                    |
|----------------|----------------------------------------------------------------------------------------------------|
| 自己署名証明書        | ([セキュアHTTP]を[オン]に設定しているときのみ)                                                                                                    |
|                | 本機に内蔵されたサーバー機能が保持する証明書の[発行<br>先]、[発行者]、[有効期間]を表示します。Webサーバー<br>証明書が設定されているときは表示されません。<br>[更新]を選択すると、自己署名証明書を更新します。                    |
| Webサーバー証<br>明書 | ([セキュアHTTP]を[オン]に設定しているときのみ)<br>本機に設定された証明書の[発行先]、[発行者]、[有効<br>期間]を表示します。自己署名証明書が設定されていると<br>きは表示されません。<br>[削除]を選択すると、格納された証明書を削除します。 |

# ・ 証明書の設定はWeb制御を使って行います。 ・ 証明書の設定をするしま150

- ☞「証明書の設定をする」p.158
- •本機への電子証明書のインストールは、USBストレージからも行 うことができます。ただし、USBストレージとネットワークの双 方から証明書をインストールすると、正しくインストールされな いことがあります。

#### SNMPメニュー

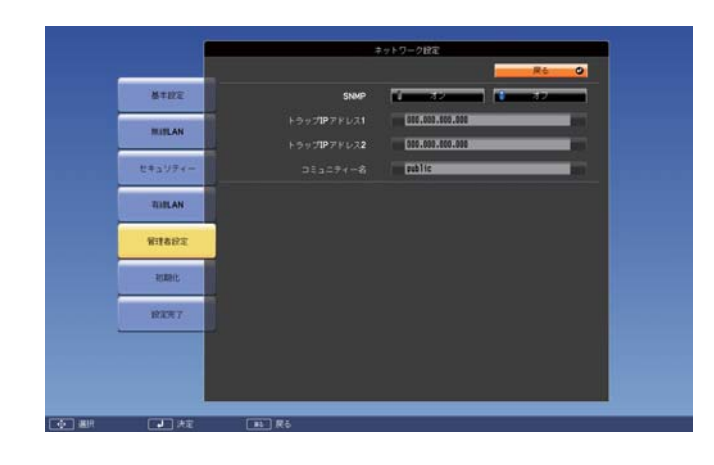

| サブメニュー                          | 機能                                                                                                    |
|---------------------------------|----------------------------------------------------------------------------------------------------|
| SNMP                            | [オン]にすると、 <u>SNMP</u> <sup>→</sup> を使用して本機の監視をしま<br>す。本機を監視するには、コンピューター側にSNMPマ<br>ネージャープログラムがインストールされている必要が<br>あります。SNMPによる管理は、必ずネットワーク管理者<br>が行ってください。初期値は[オフ]に設定されています。 |
| トラップIPアドレ<br>ス1/トラップIPア<br>ドレス2 | SNMPのトラップ通知先のIPアドレスを2つまで登録できま<br>す。<br>アドレスの各フィールドには0~255の数字を入力できま<br>す。                                                                                                  |
|                                 | ただし、以下のIPアドレスは使用できません。<br>127.x.x.x、192.0.2.x、224.0.0.0~255.255.255.255(xは0~<br>255の数字)                                                                                   |
| コミュニティー<br>名                    | SNMPのコミュニティー名を設定します。半角英数字で最<br>大32文字まで入力できます(記号は@のみ使用できます)。                                                                                                    |

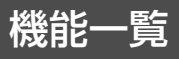

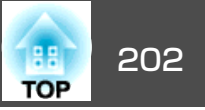

### 初期化メニュー

ネットワークの設定をすべて初期化します。

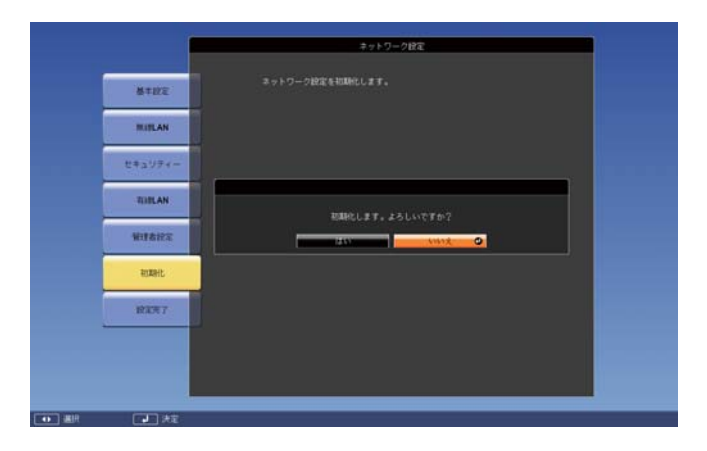

| サブメニュー                   | 機能                                                                |
|--------------------------|-------------------------------------------------------------------|
| ネットワーク設<br>定を初期化しま<br>す。 | ネットワーク設定をすべて初期化するときは[はい]を選<br>択します。<br>初期化を実行すると、パスフレーズや管理者パスワード、 |
|                          | 証明書管理メニューの設定も初期値に戻り、証明書は削<br>除されます。<br>初期化した後は、基本設定メニューに移行します。    |

節電メニュー

節電メニューを設定すると、本機の消費電力を抑える効果を発揮しま す。節電効果が有効な設定にしているときは、各サブメニューの横に 葉っぱのアイコンが表示されます。

| 画質調整   |                                       |                  |
|--------|---------------------------------------|------------------|
| 映像     | - 明るさ切台<br>- ライトオプティマイザー<br>- スリープエード |                  |
| 設定     | スリーノモート<br>スリープモード時間                  | オン<br>30 分<br>オン |
| 拡張設定   | く A/Vミュートダイマー<br>待機モード                | スノ<br>通信オフ       |
| ネットワーク | 初期化                                   |                  |
| 節電     |                                       |                  |
| 情報     |                                       |                  |
| 初期化    |                                       |                  |

| サブメニュー | 機能                                                                                                    |
|--------|----------------------------------------------------------------------------------------------------|
| 明るさ切替  | ランプの明るさを2段階で切り替えることができます。暗<br>い部屋で投写したり小さなスクリーンに映す場合に、投<br>写映像が明るすぎるときは[低]に設定します。[低]で使<br>用すると、投写中の消費電力とファン回転音が低下しま<br>す。 |
|        | [オート]に設定すると、照度センサーで周りの明るさを<br>感知してランプの明るさを自動的に調整します。                                                                      |
|        | 高地や高温な場所でお使いのときは、設定が変更できな<br>くなる場合があります。                                                                                  |

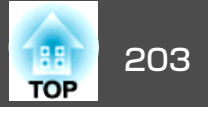

| サブメニュー          | 機能                                                                                                    |
|-----------------|----------------------------------------------------------------------------------------------------|
| ライトオプティ<br>マイザー | ([明るさ切替]を[高]または[オート]に設定していると<br>きのみ設定可能)                                                                                                    |
|                 | [オン]に設定すると、投写する映像に応じてランプの明るさを調整します。状況に応じてランプを低輝度で動作させることにより、消費電力を軽減させることができます。                                                                 |
|                 | 設定値はカフーモートごとに保存されます。                                                                                                    |
| スリーフモード         | [オン]に設定すると、映像信号が未入力のまま、一定時間操作しないときに自動で電源を切ります。また、映像<br>信号が未入力状態で一定時間経つと、電源が切れるまで<br>ランプの明るさを抑えて動作します。映像信号が入力されたときは、通常の動作状態に戻ります。               |
| スリープモード<br>時間   | [スリープモード]を[オン]にしたときに、自動で電源を<br>切るまでの時間を1~30分の範囲で設定します。                                                                                         |
| A/Vミュートタイ<br>マー | [オン]に設定すると、A/Vミュートを実行してから約30<br>分後に自動で電源を切ります。また、A/Vミュートを実行<br>して一定時間経つと、電源が切れるまでランプの明るさ<br>を抑えて動作します。A/Vミュートを解除したときは、通<br>常の動作状態に戻ります。        |
| 待機モード           | <ul> <li>[通信オン]に設定すると、本機がスタンバイ状態のときでも、以下の操作が可能です。</li> <li>本機をネットワーク経由でコンピューターから監視・制御する</li> <li>音声や映像を外部機器に出力する([A/V出力]が[常時]のときのみ)</li> </ul> |
|                 | 本機を無線LAN経由で監視・制御するとき<br>は、[接続モード]を[マニュアルモード]<br>に設定してください。                                                                                     |
|                 | ● 【ネットワーク】- 【無線LAN】- 【接続<br>モード】 p.192                                                                                                    |

| サブメニュー | 機能                                                                                         |
|--------|--------------------------------------------------------------------------------------------|
| 節電表示   | [オン]に設定すると、ランプの明るさが通常状態から低<br>輝度または低輝度から通常状態に変わるときに、節電状<br>況を表す葉っぱのアイコンを投写画面の左下に表示しま<br>す。 |
| 初期化    | [節電]メニューのうち、[待機モード]を除くすべての調整値を初期値に戻します。全メニュー項目の設定を初期値に戻すときは以下を参照してください。<br>●「初期化メニュー」p.189 |

# 情報メニュー(表示のみ)

投写している映像信号や本機の状態を確認できます。現在投写している 入力ソースにより表示される項目が異なります。お使いの機種により対 応していない入力ソースもあります。

### ●「入力信号を自動検出して切り替える(入力検出)」p.56

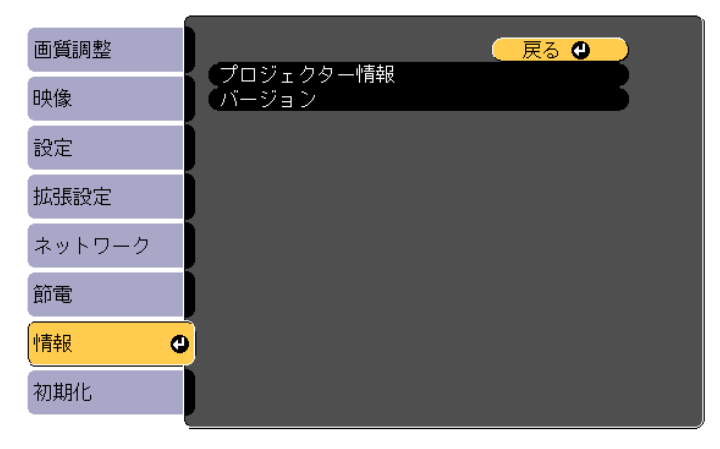

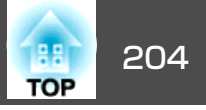

| サブメニュー        | 機能                                                                                                    |
|---------------|----------------------------------------------------------------------------------------------------|
| プロジェクター<br>情報 | • [ランプ点灯時間]:ランプの累積使用時間*を表示しています。ランプ寿命警告時間に達すると、文字が黄色に変わります。                                                                                               |
|               | • [入力ソース]:現在投写中の機器を接続している入力<br>ソース名を表示しています。                                                                                                    |
|               | • [入力信号]: [映像]メニューの[入力信号方式]の設定<br>内容を入力ソースに応じて表示しています。                                                                                                    |
|               | • [入力解像度]:入力解像度を表示しています。                                                                                                    |
|               | <ul> <li>[ビデオ信号方式]: [映像]メニューの[ビデオ信号方式]の設定内容を表示しています。</li> </ul>                                                                                           |
|               | <ul> <li>[リフレッシュレート]: <u>リフレッシュレート</u> →を表示しています。</li> </ul>                                                                                              |
|               | • [同期情報]:映像信号の情報を表示しています。お問い合わせ時に、この値を確認することがあります。                                                                                                    |
|               | • [ステータス]:本機に発生した異常についての情報で<br>す。お問い合わせ時に、この値を確認することがあり<br>ます。                                                                                            |
|               | • [シリアル番号]:本機のシリアル番号を表示します。                                                                                                    |
|               | <ul> <li>[Event ID]:ネットワークを介して本機とコンピューターを接続しているときにトラブルが生じると、トラブルの内容が番号(Event ID)で表示されます。Event IDの見方は、次を参照してください。</li> <li>●「Event IDについて」p.229</li> </ul> |
| バージョン         | [Main]/[Main2]:本機のソフトウェアのバージョンを表<br>示します。                                                                                                    |

※ 累積使用時間が0~10時間までは「0H」と表示されます。10時間以上は「10H」、 「11H」と1時間単位で表示されます。

# 初期化メニュー

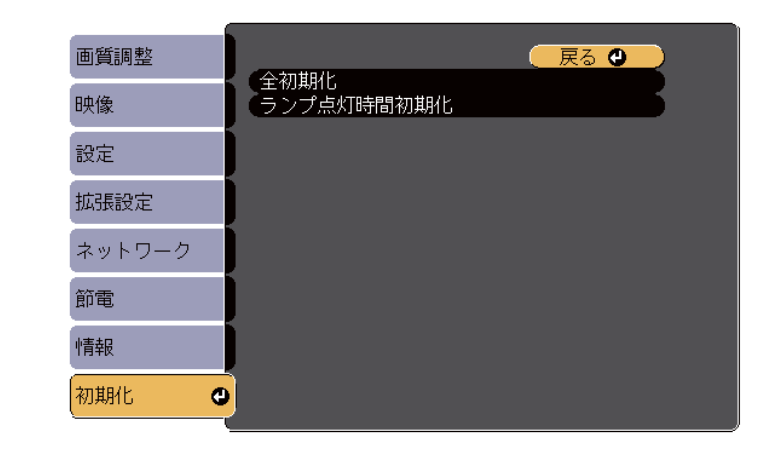

| サブメニュー         | 機能                                                                                                    |
|----------------|----------------------------------------------------------------------------------------------------|
| 全初期化           | 環境設定メニューの全項目を初期設定に戻します。<br>[入力信号方式]、[ズーム]、[デジタルピクチャーシフ<br>ト]、[ユーザーロゴ]、[ネットワーク]メニューの全項<br>目、[ランプ点灯時間]、[言語]、[パスワード]は初期値<br>に戻りません。 |
| ランプ点灯時間<br>初期化 | ランプ点灯時間の累積をクリアします。ランプを交換し<br>たときに行ってください。                                                                                        |

# 複数台のプロジェクターを一括設定する

205 TOP

プロジェクターで一度設定した環境設定メニューの内容を、その他複数 のプロジェクターに一括で設定できます(一括設定機能)。

以下のいずれかの方法で設定します。

• USBメモリーを使って設定する。

EasyMP Network Updaterを経由して設定する。
 詳しくは『設置工事説明書』をご覧ください。

● 『設置工事説明書』

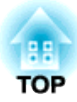

# 困ったときに

ここでは、想定されるトラブルと、その対処法などについて説明しています。

# ヘルプの見方

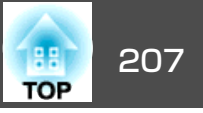

トラブル発生時の解決方法を投写映像に表示できます。質問に答えてい くと適切な状態に設定することもできます。

# 1

【ヘルプ】ボタンを押します。

### ヘルプ画面が表示されます。

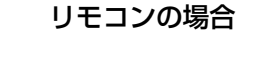

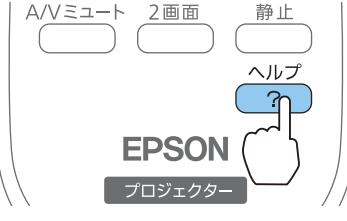

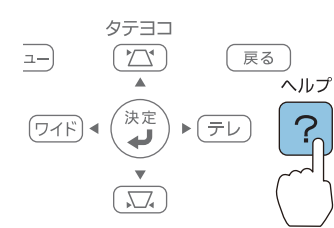

操作パネルの場合

## 2 項目を選択します。

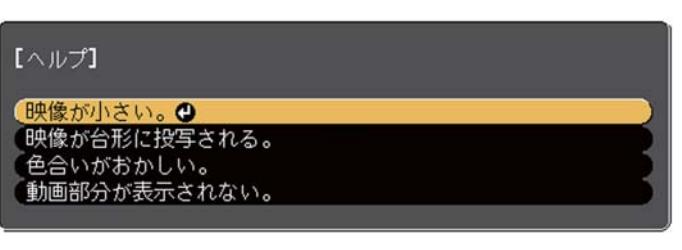

リモコンの場合

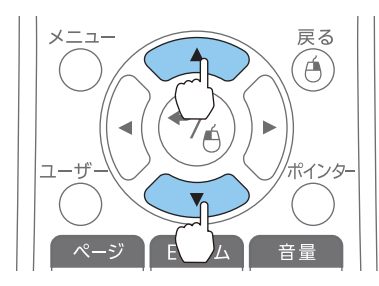

# 操作パネルの場合

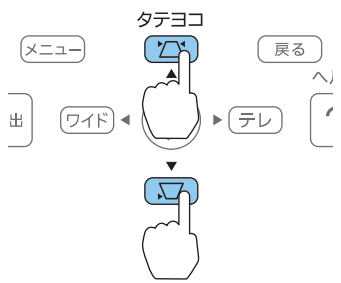

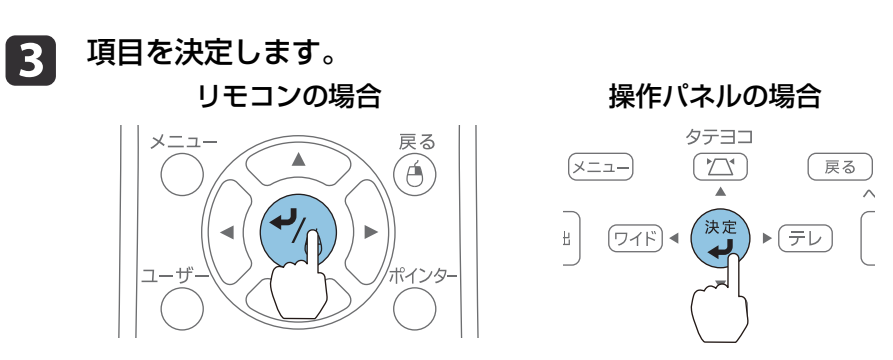

以下の画面のように質問と対処法が表示されます。 【ヘルプ】ボタンを押すとヘルプは解除されます。

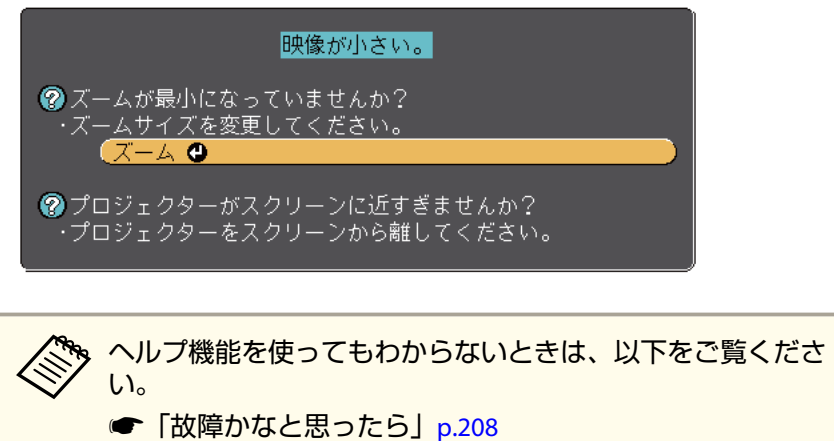

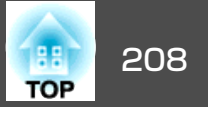

故障かな?と思ったら、まず本機のインジケーターをご覧になり下記の「インジケーターの見方」で本機の状態をご確認ください。 インジケーターをご覧になってもわからないときは、以下をご覧ください。

●「インジケーターを見てもわからないとき」p.212

# インジケーターの見方

本機には、次の4種類のインジケーターがあります。インジケーターの色と点灯状態によって本機の状態をお知らせします。

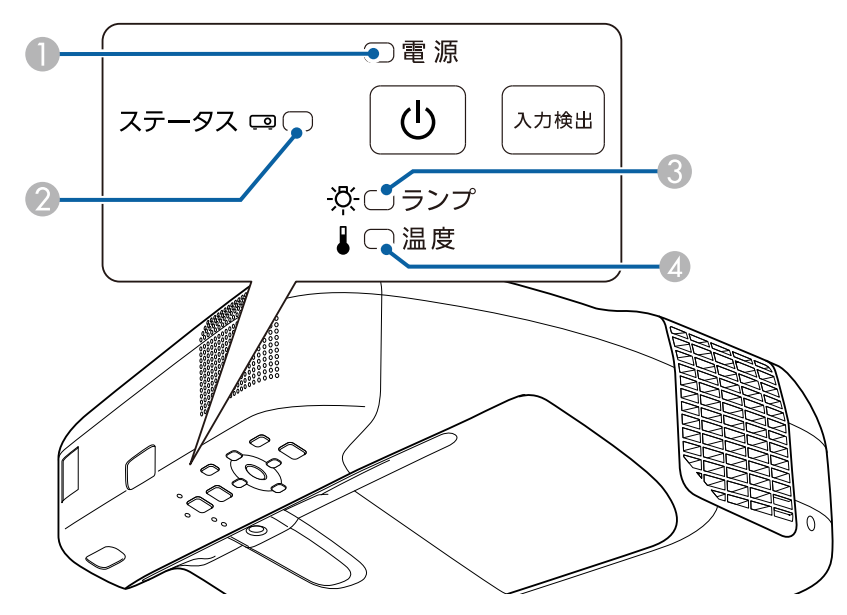

● 電源インジケーター

本機の状態をお知らせします。 ② ステータスインジケーター

③ ランプインジケーター

本機の状態をお知らせします。 ランプの状態をお知らせします。

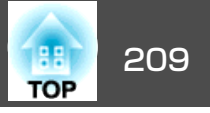

④ 温度インジケーター 内部温度の状態をお知らせします。

| インジケーター |         | 状態         | 説明                                                                                                    |
|---------|---------|------------|----------------------------------------------------------------------------------------------------|
| 電源      | ステータス   |            |                                                                                                    |
| ■ 青点灯   | □       | スタンバイ状態    | 本機に電源が供給されている状態です。この状態で【ひ】電源ボタンを押すと投写を開始します。                                                            |
|         |         | ネットワーク監視状態 | ネットワーク経由で、本機の監視と制御を行なっている状態です([待機モード]を[通信オン]<br>にしているとき)。この状態のときに電源コードの抜き差しをすると、電源インジケーターが青<br>色に点滅します。 |
| ■ 青点灯   | ░∎҈ 青点滅 | ウォームアップ状態  | 本機の電源を入れた直後の状態です。ランプ点灯後、約30秒間ウォームアップ状態になります。<br>この状態のときは、【ひ】電源ボタンを押しても電源を切ることができません。                    |
|         |         | クールダウン状態   | 本機の電源を切った直後の状態です。この状態のときは、すべてのボタン操作が無効になりま<br>す。                                                        |
| ■ 青点灯   | ■ 青点灯   | 通常状態       | 投写中の状態です。                                                                                               |

インジケーターの状態とその対処方法については、次の表を参照してください。

インジケーターがすべて消灯している場合は、電源コードが正しく接続されていないか、または電気が十分に供給されていません。

電源コードを抜いても【0】電源インジケーターがしばらく点灯したままになることがありますが故障ではありません。

| インジケーター |                       |                     |                           | 原因              | 処置または状態                                                                       |
|---------|-----------------------|---------------------|---------------------------|-----------------|-------------------------------------------------------------------------------|
| 電源      | ステータス                 | ランプ                 | 温度                        |                 |                                                                               |
| 口消灯     | "<br>■〕<br>青 点滅       | <b>〕■</b> 〕<br>橙 点滅 | 口消灯                       | 内部異常            | ご使用をやめ、電源プラグをコンセントから抜き、お買い上げの販売店またはお問い合わせ先に記載の連絡先に修理を依頼してください。<br>● 『お問い合わせ先』 |
| 口消灯     | ें,∎ <u>ँ</u><br>青 点滅 | 口消灯                 | ⋛ <mark>∎</mark> ⋛<br>橙点滅 | ファン異常<br>センサー異常 | ご使用をやめ、電源プラグをコンセントから抜き、お買い上げの販売店またはお問い合わせ先に記載の連絡先に修理を依頼してください。<br>● 『お問い合わせ先』 |

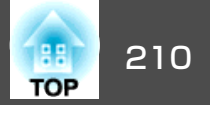

| インジケーター |             |                           |                           | 原因のないので、「「」の「」の「」の「」の「」の「」の「」の「」の「」の「」の「」の「」の「」の | 処置または状態                                                                                                    |
|---------|-------------|---------------------------|---------------------------|--------------------------------------------------|----------------------------------------------------------------------------------------------------|
| 電源      | ステータス       | ランプ                       | 温度                        | -                                                |                                                                                                    |
| □<br>消灯 | 『           | □<br>消灯                   | ●橙点灯                      | 内部高温異常<br>(オーバーヒー<br>ト)                          | <ul> <li>ランプが自動的に消灯し、投写できなくなります。約5分間は、そのままの状態で待ちます。約5分後、スタンバイ状態になりますので、次の2点を確認してください。</li> <li>エアフィルター・排気口がふさがれていないか、壁際に設置されていないか確認します。</li> <li>エアフィルターが目詰まりしているときは、掃除または交換をします。 <ul> <li>「エアフィルターの掃除」p.233,「エアフィルターの交換」p.240</li> </ul> </li> <li>上記を確認後もエラーになるときはご使用をやめ、電源プラグをコンセントから抜き、お買い上げの販売店またはお問い合わせ先に記載の連絡先に修理を依頼してください。</li> <li>『お問い合わせ先』</li> </ul> |
|         |             |                           |                           |                                                  | 標高1500m以上の場所でお使いのときは、[高地モート]を[オン]にしてくたさい。<br>●[拡張設定]-[動作設定]-[高地モード]p.181                                                                                                    |
| 口<br>消灯 | ҈∎∷<br>青 点滅 | ■橙点灯                      | 口                         | ランプ異常<br>ランプ点灯失敗                                 | 次の2点を確認してください。<br>• ランプを取り出してランプが割れていないか確認します。<br>☞「ランプの交換」 p.236<br>• エアフィルターを掃除します。<br>☞「エアフィルターの掃除」 p.233                                                                                                    |
|         |             |                           |                           |                                                  | <ul> <li>割れていないとき:ランプを再セットして、電源プラグをコンセントに接続します。</li> <li>それでもエラーになるとき:ご使用をやめ、電源プラグをコンセントから抜き、お買い上げの販売店またはお問い合わせ先に記載の連絡先に修理を依頼してください。</li> <li>●『お問い合わせ先』</li> </ul>                                                                                                    |
|         |             |                           |                           |                                                  | <b>割れているとき</b> :お買い上げの販売店またはお問い合わせ先に記載の連絡先にご相談ください(ランプを交換しないと映像を投写することはできません)。<br>●『お問い合わせ先』                                                                                                    |
|         |             |                           |                           |                                                  | 標高1500m以上の場所でお使いのときは、[高地モード]を[オン]にしてください。<br>●[拡張設定]-[動作設定]-[高地モード]p.181                                                                                                    |
|         |             |                           |                           | ランプカバー開放<br>状態                                   | ランプとランプカバーが確実に取り付けられているか確認してください。<br>ランプとランプカバーの取り付けが不完全なときはランプが点灯しません。<br>☞「ランプの交換」 p.236                                                                                                    |
| 口消灯     | 》■》<br>青 点滅 | ⋛ <mark>■</mark> 美<br>橙点滅 | ⋛ <mark>■</mark> ⋛<br>橙点滅 | オートアイリス異<br>常                                    | ご使用をやめ、電源プラグをコンセントから抜き、お買い上げの販売店またはお問い合わせ先に記載の連絡先に修理を依頼してください。<br>●『お問い合わせ先』                                                                                                    |

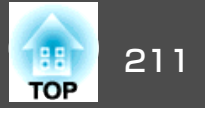

| インジケーター        |           |                       |                           | 原因      | 処置または状態                                                                                                    |
|----------------|-----------|-----------------------|---------------------------|---------|----------------------------------------------------------------------------------------------------|
| 電源             | ステータス     | ランプ                   | 温度                        |         |                                                                                                    |
|                |           |                       |                           | 電源系異常   |                                                                                                    |
| 消灯             | 青点滅       | 橙点灯                   | 橙 点灯                      |         |                                                                                                    |
| ","■,"<br>青 点滅 | □<br>状態依存 | □<br>状態依存             | ⋛ <mark>■</mark> 美<br>橙点滅 | 高温警告    | <ul> <li>(異常ではありません。ただし、さらに高温になると投写を自動停止します。)</li> <li>エアフィルター・排気口がふさがれていないか、壁際に設置されていないか確認してください。</li> </ul>                                                                                                    |
|                |           |                       |                           |         | <ul> <li>エアフィルターが目詰まりしている場合は、掃除または交換をしてください。</li> <li>●「エアフィルターの掃除」p.233,「エアフィルターの交換」p.240</li> </ul>                                                                                                    |
| ""■""<br>青 点滅  | □ 状態依存    | ूं <b>∎्र</b><br>橙 点滅 | □ 状態依存                    | ランプ交換勧告 | 新しいランプに交換してください。<br>☞「ランプの交換」p.236<br>交換時期を超えて使い続けると、ランプが破裂する可能性が一段と高くなります。すみ<br>やかに新しいランプと交換してください。                                                                                                    |
| 二              | 『■』       | ■<br>橙 点灯             | ■ 橙 点灯                    | 障害物検知異常 | <ul> <li>警告音が鳴り、「投写窓付近の障害物を取り除いてください。」と表示されます。そのままの状態にしておくと、自動的に電源がオフになります。次の2点を確認してください。</li> <li>投写窓付近に障害物がないか確認します。障害物があるときは取り除きます。</li> <li>障害物がないときは、障害物検知センサーを掃除します。 <ul> <li>「障害物検知センサーの掃除」p.232</li> </ul> </li> <li>それでもエラーになるとき:ご使用をやめ、電源プラグをコンセントから抜き、お買い上げの販売店またはお問い合わせ先に記載の連絡先に修理を依頼してください。</li> <li>『お問い合わせ先』</li> </ul> |

・インジケーターは異常を示してないのに、投写映像が異常のときは、以下をご覧ください。

☞「インジケーターを見てもわからないとき」p.212

 各インジケーターがこの表にない状態のときは、ご使用をやめ、電源プラグをコンセントから抜き、お買い上げの販売店またはお問い合わせ先に記載の 連絡先に修理を依頼してください。

●『お問い合わせ先』

故障かなと思ったら

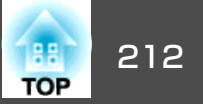

# インジケーターを見てもわからないとき

まず、下記をご覧になりどのトラブルに該当するかを確認し、参照先で 詳細な内容をご覧ください。

#### 映像に関するトラブル

| <ul> <li>映像が表示されない</li> <li>投写を開始しない・真っ黒の映像になる</li> </ul>               | 🖝 p.213        |
|-------------------------------------------------------------------------|----------------|
| • 動画が表示されない(動画の部分だけが黒くなる)<br>コンピューターで再生する動画が黒くなり映像が投写されな<br>い           | <b>☞</b> p.214 |
| • 自動的に投写が消える                                                            | <b>•</b> p.214 |
| <ul> <li>「この信号は本プロジェクターでは受けられません。」と表示<br/>される</li> </ul>                | <b>•</b> p.214 |
| •「映像信号が入力されていません。」と表示される                                                | 🖝 p.215        |
| • ぼやける、ピントが合わない、ゆがむ                                                     | <b>•</b> p.215 |
| • ノイズが入る、乱れる                                                            | 🖝 p.216        |
| • マウスカーソルがちらつく(USBディスプレイ投写時のみ)                                          | <b>•</b> p.217 |
| • 映像が切れる(大きい)、小さい、アスペクト比が合っていない、反転している<br>映像の一部分しか投写されない、映像の縦横の比率が正しくない | ☞ p.217        |
| • <b>色合いが違う</b><br>全体が赤紫がかっている・緑色がかっている・モノクロにな<br>る・色がくすむ               | ● p.218        |
| • 暗い                                                                    | <b>•</b> p.218 |

#### 投写開始時のトラブル

| ● 電源が入らない |  |
|-----------|--|
|-----------|--|

🖝 p.219

インタラクティブ機能に関するトラブル

| • プロジェクターの投写画面に描画できない                                      | 🖝 p.220        |
|------------------------------------------------------------|----------------|
| <ul> <li>コンピューターと接続して投写画面上でコンピューターを操作できない</li> </ul>       | 🖝 p.220        |
| • 「Easy Interactive Functionにエラーが発生しました。」と表示<br>される        | <b>☞</b> p.221 |
| • コンピューターのマウスが正しく動作しない                                     | 🖝 p.221        |
| • Easy Interactive Penが動作しない                               | 🖝 p.221        |
| • Easy Interactive Penの反応が遅い(USBディスプレイ投写時の<br>み)           | 🖝 p.222        |
| • 指での操作(タッチ操作)がうまくできない(EB-1430WTのみ)                        | 🖝 p.222        |
| <ul> <li>手動ペン位置合わせ時に、ドットが次の位置に移動しない/自動的に移動してしまう</li> </ul> | 🖝 p.223        |
| <ul> <li>共有が許可されたプロジェクターのホワイトボードに接続できない</li> </ul>         | 🖝 p.223        |
| <ul> <li>共有しているホワイトボードの描画内容が他の機器のホワイトボードに反映されない</li> </ul> | 🖝 p.223        |
| • 共有しているホワイトボードの画面をWebブラウザーで保存<br>できない                     | 🖝 p.224        |
| <ul> <li>キャプチャー、印刷、または保存の操作中に操作できなくなった</li> </ul>          | 🖝 p.224        |
| • キャプチャーした投写画面を正常に貼り付けられない                                 | 🖝 p.224        |
| • 正常に印刷できない                                                | r p.225        |
| • 正常にスキャンできない                                              | <b>•</b> p.225 |
| <ul> <li>時計がずれている、内部ストレージの設定が正しく反映されない</li> </ul>          | 🖝 p.225        |
| • 入力ソースの変更ができない                                            | 🖝 p.225        |

#### その他のトラブル

| ● 音が出ない・小さすぎる | <b>•</b> p.226 |
|---------------|----------------|
| • 音か出ない・小さすきる | <b>•</b> p.226 |

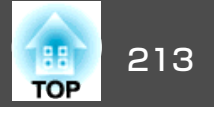

| • 音声にノイズが混ざる(USBディスプレイ投写時のみ) | <b>•</b> p.226 |
|------------------------------|----------------|
| • リモコンで操作できない                | <b>•</b> p.227 |
| • メッセージやメニューの言語を変更したい        | <b>•</b> p.227 |
| • 無線LANの認証設定ができない            | <b>•</b> p.227 |

| • プロジェクターに異常が起きてもメール通知されない    |                |
|-------------------------------|----------------|
| •「時刻を保持する電池残量が低下しています。」と表示される | <b>•</b> p.228 |
| • Webブラウザーを使って設定を変更できない       | <b>•</b> p.228 |

# 映像に関するトラブル

### 映像が表示されない

| 確認                                                                   | 対処法                                                                                                    |
|----------------------------------------------------------------------|----------------------------------------------------------------------------------------------------|
| 【 し 】 電源ボタンを押しましたか?                                                  | 【 し 】 電源ボタンを押して電源を入れます。                                                                                               |
| インジケーターがすべて消灯していませんか?                                                | 電源コードが正しく接続されていない、または電気が供給されていません。<br>本機に電源コードを正しく接続してください。<br>●「設置から投写までの流れ」p.55<br>または、電気が供給されるようにブレーカーなどを確認してください。 |
| A/Vミュートの状態になっていませんか?                                                 | リモコンの【A/Vミュート】ボタンを押してA/Vミュートを解除します。<br>●「映像と音声を一時的に消す(A/Vミュート)」p.142                                                  |
| 環境設定メニューの設定で間違っているものはありません<br>か?                                     | 全初期化してみてください。<br>● [初期化] - [全初期化] p.204                                                                               |
| 入力映像そのものが真っ黒になっていませんか?<br>(コンピューター投写時のみ)                             | スクリーンセーバーなどで入力映像が真っ黒になっていることがあります。                                                                                    |
| 映像の信号形式の設定は合っていますか?<br>(ビデオ機器投写時のみ)                                  | 接続している機器の信号に応じて適切な設定にします。<br>● [映像] - [ビデオ信号方式] p.178                                                                 |
| USBケーブルが正しく接続されていますか?<br>(USBディスプレイ投写時のみ)                            | USBケーブルが正しく接続されているかを確認します。接続されていなかったり間違って接続されているときは、接続し直します。                                                          |
| Windows Media Centerを全画面表示にしていませんか?<br>(USBディスプレイ、ネットワーク接続時のみ)       | Windows Media Centerを全画面で表示すると、USBディスプレイまたはネットワーク接続で投写できません。縮小画面表示にしてください。                                            |
| WindowsのDirectX機能を使用するアプリケーションを表示していませんか?<br>(USBディスプレイ、ネットワーク接続時のみ) | WindowsのDirectX機能を使用するアプリケーションは、正しく表示されない可能性があります。                                                                    |

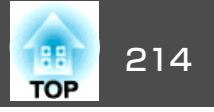

#### 動画が表示されない(動画の部分だけが黒くなる)

| 確認                                     | 対処法                                                                              |
|----------------------------------------|----------------------------------------------------------------------------------|
| コンピューター映像信号が外部と液晶画面の両方に出力され<br>ていませんか? | コンピューター側の映像信号を外部のみの出力に切り替えます。コンピューターに添付の取扱説明書、あるいはお使いのコンピューターのメーカーにお問い合わせください。   |
| (ノートや液晶一体型タイプのコンピューター投写時のみ)            |                                                                                  |
| 動画コンテンツが著作権保護されていませんか?                 | 著作権保護された動画コンテンツをコンピューターで再生すると、プロジェクターから投写されないこと<br>があります。詳しくはプレーヤーの取扱説明書をご覧ください。 |

## 自動的に投写が消える

| 確認                                        | 対処法                                                                                                    |
|-------------------------------------------|----------------------------------------------------------------------------------------------------|
| [スリープモード]、[A/Vミュートタイマー]を[オン]にして<br>いませんか? | 各設定を[オン]にしていると、以下のときに自動的に電源を切ります。<br>• [スリープモード]が[オン]:映像信号が未入力の状態で一定時間操作しなかったとき<br>• [A/Vミュートタイマー]が[オン]: A/Vミュートを実行してから約30分経過したとき<br>自動的に電源が切れないようにしたいときは、各設定を[オフ]にしてください。<br>☞ [節電]-[スリープモード]/[A/Vミュートタイマー] p.202 |
| コンピューターの省電力設定が有効になっていませんか?                | コンピューターの省電力設定が有効のとき、一定時間コンピューターを操作しないと映像が消えることが<br>あります。コンピューターを操作して映像を再表示してください。                                                                                                    |

## 「この信号は本プロジェクターでは受けられません。」と表示される

| 確認                          | 対処法                                             |
|-----------------------------|-------------------------------------------------|
| 映像の信号形式の設定は合っていますか?         | 接続している機器の信号に応じて適切な設定にします。                       |
| (ビデオ機器投写時のみ)                | ☞ [映像] - [ビデオ信号方式] p.178                        |
| 映像信号の解像度やリフレッシュレートが対応するモードで | コンピューターから出力されている映像信号の解像度・リフレッシュレートの変更は、コンピューターの |
| すか?                         | 取扱説明書などでご確認ください。                                |
| (コンピューター投写時のみ)              | ☞「対応解像度一覧」 p.247                                |

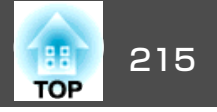

## 「映像信号が入力されていません。」と表示される

| 確認                                                     | 対処法                                                                                                    |
|--------------------------------------------------------|----------------------------------------------------------------------------------------------------|
| ケーブル類が正しく接続されていますか?                                    | 投写に必要なケーブルが確実に接続されているか確認します。<br>☞「設置から投写までの流れ」p.55                                                                                                    |
| 接続した入力端子を正しく選択していますか?                                  | リモコン、操作パネル、またはコントロールパッドの【入力検出】ボタンを押して映像を切り替えます。<br>☞「入力信号を自動検出して切り替える(入力検出)」p.56                                                                                                    |
| 接続されたコンピューターやビデオ機器の電源は入っていま<br>すか?                     | それぞれの機器の電源を入れます。                                                                                                    |
| プロジェクターに映像信号が出力されていますか?<br>(ノートや液晶一体型タイプのコンピューター投写時のみ) | 映像信号がコンピューターの液晶モニターや付属モニターにだけ出力されている場合は、外部にも出力す<br>るように切り替えてください。外部に映像信号を出力すると、液晶モニターや付属モニターに映像が出せ<br>ないモデルもあります。<br>本機やコンピューターの電源を入れた状態で接続を行うと、コンピューターの映像信号を外部に切り替え<br>るFnキー(ファンクションキー)が働かないことがあります。本機およびコンピューターの電源を入れ直し<br>てください。<br>●「設置から投写までの流れ」p.55<br>● コンピューターの取扱説明書など |
| コンピューターの省電力設定が有効になっていませんか?                             | コンピューターの省電力設定が有効のとき、一定時間コンピューターを操作しないと映像が消えることが<br>あります。コンピューターを操作して映像を再表示してください。                                                                                                    |

## ぼやける、ピントが合わない、ゆがむ

| 確認                            | 対処法                                                                  |
|-------------------------------|----------------------------------------------------------------------|
| ピントは正しく調整されていますか?             | フォーカスレバーでピントを合わせます。<br>☞「ピントのズレを補正する」 p.67                           |
| 投写距離は最適ですか?                   | 投写距離の推奨範囲を外れていませんか?<br>推奨範囲内で設置してください。<br>☞「スクリーンサイズと投写距離」p.245      |
| 台形補正の調整値を大きくしていませんか?          | 投写角度を小さくして台形補正の調整値を小さくしてください。<br>☞「映像の高さを調整する(フット同梱機種のみ)」p.66        |
| <u>アスペクト比</u> ♥は正しく設定されていますか? | 入力信号の種類、縦横比、解像度に合わせて、投写映像のアスペクト比を切り替えます。<br>●「投写映像のアスペクト比を切り替える」p.71 |

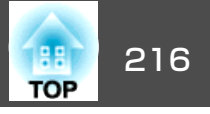

| 確認             | 対処法                                                                                                    |
|----------------|----------------------------------------------------------------------------------------------------|
| レンズが結露していませんか? | 寒い部屋から急に暖かい部屋に持ち込んだり急激に暖房したときなど、レンズの表面が結露して映像がぼやけることがあります。お使いになる1時間くらい前に使用する部屋に本機を設置するようにします。結露してしまったときは、電源を切ってしばらくそのまま放置してください。 |

# ノイズが入る、乱れる

| 確認                                                                     | 対処法                                                                                                    |
|------------------------------------------------------------------------|----------------------------------------------------------------------------------------------------|
| 映像の信号形式の設定は合っていますか?<br>(ビデオ機器投写時のみ)                                    | 接続している機器の信号に応じて適切な設定にします。<br>☞ [映像] - [ビデオ信号方式] p.178                                                                                |
| ケーブル類は正しく接続されていますか?                                                    | 投写に必要なケーブルが確実に接続されているか確認します。<br>☞ 「接続する」 p.34                                                                                        |
| ケーブルを延長していませんか?                                                        | ケーブルを延長するとノイズが入ることがあります。同梱のケーブルを接続して確認してください。                                                                                        |
| 解像度の選択は正しいですか?<br>(コンピューター投写時のみ)                                       | 本機に対応する信号にコンピューターを合わせてください。<br>☞「対応解像度一覧」 p.247<br>☞ コンピューターの取扱説明書など                                                                 |
| <u>同期</u><br>●<br>・<br>トラッキング<br>●<br>は正しく調整されていますか?<br>(コンピューター投写時のみ) | リモコンの【自動調整】ボタンまたは操作パネルの【→】ボタンを押して、自動調整を行います。自動調整<br>を行っても調整しきれないときは、環境設定メニューから調整することもできます。<br>☞ [映像] - [トラッキング]、[同期] p.178           |
| [入力解像度]を[オート]以外に設定していますか?<br>(2画面投写時のみ)                                | 環境設定メニューの[入力解像度]で設定している解像度と、投写している映像の入力解像度が異なるとき<br>は、映像が乱れることがあります。<br>映像が乱れるときは[入力解像度]を[オート]に設定してください。<br>☞[映像]-[入力解像度]p.178       |
| [レイヤードウィンドウの転送]にチェックマークが入って<br>いませんか?<br>(USBディスプレイ投写時のみ)              | コンピューターで[すべてのプログラム] - [EPSON Projector] - [Epson USB Display] - [Epson USB Display Vx.xx<br>の設定]の順にクリックして、[レイヤードウィンドウの転送]のチェックを外します。 |
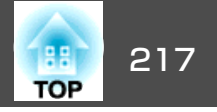

## マウスカーソルがちらつく(USBディスプレイ投写時のみ)

| 確認                                             | 対処法                                                                                                    |
|------------------------------------------------|----------------------------------------------------------------------------------------------------|
| [デスクトップ画面のマウスカーソルをきれいにする]に<br>チェックマークが入っていますか? | コンピューターで[すべてのプログラム] - [EPSON Projector] - [Epson USB Display] - [Epson USB Display Vx.xx<br>の設定]の順にクリックして、[デスクトップ画面のマウスカーソルをきれいにする]にチェックを入れま<br>す。(Windows 2000は対応していません。)<br>Windows Vista/7の場合、チェックを入れるとWindows Aeroが無効になります。 |

## 映像が切れる(大きい)、小さい、アスペクトが合っていない、反転している

| 確認                                           | 対処法                                                                                                    |
|----------------------------------------------|----------------------------------------------------------------------------------------------------|
| ワイドパネルのコンピューター映像を投写していますか?<br>(コンピューター投写時のみ) | 接続している機器の信号に応じて適切な設定にします。<br>● [映像] - [入力解像度] p.178                                                                                                    |
| Eズームで拡大したままになっていませんか?                        | リモコンの【戻る】ボタンを押してEズーム機能を解除します。<br>☞「映像を部分的に拡大する(Eズーム)」p.144                                                                                                    |
| 表示位置は正しく調整されていますか?                           | (コンピューター入力端子から入力しているアナログRGB信号の投写時のみ)<br>リモコンの【自動調整】ボタンまたは操作パネルの【→】ボタンを押して、表示位置を調整します。<br>表示位置は環境設定メニューからも調整できます。<br>☞ [映像] - [表示位置] p.178                           |
| デュアルディスプレイの設定をしていませんか?<br>(コンピューター投写時のみ)     | 接続しているコンピューターのコントロールパネルの[画面のプロパティ]でデュアルディスプレイの設定<br>をしていると、コンピューター画面の映像が半分くらいしか投写されません。コンピューター画面の映像<br>をすべて投写するときは、デュアルディスプレイの設定を解除します。<br>☞ コンピューターのビデオドライバーの取扱説明書 |
| 解像度の選択は正しいですか?<br>(コンピューター投写時のみ)             | 本機に対応する信号にコンピューターを合わせてください。<br>●「対応解像度一覧」 p.247<br>● コンピューターの取扱説明書など                                                                                                |
| ズーム調整または台形補正後に映像の位置を調整しました<br>か?             | ズーム調整または台形補正後にデジタル ピクチャーシフトを行い、映像の位置を調整します。<br>☞「映像の位置を調整する(デジタル ピクチャーシフト)」p.65                                                                                     |
| 設置モードは正しいですか?                                | 設置状況に合わせて、設置モードを[フロント][フロント・上下反転][リア][リア・上下反転]から設定<br>します。<br>● [拡張設定]-[設置モード] p.181<br>● 「いろいろな設置方法」 p.31                                                          |

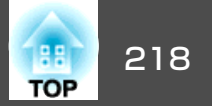

# 色合いが違う

| 確認                                     | 対処法                                                                                                    |
|----------------------------------------|----------------------------------------------------------------------------------------------------|
| 入力信号の設定が接続機器の信号と合っていますか?               | 以下のとおり接続している機器の信号に応じて適切な設定にします。<br>• コンピューター入力端子に接続した機器の映像のとき<br>☞ [映像] - [入力信号方式] p.178<br>• ビデオ入力端子に接続した機器の映像のとき<br>☞ [映像] - [ビデオ信号方式] p.178 |
| 映像の明るさは正しく調整されていますか?                   | 環境設定メニューの[明るさ]を調整してください。<br>☞ [画質調整] - [明るさ] p.177                                                                                             |
| ケーブル類が正しく接続されていますか?                    | 投写に必要なケーブルが確実に接続されているか確認します。<br>☞「接続する」 p.34                                                                                                   |
| <u>コントラスト</u> ▶は正しく調整されていますか?          | 環境設定メニューの[コントラスト]を調整してください。<br>☞ [画質調整] - [コントラスト] p.177                                                                                       |
| 適切なカラー調整に設定されていますか?                    | 環境設定メニューの[ガンマ]、[RGB]、[RGBCMY]を調整してください。<br>☞ [画質調整] - [アドバンスト] p.177<br>☞ 「画質を調整する」 p.69                                                       |
| 色の濃さ、色合いは正しく調整されていますか?<br>(ビデオ機器投写時のみ) | 環境設定メニューの[色の濃さ]、[色合い]を調整してください。<br>☞ [画質調整] - [色の濃さ]、[色合い] p.177                                                                               |

### 暗い

| 確認                            | 対処法                                                                                   |
|-------------------------------|---------------------------------------------------------------------------------------|
| 映像の明るさは正しく設定されていますか?          | 環境設定メニューから[明るさ]や[明るさ切替]を設定してください。<br>☞ [画質調整] - [明るさ] p.177<br>☞ [節電] - [明るさ切替] p.202 |
| <u>コントラスト</u> ♥は正しく調整されていますか? | 環境設定メニューから[コントラスト]を調整してください。<br>☞ [画質調整] - [コントラスト] p.177                             |
| ランプの交換時期ではありませんか?             | ランプの交換時期が近づくと映像が暗くなったり、色合いが悪くなります。新しいランプと交換してくだ<br>さい。<br>☞「ランプの交換」 p.236             |

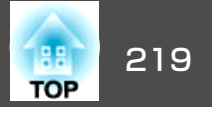

| 確認                    | 対処法                                                                 |            |
|-----------------------|---------------------------------------------------------------------|------------|
| 高地や高温な場所で本機を使っていませんか? | 高地や高温な場所でお使いのときは、画面が暗くなることがあります。このときは、<br>ができませんが、そのまま使い続けて問題ありません。 | [明るさ切替]の設定 |

# 投写開始時のトラブル

### 電源が入らない

| 確認                               | 対処法                                                                                                    |
|----------------------------------|----------------------------------------------------------------------------------------------------|
| 【山】電源ボタンを押しましたか?                 | 【ひ】電源ボタンを押して電源を入れます。                                                                                                    |
| インジケーターがすべて消灯していませんか?            | 電源コードが正しく接続されていない、または電気が供給されていません。<br>電源コードを抜いて挿し直してください。<br>●「設置から投写までの流れ」p.55<br>または、電気が供給されるようにブレーカーなどを確認してください。                                 |
| 電源コードを触ると、インジケーターが点いたり消えたりしませんか? | 電源コードが接触不良を起こしているか、電源コードが故障している可能性があります。電源コードを挿<br>し直してください。それでも直らないときは、ご使用をやめ電源プラグをコンセントから抜き、お買い上<br>げの販売店またはお問い合わせ先に記載の連絡先にご相談ください。<br>☞『お問い合わせ先』 |
| [操作ボタンロック]が[全ロック]になっていませんか?      | リモコンの【ひ】ボタンを押します。[操作ボタンロック]を働かせないときは設定を[オフ]にしてください。<br>● [設定] - [操作ボタンロック] p.180                                                                    |
| リモコン受光部の設定は正しいですか?               | 環境設定メニューの[リモコン受光部]の設定を確認してください。<br>● [設定] - [リモコン受光部] p.180                                                                                         |

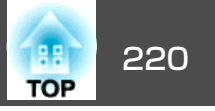

# インタラクティブ機能に関するトラブル

### プロジェクターの投写画面に描画できない

| 確認                        | 対処法                                                                                                    |
|---------------------------|----------------------------------------------------------------------------------------------------|
| 正しくペン位置合わせされていますか?        | Easy Interactive Penを初めて使うときは、ペン位置を本機に正しく認識させるため、必ずペン位置合わせ<br>を行ってください。<br>また、位置ずれが気になるときは、再度ペン位置合わせを行ってください。<br>●「自動ペン位置合わせ」p.79 |
| [ペンモード]が[マウス操作]になっていませんか? | 環境設定メニューで[ペンモード]を[PCレスインタラクティブ]に設定してください。<br>☞ [拡張設定] - [Easy Interactive Function] - [ペンモード] p.181                               |

## コンピューターと接続して投写画面上でコンピューターを操作できない

| 確認                                                                                | 対処法                                                                                                    |
|-----------------------------------------------------------------------------------|----------------------------------------------------------------------------------------------------|
| [拡張設定]は正しく設定されていますか?                                                              | <ul> <li>コンピューターの機能と組み合わせて使用するには、以下を設定します。</li> <li>環境設定メニューで、[ペンモード]を[マウス操作]に設定します。</li> <li>環境設定メニューで、[拡張設定] - [USB Type B]を[Easy Interactive Function]または[USB Display/Easy Interactive Function]に設定します。USBディスプレイを使っているときは、[USB Display/Easy Interactive Function]に設定します。</li> <li>● [拡張設定] - [USB Type B] p.181</li> </ul> |
| [ペン動作モード]は正しく設定されていますか?                                                           | <ul> <li>EB-1420WTの場合:マウス操作をするときは、環境設定メニューで[ペン動作モード]を[2人で書く/マウス]または[1人で書く/マウス]に設定してください。</li> <li>EB-1430WTの場合:マウス操作をするときは、接続しているコンピューターのOSに合わせて環境設定メニューで[ペン動作モード]を設定してください。</li> <li>● [拡張設定]-[Easy Interactive Function]-[ペン動作モード] p.181</li> </ul>                                                                         |
| USBケーブルは正しく接続されていますか?                                                             | USBケーブルの接続を確認してください。USBケーブルを一度抜いてから再度接続することで、問題が解<br>消することがあります。                                                                                                    |
| ノートタイプのコンピューターをお使いの場合、バッテリー<br>が不足するとUSBポートが機能しなくなり、USBデバイスが<br>利用できなくなる可能性があります。 | コンピューターの電源をコンセントにつないでください。                                                                                                    |

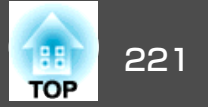

### 「Easy Interactive Functionにエラーが発生しました。」と表示される

| 確認                      | 対処法                                    |
|-------------------------|----------------------------------------|
| インタラクティブ機能にエラーが発生しています。 | お問い合わせ先に記載の連絡先にご相談ください。<br>・ 『お問い合わせ先』 |

## コンピューターのマウスが正しく動作しない

| 確認                                   | 対処法                                                                  |
|--------------------------------------|----------------------------------------------------------------------|
| 投写面内にEasy Interactive Penが置かれていませんか? | Easy Interactive Penを投写面の外に移動させるか、Easy Interactive Penの電源をオフにしてください。 |

### Easy Interactive Penが動作しない

| 確認                                           | 対処法                                                                                                    |
|----------------------------------------------|----------------------------------------------------------------------------------------------------|
| Easy Interactive Penから本機へ信号を送信する経路に障害物があります。 | 障害物を移動してください。また、投写面の前に立つときは、信号経路を妨げないでください。                                                                                                    |
| 赤外線を出す光源等と干渉しています。                           | 赤外線リモコンや赤外線マイクロホンを同じ空間で使用すると、Easy Interactive Penが誤動作することがあります。赤外線を出す光源等を消灯してください。                                                                                                    |
| 電池が不足しています。                                  | 電池交換を行ってください。                                                                                                    |
| 周囲が明るすぎます。                                   | 投写面または本機のEasy Interactive Function受光部に強い光が当たらないようにしてください。                                                                                                    |
| 正しくペン位置合わせされていますか?                           | Easy Interactive Penを初めて使うときは、ペン位置を本機に正しく認識させるため、必ずペン位置合わせを行ってください。<br>また、位置ずれが気になるときは、再度ペン位置合わせを行ってください。<br>●「自動ペン位置合わせ」p.79                                                                                                    |
| 同じ部屋で本機を2台以上使用していますか?                        | 同じ部屋で本機を2台以上使用しているときは、Easy Interactive Pen同士が干渉し動作が不安定になること<br>があります。オプションのワイヤードリモコンケーブル(ELPKC28)でプロジェクター同士を接続してくだ<br>さい。ワイヤードリモコンケーブルをお持ちでない方は、環境設定メニューの[複数台設置距離]の設定を<br>変更してください。<br>●「複数台のプロジェクターを接続する」p.48<br>● [拡張設定] - [Easy Interactive Function] - [複数台設置距離] p.181 |

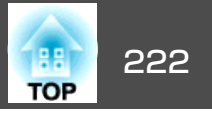

# Easy Interactive Penの反応が遅い(USBディスプレイ投写時のみ)

| 確認                                         | 対処法                                                                                                    |
|--------------------------------------------|----------------------------------------------------------------------------------------------------|
| Windows Aeroが有効ですか?<br>(Windows Vista/7のみ) | Windows Aeroが有効のとき、Easy Interactive Penの動作が遅くなることがあります。お使いのコンピューター上で、Windows Aeroを無効に設定してください。<br>コンピューターで[すべてのプログラム] - [EPSON Projector] - [Epson USB Display] - [Epson USB Display<br>Ver.x.xxの設定]の順にクリックして、[Windows Aeroを無効にしてインタラクティブペンの追従性を向上<br>する]にチェックを入れます。 |

## 指での操作(タッチ操作)がうまくできない(EB-1430WTのみ)

| 確認                                       | 対処法                                                                                                    |
|------------------------------------------|----------------------------------------------------------------------------------------------------|
| タッチユニットは正しく設置されていますか?                    | タッチユニットが正しく設置されていない可能性があります。詳しくは、同梱の『設置工事説明書』をご覧<br>ください。<br>☞ 『設置工事説明書』                                                                                                    |
| タッチユニットの電源はオンになっていますか?                   | タッチユニットのインジケーターが青色に点灯していることを確認してください。タッチユニットのイン<br>ジケーターが点灯していないときは、環境設定メニューの[タッチユニット設置]で[電源]が[オン]になっ<br>ていることを確認してください。<br>● [拡張設定]-[Easy Interactive Function]-[タッチユニット設置]-[電源] p.181<br>● 『設置工事説明書』 |
| タッチユニットの角度調整を行いましたか?                     | 環境設定メニューから、タッチユニットの角度調整を行ってください。詳しくは、同梱の『設置工事説明<br>書』をご覧ください。<br>● [拡張設定]-[Easy Interactive Function]-[タッチユニット設置]-[角度調整] p.181<br>● 『設置工事説明書』                                                          |
| 指タッチ位置合わせを行いましたか?                        | 指で描画している位置と実際に描画される位置がずれるときは、環境設定メニューから[指タッチ位置合わせ]を行ってください。<br>●「指タッチ位置合わせ」p.84                                                                                                    |
| タッチユニットやスクリーンの周囲に、ケーブルなどの障害<br>物がありませんか? | タッチユニットのレーザー照射ロやスクリーン内に障害物があると、本機が指の位置を正しく認識できま<br>せん。タッチユニット周囲やスクリーン内にある障害物を取り除いてください。                                                                                                    |

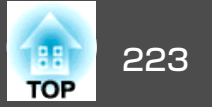

### 手動ペン位置合わせ時に、ドットが次の位置に移動しない/自動的に移動してしまう

| 確認                                                       | 対処法                                           |
|----------------------------------------------------------|-----------------------------------------------|
| 近くに別の赤外線を出す光源等があるため、投写面の情報を<br>正確に受信できていません。             | 赤外線を出す光源等を遠ざけるか、本機の取り付け位置を移動してください。           |
| 本機の位置が投写面に近すぎると、投写面の情報を正確に送<br>受信できないことがあります。            | 投写距離の推奨範囲内に設置してください。<br>☞「スクリーンサイズと投写距離」p.245 |
| 周囲の赤外線を出す光源等の状態が不安定なためEasy<br>Interactive Penが無効になっています。 | 本機の取り付け位置を移動するか、赤外線を出す光源等を消灯してください。           |

## 共有が許可されたプロジェクターのホワイトボードに接続できない

| 確認                        | 対処法                                                                                                    |
|---------------------------|----------------------------------------------------------------------------------------------------|
| プロジェクターがネットワークに接続されていますか? | ホワイトボードを共有するときは、接続先のプロジェクターと同じネットワークに本機を接続する必要が<br>あります。<br>●「LANケーブルの接続」 p.46<br>●「無線LANユニットの取り付け」 p.47 |
| 正しいPINコードを入力しましたか?        | PINコードの入力を10分間のうちに10回間違えると、その後3分間はホワイトボードへの接続が拒否されます。3分後に再度接続してください。                                     |

### 共有しているホワイトボードの描画内容が他の機器のホワイトボードに反映されない

| 確認                        | 対処法                                                                                                    |
|---------------------------|----------------------------------------------------------------------------------------------------|
| プロジェクターがネットワークに接続されていますか? | ホワイトボードを共有するときは、接続先のプロジェクターと同じネットワークに本機を接続する必要が<br>あります。<br>●「LANケーブルの接続」p.46<br>●「無線LANユニットの取り付け」p.47 |

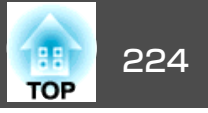

| 確認                                    | 対処法                                                                                                    |
|---------------------------------------|----------------------------------------------------------------------------------------------------|
| 共有しているホワイトボードへのネットワーク接続が切れて<br>いませんか? | 下段ツールバーで【 2000 】をクリックしてください。ホワイトボードへ正しく接続しているときは、接続<br>先のアドレスと[共有ホワイトボードの終了]ボタンが表示されます。[ホワイトボードの共有を開始]ボ<br>タンと[共有ホワイトボードに接続]ボタンが表示されたときは、ホワイトボードへの接続が切れていま<br>す。もう一度接続を行ってください。<br>● 「他のプロジェクターのホワイトボードを閲覧する   p.103 |

### 共有しているホワイトボードの画面をWebブラウザーで保存できない

| 確認                          | 対処法                                                                         |
|-----------------------------|-----------------------------------------------------------------------------|
| 接続先のホワイトボードで、保存を許可する設定になってい | 接続先のプロジェクターがホワイトボード画面を保存時に、[参加者に配布]を設定したときのみ、接続先のホワイトボード画面をWebブラウザーで保存できます。 |
| ますか?                        | ☞「保存する(ホワイトボードモード)」p.96                                                     |

## キャプチャー、印刷、または保存の操作中に操作できなくなった

| 確認                                                                | 対処法                                                                                                    |
|-------------------------------------------------------------------|----------------------------------------------------------------------------------------------------|
| 操作の途中でEasy Interactive Pen、リモコン、またはコント<br>ロールパッドでの操作に切り替えませんでしたか? | Easy Interactive Penで操作を開始したときは一連の操作を最後までEasy Interactive Penで行ってください。<br>リモコンまたはコントロールパッドで操作を開始したときは、一連の操作を最後までリモコンまたはコン<br>トロールパッドで行ってください。 |

## キャプチャーした投写画面を正常に貼り付けられない

| 確認                       | 対処法                     |
|--------------------------|-------------------------|
| 投写映像が保護されたコンテンツではありませんか? | 保護されたコンテンツはキャプチャーできません。 |

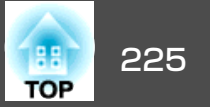

### 正常に印刷できない

| 確認                      | 対処法                                                                                                    |
|-------------------------|----------------------------------------------------------------------------------------------------|
| プリンターは正常に接続されていますか?     | USB接続の場合は、プロジェクターのUSB-A端子か、コントロールパッドのUSB-A端子(プリンター用)に接続されていることを確認してください。ネットワーク接続の場合は、ホワイトボード設定画面で設定値を確認してください。その後、[テストページ印刷]を実行して正常に印刷できることを確認します。 |
| 2台のUSBプリンターが接続されていませんか? | USBプリンターは1台のみ接続してください。                                                                                                    |
| プリンターにエラーが発生していませんか?    | プリンターを操作してエラーを解除してください。                                                                                                    |

### 正常にスキャンできない

| 確認                                 | 対処法                                                                |
|------------------------------------|--------------------------------------------------------------------|
| プリンターは正常に接続されていますか?                | スキャナー機能は、プリンターが正常に接続されていなければ動作しません。また、単体のスキャナーの<br>接続はサポートされていません。 |
| プリンターにエラーが発生していませんか?               | プリンターを操作してエラーを解除してください。<br>プリンターがエラー状態の時は、プリンターのスキャナー機能も動作しません。    |
| 紙をセットしないで、ADFからの読み込みを行っていません<br>か? | ADFを使ってスキャンするときは、あらかじめ紙をADFにセットしてください。                             |

## 時計がずれている、内部ストレージの設定が正しく反映されない

| 確認           | 対処法                                                                            |
|--------------|--------------------------------------------------------------------------------|
| 時刻設定は正しいですか? | 時計を合わせたり、ホワイトボードモードの内部ストレージ設定を正しく反映させたりするには、時刻設<br>定が必要です。<br>☞「スケジュール設定」p.167 |

### 入力ソースの変更ができない

| 確認                          | 対処法                                             |
|-----------------------------|-------------------------------------------------|
| 開く、スキャン、保存、または印刷を実行中ではありません | 処理には時間がかることがあります。処理中は入力ソースの変更ができません。処理中に入力ソースを変 |
| か?                          | 更したいときは、処理をキャンセルします。                            |

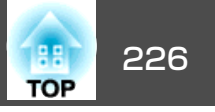

# その他のトラブル

### 音が出ない・小さすぎる

| 確認                                                         | 対処法                                                                                                    |
|------------------------------------------------------------|----------------------------------------------------------------------------------------------------|
| オーディオケーブルは正しく接続されていますか?                                    | 音声入力端子からケーブルを抜いて挿し直してください。                                                                                                    |
| プロジェクターの音量調整が最小になっていませんか?                                  | 聞こえる音量に調整してください。<br>● [設定]-[音量] p.180<br>● 「音量を調整する」 p.69                                                                        |
| コンピューターまたは映像機器の音量調整が最小になってい<br>ませんか?                       | 聞こえる音量に調整してください。                                                                                                    |
| A/Vミュートの状態になっていませんか?                                       | リモコンの【A/Vミュート】ボタンを押してA/Vミュートを解除します。<br>☞ 「映像と音声を一時的に消す(A/Vミュート)」 p.142                                                           |
| オーディオケーブルの仕様は「抵抗なし」となっていますか?                               | 市販のオーディオケーブルを使う場合は「抵抗なし」と表記されているものをお使いください。                                                                                      |
| HDMIケーブルで接続していますか?                                         | HDMIケーブルで接続していて音声が出ないときは、接続先の機器の設定をPCM出力にしてください。                                                                                 |
| [音声をプロジェクターで出力する]にチェックマークが入っ<br>ていますか?<br>(USBディスプレイ投写時のみ) | コンピューターで[すべてのプログラム] - [EPSON Projector] - [Epson USB Display] - [Epson USB Display Vx.xx<br>の設定] で、[音声をプロジェクターで出力する] にチェックを入れます。 |
| 音声入力が正しく選択されていますか?                                         | 環境設定メニューの[音声出力]、[HDMI1音声出力]、[HDMI2音声出力]の設定を確認してください。<br>☞ [拡張設定] - [A/V出力設定] p.181                                               |

## 音声にノイズが混ざる(USBディスプレイ投写時のみ)

| 確認                          | 対処法                                                                                       |
|-----------------------------|-------------------------------------------------------------------------------------------|
| コンピューターの音量を最小、プロジェクターの音量を最大 | コンピューターの音量を最小、プロジェクターの音量を最大に設定していると、ノイズが混ざることがあります。コンピューターの音量は大きく、プロジェクターの音量は小さく設定してください。 |
| に設定していませんか?                 | ● [設定]-[音量] p.180                                                                         |

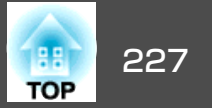

## リモコンで操作できない

| 確認                                   | 対処法                                                                                                    |
|--------------------------------------|----------------------------------------------------------------------------------------------------|
| リモコンの発光部を本機のリモコン受光部に向けて操作して<br>いますか? | リモコン受光部に向かって操作してください。<br>☞「リモコンの操作可能範囲」p.21                                                                     |
| 本機から離れすぎていませんか?                      | 操作可能距離は、約6mです。<br>●「リモコンの操作可能範囲」 p.21                                                                           |
| リモコン受光部に直射日光や蛍光灯の強い光が当たっていま<br>せんか?  | 強い光などがリモコン受光部に当たる場所を避けて設置してください。または、環境設定メニューの[リモコン受光部]で光の影響を受けている方の受光部を[オフ]にしてください。<br>● [設定] - [リモコン受光部] p.180 |
| [リモコン受光部]の設定は正しいですか?                 | 環境設定メニューの[リモコン受光部]の設定を確認してください。<br>☞ [設定] - [リモコン受光部] p.180                                                     |
| 乾電池が消耗していたり、乾電池の向きを間違えてセットしていませんか?   | 新しい乾電池を正しい向きにセットします。<br>☞「リモコンの電池交換」 p.20                                                                       |

## メッセージやメニューの言語を変更したい

| 確認           | 対処法                         |
|--------------|-----------------------------|
| 言語の設定を変更します。 | 環境設定メニューの言語で目的の言語を選択してください。 |
|              | ☞ [拡張設定] - [言語] p.181       |

## 無線LANの認証設定ができない

| 確認               | 対処法                                                                                                    |
|------------------|----------------------------------------------------------------------------------------------------|
| 時刻は正しく設定されていますか? | 無線LANが正しく設定されているにもかかわらず、認証設定ができないときは、時刻の設定が正しくない<br>可能性があります。正しく設定されているか確認してください。<br>☞ [拡張設定] - [時刻/スケジュール設定] p.181 |

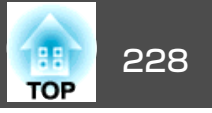

### プロジェクターに異常が起きてもメール通知されない

| 確認                                    | 対処法                                                                                                    |
|---------------------------------------|----------------------------------------------------------------------------------------------------|
| [待機モード]を[通信オン]に設定していますか?              | 本機がスタンバイ状態のときもメール通知機能を使うためには、環境設定メニューの[待機モード]を[通信オン]に設定します。<br>● [節電] - [待機モード] p.202                      |
| 致命的な異常が発生し、本機が瞬時に起動停止状態になって<br>いませんか? | 瞬時に起動停止したときはメール送信できません。<br>本機を確認しても異常状態が復帰しないときは、お買い上げの販売店またはお問い合わせ先に記載の連絡<br>先に修理を依頼してください。<br>☞『お問い合わせ先』 |
| 本機に電源が供給されていますか?                      | 本機が設置されている地域が停電になっていたり、本機の電源を取っているコンセントのブレーカーが切れていないか確認してください。                                             |
| 環境設定メニューでメール通知機能が正しく設定されていますか?        | 異常通知のメールは環境設定メニューの[メール通知機能]の設定に従って発信されます。正しく設定され<br>ているか確認してください。<br>☞「管理者設定メニュー」p.198                     |

## 「時刻を保持する電池残量が低下しています。」と表示される

| 確認                      | 対処法                                                        |
|-------------------------|------------------------------------------------------------|
| 時刻を保持する内部電源の残量が低下しています。 | お買い求めいただいた販売店またはお問い合わせ先に記載の連絡先に修理を依頼してください。<br>● 『お問い合わせ先』 |

## Webブラウザーを使って設定を変更できない

| 確認                   | 対処法                                                                                                    |
|----------------------|----------------------------------------------------------------------------------------------------|
| ユーザーID、パスワードは正しいですか? | ユーザーIDには「EPSONWEB」を入力します。変更はできません。パスワードの設定が無効でも、ユーザー<br>IDを入力します。<br>パスワードは、Web制御パスワードで設定した文字を入力します。パスワードの初期設定は「admin」です。<br>管理者パスワードが設定されている場合に管理者設定メニューへ接続するときは、以下を入力してください。<br>• ユーザーID:EPSONADMIN<br>• パスワード:設定した管理者パスワード |

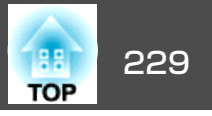

番号を確認して以下のとおり対処してください。問題が解決しない場合は、ネットワーク管理者にお問い合わせいただくか、次に記載の連絡先にお問 い合わせください。

### ●『お問い合わせ先』

| Event ID                     | 要因                                    | 対処法                                                                                           |
|------------------------------|---------------------------------------|-----------------------------------------------------------------------------------------------|
| 0432<br>0435                 | EasyMP Network Projectionの起動に失敗しました。  | プロジェクターを再起動してください。                                                                            |
| 0434<br>0482<br>0484<br>0485 | ネットワークの通信状態が不安定です。                    | ネットワークの通信状態を確認して、しばらくしてから再接続してく<br>ださい。                                                       |
| 0433                         | 転送された画像を再生できません。                      | EasyMP Network Projectionを再起動してください。                                                          |
| 0483<br>04FE                 | EasyMP Network Projectionが予期せず終了しました。 |                                                                                               |
| 0479<br>04FF                 | プロジェクターにシステムエラーが発生しました。               | プロジェクターを再起動してください。                                                                            |
| 0891                         | 同じSSIDのアクセスポイントが見つかりません。              | コンピューターやアクセスポイントとプロジェクターを同じSSIDに設<br>定してください。                                                 |
| 0892                         | WPA/WPA2の認証方式が一致しません。                 | 無線LANセキュリティーの設定が正しいか確認してください。                                                                 |
| 0893                         | WEP/TKIP/AESの暗号化方式が一致しません。            | ── 「セキュリティーメニュー」p.194                                                                         |
| 0894                         | 不正なアクセスポイントに接続したため通信が切断されました。         | ネットワーク管理者に確認して指示に従ってください。                                                                     |
| 0898                         | DHCPの取得に失敗しました。                       | DHCPサーバーが正しく動作しているか確認してください。DHCPを使用しないときは、DHCPの設定をオフにしてください。<br>●「ネットワークメニュー」p.189            |
| 0899                         | その他、接続に関するエラー                         | プロジェクターまたはEasyMP Network Projectionを再起動しても問題が<br>解決しない場合は、次に記載の連絡先にお問い合わせください。<br>● 『お問い合わせ先』 |
| 089A                         | EAP認証タイプが不一致です。                       | 無線LANセキュリティーの設定が正しいか確認してください。また、                                                              |
| 089B                         | EAPのサーバー認証が失敗しました。                    | ─ 証明書が適切にインストールされているか確認してください。                                                                |

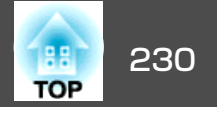

| Event ID | 要因                     | 対処法                                                                                                    |
|----------|------------------------|----------------------------------------------------------------------------------------------------|
| 089C     | EAPのクライアント認証が失敗しました。   | ☞「セキュリティーメニュー」p.194                                                                                                 |
| 089D     | 鍵交換が失敗しました。            |                                                                                                    |
| 0801     | 内蔵ストレージが正常に検出されませんでした。 | [内部データを全て削除]を実行してください。正常に終了した場合<br>は、プロジェクターのコンセントを差し直して起動してください。正<br>常に終了しない場合は、次に記載の連絡先にお問い合わせください。<br>☞『お問い合わせ先』 |
| OBFF     | ホワイトボード機能にエラーが発生しました。  | プロジェクターを再起動してください。                                                                                                  |

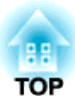

メンテナンス

ここでは、メンテナンス方法など、本機を今後も長くお使いいただくための補足的な知識について説明しています。

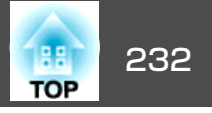

本機が汚れたり、映像の映りが悪くなったら掃除をしてください。

# <u> 注</u>意

掃除をするときは本機の電源をオフにして、電源プラグをコンセントから 抜いてください。感電の原因となることがあります。

# 本機の掃除

本機の汚れは柔らかい布で軽くふき取ってください。

汚れがひどいときは、水で薄めた中性洗剤に布をひたしてかたくしぼり、軽くふき取ってから乾いた布で仕上げてください。

## 注意

ワックス、ベンジン、シンナーなど揮発性のものは使わないでください。 ケースが変質、変色することがあります。

# 投写窓の掃除

投写窓の汚れは、市販のメガネ拭きなどで軽くふき取ってください。

# ▲ 警告

レンズに付着したゴミ・ホコリの除去に可燃性ガスのスプレーを使用しな いでください。本機内部ではランプが高温になっているため、引火による 火災の原因となります。

注意

レンズの表面は傷つきやすいので、かたいものでこすったり、たたいたりしないでください。

# 障害物検知センサーの掃除

障害物がないのに、警告音とともに「投写窓付近の障害物を取り除いて ください。」と表示されるときは、障害物検知センサーの掃除をしてく ださい。障害物検知センサーの汚れは、市販のメガネ拭きなどで軽くふ き取ってください。

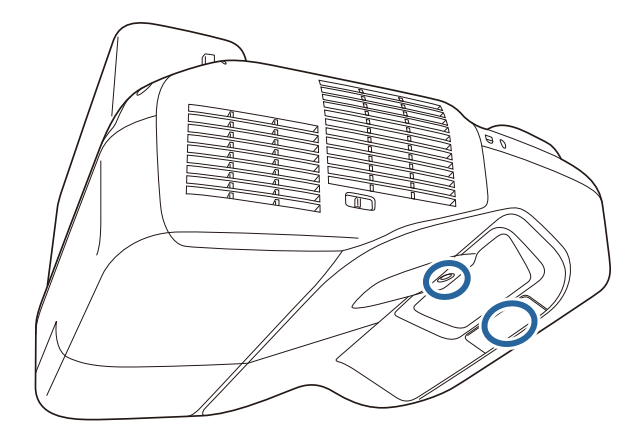

# 🕂 警告

障害物検知センサーに付着したゴミ・ホコリの除去に可燃性ガスのスプレー を使用しないでください。本機内部ではランプが高温になっているため、 引火による火災の原因となります。

### 注意

障害物検知センサーの表面は、かたいものでこすったり、たたいたりしな いでください。

センサーの表面に傷がつくと、誤作動の原因となります。

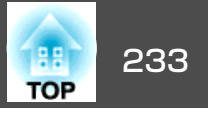

# エアフィルターの掃除

以下のメッセージが表示されたらエアフィルターや吸気口の掃除をして ください。

「内部温度が上昇しています。吸排気口付近の障害物を取り除き、エア フィルターの掃除、または交換をしてください。」

### 注意

- エアフィルターにホコリがたまると、本機内部の温度が上昇して故障や光 学部品の早期劣化の原因となります。メッセージが表示されたらすみやか にエアフィルターを掃除してください。
- •エアフィルターは水洗いできません。洗剤や溶剤も使わないでください。
- 掃除にブラシを使用するときは、毛先の長い柔らかいブラシで軽くなでる ように掃除をしてください。強くこするとホコリがエアフィルター内部に 入ってしまい、取れなくなることがあります。

| 1 | 本機の電源を切り、 | 「ピッピッ」と終了音が鳴ってから電源コード |
|---|-----------|-----------------------|
|   | を外します。    |                       |

2 エアフィルターカバーを開けます。 エアフィルターカバーのツメを押しながらカバーを開けます。

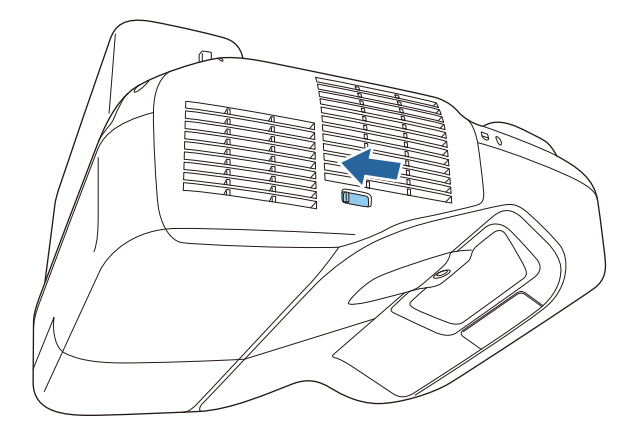

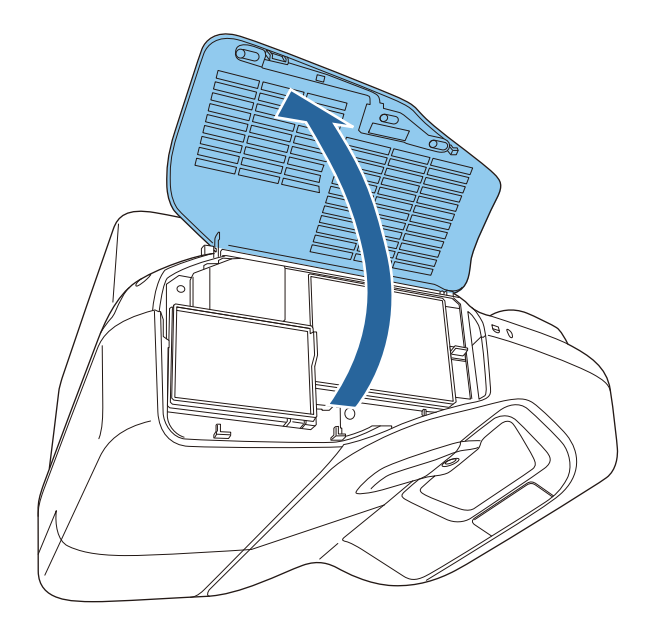

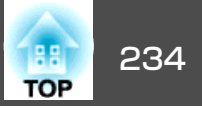

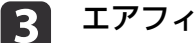

3 エアフィルターを取り外します。

エアフィルター中央の突起をつまみ、まっすぐに取り出します。

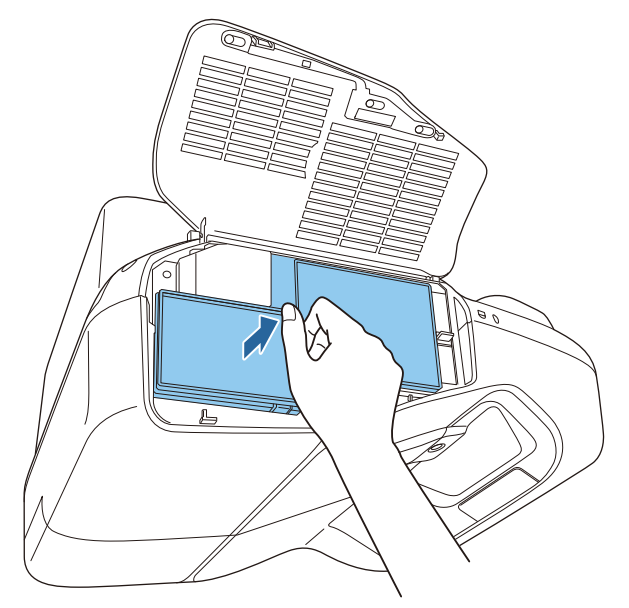

5 エアフィルターを取り付けます。

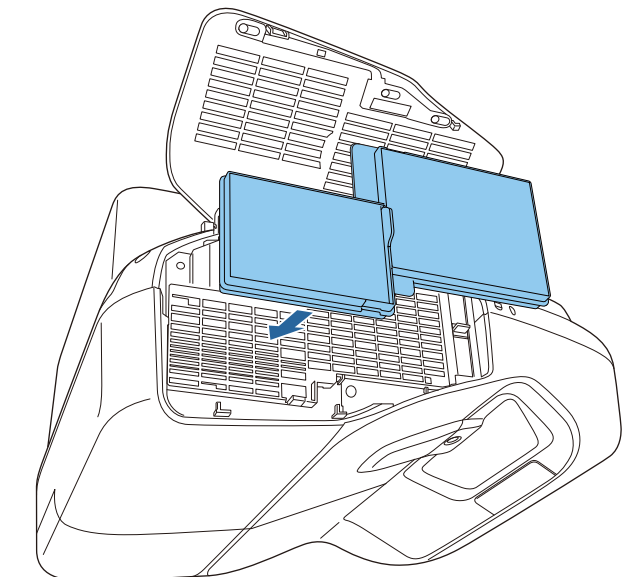

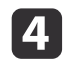

**4** エアフィルターにたまったホコリを表側から掃除機で吸い取ります。

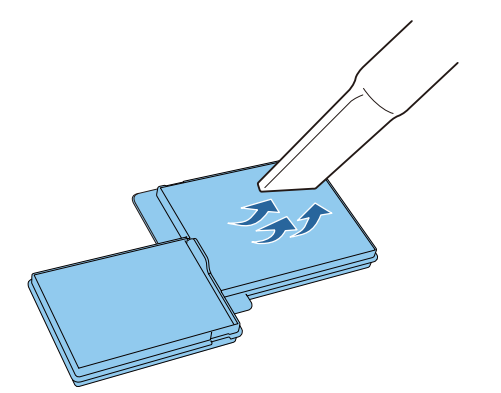

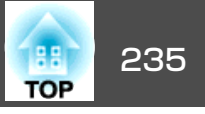

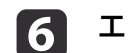

**6** エアフィルターカバーを閉めます。

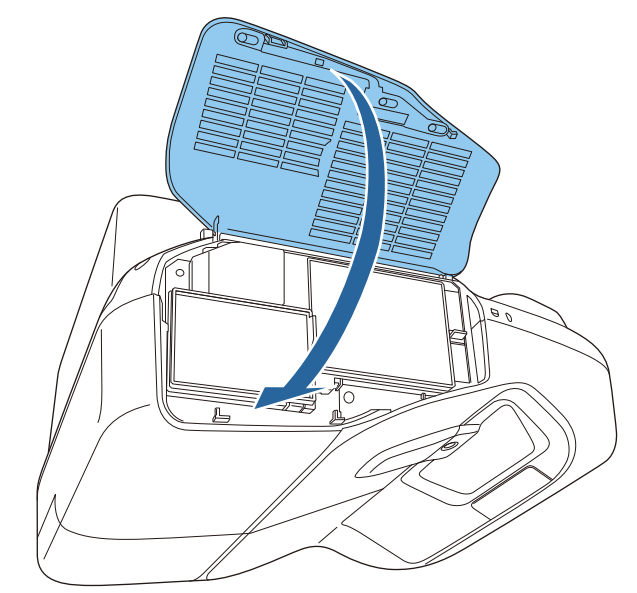

| <ul> <li>・掃除をしても頻繁にメッセージが表示されるときは交換時期です。新しいエアフィルターに交換してください。</li> <li>「エアフィルターの交換」p.240</li> </ul> |
|----------------------------------------------------------------------------------------------------|
| <ul> <li>約3ヶ月に一度は掃除を行うことをお奨めします。ホコリの多い<br/>環境でお使いの場合は、より短い周期で掃除を行ってください。</li> </ul>                |

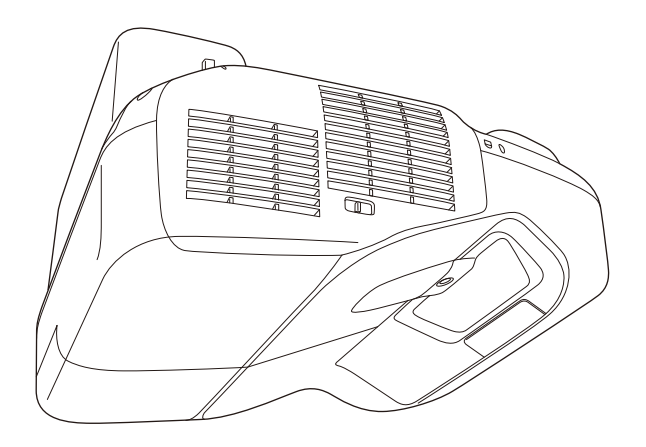

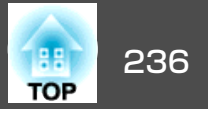

ここでは、ランプ、エアフィルターの交換方法について説明します。

# ランプの交換

## ランプの交換時期

次の場合は、ランプを交換してください。

・以下のメッセージが表示されたとき
 「ランプの交換時期です。交換用ランプの情報につきましては取扱販売店にお問い合わせいただくか、www.epson.jpをご覧ください。」

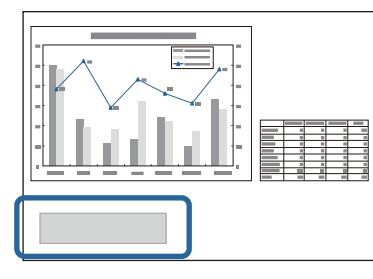

メッセージは30秒経過すると消えます。

ランプインジケーターがオレンジ色に点滅したとき

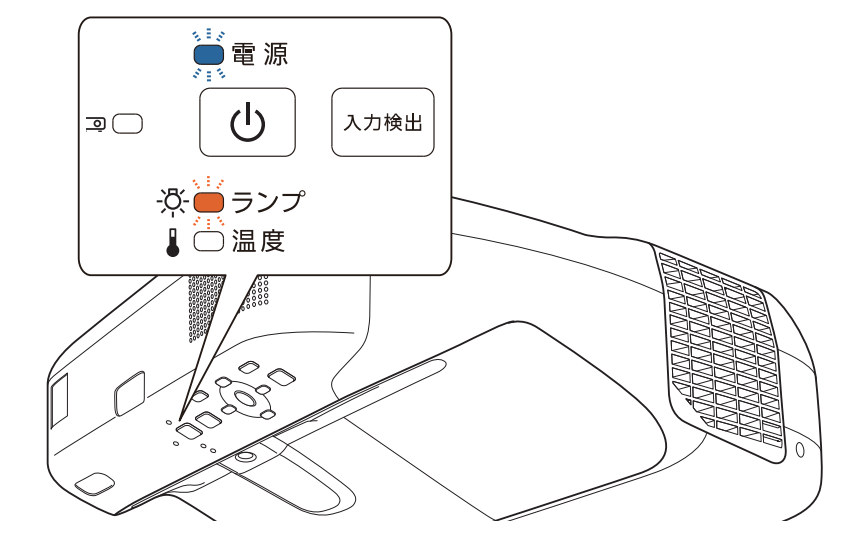

• 初期に比べ、明るさや画質が落ちたとき

消耗品の交換方法

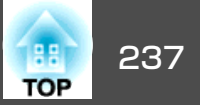

#### 注意

- 交換メッセージは、初期の明るさや画質を維持するため、次の時間で表示 されます。
   [明るさ切替]を[高]にして使い続けた場合:約3900時間
   [明るさ切替]を[低]にして使い続けた場合:約5900時間
  - ☞ [節電]-[明るさ切替] p.202
- 交換時期を超えて使い続けると、ランプが破裂する可能性が一段と高くなります。ランプ交換のメッセージが表示されたら、まだランプが点灯する状態でも、すみやかに新しいランプと交換してください。
- 電源オフ直後に電源をオンにする操作を繰り返さないでください。頻繁に 電源オフ/オンを繰り返すと、ランプ寿命が短くなるおそれがあります。
- 個々のランプの特性や使用条件などで、メッセージが表示される前に暗くなったり、点灯しなくなるものがあります。交換用ランプをあらかじめ準備しておくことをお奨めします。
- プロジェクターの性能を十分に発揮するために、エプソン純正品の交換用 ランプをお使いください。純正品以外のランプを使用すると、プロジェク ター本体に品質面、安全面で悪影響を及ぼす可能性があります。純正品以 外のランプを使用して生じた本体の損傷、故障については、保証期間内で も有償修理となります。

ランプを交換するときには、併せてエアフィルターの掃除もすること
 とをお奨めします。

●「エアフィルターの掃除」p.233

### ランプの交換方法

本機は壁掛け・天吊り設置したままでもランプの交換ができます。

# <u> 警告</u>

- ランプが点灯しなくなり交換するときは、ランプが割れている可能性があります。本機を壁掛け・天吊り設置していてランプ交換を行うときは、ランプが割れていることを想定しランプカバーの真下に立たずに横から作業してください。また、ランプカバーをそっと取り外してください。ランプカバーを取り外す際に細かいガラス破片が落ちてくる可能性があり、けがの原因となります。万一、目や口にガラス破片が入ったときは、直ちに医師の診察を受けてください。
- ランプの分解・改造は、絶対にしないでください。分解・改造したランプを セットして本機を使用すると、火災・感電・事故の原因となります。

# <u> 注</u>意

ランプが十分冷えてからランプカバーを外してください。熱で、やけど・ けがの原因となることがあります。ランプが十分冷えるには、電源を切っ てから約1時間必要です。

- 1 本機の電源を切り、「ピッピッ」と終了音が鳴ってから電源コードを外します。
- 2 ランプが十分冷えてから、本機上面のランプカバーを外します。 ランプカバーの固定ネジを交換用ランプに同梱のドライバー、ま たは+のドライバーでゆるめます。ランプカバーをまっすぐスラ イドさせて、持ち上げて外します。

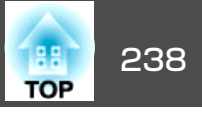

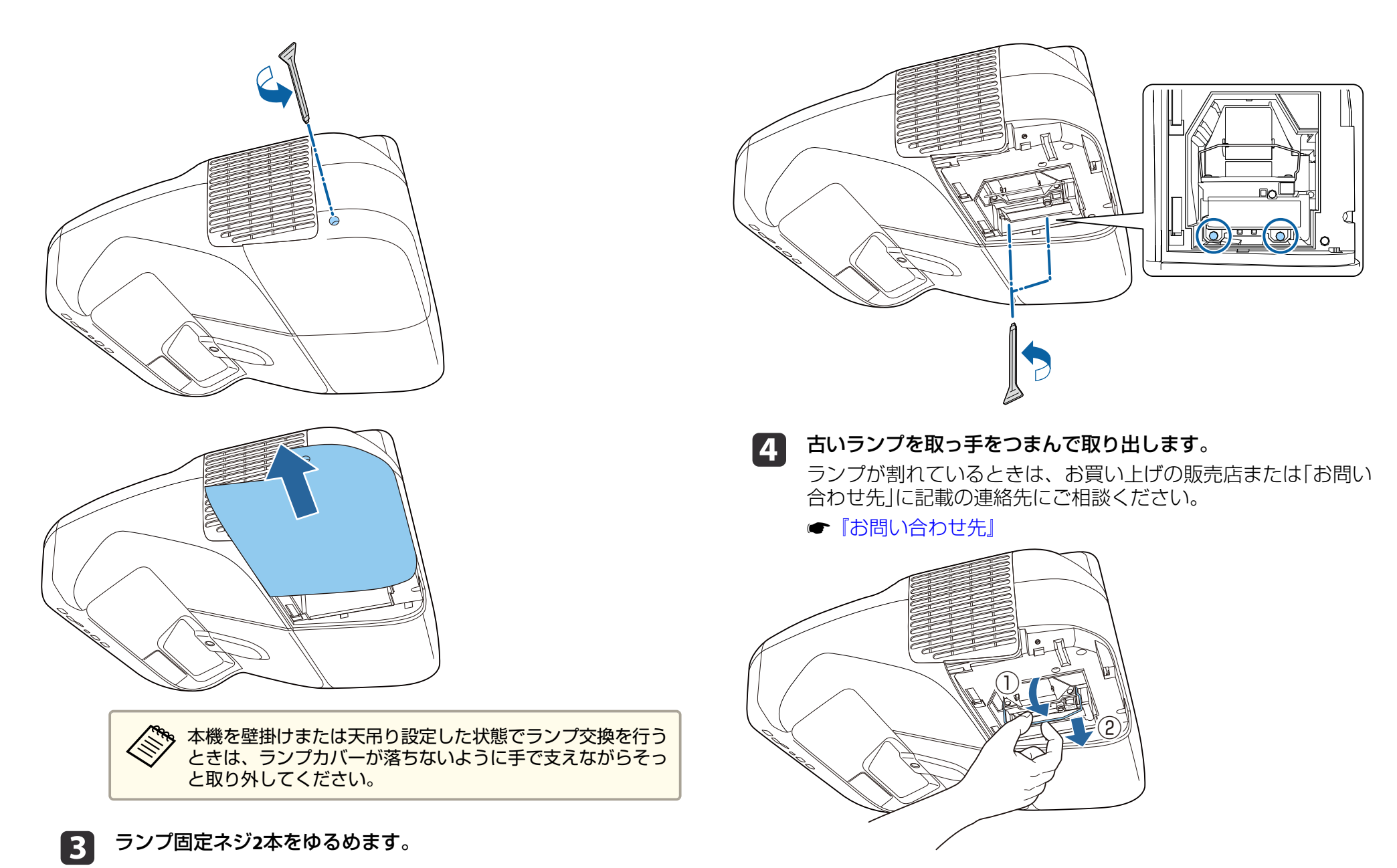

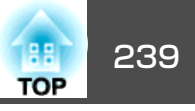

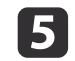

5 新しいランプを取り付けます。

ランプを収納部の形に合う向きでガイドレールに沿って入れ、 しっかりと押し込み、取っ手を倒します。ランプ固定ネジ2本を 締めます。

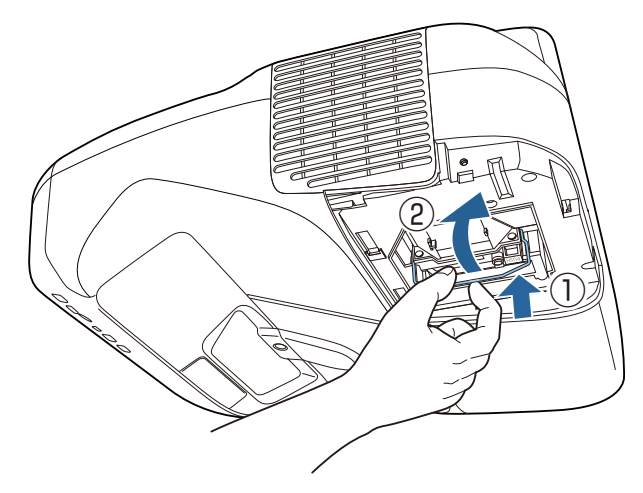

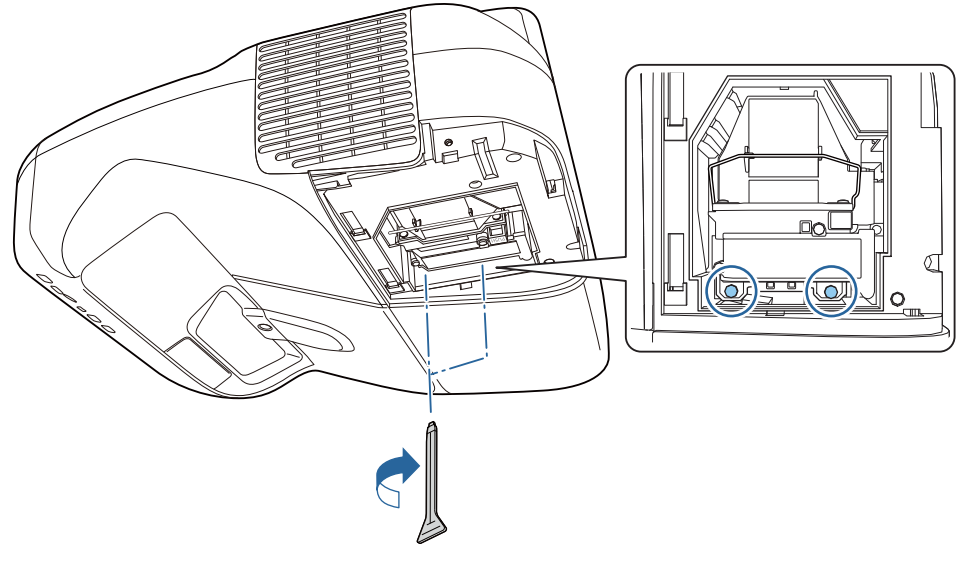

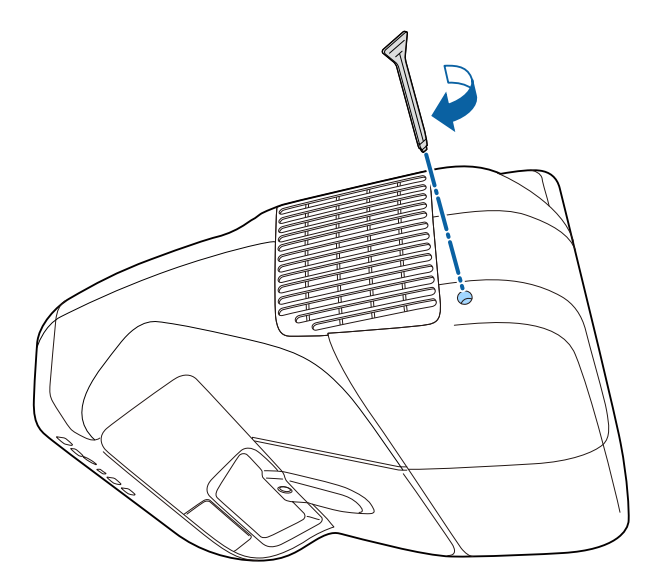

### 注意

- ランプは確実に取り付けてください。本機は安全のため、ランプカバーを 外すと自動的に電源がオフになります。ランプやランプカバーの取り付け が不十分だと電源が入りません。
- ランプには水銀が含まれています。使用済みのランプは、地域の廃棄ルー ルに従って廃棄してください。会社等でお使いのときは、会社の廃棄ルー ルに従ってください。

### ランプ点灯時間の初期化

本機はランプ点灯時間を記憶し、累計が交換時間に達するとメッセージ やインジケーターでお知らせします。ランプ交換を実施した後は、環境 設定メニューでランプ点灯時間の累計を初期化してください。

☞「初期化メニュー」p.204

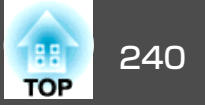

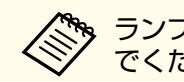

ランプ点灯時間の初期化は、ランプを交換したとき以外は行わない でください。ランプの交換時期が正しく表示されなくなります。

# エアフィルターの交換

### エアフィルターの交換時期

エアフィルターの掃除をしても頻繁にメッセージが表示されるときは、 エアフィルターを交換してください。

### エアフィルターの交換方法

本機は壁掛け・天吊り設置したままでもエアフィルターの交換ができま す。

- 本機の電源を切り、「ピッピッ」と終了音が鳴ってから電源コード 1 を外します。
- **2** エアフィルターカバーを開けます。 エアフィルターカバーのツメを押しながらカバーを開けます。

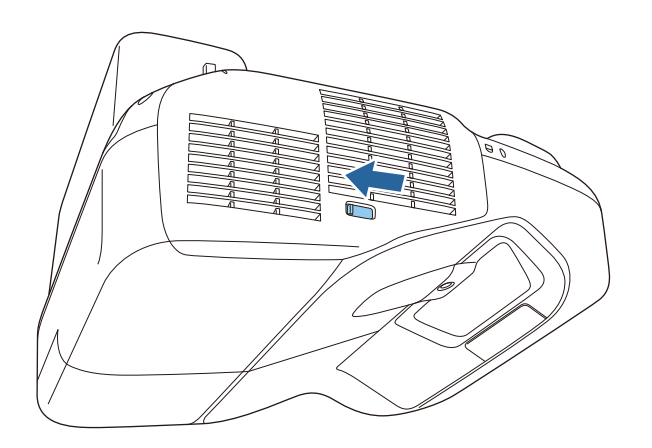

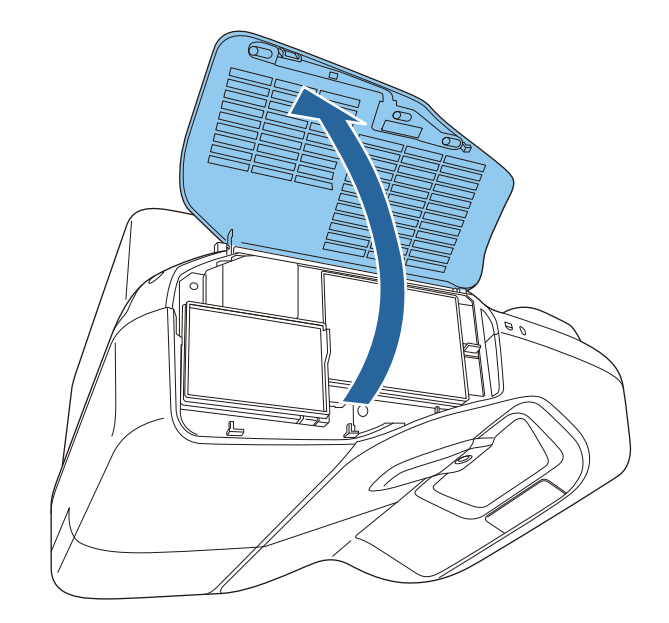

3

エアフィルターを取り外します。 エアフィルター中央の突起をつまみ、まっすぐに取り出します。

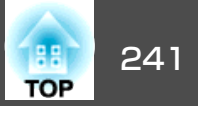

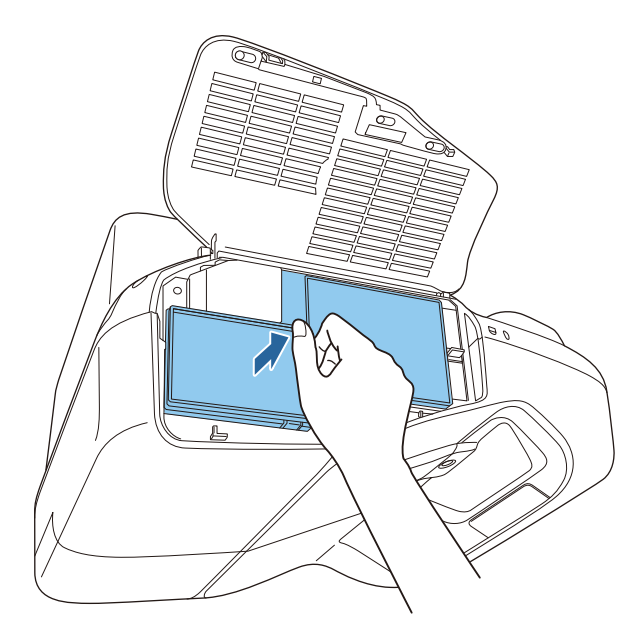

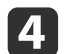

**4** 新しいエアフィルターを取り付けます。

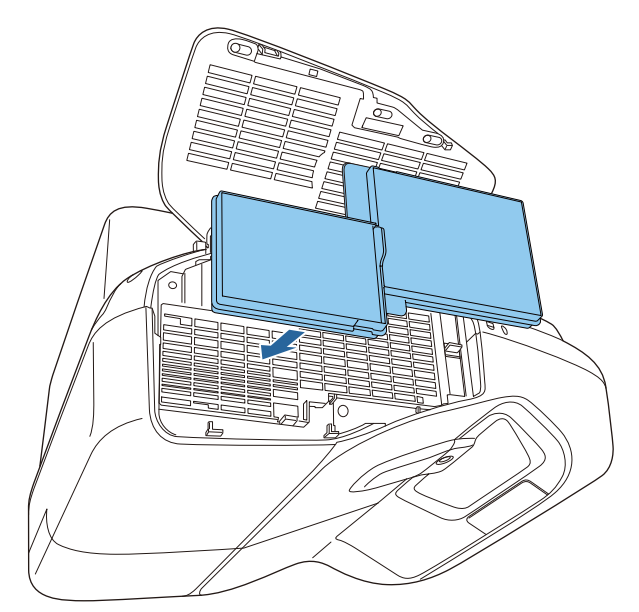

5 エアフィルターカバーを閉めます。

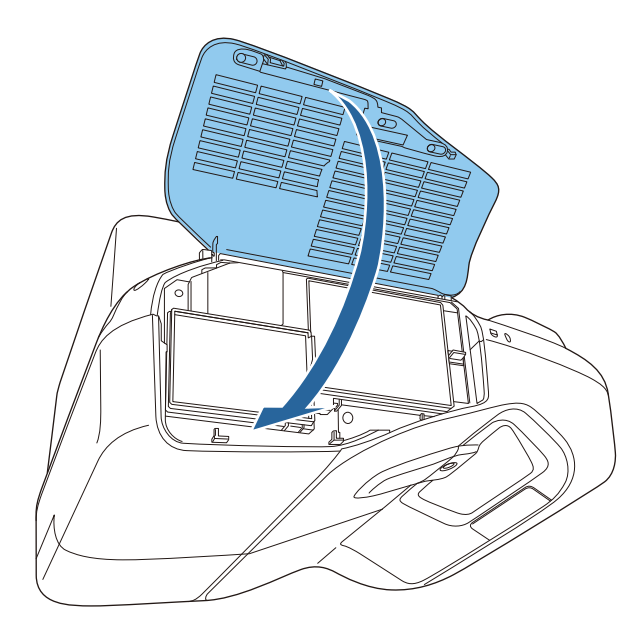

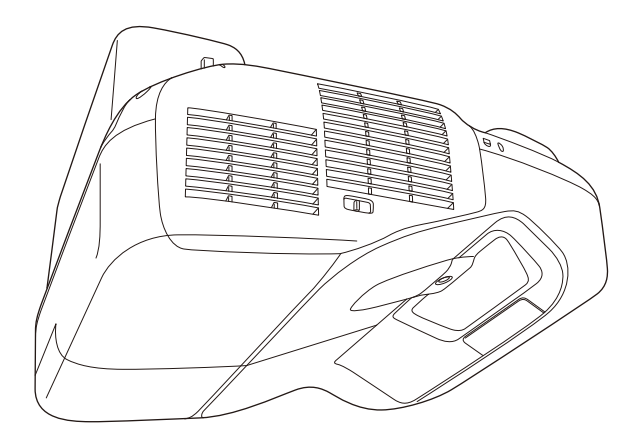

# 消耗品の交換方法

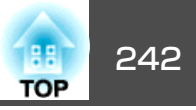

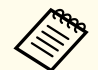

使用済みのエアフィルターは、地域の廃棄ルールに従って廃棄して ください。会社等でお使いのときは、会社の廃棄ルールに従ってく 、ください。会社等でお使いのときは、会社の廃棄ルールに従ってく ださい。 枠部分の材質:ポリプロピレン フィルター部分の材質:ポリプロピレン

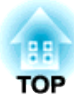

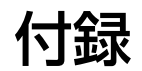

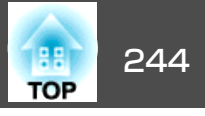

下記のオプション・消耗品を用意しています。用途に合わせてお買い求めください。これらのオプション類は2014年4月現在のものです。予告なく変更することがありますので、ご了承ください。

# オプション

**書画カメラ ELPDC11/ELPDC12/ELPDC20** 書籍やOHP原稿、スライドを投写するときなどに使います。

コンピューターケーブル ELPKC02

(ミニD-Sub 15pin/ミニD-Sub 15pin用1.8m)

コンピューターケーブル ELPKC09

(ミニD-Sub 15pin/ミニD-Sub 15pin用 3m)

コンピューターケーブル ELPKC10

(ミニD-Sub 15pin/ミニD-Sub 15pin用 20m)

D端子ケーブル ELPKC22 (ミニD-Sub 15pin/D端子用 3m) 映像機器のD端子と接続するときに使います。

コンポーネントビデオケーブル ELPKC19

(ミニD-Sub 15pin/RCAオス×3用 3m)

<u>コンポーネントビデオ</u>

かを投写するときに使います。

クイックワイヤレス用USBキー ELPAP09

本機とWindows搭載のコンピューターを1対1で即接続して投写するときに 使います。

#### 無線LANユニット ELPAP07

無線LANネットワークへ接続するときに使います。本機に同梱されている無線LANユニットと同じ製品です。

セッティングプレート\* ELPMB43

本機を壁に掛けて設置するための金具です。

### テーブル投写金具 ELPMB29

本機を机に取り付けるための金具です。

| 天吊り金具※ ELPMB23                                      |
|-----------------------------------------------------|
| 本機を天井に取り付けるときに使います。                                 |
| パイプ450(450mm)※ ELPFP13                              |
| パイプ700(700mm)※ ELPFP14                              |
| 本機を高天井および化粧天井に取り付けるときに使います。                         |
| Easy Interactive Pen ELPPN04A/ELPPN04B              |
| インタラクティブ機能の専用ペンです。同じ型番のEasy Interactive Penは同       |
| 時に使えません。                                            |
| 電子ペン延長キット ELPPE01                                   |
| Easy Interactive Penに取り付けて指示棒のように使います。              |
| 交換用ペン先 ELPPS02                                      |
| 交換用のEasy Interactive Penのペン先です。                     |
| ワイヤードリモコンケーブル ELPKC28                               |
| 以下のときに使います。                                         |
| <ul> <li>コントロールパッドとプロジェクターを接続するとき</li> </ul>        |
| <ul> <li>インタラクティブ機能を搭載したプロジェクター同士を接続するとき</li> </ul> |
| ※ 設置には特別な技術が必要となります。お買い求めいただいた販売店また                 |

- ※ 設置には特別な技術が必要となります。お買い求めいただいた販売店また はお問い合わせ先に記載の連絡先にご相談ください。
- ●『お問い合わせ先』

# 消耗品

交換用ランプ ELPLP80

使用済みランプと交換します。

エアフィルター ELPAF40

使用済みエアフィルターと交換します。

# スクリーンサイズと投写距離

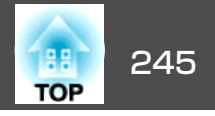

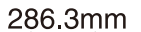

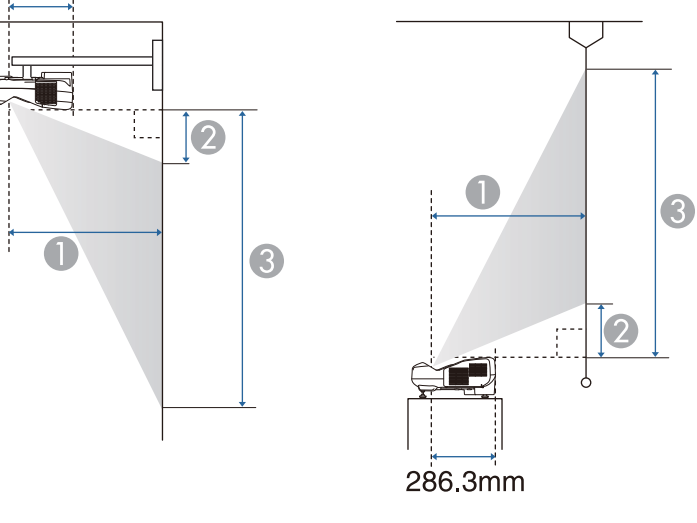

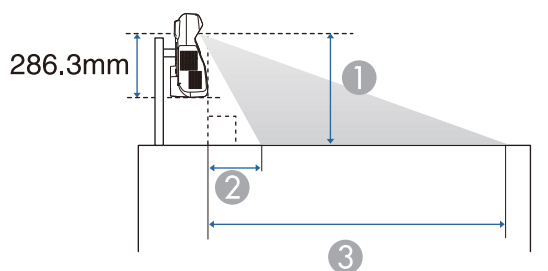

#### ● 投写距離

- ② 本機からスクリーン上端までの長さ(壁掛け・天吊り・縦に設置する場合) 本機からスクリーン下端までの長さ(机などに設置する場合)
- ③ 本機からスクリーン下端までの長さ(壁掛け・天吊り・縦に設置する場合) 本機からスクリーン上端までの長さ(机などに設置する場合)

| 単位 | : cm |
|----|------|
|----|------|

| 16.107 | クリーン#       | 0                  | 2           | 3           |
|--------|-------------|--------------------|-------------|-------------|
|        | ノリーノリ<br>イズ | 最短(ワイド)〜最長(テ<br>レ) | 最短(ワイ<br>ド) | 最短(ワイ<br>ド) |
| 60型    | 129x81      | 35 ~ 48            | 9           | 90          |
| 70型    | 151x94      | 41 ~ 56            | 12          | 106         |
| 80型    | 172x108     | 47 ~ 60            | 14          | 122         |
| 90型    | 194x121     | 53 ~ 60            | 17          | 138         |
| 100型   | 215x135     | 60*                | 20          | 154         |

※ ワイド(ズーム最大)で投写してください。

単位:cm

| 4.27ク |         | 0                  | 0           | 3           |
|-------|---------|--------------------|-------------|-------------|
| 4.377 | ズ       | 最短(ワイド)〜最長(テ<br>レ) | 最短(ワイ<br>ド) | 最短(ワイ<br>ド) |
| 53型   | 108x81  | 35 ~ 48            | 9           | 90          |
| 60型   | 122x91  | 40 ~ 55            | 11          | 103         |
| 70型   | 142x107 | 47 ~ 60            | 14          | 121         |
| 80型   | 163x122 | 54 ~ 60            | 17          | 139         |
| 88型   | 179x134 | 59 ~ 60            | 20          | 154         |

単位:cm

| 16:07 /7 |            | 0                  | 0           | 3           |
|----------|------------|--------------------|-------------|-------------|
| 10.977   | リーフリイ<br>ズ | 最短(ワイド)〜最長(テ<br>レ) | 最短(ワイ<br>ド) | 最短(ワイ<br>ド) |
| 59型      | 131x74     | 35 ~ 48            | 13          | 87          |
| 60型      | 133x75     | 36 ~ 49            | 14          | 88          |
| 70型      | 155x87     | 42 ~ 58            | 17          | 104         |
| 80型      | 177x100    | 49 ~ 60            | 21          | 120         |

# スクリーンサイズと投写距離

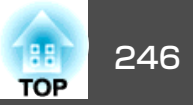

| 16.07 7 |         | 0                  | 2           | 3           |
|---------|---------|--------------------|-------------|-------------|
| 10.377  | ダンジャ    | 最短(ワイド)〜最長(テ<br>レ) | 最短(ワイ<br>ド) | 最短(ワイ<br>ド) |
| 90型     | 199x112 | 55 ~ 60            | 24          | 136         |
| 97型     | 215x121 | 60*                | 26          | 147         |

※ ワイド(ズーム最大)で投写してください。

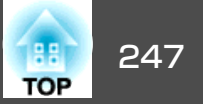

# 対応解像度

## コンピューター映像(アナログRGB)

| 信号                   | リフレッシュレート(Hz)  | 解像度(ドット)  |
|----------------------|----------------|-----------|
| VGA                  | 60/72/75/85    | 640x480   |
| SVGA                 | 56/60/72/75/85 | 800x600   |
| XGA                  | 60/70/75/85    | 1024x768  |
| WXGA                 | 60             | 1280x768  |
|                      | 60             | 1366x768  |
|                      | 60/75/85       | 1280x800  |
| WXGA+                | 60/75/85       | 1440x900  |
| WXGA++               | 60             | 1600x900  |
| SXGA                 | 70/75/85       | 1152x864  |
|                      | 60/75/85       | 1280x960  |
|                      | 60/75/85       | 1280x1024 |
| SXGA+                | 60/75          | 1400x1050 |
| WSXGA+ <sup>%1</sup> | 60             | 1680x1050 |
| UXGA                 | 60             | 1600x1200 |
| MAC13 <sup>"</sup>   | 67             | 640x480   |
| MAC16 <sup>"</sup>   | 75             | 832x624   |
| MAC19 <sup>"</sup>   | 75             | 1024x768  |
|                      | 59             | 1024x768  |
| MAC21"               | 75             | 1152x870  |

※1環境設定メニューの[入力解像度]で[ワイド]を選択しているときに限り対応します。

上記以外の信号が入力された場合でも、映像を投写できることがあります。 ただし、この場合、機能が制限されることがあります。

## コンポーネントビデオ

| 信号          | リフレッシュレート(Hz) | 解像度(ドット)  |
|-------------|---------------|-----------|
| SDTV (480i) | 60            | 720x480   |
| SDTV(576i)  | 50            | 720x576   |
| SDTV(480p)  | 60            | 720x480   |
| SDTV(576p)  | 50            | 720x576   |
| HDTV(720p)  | 50/60         | 1280x720  |
| HDTV(1080i) | 50/60         | 1920x1080 |

## コンポジットビデオ

| 信号        | リフレッシュレート(Hz) | 解像度(ドット) |
|-----------|---------------|----------|
| TV(NTSC)  | 60            | 720x480  |
| TV(SECAM) | 50            | 720x576  |
| TV(PAL)   | 50/60         | 720x576  |

## HDMI入力端子からの入力信号

| 信号     | リフレッシュレート(Hz) | 解像度(ドット)  |
|--------|---------------|-----------|
| VGA    | 60            | 640x480   |
| SVGA   | 60            | 800x600   |
| XGA    | 60            | 1024x768  |
| WXGA   | 60            | 1280x800  |
|        | 60            | 1366x768  |
| WXGA+  | 60            | 1440x900  |
| WXGA++ | 60            | 1600x900  |
| WSXGA+ | 60            | 1680x1050 |
| SXGA   | 60            | 1280x960  |

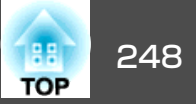

| 信号              | リフレッシュレート(Hz) | 解像度(ドット)  |
|-----------------|---------------|-----------|
|                 | 60            | 1280x1024 |
| SXGA+           | 60            | 1400x1050 |
| UXGA            | 60            | 1600x1200 |
| SDTV(480i/480p) | 60            | 720x480   |
| SDTV(576i/576p) | 50            | 720x576   |
| HDTV(720p)      | 50/60         | 1280x720  |
| HDTV(1080i)     | 50/60         | 1920x1080 |
| HDTV(1080p)     | 24/30/50/60   | 1920x1080 |

## MHL入力端子からの入力信号

| 信号              | リフレッシュレート(Hz) | 解像度(ドット)    |
|-----------------|---------------|-------------|
| VGA             | 60            | 640x480     |
| SDTV(480i/480p) | 60            | 720 x 480   |
| SDTV(576i/576p) | 50            | 720 x 576   |
| HDTV(720p)      | 50/60         | 1280 x 720  |
| HDTV(1080i)     | 50/60         | 1920 x 1080 |
| HDTV(1080p)     | 24/30         | 1920 x 1080 |

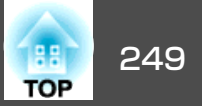

# 本機仕様

| 商品名      |             | EB-1430WT                        | EB-1420WT          |  |
|----------|-------------|----------------------------------|--------------------|--|
| 外形サイズ    |             | 幅367x高さ155x奥行き375mm(突起部含まず)      |                    |  |
| 液晶パネルサイズ |             | 0.59型ワイド                         |                    |  |
| 表示方式     |             | ポリシリコンTFT アクティブマトリクス             |                    |  |
| 画素数      |             | 1,024,000個                       |                    |  |
|          |             | WXGA(横1280x縦800 ドット)x3           |                    |  |
| フォーカス調整  |             | 手動                               |                    |  |
| ズーム調整    |             | デジタル(1-1.35)                     |                    |  |
| ランプ      |             | UHEランプ 定格245W 型番:ELPLP80         |                    |  |
| 音声最大出力   |             | 16W                              |                    |  |
| スピーカー    |             | 1個                               |                    |  |
| 電源       |             | 100-240V AC±10% 50/60Hz 3.8-1.7A |                    |  |
| 消費電力     | 100-120Vエリア | 定格消費電力:384W                      |                    |  |
|          |             | 待機時消費電力(                         | 通信オン): 2.4W        |  |
|          |             |                                  | 通信オフ): 0.31W       |  |
|          | 220-240Vエリア | 定格消費電                            | ]力:365W            |  |
|          |             | 待機時消費電力(                         | 通信オン):2.5W         |  |
|          |             | 待機時消費電力()                        | 通信オフ):0.42W        |  |
| 動作高度     |             | 標高 0~3000m                       |                    |  |
| 動作温度範囲   |             | +5~+35℃(結露しないこと)(標高 0~2286m)     |                    |  |
|          |             | +5~+30℃(結露しないこと)(標高 2287~3000m)  |                    |  |
| 保存温度範囲   |             | -10~+60℃(結                       | -10~+60°C(結露しないこと) |  |
| 質量       |             | 約5                               | 約5.6kg             |  |

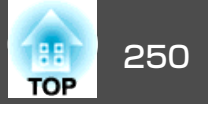

| 接続端子 | コンピューター入力端子 1系統            | ミニD-Sub 15pin(メス) |
|------|----------------------------|-------------------|
|      | ビデオ入力端子 1系統                | RCAピンジャック         |
|      | 音声入力1端子 1系統                | ステレオミニピンジャック      |
|      | 音声入力2端子 1系統                | ステレオミニピンジャック      |
|      | 音声入力3端子 1系統                | ステレオミニピンジャック      |
|      | 音声出力端子 1系統                 | ステレオミニピンジャック      |
|      | リモート端子 1系統                 | ステレオミニピンジャック      |
|      | モニター出力端子 1系統               | ミニD-Sub 15pin(メス) |
|      | HDMI1/MHL入力端子 1系統          | HDMI(音声はPCMにのみ対応) |
|      | HDMI2入力端子 1系統              | HDMI(音声はPCMにのみ対応) |
|      | USB-A端子 <sup>※</sup>       | USBコネクター(Aタイプ)    |
|      | USB-B端子※ 1系統               | USBコネクター(Bタイプ)    |
|      | USB端子<br>(無線LANユニット専用) 1系統 | USBコネクター(Aタイプ)    |
|      | LAN端子 1系統                  | RJ-45             |
|      | RS-232C端子 1系統              | ミニD-Sub 9pin(オス)  |
|      | SYNC端子 2系統                 | ステレオミニピンジャック      |
|      | TCH端子(EB-1430WTのみ) 1系統     | ミニDIN 8pin        |

※ USB2.0に対応しています。ただし、USB対応機器すべての動作を保証するものではありません。

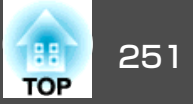

### 傾斜角度

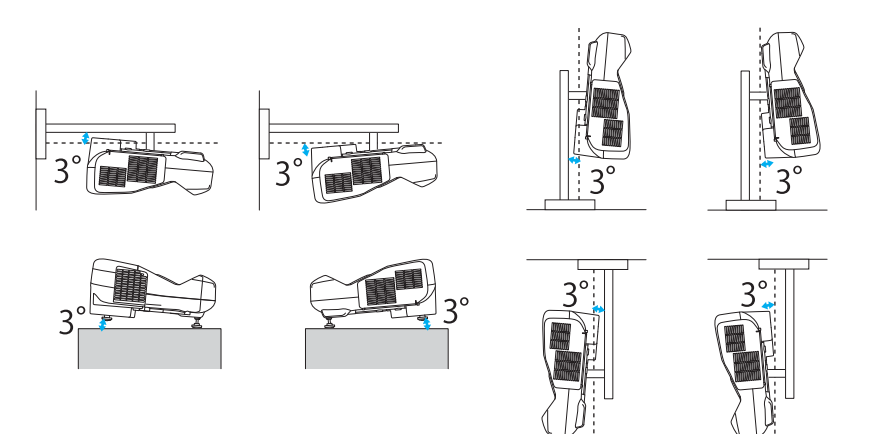

3°以上傾けてお使いになると、故障や事故の原因となります。

外形寸法図

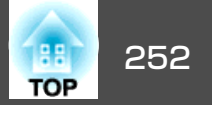

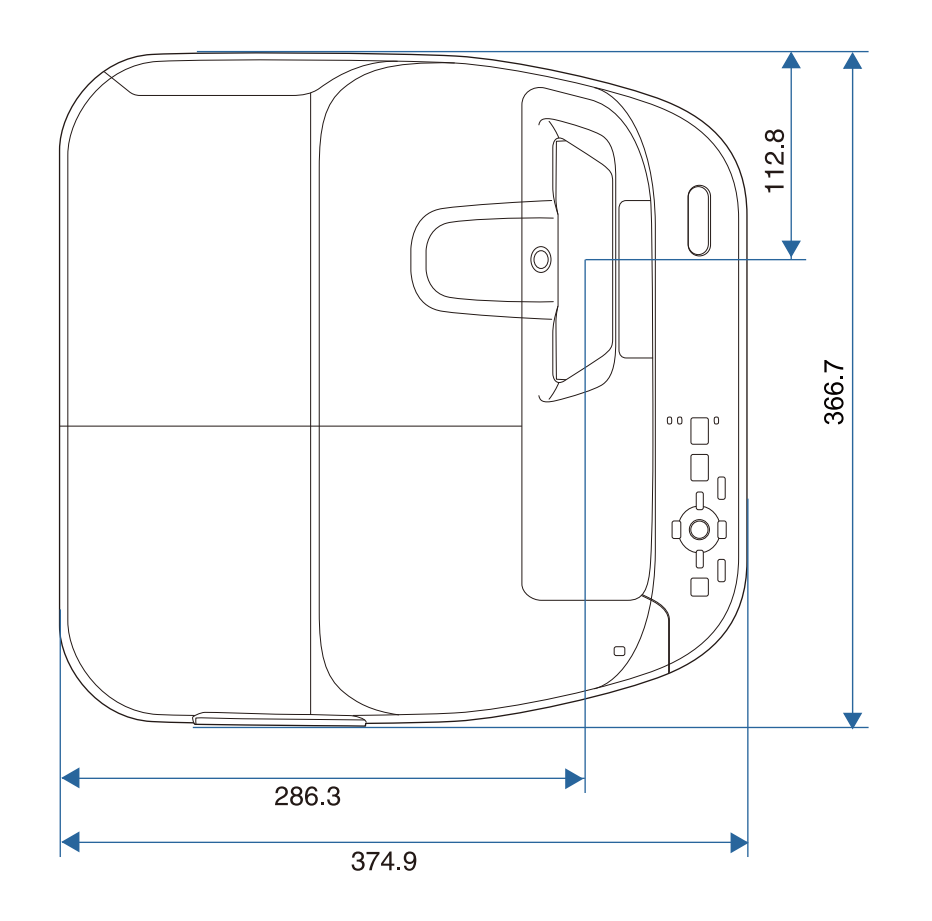

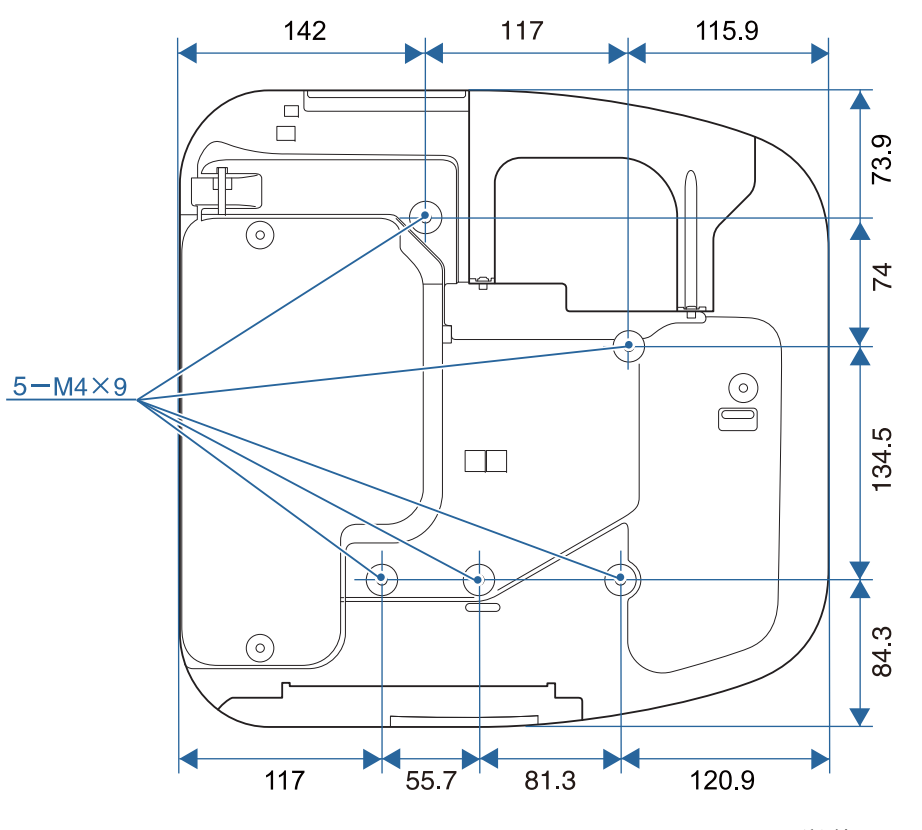

単位:mm
外形寸法図

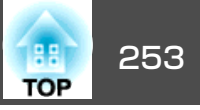

### フットなし

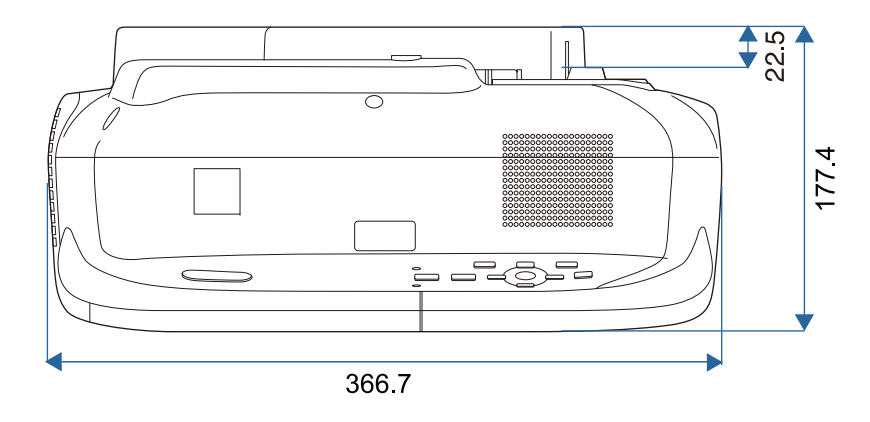

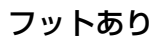

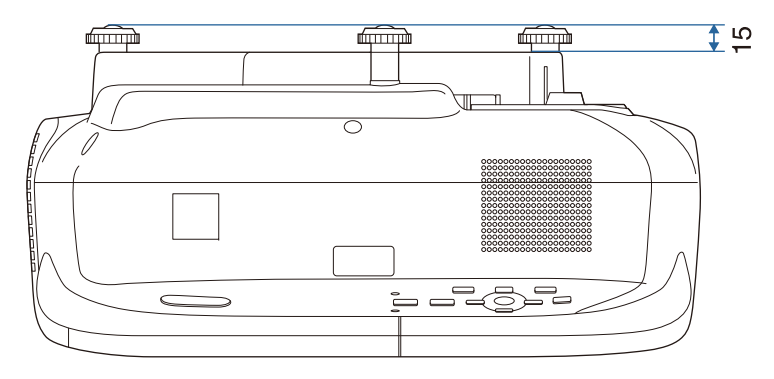

単位:mm

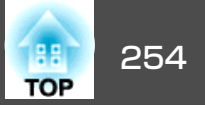

本書で使用している用語で、本文中に説明がないものや難しいものを簡単に説明します。 詳細は市販の書籍などでご確認ください。

| AMX Device Discovery       | AMX Device Discoveryとは、AMX社のコントロールシステムとその対象機器の構成を容易にする、AMX社の提唱する技術です。<br>エプソンでは、その技術のプロトコルを導入して、そのプロトコル機能を有効(ON)にできる設定を用意しました。<br>詳細に関しては、AMX社のWebサイトを参照してください。<br>URL http://www.amx.com/                             |
|----------------------------|----------------------------------------------------------------------------------------------------|
| DHCP                       | Dynamic Host Configuration Protocolの略で、ネットワークに接続する機器に、 <u>IPアドレス</u> ♥を自動的に割り当てるプロトコルのこと<br>です。                                                                                                    |
| DICOM                      | Digital Imaging and Communication in Medicineの略称です。医用画像の画像規格および通信プロトコルを定義した世界標準規格です。                                                                                                    |
| HDCP                       | High-bandwidth Digital Content Protectionの略でDVIやHDMI端子を経由して送受信するデジタル信号を暗号化し、不正なコピーを防<br>止する著作権保護技術です。本機のHDMI入力端子はHDCPに対応しているためHDCP技術で保護されたデジタル映像を投写できま<br>す。ただし、HDCPの規格変更等が行われたときは、変更後の規格で保護されたデジタル映像を投写できなくなる場合があります。 |
| HDTV                       | High-Definition Televisionの略で、次の条件を満たす高精細なシステムに適用されます。<br>● 垂直解像度720p、1080i以上(pは <u>プログレッシブ</u> ♥走査、iは <u>インターレース</u> ♥走査)<br>● 画面の <u>アスペクト比</u> ♥は16:9                                                               |
| IPアドレス                     | ネットワークに接続されたコンピューターを識別するための数字のことです。                                                                                                    |
| MHL                        | Mobile High-definition Linkの略で、スマートフォンやタブレットなどのモバイル端末をターゲットにした接続インターフェースの規格です。<br>デジタル信号を圧縮せず高品質のまま高速で伝送し、端末への電源供給も行います。                                                                                               |
| SDTV                       | Standard Definition Televisionの略で、 <u>HDTV</u> ♥の条件を満たさない標準テレビ放送のことです。                                                                                                    |
| SNMP                       | Simple Network Management Protocolの略で、TCP/IPネットワークにおいてルーターやコンピューター、端末などネットワークに接<br>続された通信機器をネットワーク経由で監視・制御するためのプロトコルです。                                                                                                |
| sRGB                       | 各画像装置が表現する色をコンピューターのオペレーティングシステム(OS)やインターネットで簡単に扱うために規定された色空間に関する国際標準です。接続している機器にsRGBモードがある場合、本機と接続機器の両方ともsRGBに設定します。                                                                                                  |
| SSID                       | SSIDは、無線LANの環境で相手と接続するための識別データです。SSIDが一致している機器同士で無線通信できます。                                                                                                    |
| SVGA                       | 画面サイズの規格で、横800ドットx縦600ドットのものを呼びます。                                                                                                    |
| SXGA                       | 画面サイズの規格で、横1,280ドットx縦1,024ドットのものを呼びます。                                                                                                    |
| VGA                        | 画面サイズの規格で、横640ドットx縦480ドットのものを呼びます。                                                                                                    |
| WPS(Wi-Fi Protected Setup) | Wi-Fi Allianceで無線LANの設定や暗号化が簡単にできるように策定した規格です。                                                                                                    |
| XGA                        | 画面サイズの規格で、横1,024ドットx縦768ドットのものを呼びます。                                                                                                    |

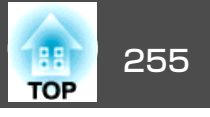

| アスペクト比             | 画面の横と縦の比率をいいます。横:縦の比率が16:9の、HDTVなどの画面をワイド画面といいます。 SDTVや、一般的なコン<br>ピューターのディスプレイのアスペクト比は4:3です。                                                       |
|--------------------|----------------------------------------------------------------------------------------------------|
| アドホックモード           | 無線LANの通信方式の一つで、アクセスポイントを経由せずに機器同士が直接通信を行う方式です。                                                                                                    |
| インターレース            | 1つの画面を作り出す情報を上から下へ1つ飛ばしに伝送します。1フレームの表示が1ラインおきとなるため、ちらつき(フリッカー)が出やすくなります。                                                                           |
| インフラストラクチャー<br>モード | 無線LANの通信方式の一つで、各機器がアクセスポイントを経由して通信を行います。                                                                                                    |
| ゲートウェイアドレス         | サブネットマスク♥によって分割したネットワーク(サブネット)を超えて通信するためのサーバー(ルーター)のことです。                                                                                          |
| コントラスト             | 色の明暗の差を強くしたり弱くしたりすることにより、文字や絵がハッキリ見えたり、ソフトに見えたりすることです。 この調整<br>をコントラストの調整といいます。                                                                    |
| コンポーネントビデオ         | 映像信号を、輝度信号(Y)や青色差信号(CbまたはPb)と赤色差信号(CrまたはPr)に分離して伝送する方式です。                                                                                          |
| コンポジットビデオ          | 映像信号の輝度信号や色信号を、1本のケーブルで伝送する方式です。                                                                                                    |
| サブネットマスク           | IPアドレスから、分割したネットワーク(サブネット)のネットワークアドレスに使用するビット数を定義する数値のことです。                                                                                        |
| 同期                 | コンピューターから出力される信号は、ある決まった周波数で出力されます。その周波数にプロジェクターの周波数を合わせない<br>ときれいな映像になりません。信号の位相(山のずれ)を合わせることを同期を合わせるといいます。同期が合っていないと映像に<br>ちらつき、ぼやけ、横方向のノイズが出ます。 |
| トラッキング             | コンピューターから出力される信号は、ある決まった周波数で出力されます。 その周波数に本機の周波数を合わせないときれいな<br>映像になりません。 信号の周波数(山の数)を合わせることをトラッキングを合わせるといいます。 トラッキングが合っていないと<br>映像に幅広の縦の縞模様が出ます。   |
| トラップIPアドレス         | SNMPで異常を通知する場合の、通知先のコンピューターのIPアドレス <sup>▶</sup> のことです。                                                                                             |
| プログレッシブ            | 1つの画面を作り出す情報を一度で映し出して1フレーム分の映像を表示します。そのため走査線の本数が同じでもインターレース<br>と比べて時間あたりの情報量が2倍になるためちらつきが少ない映像になります。                                               |
| リフレッシュレート          | ディスプレイの発光体は、その明るさと色をごく短時間保持します。 そのため発光体をリフレッシュするために1秒間に何度も画像を走査しなければなりません。 その速度をリフレッシュレートと呼び、ヘルツ(Hz)で表します。                                         |

# 一般のご注意

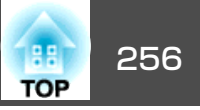

### ご注意

- (1) 本書の内容の一部、または全部を無断で転載することは固くお断りいたします。
- (2) 本書の内容については、将来予告なしに変更することがあります。
- (3) 本書の内容については万全を期して作成いたしましたが、万一ご不審な 点や誤り、お気付きの点がございましたら、ご連絡くださいますようお 願いいたします。
- (4) 運用した結果の影響につきましては、(3)項にかかわらず責任を負いかねますのでご了承ください。
- (5) 本製品がお客様により不適当に使用されたり、本書の内容に従わずに取り扱われたり、またはエプソンおよびエプソン指定の者(「お問い合わせ先」参照)以外の第三者により、修理、変更されたこと等に起因して生じた損害等につきましては、責任を負いかねますのでご了承ください。
- (6) エプソン純正品、およびエプソン品質認定品以外のオプション品または 消耗品、交換部品を装着してトラブルが発生した場合には、責任を負い かねますのでご了承ください。
- (7) 本書中のイラストや画面図は実際と異なる場合があります。

#### 使用限定について

本製品を航空機・列車・船舶・自動車などの運行に直接関わる装置・防災防 犯装置・各種安全装置など機能・精度などにおいて高い信頼性・安全性が必 要とされる用途に使用される場合は、これらのシステム全体の信頼性および 安全維持のためにフェールセーフ設計や冗長設計の措置を講じるなど、シス テム全体の安全設計にご配慮いただいた上で当社製品をご使用いただくよう お願いいたします。本製品は、航空宇宙機器、幹線通信機器、原子力制御機 器、医療機器など、極めて高い信頼性・安全性が必要とされる用途への使用 を意図しておりませんので、これらの用途には本製品の適合性をお客様にお いて十分ご確認のうえ、ご判断ください。

### 本機を日本国外へ持ち出す場合の注意

電源コードは販売国の電源仕様に基づき同梱されています。本機を販売国以 外でお使いになるときは、事前に使用する国の電源電圧や、コンセントの形 状を確認し、その国の規格に適合した電源コードを現地にてお求めください。

### 瞬低(瞬時電圧低下)基準について

本装置は、落雷などによる電源の瞬時電圧低下に対し不都合が生じることが あります。電源の瞬時電圧低下対策としては、交流無停電電源装置などを使 用されることをお薦めします。

#### JIS C 61000-3-2適合品

本装置は、高調波電流規格「JISC 61000-3-2」に適合しています。

## 電波法による規制

電波法により次の行為は禁止されています。

- 改造および分解の禁止(アンテナ部分を含む)
- 適合証明ラベルの剥離

## 表記について

Microsoft®Windows®2000 operating systemMicrosoft®Windows®XP operating systemMicrosoft®Windows®7 operating systemMicrosoft®Windows®8 operating systemMicrosoft®Windows®8 operating systemMicrosoft®Windows®8 operating systemMicrosoft®Windows®8.1 operating system

本書中では、上記各オペレーティングシステムをそれぞれ、「Windows 2000」、「Windows XP」、「Windows Vista」、「Windows 7」、「Windows 8」、「Windows 8.1」と表記しています。また、Windows 2000、Windows XP、Windows Vista、Windows 7、Windows 8、Windows 8.1を総称する 場合はWindows、複数のWindowsを併記する場合はWindows 2000/XP/ Vista/7/8/8.1のように、Windowsの表記を省略することがあります。

-般のご注意

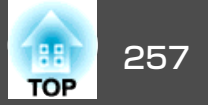

Mac OS X 10.4.x Mac OS X 10.5.x Mac OS X 10.6.x OS X 10.7.x

OS X 10.8.x

OS X 10.9.x

本書中では、上記各オペレーティングシステムをそれぞれ、「Mac OS X 10.3.x」、「Mac OS X 10.4.x」、「Mac OS X 10.5.x」、「Mac OS X 10.6.x」、「OS X 10.7.x」、「OS X 10.8.x」、「OS X 10.9.x」と表記しています。また これらを総称する場合は「OS X」と表記します。

## 商標について

EPSONおよびELPLPはセイコーエプソン株式会社の商標または登録商標です。 Mac、Mac OS、OS Xは、Apple Inc.の商標です。

Microsoft、Windows、Windows Vista、PowerPoint、Windows ロゴは、米国 Microsoft Corporationの米国およびその他の国における商標または登録商標で す。

eneloop®はパナソニックグループの登録商標です。

WPA<sup>™</sup>、WPA2<sup>™</sup>、Wi-Fi Protected Setup<sup>™</sup>はWi-Fi Allianceの登録商標です。

App Storeは、Apple Inc.のサービスマークです。

Google playは、Google Inc.の商標です。

本製品は、RSA Security Inc.のRSA,BSAFE™ソフトウェアを搭載しています。RSA はRSA Security Inc.の登録商標です。BSAFEはRSA Security Inc.の米国および他の国における登録商標です。

HDMIとHigh-Definition Multimedia InterfaceはHDMI LicensingLLCの商標、また

## は登録商標です。 **Hつmi**

MHLとMHLのロゴ、及びMobile High-Definition Linkは、米国およびその他の国におけるMHL、LLCの商標または登録商標です。

PJLinkは、日本、米国、その他の国や地域における商標または登録商標です。 Foxit PDF SDK Copyright ©2011, Foxit Software Company www.foxitsoftware.com, All rights reserved.

CrestronおよびCrestron RoomViewは、Crestron Electronics, Inc.の登録商標です。 なお、各社の商標および製品商標に対しては特に注記のない場合でも、これ を十分尊重いたします。

©SEIKO EPSON CORPORATION 2014. All rights reserved.